# Handbuch für LITRONIC-Turmdrehkrane

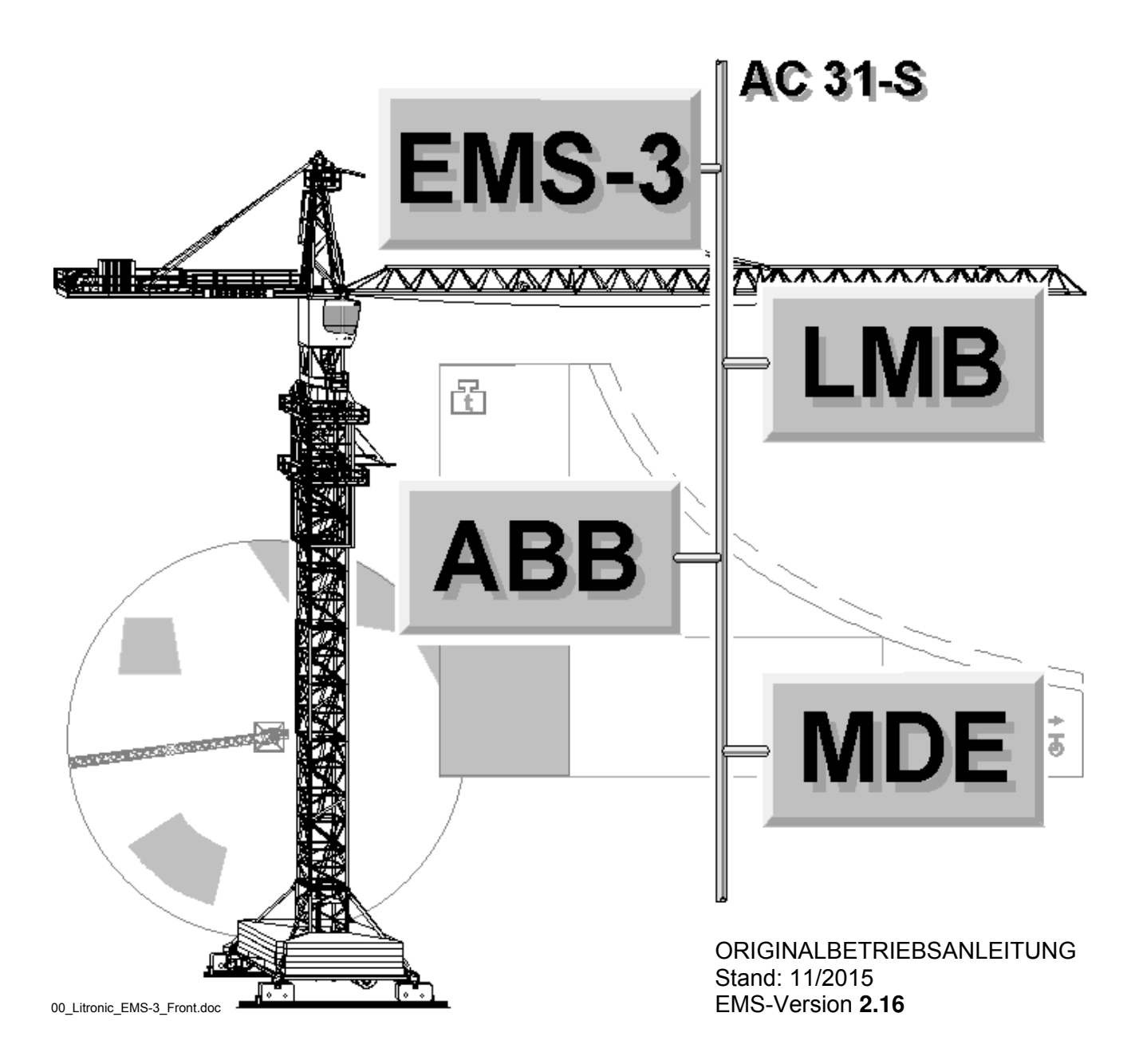

# **Grundlegende Hinweise**

### Bestimmungsgemäße Verwendung

Das Elektronische Monitorsystem (EMS) wird als zentrales Bedien- und Anzeigegerät im Kran verwendet. EMS-3 bedeutet, dass das EMS zur dritten Generation von Elektronischen Monitorsystemen der Firma Liebherr Biberach gehört. Mit welcher Kransteuerung das jeweilige EMS eingesetzt werden kann, ist der Ident.- Nummer des EMS zu entnehmen.

900 065 07 EMS-3 AC31-S (SPS-Steuerung)

Da der Kran von zwei verschiedenen Personengruppen bedient wird, die zum Teil unterschiedliche Ansprüche an die Anzeige im Kran stellen, ergeben sich folgende Anforderungsfälle:

- Kranführer; Informationen über den laufenden Kranbetrieb.
- Servicepersonal; Bereitstellung von Einstellhilfen und Diagnosemeldungen.

Je nach Einsatz muss das EMS an den jeweiligen Verwendungszweck angepasst werden!

### Bedienungsanleitung beachten

Diese Bedienungsanleitung soll Sie in die Lage versetzen, das Elektronische Monitorsystem (EMS) sicher zu bedienen und die Einsatzmöglichkeiten, die es bietet, optimal zu nutzen.

- Das EMS-Handbuch ist ein Teil einer Gesamtdokumentation. Beachten Sie alle beigefügten Dokumentationen und Anleitungen zum Kran bzw. Hebezeug.
- Lesen Sie die Bedienungsanleitung aufmerksam und beachten Sie besonders die Sicherheitshinweise.
- Beachten Sie alle am Einsatzort geltenden Regeln und Vorschriften. Grundsätzlich sind länderspezifische Unfallverhütungsvorschriften einzuhalten.
- Bewahren Sie die Bedienungsanleitung immer am Einsatzort des EMS auf.
- Halten Sie die Bedienungsanleitung in lesbarem Zustand.
- Geben Sie die Bedienungsanleitung an den nachfolgenden Besitzer des EMS weiter.

### Inhalt und Darstellung

Diese Bedienungsanleitung ist eine allgemeine Beschreibung zur Bedienung des Elektronischen Monitorsystems (EMS) und beschränkt sich auf EMS-spezifische Einstellungen. Bei allen folgenden Darstellungen, weisen wir darauf hin, dass das Aussehen der Displaymasken von der jeweiligen Verwendung und der aktuellen Software-Version des EMS abhängt. Fachbegriffe: Verwendete Abkürzungen werden im INDEX aufgeführt.

### Personalqualifikation

- Einstellungen im "Schlüsselzahlbereich" des EMS (u.a. skalieren, teachen, usw.) dürfen nur durch autorisiertes Servicepersonal durchgeführt werden!
- Sonderbetriebsarten dürfen nur von speziell eingewiesenem und geschultem Servicepersonal angewählt werden!
- Arbeiten an der elektrischen Ausrüstung des Kranes dürfen nur von einer Elektrofachkraft gemäß den elektrotechnischen Regeln und Vorschriften vorgenommen werden!

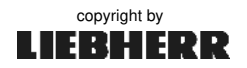

# Symbole

Siehe auch "Bedeutung aller Symbole im Display" im Anhang 1.

|                                | Allgemeines Gefahrensymbol (Unfallgefahr, Verletzungsgefahr)                                                       |  |
|--------------------------------|----------------------------------------------------------------------------------------------------|--|
| Â                              | Gefahr durch elektrische Energie                                                                                   |  |
| i                              | Allgemeiner Hinweis, nützliche Information oder Anwendertipp                                                       |  |
|                                | kontrollieren, beachten, überprüfen                                                                                |  |
| 1 (1)<br>2 (2)<br>2 (2)        | Reihenfolge einhalten                                                                                              |  |
| [1], [2], [3]<br>[a], [b], [c] | Bezeichnungen (Symbole, Menüfelder)                                                                                |  |
|                                | Pfeilsymbole:<br>Handlungsrichtung<br>Bewegungsrichtung eines Bauteils bzw. eines Antriebes<br>Die Bewegung stoppt |  |
| $\checkmark$                   | Richtig ! (Zustand, Bewegung, Ergebnis)                                                                            |  |
| X                              | Falsch ! (Zustand, Bewegung, Ergebnis)                                                                             |  |

# Sicherheitshinweise

#### Generell

Dieses System ist kein Ersatz für Urteilsvermögen und Erfahrung des Kranführers. Der Kranführer wird dadurch nicht der Verantwortung für die sichere Bedienung des Kranes enthoben.

Die in den Displaymasken dieser Bedienungsanleitung angegebenen Werte sind von Krantyp und Ausrüstung des Kranes abhängig. Diese Werte können deshalb nur als Orientierungshilfe für den Kranführer bzw. das Servicepersonal betrachtet werden!

### Gefahren durch elektrische Energie

- Schaltschrank stets verschlossen halten. Der Zugang ist nur autorisiertem Fachpersonal mit entsprechendem Schlüssel oder Werkzeugen erlaubt.
- Sind Arbeiten an Spannungsführenden Teilen notwendig, ist eine zweite Person hinzuzuziehen, die notfalls den Hauptschalter ausschaltet.

#### Kontakt

Liebherr Werk Biberach GmbH Memminger Straße 120 Postfach 1663 88396 Biberach

Unseren Kundendienst erreichen Sie wie folgt:

Tel: +49 7351 41 20 00 Fax: +49 7351 41 27 27 E-Mail: info.lbc@liebherr.com

Technischer Kundendienst: Ersatzteilverkauf: Liebherr im Internet: tkd.service@liebherr.com evk.service@liebherr.com http://www.liebherr.com

Bei Rückfragen bitte angeben:

Krantyp:

Werk-Nummer:

Software-Versionsnummer:

### Urheberrecht

Weitergabe oder Vervielfältigung dieser Bedienungsanleitung sind verboten, soweit nicht ausdrücklich gestattet. Zuwiderhandlungen verpflichten zu Schadensersatz. Alle Rechte nach dem Gesetz des Urheberrechts bleiben vorbehalten.

00\_Litronic\_EMS-3\_Inhalt.docx / Ausgabe: 10/2012

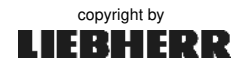

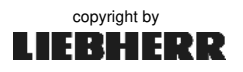

| Si                                                                                                    | cherheitshinweise / Kontakt                                                                                                    |  |
|----------------------------------------------------------------------------------------------------|----------------------------------------------------------------------------------------------------|--|
| Lit                                                                                                    | ronic-Kransteuerung                                                                                                    |  |
| 1.1                                                                                                    | Systemübersicht                                                                                                    |  |
| 1.2<br>1.3                                                                                                    | Batteriewechsel (KT98)<br>EMS-3 Update                                                                                                    |  |
| EN                                                                                                    | IS-3 AC31-S                                                                                                    |  |
| 2.1                                                                                                    | Terminologie                                                                                                    |  |
| 2.2                                                                                                    | Anschlüsse (COM1, COM2, Multifunktionsschnittstelle)                                                                                                    |  |
| 2.3                                                                                                    | Tastatur                                                                                                    |  |
| 2.4                                                                                                    | Aufbau und Einteilung der Displaybilder                                                                                                    |  |
| 2.4                                                                                                    | .1 Kopfzeile                                                                                                    |  |
| 2.4                                                                                                    | .2 Informationsbereich                                                                                                    |  |
| 2.4                                                                                                    | .3 Fullszeile                                                                                                    |  |
| 2.5                                                                                                    | Funktion des Summers                                                                                                    |  |
| 2.6                                                                                                    | EINDAU UND INSTAllATION                                                                                                    |  |
| 2.0                                                                                                    | BUS -Anschluss                                                                                                    |  |
|                                                                                                    |                                                                                                    |  |
| Ini                                                                                                    | petriebnahme                                                                                                    |  |
| <b>Ini</b><br>3.1                                                                                                    | EMS ein- und ausschalten                                                                                                    |  |
| <b>Ini</b><br>3.1<br><i>3.1</i>                                                                                                  | EMS ein- und ausschalten<br>.1 Mögliche Probleme bei der Inbetriebnahme                                                                                                    |  |
| <b>Ini</b><br>3.1<br><i>3.1</i><br>3.2                                                                                           | EMS ein- und ausschalten<br><i>Mögliche Probleme bei der Inbetriebnahme</i><br>Selbsttest- und Initialisierungszustände                                                                                                    |  |
| <b>Ini</b><br>3.1<br><i>3.1</i><br>3.2<br>3.3                                                                                    | EMS ein- und ausschalten<br><i>Mögliche Probleme bei der Inbetriebnahme</i><br>Selbsttest- und Initialisierungszustände<br>Grundeinstellungen                                                                                                    |  |
| Ini<br>3.1<br>3.2<br>3.3<br>3.3                                                                                                  | EMS ein- und ausschalten<br><i>Mögliche Probleme bei der Inbetriebnahme</i><br>Selbsttest- und Initialisierungszustände<br>Grundeinstellungen<br><i>Helligkeit und Kontrast</i>                                                                                                    |  |
| Inl<br>3.1<br>3.2<br>3.3<br>3.3<br>3.3<br>3.3                                                                                    | EMS ein- und ausschalten<br><i>Mögliche Probleme bei der Inbetriebnahme</i><br>Selbsttest- und Initialisierungszustände<br>Grundeinstellungen<br><i>Helligkeit und Kontrast</i><br><i>Cursor und Menü</i><br>Sonderbetriebsarten                                                                                                    |  |
| Inl<br>3.1<br>3.2<br>3.3<br>3.3<br>3.3<br>3.3<br>3.3<br>3.3                                                                      | EMS ein- und ausschalten<br><i>Mögliche Probleme bei der Inbetriebnahme</i><br>Selbsttest- und Initialisierungszustände<br>Grundeinstellungen<br><i>Helligkeit und Kontrast</i><br><i>Cursor und Menü</i><br><i>Sonderbetriebsarten</i><br><i>Parametergruppen</i>                                                                                                    |  |
| Ini<br>3.1<br>3.2<br>3.3<br>3.3<br>3.3<br>3.3<br>3.3<br>3.3<br>3.3<br>3.3<br>3.3                                                 | EMS ein- und ausschalten         .1       Mögliche Probleme bei der Inbetriebnahme         .2       Selbsttest- und Initialisierungszustände         .3       Grundeinstellungen         .1       Helligkeit und Kontrast         .2       Cursor und Menü         .3       Sonderbetriebsarten         .4       Parametergruppen         .5       Einheiten umstellen (SI)                                                                                                    |  |
| Ini<br>3.1<br>3.2<br>3.3<br>3.3<br>3.3<br>3.3<br>3.3<br>3.3<br>3.3<br>3.3<br>3.4                                                 | EMS ein- und ausschalten<br>Mögliche Probleme bei der Inbetriebnahme<br>Selbsttest- und Initialisierungszustände<br>Grundeinstellungen<br>Helligkeit und Kontrast<br>Cursor und Menü<br>Sonderbetriebsarten<br>Parametergruppen<br>Einheiten umstellen (SI)<br>Schlüsselzahl / Änderungsfreigabe                                                                                                    |  |
| Inl<br>3.1<br>3.2<br>3.3<br>3.3<br>3.3<br>3.3<br>3.3<br>3.3<br>3.4<br>3.5                                                        | EMS ein- und ausschalten<br><i>Mögliche Probleme bei der Inbetriebnahme</i><br>Selbsttest- und Initialisierungszustände<br>Grundeinstellungen<br><i>Helligkeit und Kontrast</i><br><i>Cursor und Menü</i><br><i>Sonderbetriebsarten</i><br><i>Parametergruppen</i><br><i>Einheiten umstellen (SI)</i><br>Schlüsselzahl / Änderungsfreigabe<br>Diagnosemeldungen                                                                                                    |  |
| Ini<br>3.1<br>3.2<br>3.3<br>3.3<br>3.3<br>3.3<br>3.3<br>3.3<br>3.3<br>3.4<br>3.5<br>3.5                                          | EMS ein- und ausschalten         .1       Mögliche Probleme bei der Inbetriebnahme         .2       Selbsttest- und Initialisierungszustände         .3       Grundeinstellungen         .1       Helligkeit und Kontrast         .2       Cursor und Menü         .3       Sonderbetriebsarten         .4       Parametergruppen         .5       Einheiten umstellen (SI)         Schlüsselzahl / Änderungsfreigabe         Diagnosemeldungen         .1       Diagnosemeldungen quittieren                                                                                                    |  |
| Ini<br>3.1<br>3.2<br>3.3<br>3.3<br>3.3<br>3.3<br>3.3<br>3.3<br>3.3<br>3.4<br>3.5<br>3.5<br>3.5                                   | EMS ein- und ausschalten         .1       Mögliche Probleme bei der Inbetriebnahme         .2       Selbsttest- und Initialisierungszustände         .3       Grundeinstellungen         .1       Helligkeit und Kontrast         .2       Cursor und Menü         .3       Sonderbetriebsarten         .4       Parametergruppen         .5       Einheiten umstellen (SI)         .5       Schlüsselzahl / Änderungsfreigabe         Diagnosemeldungen       Diagnosemeldungen quittieren         .2       Vorgehensweise zur Fehlerbehebung                                                                                                    |  |
| Inl<br>3.1<br>3.2<br>3.3<br>3.3<br>3.3<br>3.3<br>3.3<br>3.3<br>3.3<br>3.3<br>3.4<br>3.5<br>3.5<br>3.5<br>3.5<br>3.5<br>3.5       | EMS ein- und ausschalten<br>Mögliche Probleme bei der Inbetriebnahme<br>Selbsttest- und Initialisierungszustände<br>Grundeinstellungen<br>Helligkeit und Kontrast<br>Cursor und Menü<br>Sonderbetriebsarten<br>Parametergruppen<br>Einheiten umstellen (SI)<br>Schlüsselzahl / Änderungsfreigabe<br>Diagnosemeldungen<br>Diagnosemeldungen<br>Diagnosemeldungen am Frequenzumrichter (WIW, KAW, DRW.)                                                                                                    |  |
| Inl<br>3.1<br>3.2<br>3.3<br>3.3<br>3.3<br>3.3<br>3.3<br>3.3<br>3.3<br>3.3<br>3.5<br>3.5                                          | EMS ein- und ausschalten         1       Mögliche Probleme bei der Inbetriebnahme         2       Selbsttest- und Initialisierungszustände         3       Grundeinstellungen         1       Helligkeit und Kontrast         2       Cursor und Menü         3       Sonderbetriebsarten         4       Parametergruppen         5       Einheiten umstellen (SI)         5       Schlüsselzahl / Änderungsfreigabe         6       Diagnosemeldungen quittieren         2       Vorgehensweise zur Fehlerbehebung         3       Alarm / Warnmeldungen am Frequenzumrichter (WIW, KAW, DRW.)         6       Reihenfolge der Inbetriebnahme                                                                                                    |  |
| Ini<br>3.1<br>3.2<br>3.3<br>3.3<br>3.3<br>3.3<br>3.3<br>3.3<br>3.3<br>3.3<br>3.4<br>3.5<br>3.5<br>3.5<br>3.5<br>3.6<br><b>Be</b> | EMS ein- und ausschalten         1       Mögliche Probleme bei der Inbetriebnahme         2       Selbsttest- und Initialisierungszustände         3       Selbsttest- und Initialisierungszustände         4       Grundeinstellungen         1       Helligkeit und Kontrast         2       Cursor und Menü         3       Sonderbetriebsarten         4       Parametergruppen         5       Einheiten umstellen (SI)         5       Schlüsselzahl / Änderungsfreigabe         6       Diagnosemeldungen         1       Diagnosemeldungen quittieren         2       Vorgehensweise zur Fehlerbehebung         3       Alarm / Warnmeldungen am Frequenzumrichter (WIW, KAW, DRW.)         7       Reihenfolge der Inbetriebnahme                                                 |  |
| Inf<br>3.1<br>3.2<br>3.3<br>3.3<br>3.3<br>3.3<br>3.3<br>3.3<br>3.3                                                               | EMS ein- und ausschalten         1       Mögliche Probleme bei der Inbetriebnahme         2       Selbsttest- und Initialisierungszustände         3       Selbsttest und Kontrast         2       Cursor und Menü         3       Sonderbetriebsarten         4       Parametergruppen         5       Einheiten umstellen (SI)         5       Schlüsselzahl / Änderungsfreigabe         6       Diagnosemeldungen quittieren         2       Vorgehensweise zur Fehlerbehebung         3       Alarm / Warnmeldungen am Frequenzumrichter (WIW, KAW, DRW.)         5       Reihenfolge der Inbetriebnahme                                                                                                    |  |
| Inl<br>3.1<br>3.2<br>3.3<br>3.3<br>3.3<br>3.3<br>3.3<br>3.3<br>3.3                                                               | EMS ein- und ausschalten         1       Mögliche Probleme bei der Inbetriebnahme         2       Selbsttest- und Initialisierungszustände         3       Grundeinstellungen         1       Helligkeit und Kontrast         2       Cursor und Menü         3       Sonderbetriebsarten         4       Parametergruppen         5       Einheiten umstellen (SI)         5       Schlüsselzahl / Änderungsfreigabe         6       Diagnosemeldungen         1       Diagnosemeldungen quittieren         2       Vorgehensweise zur Fehlerbehebung         3       Alarm / Warnmeldungen am Frequenzumrichter (WIW, KAW, DRW.)         7       Reihenfolge der Inbetriebnahme                                                                                                    |  |
| Ini<br>3.1<br>3.2<br>3.3<br>3.3<br>3.3<br>3.3<br>3.3<br>3.3<br>3.3                                                               | EMS ein- und ausschalten         1       Mögliche Probleme bei der Inbetriebnahme         2       Selbsttest- und Initialisierungszustände         3       Grundeinstellungen         1       Helligkeit und Kontrast         2       Cursor und Menü         3       Sonderbetriebsarten         4       Parametergruppen         5       Einheiten umstellen (SI)         Schlüsselzahl / Änderungsfreigabe         Diagnosemeldungen         1       Diagnosemeldungen quittieren         2       Vorgehensweise zur Fehlerbehebung         3       Alarm / Warnmeldungen am Frequenzumrichter (WIW, KAW, DRW.)         Reihenfolge der Inbetriebnahme         Paraymaske B1       (Traglasttabelle)         Displaymaske B2       (5 Zeilen)         Displaymaske B3       (3 Spalten) |  |
| Inl<br>3.1<br>3.2<br>3.3<br>3.3<br>3.3<br>3.3<br>3.3<br>3.3<br>3.3                                                               | EMS ein- und ausschalten         1       Mögliche Probleme bei der Inbetriebnahme         2       Selbsttest- und Initialisierungszustände         3       Grundeinstellungen         1       Helligkeit und Kontrast         2       Cursor und Menü         3       Sonderbetriebsarten         4       Parametergruppen         5       Einheiten umstellen (SI)         Schlüsselzahl / Änderungsfreigabe         Diagnosemeldungen         1       Diagnosemeldungen am Frequenzumrichter (WIW, KAW, DRW.)         Reihenfolge der Inbetriebnahme                                                                                                    |  |

4.6

4.7

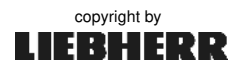

Displaymaske B6 (Individuell)

Displaymaske B7 (Maschinendaten M1)

34

35

| 5 | Haupt          | menü (⇒ Kranführer)                                        | 37 |
|---|----------------|------------------------------------------------------------|----|
|   | 5.1            | Referenzpunkte (REF)                                       | 38 |
|   | 5.2            | Strangumschaltung                                          | 39 |
|   | 5.3            | Traglastreduzierung                                        | 40 |
|   | 5.4            | Nachskalierung der Senktiefe                               | 41 |
|   | 5.5            | Über Summer hörbare Antriebe                               | 41 |
|   | 5.6            | Drehwerkstufen (Momenten- und Drehzahleinstellung)         | 42 |
|   | 5.7            | Betriebsbild B5 und B6 (individuell)                       | 44 |
|   | 5.8            | Systemzeit: Datum und Ührzeit                              | 44 |
| 6 | Servio         | emenü (⇒ Servicepersonal)                                  | 45 |
|   | 6.1            | EMS-Parameterbild (Kommunikationsschnittstellen)           | 46 |
|   | 6.2            | I MB-Parameterbild (Krandaten Lastdaten Windstufen)        | 47 |
|   | 6.2.1          | AKS-Erkennung frei schalten / sperren                      | 48 |
|   | 6.3            | Sensor-Parameterbild ( <i>Skalieren</i> )                  | 49 |
|   | 6.4            | ABB-Parameterbild ( <i>Teachen</i> )                       | 51 |
|   | 6.5            | Test-Bild (Systemtests)                                    | 52 |
|   | 6.5.1          | Systemtest: Vorwarnung Überlast, - Überlast                | 53 |
|   | 6.5.2          | Systemtest: Windwarnung 1, - Windwarnung 2                 | 53 |
|   | 6.5.3          | Standsicherheitstest 125%                                  | 53 |
|   | 6.5.4          | SMC-Karte austauschen / SPS-Update                         | 55 |
|   | 6.5.4.1        | SMC-Karte austauschen                                      | 56 |
|   | 6.5.4.2        | Software-Update des Programmträgers "07KT98"               | 56 |
|   | 6.6            | Info-Bild (Systeminformationen)                            | 58 |
| 7 | Skalie         | ren (⇒ Servicepersonal)                                    | 59 |
|   | 7.1            | Dimensionierung der Prüflast                               | 60 |
|   | 7.2            | Skalierbetrieb einschalten                                 | 61 |
|   | 7.3            | Sensor-Parameterbild anwählen (Skalieren)                  | 62 |
|   | 7.4            | <u>Skalieren</u> : Ausladung (min. / max.)                 | 63 |
|   | 7.5            | Skalieren: Last (min. / ref.)                              | 64 |
|   | 7.6            | Skalieren: Lastmoment (ref1 / ref2)                        | 65 |
|   | 7.7            | Skalieren: Senktiefe (min. / max.)                         | 66 |
|   | 7.8            | Skalieren: Fahrwerk (min. / max.)                          | 67 |
|   | 7.9            | Drehwinkel mit Drehgeschwindigkeit und Windgeschwindigkeit | 68 |
|   | 7.10           | Skalierbetrieb beenden                                     | 68 |
| 8 | Lastm          | omentbegrenzung (LMB)                                      | 69 |
| - | 801            | Aufaabe                                                    | 69 |
|   | 8.0.2          | Sicherheitshinweise                                        | 69 |
|   | 8.0.3          | Abnahmeprotokoll der Lastmomentbegrenzung (LMB)            | 69 |
|   | 8.1            | Systemübersicht: Lastmomentbegrenzung (LMB)                | 70 |
|   | 8.1.1          | Wirkungsweise der Sensorüberwachung                        | 71 |
|   | 8.1.2          | Wirkungsweise der LMB                                      | 72 |
|   | 8.1.3          | LM1- und LM2- Betrieb                                      | 72 |
|   | 8.1.4          | Vorwarnung Überlast                                        | 73 |
|   | 8.1.5<br>9.1.6 | UDERIASI                                                   | /3 |
|   | 0.1.0          |                                                            | /3 |

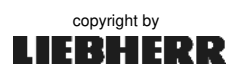

| 8  | Lastm            | omentbegrenzung (LMB)                                   | 69       |
|----|------------------|---------------------------------------------------------|----------|
|    | 82               | I MB- Parameterbild                                     | 74       |
|    | 821              | Krantyn eingeben                                        | <br>75   |
|    | 822              | I M2- Betrieb freigeben / sperren                       | 76       |
|    | 8.2.3            | I M2- Betrieb ein- / ausschalten                        | 76       |
|    | 824              | Seillagen / Seilgewicht                                 | 77       |
|    | 825              | Gangabschaltung und Kontrolldrehzahl                    | 77       |
|    | 826              | Reduzierung der elektrischen Hubwerksleistung           | 78       |
|    | 827              | Tradastreduzierung                                      | 70       |
|    | 828              | Windwarnstufen 1 und 2 einstellen                       | 80       |
|    | 0.2.0            | Onticoho und akusticoho Warnsignalo am EMS              | 00<br>Q1 |
|    | 0.2.0.1          | Popularit Tabollo                                       | 01<br>91 |
|    | 0.2.0.2          | Deduloit-Tabelle                                        | 01       |
|    | 8.2.9<br>8.2.9.1 | Wenn das Katzfahrwerk nicht automatisch abschaltet      | 82<br>82 |
| 9  | Arbeit           | sbereichsbegrenzung (ABB)                               | 83       |
|    | 9.0.1            | Aufgabe                                                 |          |
|    | 9.0.2            | Sicherheitshinweise                                     | 83       |
|    | 9.1              | Systemübersicht: Arbeitsbereichsbearenzung (ABB)        | 84       |
|    | 9.1.1            | Wirkunasweise der ABB                                   | 85       |
|    | 9.2              | Übergabeprotokoll und Lageplan                          | 86       |
|    | 9.2.1            | Seite 1: Skalierdaten im Abnahmeprotokoll der I MB      | 86       |
|    | 9.2.2            | Seite 2: Lageplan im Übergabeprotokoll der ABB          | 86       |
|    | 9.3              | Überprüfungen vor Arbeitsbeginn                         | 87       |
|    | 94               | Funktionstest der ABB                                   | 87       |
|    | 9.5              | Wichtige Programmierhinweise                            | 88       |
|    | 951              | Kombination Viereck (V) Polyaonzua (P) Kreisseament (S) | 88       |
|    | 952              | Krane mit Strangumschaltung                             | 88       |
|    | 953              | Nane mit etrangunisenaitung<br>Der Polygonzug           | 88       |
|    | 951              | Des Kreissegment                                        | 89       |
|    | 055              | Das Viereck                                             | 00<br>00 |
|    | 9.5.5            | Las Vierech                                             | 30       |
|    | 9.5.0            | Apwondungabajanjala                                     | 90<br>01 |
|    | 9.5.7            | ADD Devementerhild 1 (tehellevischen Teach Dild)        | 91       |
|    | 9.6              | ABB-Parameterbilo I (tabellarisches Teach-Bild)         | 92       |
|    | 9.7              | ABB-Parameterbild 2 (grafisches Teach-Bild)             | 93       |
|    | 9.8              | Teach-Betrieb ein- / ausschalten                        | 94       |
|    | 9.9              | Der Teach-Betrieb                                       | 95       |
|    | 9.9.1            | ABB- Begrenzungspunkt löschen                           | 95       |
|    | 9.9.2            | Kreissegment teachen                                    | 96       |
|    | 9.9.3            | Viereck teachen                                         | 98       |
|    | 9.9.4            | Polygonzug teachen                                      | 102      |
|    | 9.10             | Uberbrückung der ABB                                    | 104      |
| 10 | Masch            | ninendatenerfassung (MDE)                               | 105      |
|    | 10 0 1           | Aufrashe und Funktion                                   | 105      |
|    | 10.0.1           | Wirkungsweise der MDE                                   | 105      |
|    | 10.0.2           | Liphorr Tolomatic Unit (LiTLI)                          | 100      |
|    | 10.0.3           | Svetomüharright: Masshinandatanarfassung                | 100      |
|    | 10.1             | Systemusersiont. Maschinenualehenassung                 | 107      |

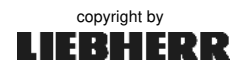

| 10 | Maschinendatenerfassung (MDE) 1 |                                            |     |
|----|---------------------------------|--------------------------------------------|-----|
|    | 10.2                            | Anwahl der Maschinendatenbilder M1 bis ML6 | 108 |
|    | 10.3                            | Löschen der Kurzzeit-Maschinendaten        | 108 |
|    | 10.4                            | Maschinendaten M1 / Diagnosebild           | 109 |
|    | 10.5                            | Maschinendaten M2 / ML2 (Antriebsdaten)    | 110 |
|    | 10.6                            | Maschinendaten M3 / ML3                    | 111 |
|    | 10.6.1                          | Linke Seite: Lastkollektiverfassung        | 111 |
|    | 10.6.2                          | Rechte Seite: Lastmomentkollektiverfassung | 112 |
|    | 10.6.3                          | Bedingungen für eine Lastspielerkennung    | 113 |
|    | 10.7                            | Ereignisanzeige ML5                        | 114 |
|    | 10.8                            | Überlasttabelle ML6                        | 115 |

| ANHANG     |                                                            | 117               |
|------------|------------------------------------------------------------|-------------------|
| Anhang 1:  | Bedeutung aller Symbole im Display                         | 119               |
| Anhang 2:  | Anschlussbezeichnung EMS-3                                 | 122               |
| Anhang 3:  | PIN- Belegung der EMS-Schnittstellen                       | 123               |
| Anhang 4:  | Technische Daten: EMS-3 AC31-S                             | 124               |
| Anhang 5:  | Ersatzteile und Zubehör                                    | 124               |
| Anhang 6:  | Anschaltbaugruppe "Funk"<br>Funkfernsteuerung PIN eingeben | 125<br><i>127</i> |
| Anhang 7:  | Anschaltbaugruppe "DFÜ" (LiTU)                             | 128               |
| Anhang 8:  | FU-Hubwerke für Litronic -Krane                            | 131               |
| Anhang 9:  | Liste aller Diagnosemeldungen                              | 155               |
|            | - Fehler (E)                                               | 155               |
|            | - Warnungen (W)                                            | 175               |
|            | - Meldungen (M)                                            | 185               |
|            | - Status (S)                                               | 190               |
| Anhang 10: | Schlüsselschalter "SPS-Key 1/E" und "SPS-Key 2/E"          | 193               |
| Anhang 11: | Abnahmeprotokoll: Lastmomentbegrenzung LMB                 | 195               |
|            | Übergabeprotokoll: Arbeitsbereichsbegrenzung ABB           | 196               |
| INDEX      | Stichwortverzeichnis                                       | 197               |

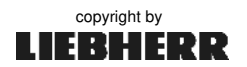

# 1 Litronic-Kransteuerung

# Kapitel 1

#### Schaltschrank S1: (EC-H $\rightarrow$ Krankabine / EC-B $\rightarrow$ Drehbühne)

Im Schaltschrank **S1** befinden sich die SPS-Zentraleinheiten **KT98-S** und **KT98** mit der Kransteuerung. Die Software-Module der **LMB**, **ABB** und **MDE** sind in diesen **Zentraleinheiten** (Flash-EPROM) integriert.

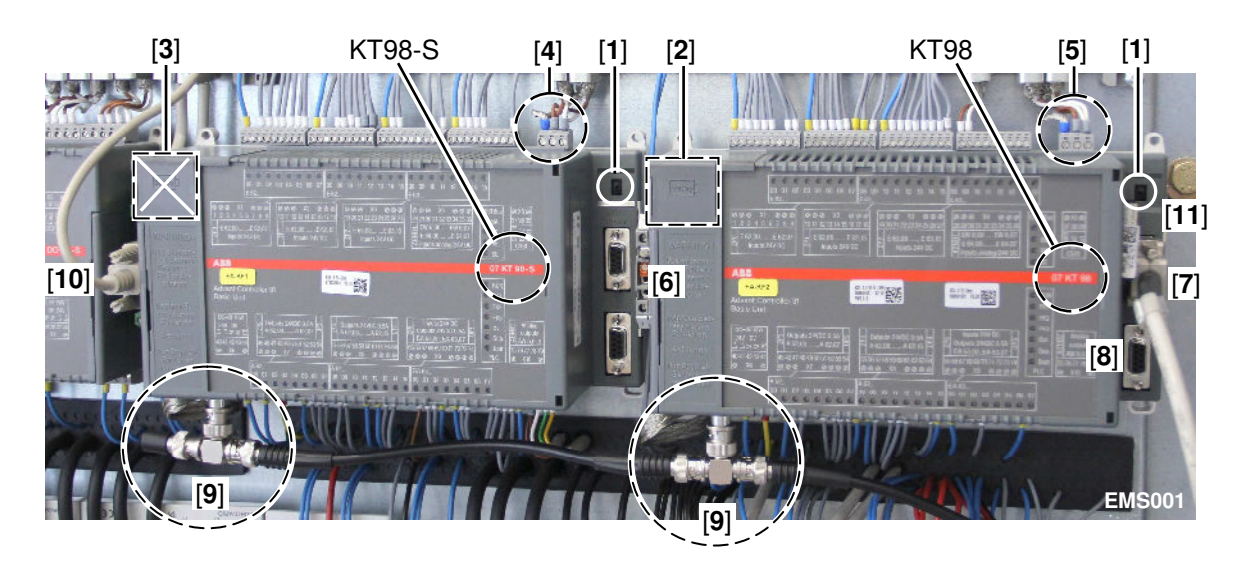

- 1.) Die Schalter [1] müssen immer auf "RUN" stehen!
- 2.) Batteriefach mit Pufferbatterie. Siehe Kap. 1.2.
- 3.) Batteriefach ohne Pufferbatterie.
- 4.) Der CS31-BUS (Feldbus) verbindet die SPS (KT98-S) mit allen dezentralen, sicherheitsgerichteten Vorortmodulen.
- 5.) Der CS31-BUS (Feldbus) verbindet die SPS (KT98) mit allen dezentralen Vorortmodulen.
- 6.) Schiebeschalter "ABB überbrücken". Siehe Kap. 9.10.
- 7.) KT98 / COM2: Anschluss LiTU-Box. Siehe Anhang 7.
- 8.) KT98 / COM1: nicht belegt -
- 9.) ARCNET-BUS: BNC-Kabel mit T-Stücke und Abschlusswiderstand. Siehe Kap. 2.6.1.
- 10.) Anschluss der Spannungsversorgung zum EMS-3. Siehe Kap. 2.6.2.
- 11.) SMC-Karte. Siehe Kap. 6.5.4.

#### Schaltschrank S2: ( $\rightarrow$ Gegenausleger)

Im Schaltschrank **S2** befindet sich die Steuerung für das Hubwerk. Die von der KT98 kommenden Steuersignale, werden über den **CS31-BUS** an das **CSM-Modul** übertragen. Das CSM-Modul ist über eine **serielle Schnittstelle** (*RS485*) mit dem Frequenzumrichter (FU) des Hubwerkes verbunden. Weitere Steuersignale werden über die digitalen Vorortmodule (DI/DO) geleitet.

#### Schaltschrank S3: $(\rightarrow \textit{Unterwagen})$

Im Schaltschrank **S3** befindet sich die Steuerung für das Fahrwerk.

#### Steuerstand P1: ( → Krankabine)

Die vom **Steuerstand und Meisterschalter** kommenden Steuersignale, werden über die **binären** und **analogen** Eingangsmodule eingelesen und über das BUS-System zur SPS-Zentraleinheit übertragen.

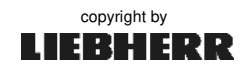

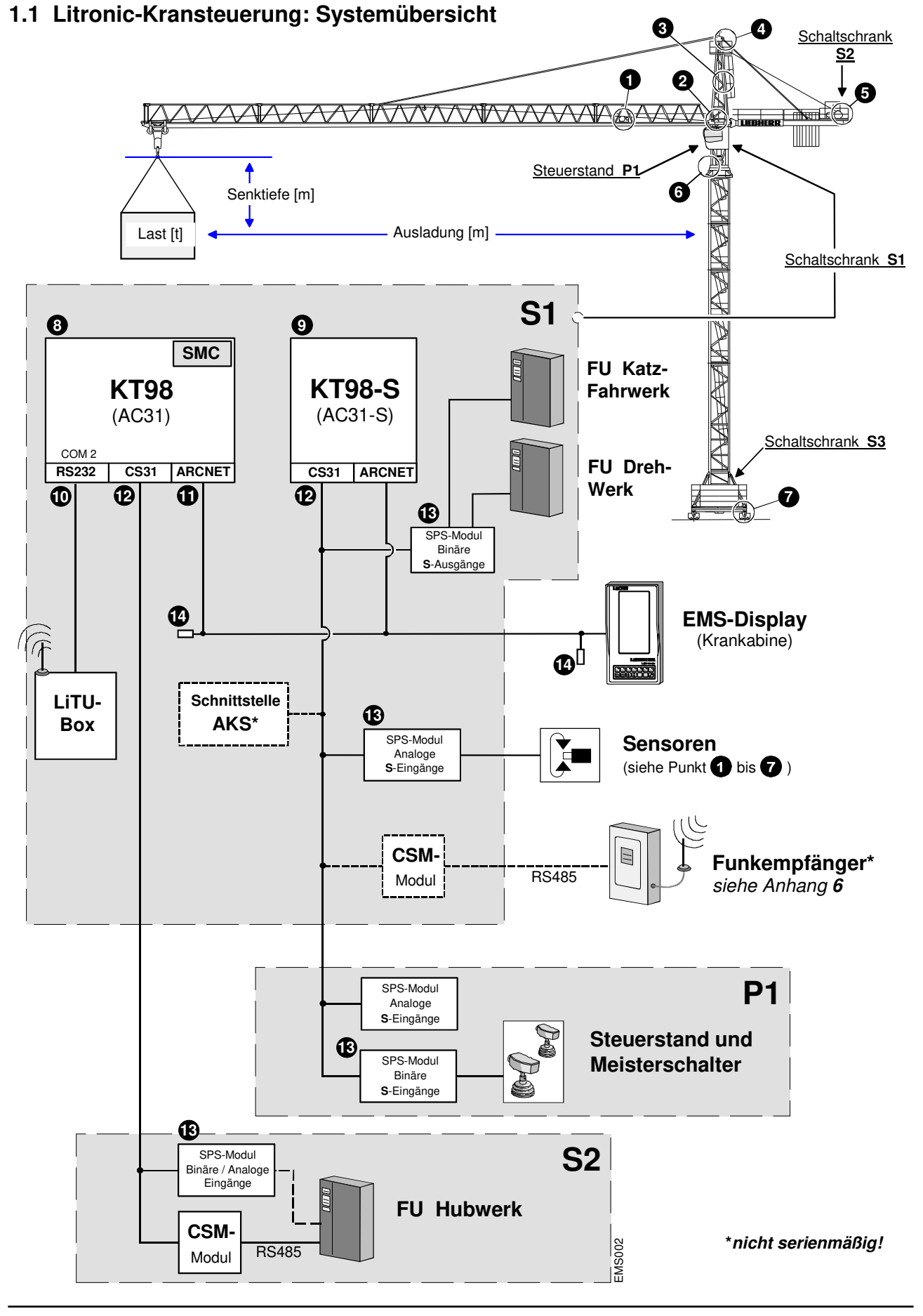

copyright by

01\_04\_Litr\_EMS-3\_AC31-S.docx / Ausgabe: 10/2012

1.1 Litronic-Kransteuerung: Systemübersicht

#### Sensoren (analog):

Die am Kran montierten Sensoren werden über ein Steckerfeld zur SPS geführt. Die Ausführung des Steckerfeldes kann somit je nach Krantyp und Ausstattung variieren.

| Pos. 1 | ₩                                                                                                    | Katzfahrwerksensor | [m]   | 4 - 20 mA |
|--------|----------------------------------------------------------------------------------------------------|--------------------|-------|-----------|
| Pos. 2 | Ē                                                                                                    | Lastmessachse      | [t]   | 4 - 15 mA |
| Pos. 3 |                                                                                                    | Lastmomentsensor   | [mt]  | 4 - 20 mA |
| Pos. 4 | <b>●</b> <u></u> <u></u> <u></u> <u></u> <u></u> <u></u> <u></u> <u></u> <u></u> <u></u> <u></u> <u></u> <u></u> <u></u> <u></u> <u></u> <u></u> <u></u> <u></u> | Windsensor         | [m/s] | 4 - 20 mA |
| Pos. 5 | <b>Z</b> ‡                                                                                                    | Hubwerksensor      | [m]   | 4 - 20 mA |
| Pos. 6 | Ţ                                                                                                    | Drehwinkelsensor   | [°]   | 4 - 20 mA |
| Pos. 7 | A                                                                                                    | Fahrwerksensor     | [m]   | 4 - 20 mA |

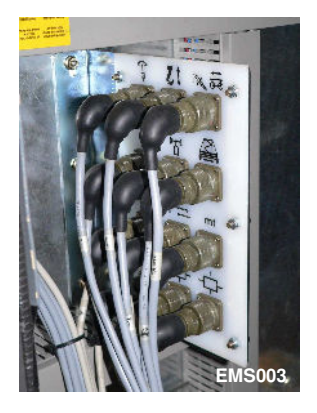

- **Pos. 8** Die Zentraleinheit **KT98** ist für die Datenspeicherung und die Anbindung der LiTU (<u>Datenfernübertragung</u>) zuständig. Sämtliche *Skalierdaten, Teachdaten, Maschinen-Daten, Traglasttabellen* werden im internen RAM bzw. der **SMC-Karte** gespeichert.
- Pos. 9 Die Zentraleinheit KT98-S steuert den Kran. Diese Zentraleinheit entspricht der Sicherheitskategorie 3 nach EN 954-1. Sämtliche Antriebsbewegungen werden von dieser Zentraleinheit aus direkt oder indirekt über Feldbus gesteuert. Die notwendigen Daten, z.B.: Endlagen (*Softwareendschalter*), bekommt die KT98-S über Arcnet von der KT98!
- Pos.10 Über die COM2 -Schnittstelle "**RS232**" an der Zentraleinheit (*KT98*), wird die LiTU (<u>*Datenfernübertragung*</u>) angeschlossen. Die LiTU ist **optional** nachrüstbar. Siehe hierzu *Kap. 10.0.3.*
- **Pos.11** Das **ARCNET** (*Attached Ressources Computer NETwork*) ist ein schneller Feldbus für den <u>Datenaustausch</u> zwischen den SPS-Zentraleinheiten und dem EMS. Die Komponenten sind durch Coaxialkabel und T-Stücke (*BNC*) miteinander verbunden. An den Enden des Busses befindet sich je ein Abschlusswiderstand (93 Ohm).

Spezifizierte BUS-Adressen (1-255):

| Zentraleinheit KT98:   | 254 | - DIP-Schalter -   |
|------------------------|-----|--------------------|
| Zentraleinheit KT98-S: | 255 | - DIP-Schalter -   |
| Monitor EMS-3:         | 253 | - voreingestellt - |

- **Pos.12** Der **CS31-Bus** ist ein von der Fa. ABB entwickelter Feldbus, der die <u>Ein- und</u> <u>Ausgangssignale</u> (*E/A Ebene*) zwischen den SPS-Zentraleinheiten und den jeweils angeschlossenen E/A-Modulen überträgt. Die Verkabelung besteht aus einer paarweise verseilten und abgeschirmten Leitung.
- **Pos.13** Bei den **Ein- und Ausgabemodulen** der SPS unterscheidet man zwischen **binären** und **analogen** Ein- bzw. Ausgängen. Die Sensoren des Kranes werden über analoge Eingänge eingelesen und über den CS31-BUS zur KT98-S Zentraleinheit übertragen.
- Pos.14 Abschlusswiderstände (93 Ohm)

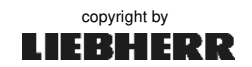

### 1.2 Batteriewechsel (KT98)

Die Batterie der SPS-Zentraleinheit puffert im ausgeschalteten Zustand die Uhrzeit, Datum, RAM-Inhalte und Merkerzustände. Die Lebensdauer der Pufferbatterie beträgt ca. 5 Jahre, bei einer durchschnittlichen Umgebungstemperatur von 25°C.

Während die SPS-Zentraleinheit eingeschaltet ist, wird die Batterie nur mit ihrer Selbstentladung beansprucht. Bei zu geringer Batteriekapazität ist, bei ausgeschalteter SPS, mit **Datenverlust** zu rechnen!

- Nur durch die Fa. ABB geprüfte Lithium-Batterie-Module verwenden!
- Batterie nur bei eingeschalteter Versorgungsspannung auswechseln!

- Batterie niemals aufladen oder kurzschließen! - Überhitzungs- und Explosionsgefahr!

i

Batterie leer oder <u>nicht</u> vorhanden,
▶ LED "Battery" leuchtet rot.
Batteriekapazität in Ordnung,
▶ LED "Battery" leuchtet nicht.

Batterie wechseln: (Art.-Nr.: 635922901)

- 1. SPS-Betriebsspannung EIN
- 2. Batteriefach öffnen.
- **3.** Alte Batterie ausstecken und herausziehen.
- 4. Neue Lithium-Batterie Modul 07 LE 90 einschieben.
- 5. Batteriekabel einstecken. *Auf Polung achten!*
- 6. Batteriefach schließen.

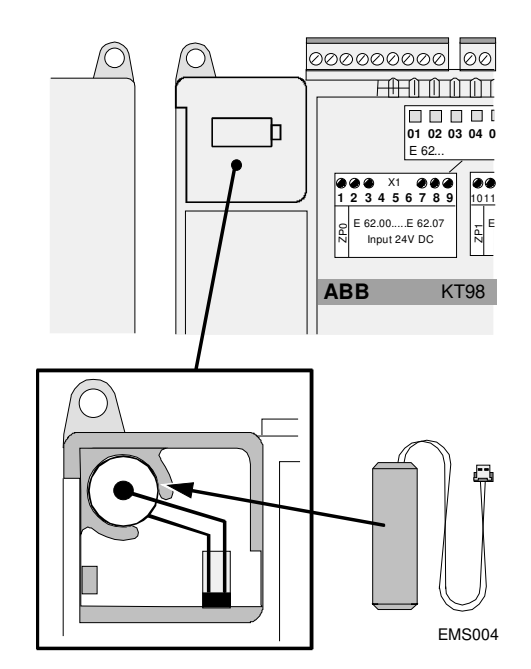

### 1.3 EMS-3 Update

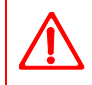

Ein Update am EMS darf nur durch geschultes und dafür autorisiertes Servicepersonal durchgeführt werden!

Es gibt zwei Möglichkeiten für ein EMS-Update:

- 1. Update durch WinEMS:
  - Update-Datei "ems3cab.cab" über das WinEMS Programm zum EMS-3 senden.
- 2. Update durch USB-Stick:
  - Datei "STORE1.zip" auf dem USB-Stick entpacken. (→ \\EMS3\STORE1)
  - Datei "supdate.bat" in das Root-Verzeichnis des USB-Sticks kopieren.
  - USB-Stick am USB-Anschluss des EMS-3 einstecken.
  - EMS einschalten.

# 2 EMS-3 AC31-S

# 2.1 Terminologie

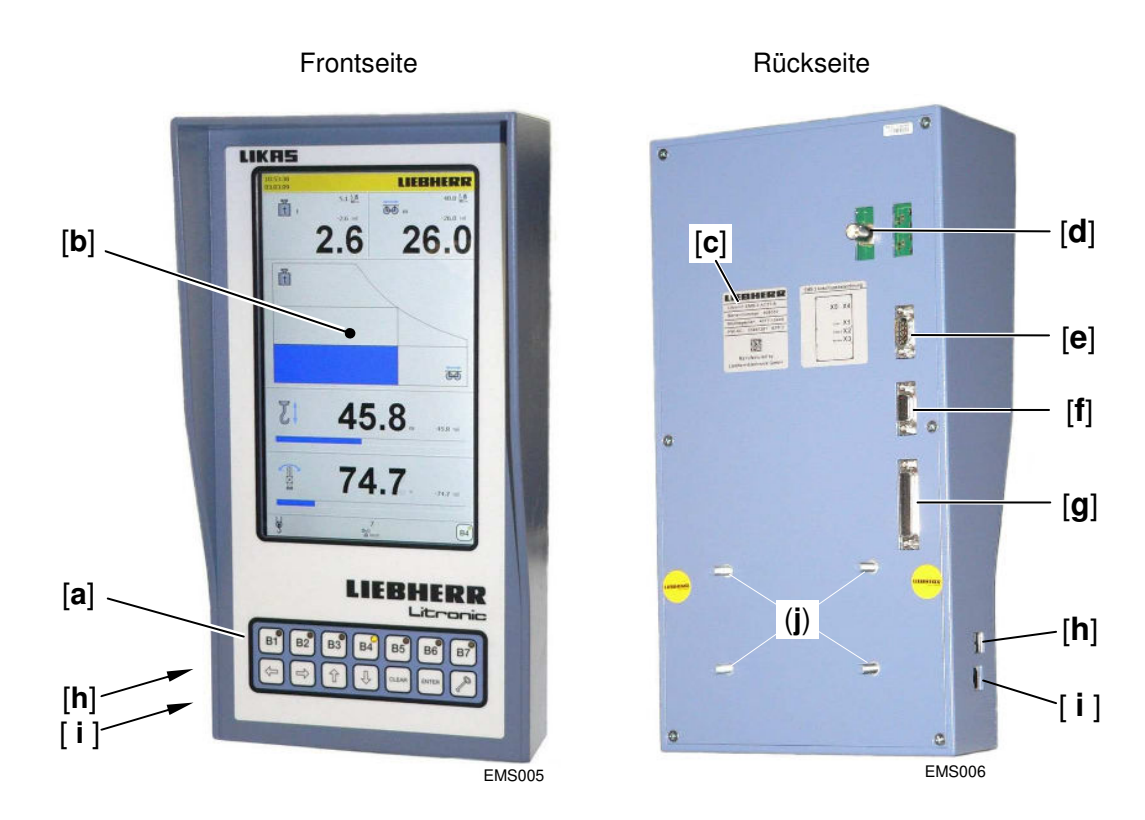

- [a] Folientastatur, siehe Kap. 2.3.
- [b] LCD-Display (Auflösung 800 x 480)
- [c] Typenschild: "EMS-3 AC31-S" (*Id.-Nr.: 900 056 52*).
- [d] BNC-Anschluss: ARCNET-Bus der Kransteuerung (AC31-S), siehe Kap. 2.6.1.
- [e] COM1: Programmierschnittstelle (Sub-D 9-pol. Stecker), siehe Kap. 2.2.
- [f] COM2: Kommunikationsschnittstelle und Stromversorgung (*Sub-D 9-pol. Buchse*), siehe Kap. 2.2.
- **[g]** Multifunktionsschnittstelle (*Sub-D 25-pol. Buchse*) *Beim Litronic-Kran <u>ohne</u> Funktion.*
- [h] Anschluss: USB 2.0, siehe Kap. 2.2.
- [i] Anschluss: LAN (RJ45), siehe Kap. 2.2.
- [**j**] Befestigungsschrauben (4x M6).

Zur PIN -Belegung der Schnittstellen, siehe Anhang 3.

Das EMS entspricht der EU-Richtlinie 89/336/EWG (*EMV-Richtlinie*) und ist entsprechend störsicher. Zur Ersatzteilliste und Technische Daten des EMS-3, *siehe Anhang 4 und 5.* 

01\_04\_Litr\_EMS-3\_AC31-S.docx / Ausgabe: 10/2012

i

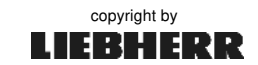

Kapitel 2

# 2.2 Anschlüsse

- [a] BNC -Anschluss: → ARCNET-Bus (X5) Über den ARCNET-Bus (BNC-Kabel) tauscht das EMS Informationen mit der Kransteuerung aus. Siehe "Installation und Inbetriebnahme" Kap. 2.6.1.
- [b] COM1: → Programmierschnittstelle (X1) - EMS-3 programmieren.
  - Anschluss Datenfernübertragung (*DFÜ / LiTU*),
     Anschluss Funkfernsteuerung (*HBC*),
     siehe Anhang 6 und 7.
- [c] **COM2**:  $\rightarrow$  Kommunikationsschnittstelle (X2)
  - Stromversorgung (24VDC) des EMS-3.
- [d] Multifunktionsschnittstelle (X3) - <u>Ohne</u> Funktion.
- [e] USB 2.0
   EMS-Update, siehe Kap. 1.3.
   <u>Ohne</u> Funktion.
- [f] LAN (RJ45) - <u>Ohne</u> Funktion.

i

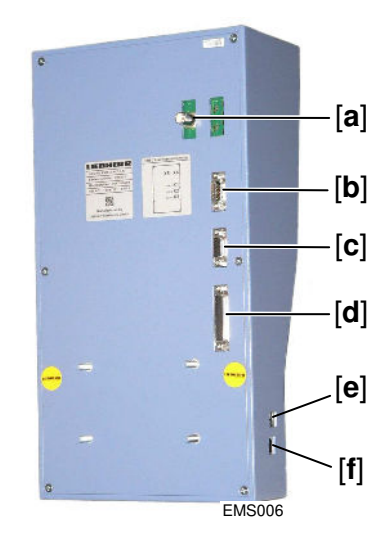

Zur PIN -Belegung der Schnittstellen, siehe Anhang 3.

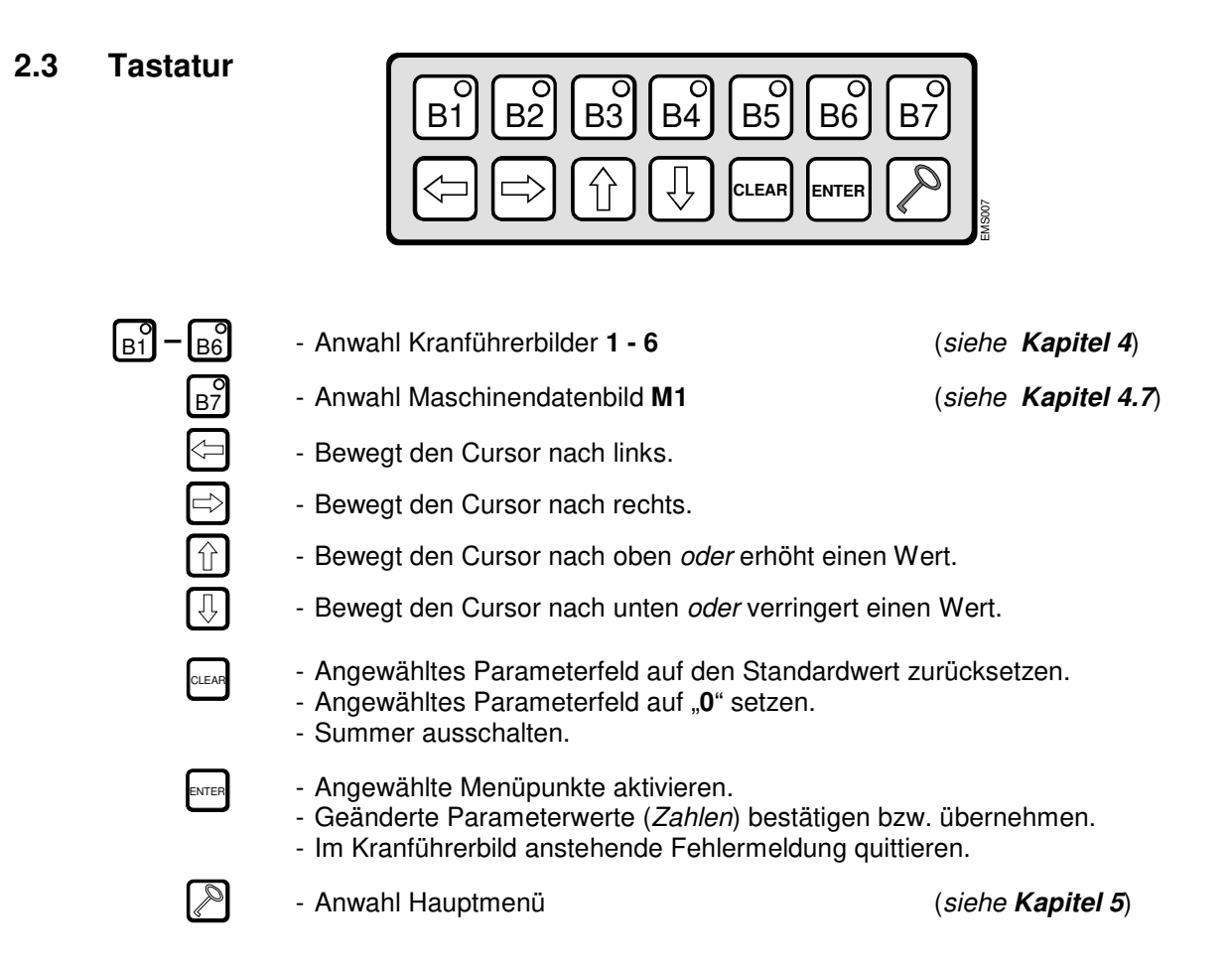

# 2.4 Aufbau und Einteilung der Displaybilder

Die Bilder des EMS sind in drei Bereiche aufgeteilt:

#### 1. Kopfzeile:

Anzeige von Datum und Uhrzeit sowie Diagnosemeldungen bei Kranstörungen. *Siehe Kap.* **2.4.1**.

2. Informationsbereich:

Nur in diesem Bereich wechseln die EMS-Informationen mit ihren grafischen Darstellungen. *Siehe Kap.* **2.4.2**.

3. Fußzeile: "Statuszeile" ...

Die Fußzeile enthält allgemeine Status- bzw. Zustandsinformationen zur Kransteuerung und EMS. *Siehe Kap.* **2.4.3**.

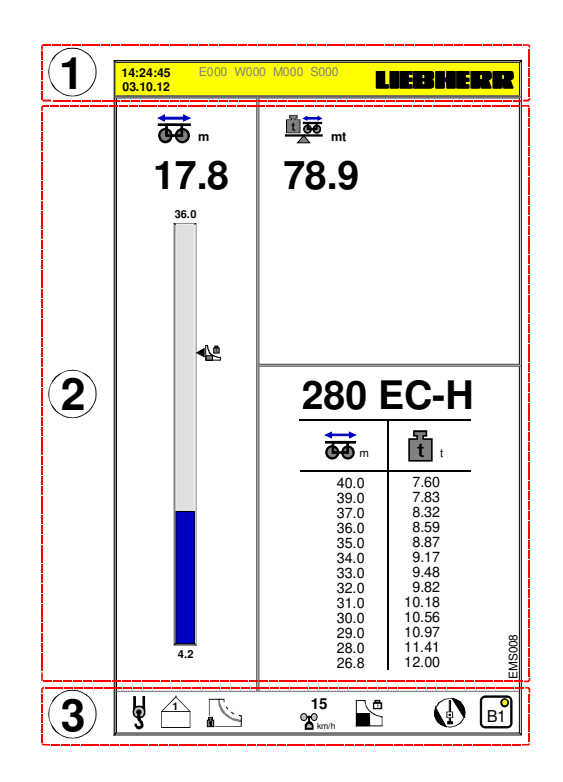

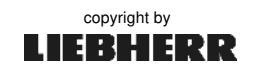

LIEBHERR

#### 2.4 Aufbau und Einteilung der Displaybilder

#### 2.4.1 Kopfzeile

Die Kopfzeile enthält:

- die aktuelle Uhrzeit (Stunde, Minute, Sekunde).
- das aktuelle Datum (Tag, Monat, Jahr)
- Diagnosemeldungen bei Kranstörungen (Error, Warnung, Meldung, Status)
- ⇒ Einstellung Uhrzeit und Datum, siehe Kapitel 5.8.
- ⇒ Zur "Liste aller Diagnosemeldungen", siehe Anhang 9.

#### 2.4.2 Informationsbereich

Da der Kran von zwei Personengruppen bedient wird, die zum Teil unterschiedliche Ansprüche an das EMS stellen, ergeben sich zwei verschiedene Anforderungsfälle.

15:17:29

11.09.12

E0000 W0000 M0000 S0000

- Kranführer: Informationen zum Kranbetrieb (Last, Senktiefe, Ausladung,...).
- Servicepersonal: Informationen zur EMS-Einstellung und Systemdiagnose.

#### Für den Informationsbereich gilt:

- Ausgefallene oder nicht installierte Sensoren werden immer durch den **Zahlenwert** "9" angezeigt.
- Die meisten SI-Einheiten der Sensorwerte sind einstellbar, siehe Kapitel 3.3.5.
- Die Geschwindigkeiten der Antriebe (*Katze, Hubwerk...usw.*) können durch einen zuschaltbaren Summer hörbar gemacht werden, *siehe Kapitel 5.5*.
- Die Symbole im Informationsbereich werden automatisch dem eingetragenen Krantyp angepasst.

a)

þ

b)

C)

d)

4

e)

15

Km/t

f)

<u>∟</u>ª

a)

Beispiel: Ausladungssymbol beim EC-H und HC-L. 🛛 🕁 ⇔ 🎢

#### 2.4.3 Fußzeile

Die Fußzeile enthält:

| 8.1.3 |
|-------|
| .2.6  |
|       |
|       |
|       |
|       |
|       |
|       |

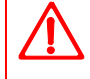

Maximal zulässiger Wind und Windwarnstufen: (*Einstellung, siehe Kap. 8.2.8*) Bei Überschreitung des max. zulässigen Betriebswindes (*50 bzw. 72 km/h*) werden optische und akustische Warnsignale am EMS ausgegeben!

#### 2.5 **Funktion des Summers**

Der Summer im EMS-3 wird von verschiedenen Ereignissen angesteuert. Durch unterschiedliche Signalmelodien werden die wichtigeren Zustände des Kranes akustisch hervorgehoben.

Folgende Ereignisse beeinflussen den Summer:

Die hier aufgelisteten Ereignisse sind nach ihrer Wichtigkeit von 1 bis 12 sortiert! Í Bei gleichzeitigem Auftreten mehrerer summerrelevanter Ereignisse, ertönt immer das rangoberste Ereignis! Punkt 1 setzt sich immer durch. Punkt 12 ertönt nur wenn kein anderes Ereignis ansteht oder alle anderen Ereignisse abgeschaltet wurden.

| 1.  | Auftreten eines neuen Fehlers       | Kurzmelodie  |             |
|-----|-------------------------------------|--------------|-------------|
| 2.  | Auftreten einer neuen Warnung       | Kurzmelodie  |             |
| 3.  | Auftreten einer neuen Meldung       | Kurzmelodie  |             |
| 4.  | Auftreten einer neuen Statusmeldung | Kurzmelodie  |             |
| 5.  | Zustand Überlast                    | Dauermelodie | abschaltbar |
| 6.  | Zustand Vorwarnung Überlast         | Dauermelodie | abschaltbar |
| 7.  | Zustand Windwarnstufe 1             | Dauermelodie | abschaltbar |
| 8.  | Zustand Windwarnstufe 2             | Dauermelodie | abschaltbar |
| 9.  | Geschwindigkeit Katzfahrwerk        | Dauerton     | einstellbar |
| 10. | Geschwindigkeit Hubwerk             | Dauerton     | einstellbar |
| 11. | Geschwindigkeit Drehwerk            | Dauerton     | einstellbar |
| 12. | Geschwindigkeit Fahrwerk            | Dauerton     | einstellbar |
|     |                                     |              |             |

| Kurzmelodie: | Kündigt eine neue Diagnosemeldung in der Kopfzeile des EMS-3 an. |
|--------------|------------------------------------------------------------------|
|              | Kann <u>nicht</u> abgeschaltet werden. Dauer ca. 1 Sekunde.      |

Dauermelodie: Signalisiert sicherheitsrelevante Zustände des Kranes. Schaltet sich von selbst ab, wenn der entsprechende Zustand des Kranes beendet ist. Bei erneutem Auftreten des Zustandes ist der Summer wieder aktiv!

| Abschalten: | Im Betriebsbild (B1-B6): | - CLEAR-Taste drücken.                        |
|-------------|--------------------------|-----------------------------------------------|
|             | Im Menübild:             | - Cursor auf Diagnosemeldung in der Kopfzeile |
|             |                          | stellen und CLEAR-Taste drücken.              |

Dauerton: Durch einen veränderlichen Dauerton wird das Fahrverhalten der Antriebe (Katze, Hubwerk, Drehwerk, Fahrwerk) hörbar gemacht. Die Höhe des Tones steigt mit der Geschwindigkeit des Antriebes. Zur besseren Wahrnehmung wird der Ton 10 Mal pro Sekunde kurzzeitig unterbrochen. Der Dauerton kann eingestellt bzw. abgeschaltet werden.

Siehe Kap. 5.5 "Über Summer hörbare Antriebe". Einstellung:

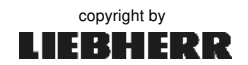

# 2.6 Einbau und Installation

#### Krankabine:

Das EMS so zur Sitzposition montieren, dass es die Sicht zum Lasthaken nicht verdecken kann.

1. Montagewinkel mit Haltestange am EMS festschrauben. (4x M6-Gewindebolzen)

Haltestange mit EMS in die Klemmschellen (*grün*) einführen fest schrauben.

Zuleitungen mit Kabelbinder zusammenfassen und an der Haltestange befestigen.

2. Durch die Haltestange ist das EMS zur Seite drehbar und in der Höhe zu verschieben.

**3.** Haltestange fest schrauben.

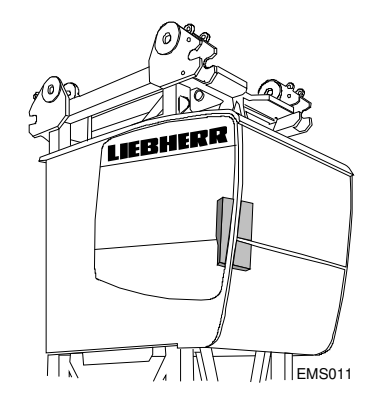

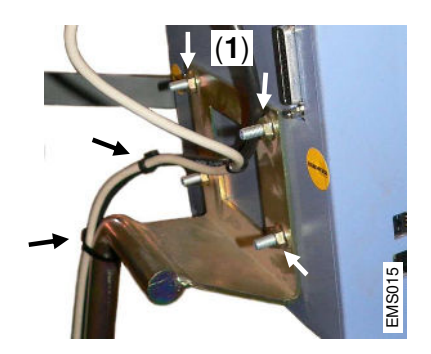

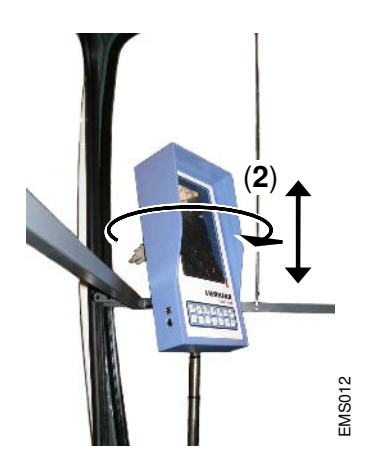

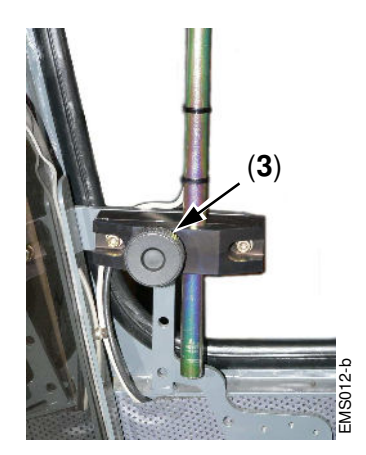

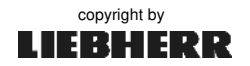

#### 2.6.1 BUS - Anschluss

Das EMS-3 AC31-S kommuniziert über das BUS-System "ARCNET" mit der Kransteuerung.

Zum Anschluss werden benötigt:

- a) 1x BNC Stecker (T-Stück)
- b) 1x COAX -Zuleitung des ARCNET-BUS
- c) 1x Abschlusswiderstand (93 Ohm)

Die Abschlusswiderstände bilden immer das Ende des ARCNET-Busses ( $\rightarrow 1x EMS / 1x SPS$ ).

Bus-Kabel [**a**] und Abschlusswiderstand [**b**] über T-Stück [**c**] am BNC –Anschluss aufstecken und fest drehen.

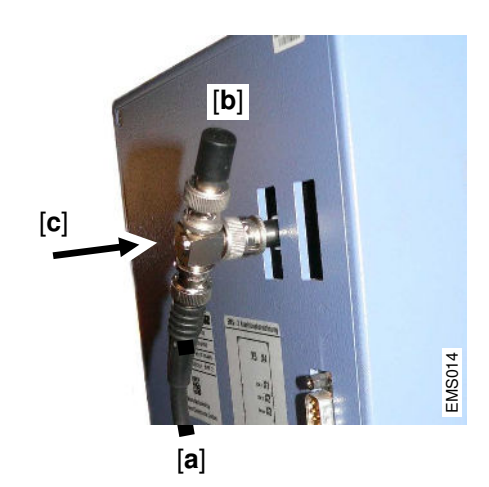

#### 2.6.2 Spannungsversorgung

Das EMS-3 AC31-S wird über die Schnittstelle COM 2 mit einer Gleichspannung von 24 Volt (DC) versorgt.

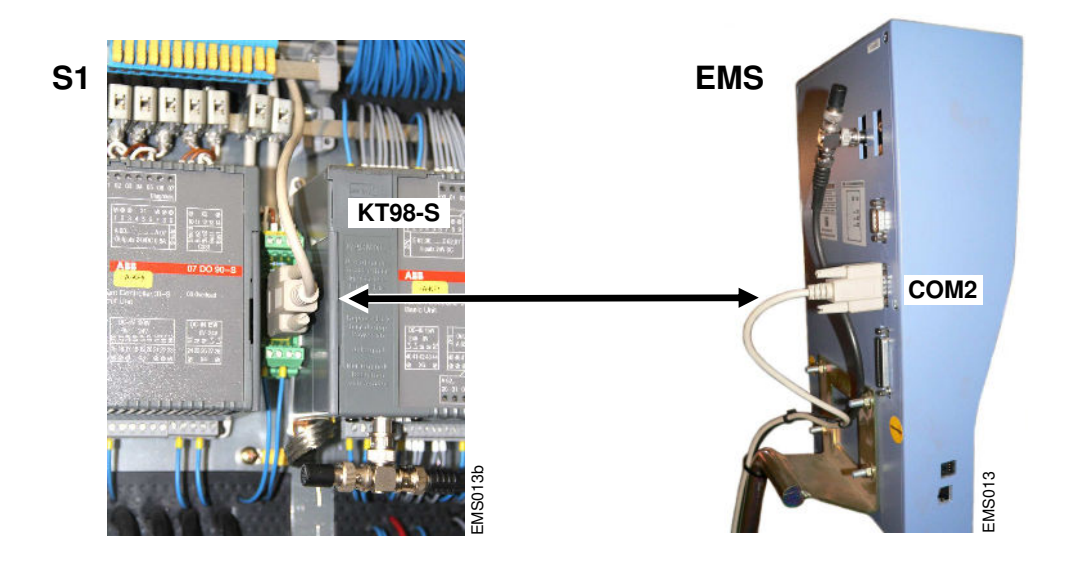

Alternativ kann die Stromversorgung auch über die Multifunktionsschnittstelle (*25-pol.*) des EMS erfolgen. Diese Schnittstelle wird beim EMS AC31-S nicht verwendet!

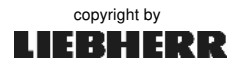

Kapitel 3

# 3 Inbetriebnahme

- Auf fachgerechten elektrischen Anschluss des EMS-3 achten!
- Bei Inbetriebnahme des EMS-3 die Einstellreihenfolge einhalten!
- Zur Eingabe der Schlüsselzahl (⇔Änderungsfreigabe), siehe Kap. 3.4.

# 3.1 EMS ein- und ausschalten

Das EMS wird durch Einschalten des Haupt-Schalters ( $\rightarrow$  *S1*) mit der Betriebsspannung (**24VDC**) versorgt.

Das zuletzt angezeigte Betriebsbild erscheint. Im Tastenfeld leuchtet die zum Betriebsbild (*B1-B7*) gehörende LED.

### 3.1.1 Mögliche Probleme bei der Inbetriebnahme

#### - Displayanzeige zu hell / zu dunkel

Kontrast- und Helligkeitseinstellung des EMS prüfen. Siehe Kap. 3.3.1.

### - Keine Displayanzeige / LED der Tastatur leuchten nicht

Das EMS wird über die Schnittstelle COM2 mit 24V DC (Gleichspannung) versorgt.

 Versorgungsspannung (24V DC) am Stecker zu COM2 messen. Sub-D 9-pol. Stecker: Messung von ... PIN 1 oder 6 (+24V)

gegen ... PIN 5 oder 9 (<u>+</u>0V)

- 2. Versorgungsspannung (24VDC) an Steckplatz (+A-A1) messen.
- 3. Steckverbindungen vom Steckplatz (+A-A1) bis zum EMS (COM2) prüfen.

Ist trotz Versorgungsspannung keine Display-Anzeige vorhanden? Display austauschen!

# - Kein Kontakt zur SPS möglich

Das EMS kommuniziert über den ARCNET -Bus mit der SPS.

- 1. KT98 oder KT98-S auf Störung? Betriebsartfenster: Welche SPS ist angemeldet? Siehe hierzu **Kap. 3.2** "Selbsttest und Initialisierungszustände".
- 2. Im EMS –Parameterbild "ARC" können die aktuell angemeldeten BUS -Teilnehmer und das BUS-System kontrolliert werden. Siehe hierzu Kap. 6.1 "EMS-Parameter".
- 3. BNC -Steckverbindungen vom BUS-System (*T-Stücke, Abschlusswiderstände*) auf Abschirmung, Kurzschluss und festen Sitz (*Kontakt*) prüfen.
- 4. Liebherr-Service verständigen!

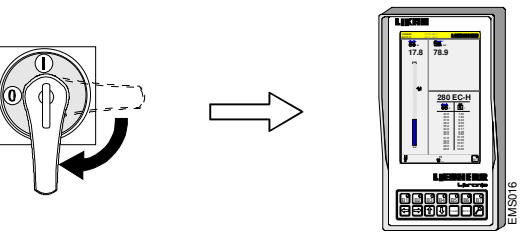

Auf fa
Bei Ir

i

# 3.2 Selbsttest- und Initialisierungszustände

Nach dem Einschalten des Kranes, durchläuft die Steuerung automatische Selbsttests und Initialisierungen (→*Bootvorgang*). Wichtige Betriebszustände oder Ereignisse werden hierbei durch ein großflächiges <u>Betriebsartfenster</u> am EMS angezeigt.

- Selbsttest- und Initialisierungszustände werden als Betriebsartfenster am EMS angezeigt.

- Ein überblendeter Informationsbereich ist ohne Funktion! (Ausnahme: Kopf- und Fußzeile)
- Das Betriebsartfenster lässt sich jederzeit durch Drücken der Taste "CLEAR" schließen.
- In den Kranführerbildern B1 B6 erscheint es erneut nach ca. 3 Sekunden.

#### Betriebsartfenster:

- [a] Warten! KT98-S und KT98 sind noch nicht am Bus.
- [**b**] Warten! KT98-S ist noch nicht am Bus.
- [c] Warten! KT98 ist noch nicht am Bus.
- [d] Warten! KT98 und KT98-S tauschen Parameter aus.
- [e] Warten! Lastmessachsentest noch nicht beendet.
- [f] Kransteuerung ist bereit zum Einschalten.
- **[g]** Kransteuerung wegen Totmann Funktion abgeschaltet. Kransteuerung ist bereit zum Einschalten.
- [h] Kransteuerung wegen Not-Halt Betätigung abgeschaltet. Kransteuerung ist bereit zum Einschalten, wenn "Not-Halt" entriegelt ist.

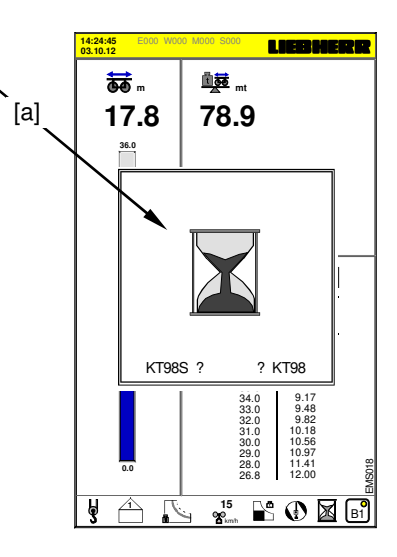

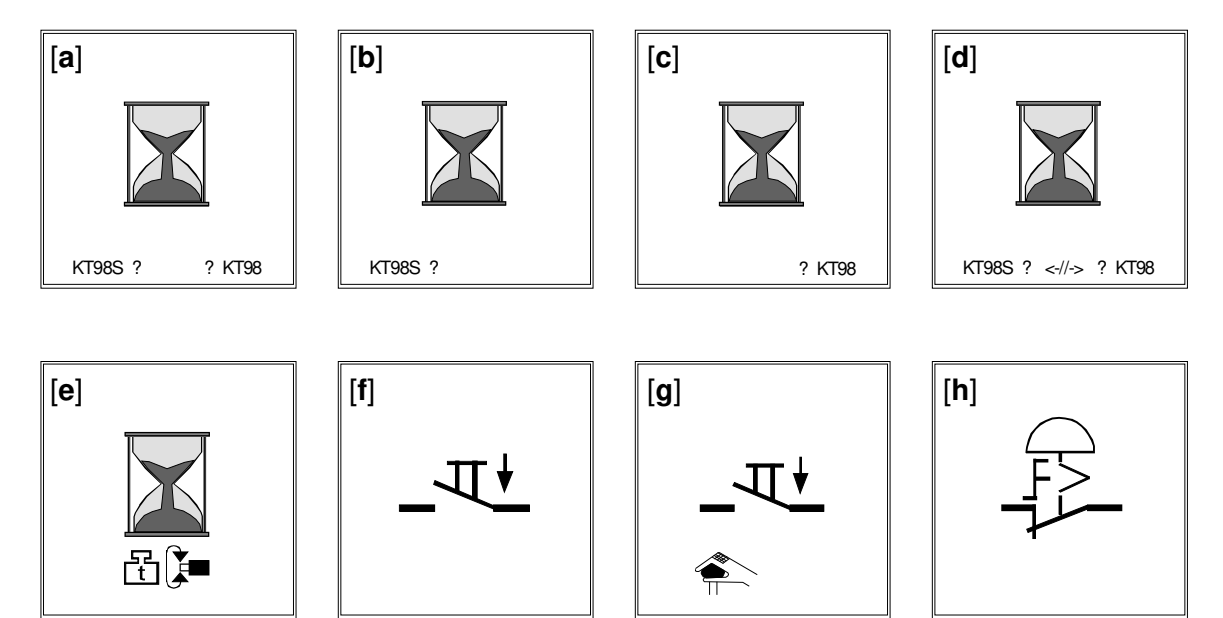

EMS017

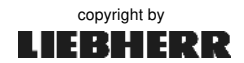

# 3.3 Grundeinstellungen

### 3.3.1 Helligkeit und Kontrast

Kontrast und Helligkeit des Monitors können über die Tastatur verändert werden. Vorgang: ENTER-Taste gedrückt halten und mit entsprechender Pfeil-Taste tippen.

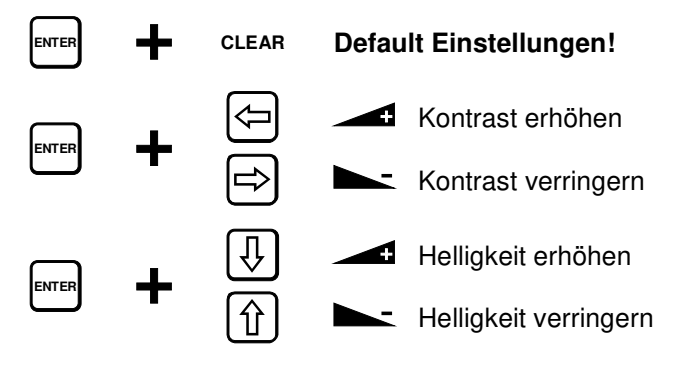

#### 3.3.2 Cursor und Menü:

Menüpunkte sind kleine Symbole oder Textfelder.

Parameterfelder sind Eingabefelder zur Änderung von Zahlenwerten.

Die Menüführung dient zum Wechsel der Display-Masken, zur Auswahl der Menüpunkte und zum Ändern der Parameterfelder. Aktuell **aktive Menüpunkte** bzw. aktuell **aktive Eingabefelder** sind mit einer hellen Fläche hinterlegt. Diese Markierung wird "*Cursor*" genannt.

Cursor-Tasten:←⇒☆♪- Cursor wechselt zwischen Menüpunkten und Eingabefeldern.☆♪- Parameter (*Zahlenwert*) eingeben bzw. ändern.

#### Durchgestrichene Parameter: (56,6 m)

Am EMS eingegebene, steuerungsrelevante Parameterwerte müssen zunächst von der Kransteuerung überprüft werden. Das Senden, Überprüfen und Antworten der Daten benötigt unter Umständen ein paar Sekunden Zeit. Nicht überprüfte bzw. nicht gültige Eingaben werden am EMS durchgestrichen dargestellt.

#### Einstellbare Anzeigeeinheiten: (km/h, mph, m/s, m, ft, ...)

Die SI-Einheiten der meisten Anzeigewerte lassen sich umstellen, *siehe Kap.* **3.3.5**. (*SI* = *franz:* <u>Système international d'unités</u>)

### Vier grundsätzliche Menübereiche:

| - Betriebsbilder B1 – B7: | Information zum Kranbetrieb,<br>für den Kranführer                           | ➡ Kapitel 4.0   |
|---------------------------|------------------------------------------------------------------------------|-----------------|
| - Hauptmenü:              | Einstellungen zum Kranbetrieb,<br>für den Kranführer                         | ➡ Kapitel 5.0   |
| - Servicemenü:            | Systemeinstellungen für das<br>Servicepersonal ( <i>LMB, ABB, MDE, AKS</i> ) | ➡ Kapitel 6.0   |
| - Sonderbetriebsarten:    | Einstellungen zum Kranbetrieb,<br>für das Servicepersonal                    | ➡ Kapitel 3.3.3 |

#### 3.3.3 Sonderbetriebsarten

Sonderbetriebsarten dürfen nur durch geschultes und dafür autorisiertes Servicepersonal per Schlüsselschalter oder durch Eingabe der Schlüsselzahl aktiviert werden!

#### Vier Sonderbetriebsarten:

Nach Aktivierung eines Sonderbetriebes wird das entsprechende Menübild am EMS angezeigt. In der Fußzeile erscheint das Symbol des aktiven Sonderbetriebes.

| Betriebsart           | Schlüsselschalter |           | Menübild / Symbol | Kapitel |       |
|-----------------------|-------------------|-----------|-------------------|---------|-------|
| Skalieren             | → Skalieren       |           | LMB-Parameterbild |         | 7.0   |
| Teachen               | → Teachen         | Ð         | ABB-Parameterbild | Ð       | 9.8   |
| Test (Funktionstests) | → Montage         | NNN       | EMS-Testbild      | ΪĮ      | 6.5   |
| 125%-Überlast         | → 125%            | t<br>125% | 125%-Überlast     | 125%    | 6.5.3 |

Beim Beenden des Sonderbetriebes (*Schlüsselschalter auf Betriebsstellung*), wechselt die Anzeige des EMS in das zuletzt eingestellte Betriebsbild.

#### 3.3.4 Parametergruppen

Die Einstellungen (*Parameter*) des EMS, lassen sich aufgrund ihrer Funktion, in drei Gruppen einteilen:

#### 1. Sicherheitsrelevante Parameter...

...sind Einstellungen, die bei Falscheingabe den Kranbetrieb gefährden bzw. stören können. Die Einstellung dieser Parameter darf nur durch speziell dafür geschultes Servicepersonal durchgeführt werden. Zur Sicherung vor unbefugten Änderungen sind diese Parameter erst nach umlegen des jeweiligen Schlüsselschalters zur Änderung freigegeben.

- LMB-Parameter
- Sensor-Parameter
- ABB- Parameter

#### 2. Funktionsrelevante Parameter...

...sind Einstellungen, die bei Falscheingabe den Kranbetrieb nicht gefährden aber dennoch erheblich stören. Es ist zu empfehlen diese Einstellungen nur durch eingewiesenes Servicepersonal durchzuführen. Zur Sicherung vor unbefugten Änderungen sind diese Parameter erst nach Eingabe der **Schlüsselzahl** zur Änderung freigegeben. Ohne Änderungsfreigabe können diese Parameter nur kontrolliert werden.

- EMS-Parameter
- Eingabe der Werknummer des Kranes
- Löschen der Maschinendaten

#### 3. Anzeigen und unkritische Parameter...

...sind Einstellungen, die vom Kranführer ohne Eingabe einer Änderungsfreigabe, jederzeit vorgenommen werden können.

- Kontrast und Helligkeit
- Uhrzeit
- Anzeigeeinheiten der Sensorwerte
- Über Summer hörbare Antriebe
- Gestaltung der Betriebsbilder B5/B6

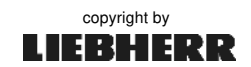

i

### 3.3.5 Einheiten umstellen

Im EMS lassen sich die meisten Anzeigewerte auf andere Einheiten umstellen. Die Umstellung ändert nur die Anzeige in den Kranführerbildern B1 bis B6. Alle anderen Werte (*Skalier-, Teachoder LMB-Daten*) werden weiterhin in den Standardeinheiten angezeigt.

| - Die Umstellung der Anzeigeeinheiten erfolgt immer im Sensor-Parameterbild (Skalierbild). |
|--------------------------------------------------------------------------------------------|
| - Für die Umstellung ist keine Schlüsselzahl bzw. Schlüsselschalter erforderlich!          |

- Lastmoment [mt] und Drehwinkel [9 sind nicht var iabel.

| Ausladung*:<br>*Anzeigeänderung bei Einstellung    | Meter<br>g "ft": <b>1 Fuß</b> [ ft ] = <b>0</b> | [ <b>m</b> ]<br>0,304 Meter [m]          | ⇔⇔               | Feet*                              | [ ft ]             |
|----------------------------------------------------|-------------------------------------------------|------------------------------------------|------------------|------------------------------------|--------------------|
| Last*:<br>* <b>Anzeigeänderung</b> bei Einstellung | Tonnen<br>g_ton": <b>1 US-Tonne</b>             | [ <b>t</b> ]<br>e [ton] = <b>0,907 n</b> | ⇔ ⇔<br>netrische | US-Tonnen*<br><i>Tonnen</i> [t]    | [ ton ]            |
| Senktiefe:                                         | Meter                                           | [ <b>m</b> ]                             | ⇔⇔               | Feet                               | [ ft ]             |
| Fahrwerksposition:                                 | Meter                                           | [ <b>m</b> ]                             | ⇔⇔               | Feet                               | [ ft ]             |
| Drehwinkel:                                        | 0 - 360 Grad                                    | [°]                                      | ⇔⇔               |                                    |                    |
| Lastmoment:                                        | Metertonnen                                     | [ mt ]                                   | ⇔⇔               |                                    |                    |
| Windgeschwindigkeit:                               | Kilometer pro<br>Stunde                         | [ km/h ]                                 | ⇔⇔               | Miles per hour<br>Meter per Second | [ mph ]<br>[ m/s ] |

#### Vorgang:

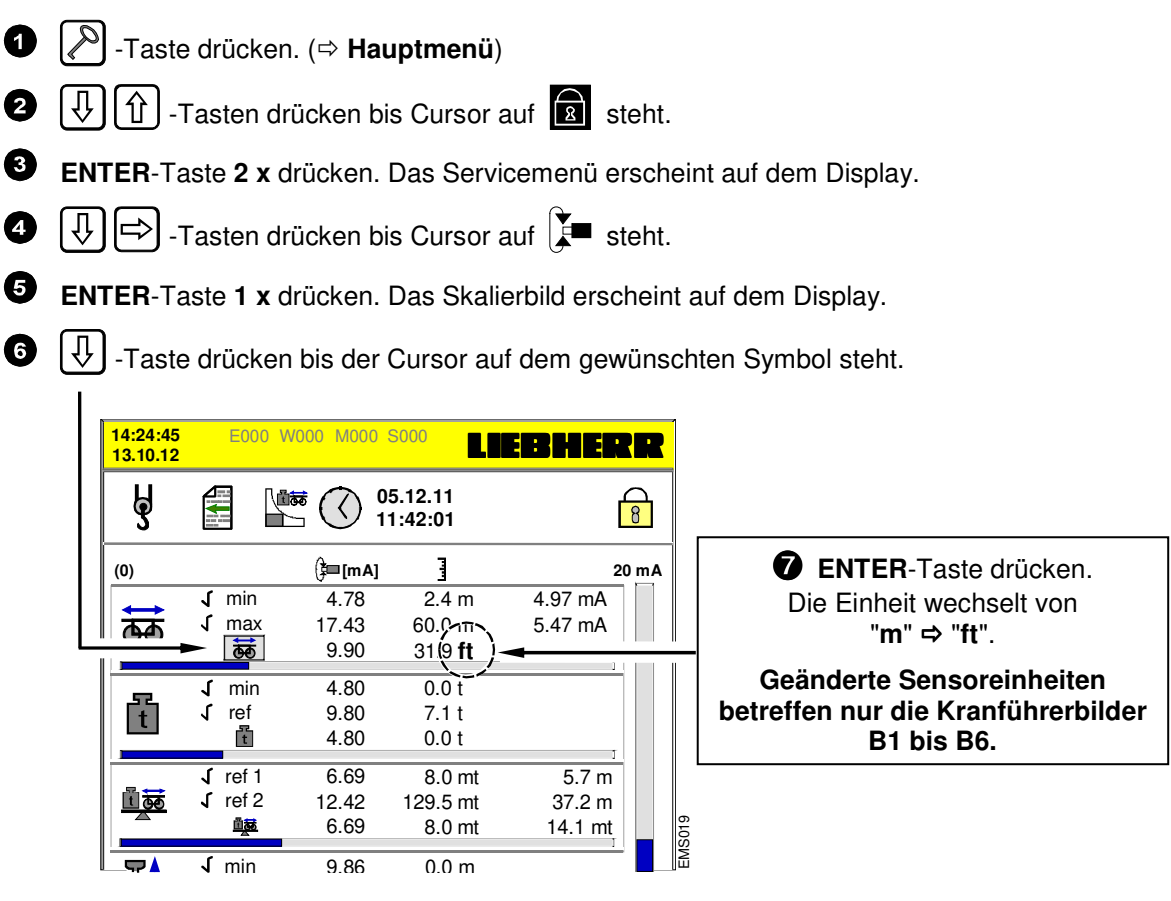

(i) Beim Verlassen des Skalierbildes bleibt immer die letzte Einstellung bestehen.

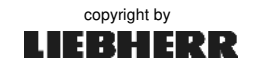

SI

8

# 3.4 Schlüsselzahl / Änderungsfreigabe

Von Schlüsselschaltern abgesehen, muss zur Eingabe bzw. Änderung von Sicherheitsrelevanten Parametern die "Schlüsselzahl" am EMS eingegeben werden (⇔Änderungsfreigabe). Die Schlüsselzahl ist dem autorisierten Servicepersonal bekannt.

EMS-Einstellungen mit Hilfe von Schlüsselschaltern oder durch Eingabe der Schlüssel-Zahl, dürfen nur durch speziell dafür geschultes und autorisiertes Servicepersonal durchgeführt werden!

Vorgang: "Schlüsselzahl"

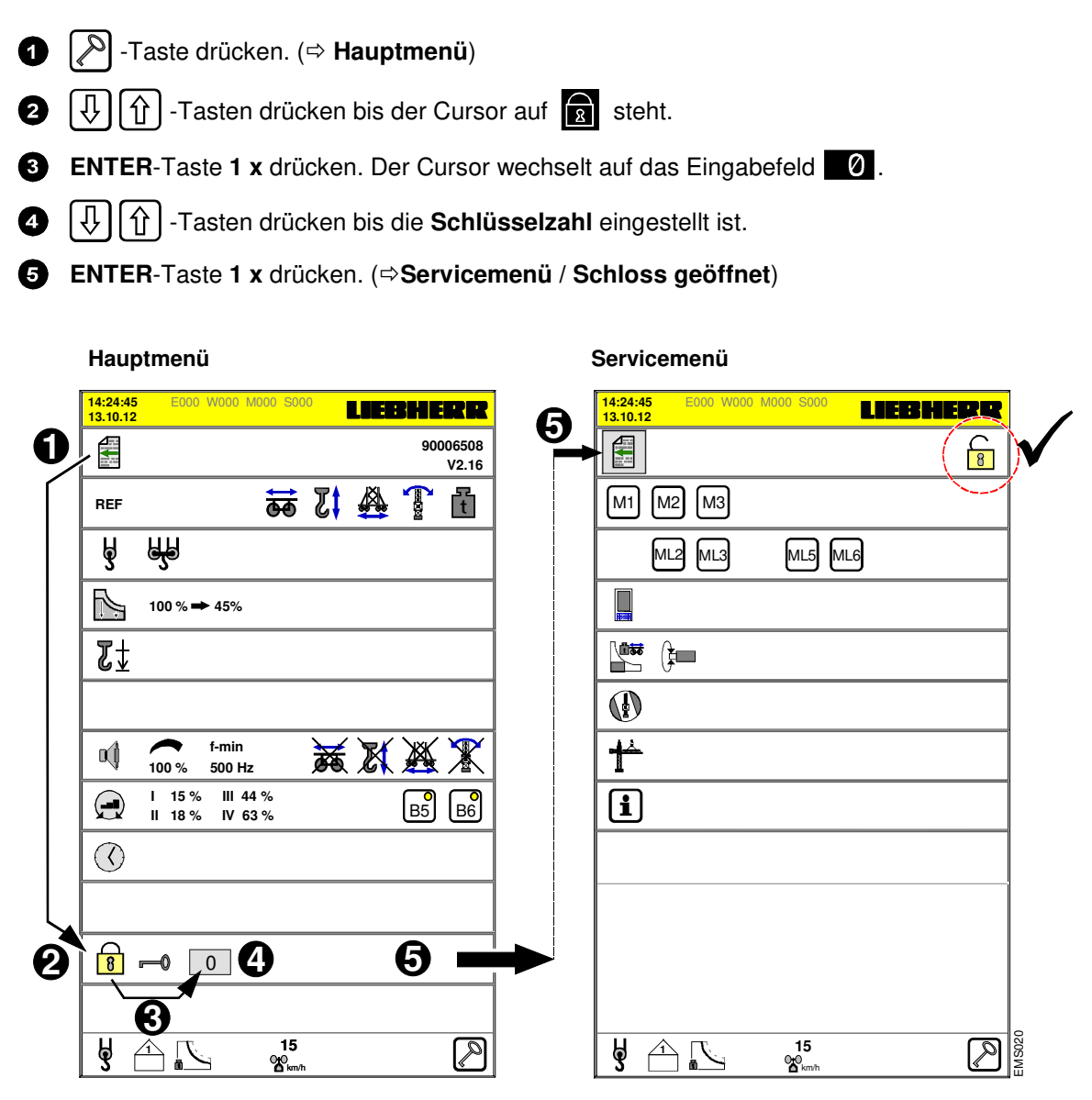

8

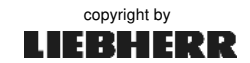

## 3.5 Diagnosemeldungen

Es gibt vier Klassen von Diagnosemeldungen, die in der Kopfzeile des Displays angezeigt werden können (*E*, *W*, *M*, *S*). Beim Auftreten einer neuen Meldung ertönt zusätzlich ein akustisches Signal.

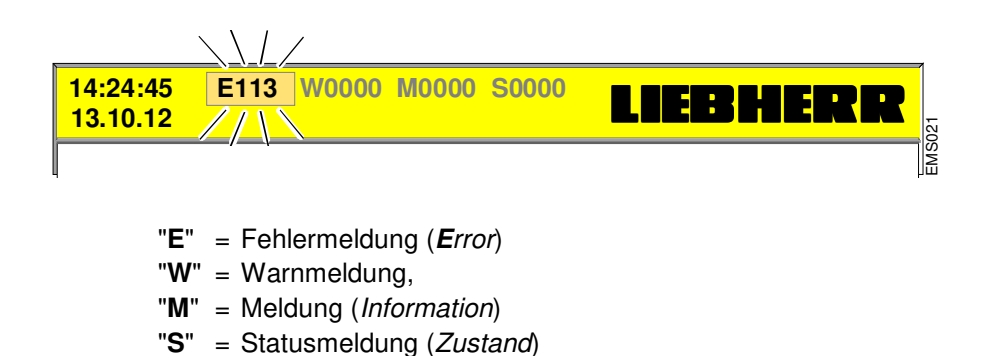

#### Fehler: E1 ... E9999

Fehlermeldungen zeigen Funktionsstörungen am Kran an, welche die Funktion oder Sicherheit des Kranes beeinflussen. In der Regel lassen sich diese <u>nicht</u> ohne Reparatur- oder Einstellmaßnahmen beheben. (*z.B. E291 Hubsensor nicht innerhalb 4-20 mA*)

Steht die Fehlerursache nicht mehr an, erlischt die Fehlermeldung. Ein weiterer Fehler, der im gleichen Moment ansteht, wird angezeigt. Fehler die nur quittiert werden und nicht in ihrer Ursache behoben sind, werden erneut angezeigt und in die Fehlerliste der Maschinen-Datenerfassung (M1) eingetragen.

#### Warnung: W1 ... W9999

Warnungen sind Zustände oder Ereignisse, die eine erhöhte Aufmerksamkeit erfordern, auf Bedienfehler hinweisen oder die Funktion des Gerätes vorübergehend beeinträchtigen. Warnungen können nicht quittiert werden. Sie werden **automatisch** zurückgenommen, wenn die auslösende Ursache beseitigt ist. (*z.B. W568 Windgeschwindigkeit liegt über 50 km/h*)

#### Meldung: M1 ... M9999

Meldungen zeigen Ereignisse oder Zustände an, die während des normalen Kranbetriebes vorkommen. (*z.B. M701 Kran ist windfreigestellt*)

#### Status: S1 ... S9999

Statusmeldungen zeigen Ereignisse oder Zustände an, die zu beachten sind, aber <u>nicht</u> gespeichert werden. (*z.B. S857 FU nicht bereit*)

 Im Maschinendatenbild M1 (→Betriebsbild B7) werden die letzten 128 Diagnosemeldungen angezeigt.

- Liste aller Diagnosemeldungen, siehe Anhang 9.

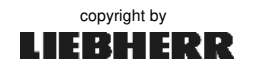

#### 3.5 Diagnosemeldungen

#### 3.5.1 Diagnosemeldungen quittieren (z.B. E705)

- 1.) Die Ursache der Diagnosemeldung muss erkannt und behoben sein.
- Diagnosemeldung(en) innerhalb der Betriebsbilder B1 B7:

   → ENTER-Taste drücken.
- **3.)** Diagnosemeldung(en) innerhalb des **Servicemenüs**:
  - ⇒ Mit den Cursortasten "⇔û" anstehende Fehlermeldung anwählen.
  - ⇒ ENTER-Taste drücken.

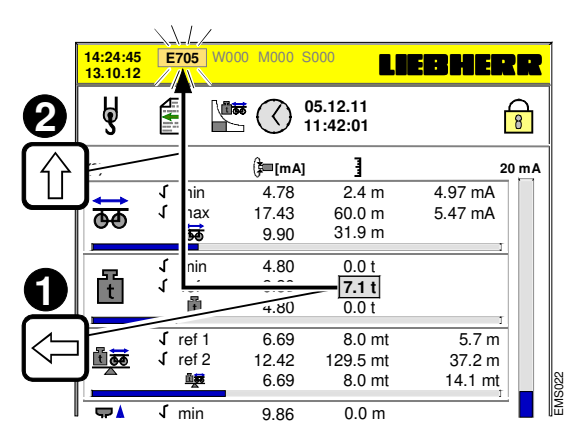

#### 3.5.2 Vorgehensweise zur Fehlerbehebung (z.B. E113)

- Ursache und Bedeutung der aktuell anstehenden Diagnosemeldung ermitteln.
   → Siehe "Liste aller Diagnosemeldungen".
- 2.) Fehler beheben:⇒ Nur durch dafür autorisiertes Fachpersonal!
- Anstehende Diagnosemeldung am EMS quittieren:
   ➡ Vorgang, siehe Kap 3.5.1.
- 4.) Bei SPS- oder Modulfehlern (*z.B. bei E507, ....*):
   ➡ Hauptschalter aus-/ einschalten und Gerät neu starten.

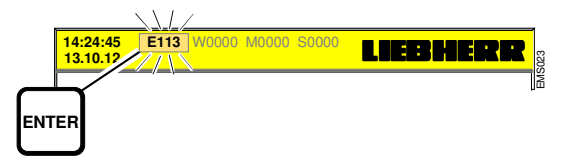

- 3.5.3 Alarm / Warnmeldungen am Frequenzumrichter (WiW, KAW, DRW...)
  - 1.) Generell: Beiliegende Beschreibungen zum Frequenzumrichter lesen und beachten! Eine Warnung bleibt so lange bestehen, bis die Ursache <u>nicht</u> mehr zutrifft.
  - Alarm durch Aus- und Einschalten der Versorgungsspannung quittieren:
     → NOT-AUS -Taster drücken. Die Lampe "Bereit" erlischt am FU.
     Wartezeit für den Spannungsabbau im Frequenzumrichter einhalten!
  - Anstehende Diagnosemeldung am EMS quittieren:
     ► ENTER-Taste drücken.
  - 4.) Hauptschalter aus-/ einschalten und Gerät neu starten.

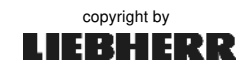

# 3.6 Reihenfolge der Inbetriebnahme

- Bei Inbetriebnahme des EMS-3 die Einstellreihenfolge einhalten!
- Zur Eingabe der Schlüsselzahl bzw. Änderungsfreigabe, siehe Kap. 3.4.

#### EMS einschalten:

| - Hauptschalter am Kran einschalten                                                                                           | Siehe BAL des                            | Kranes     |
|----------------------------------------------------------------------------------------------------|------------------------------------------|------------|
| - Steuerung einschalten (das EMS bootet)                                                                                      | Siehe BAL des                            | Kranes     |
| <ul> <li>Anzeige Selbsttest- und Initialisierungszustände<br/>Informieren des Kranführers durch Betriebsartfenster</li> </ul> | EMS Kapitel                              | 3.2        |
| EMS-Einstellungen bei Inbetriebnahme:                                                                                         |                                          |            |
| - Helligkeit und Kontrast des Displays einstellen                                                                             | EMS Kapitel                              | 3.3.1      |
| - Uhrzeit und Datum einstellen                                                                                                | EMS Kapitel                              | 5.8        |
| - Krantyp kontrollieren und ggf. einstellen                                                                                   | EMS Kapitel                              | 8.2.1      |
| - Werknummer des Kranes kontrollieren                                                                                         | EMS Kapitel                              | 6.6        |
| - LM2-Betrieb kontrollieren und ggf. einstellen                                                                               | EMS Kapitel                              | 8.2.2      |
| - AKS-Erkennung kontrollieren und ggf. einstellen                                                                             | EMS Kapitel                              | 6.2.1      |
| <ul> <li>Strangvarianten des Kranes kontrollieren<br/>Einscherung des Lasthakens einstellen</li> </ul>                        | <b>EMS</b> Kapitel                       | 5.2        |
| <ul> <li>LMB-Parameter kontrollieren bzw. einstellen</li> <li>Hubwerk / Überlast</li> </ul>                                   | LMB Kapitel                              | 6.2        |
| <ul> <li>Sensor-Parameter einstellen (→ skalieren)</li> <li>Softwareendschalter / Last / Überlast</li> </ul>                  | EMS Kapitel                              | 7.0        |
| - Drehwerkstufen kontrollieren bzw. einstellen                                                                                | EMS Kapitel                              | 5.6        |
| - Begrenzungsfiguren der ABB<br>ABB-Parameter einstellen (→ <i>teachen</i> )                                                  | <b>ABB</b> Kapitel<br><b>ABB</b> Kapitel | 9.0<br>9.8 |
| - Testfunktionen und Hilfen zur Inbetriebnahme                                                                                | EMS Kapitel                              | 6.5        |
| Einstellungen nach Bedarf:                                                                                                    |                                          |            |
| - Sensorwerteinheiten umstellen                                                                                               | EMS Kapitel                              | 3.3.5      |
| - Über Summer hörbare Antriebe                                                                                                | EMS Kapitel                              | 5.5        |
| - Betriebsbilder B5 und B6 einrichten                                                                                         | EMS Kapitel                              | 5.7        |

# 4 Betriebsbilder B1 - B7

### 4.1 Betriebsbild B1

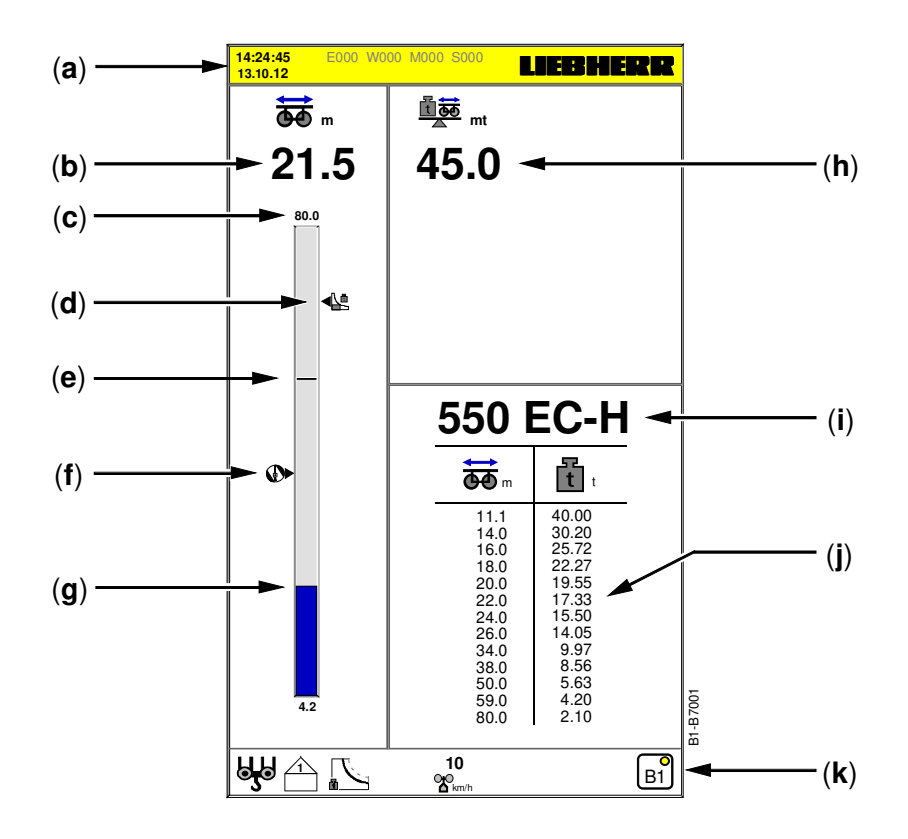

- [a] Kopfzeile, siehe Kap. 2.4.1.
- [b] Aktuelle Ausladung in Meter [m] / Feet [ft].
- [c] Balkendiagramm: Maximale Ausladung in Meter [m].
- [d] Symbol: Abschaltpunkt der Lastmomentbegrenzung (LMB). Das Symbol zeigt die max. mögliche Ausladung bei aktuell angehängter Last.
- [e] Referenzpunkt: "Ausladung". Referenzpunkte haben keine Stop-Funktion!
- [f] Symbol: Abschaltpunkt der Arbeitsbereichsbegrenzung (ABB). Das Symbol zeigt die aktuell mögliche Ausladung bei aktiver ABB.
- [g] Balkendiagramm: Aktueller Sensorwert "Katze".
- [h] Aktuelles Lastmoment in Metertonnen [mt].
- [i] Aktuell eingestellter Krantyp. Beim Einschalten des EMS kontrollieren!
- [j] Aktuelle Traglasttabelle des Kranes.
- [k] Fußzeile, siehe Kap. 2.4.3.

• Einstellungen bzw. Änderungen werden in allen Displaymasken berücksichtigt!

- Fehlende Sensoren werden immer durch den Wert "0-0" angezeigt!
- Zur Umstellung der Sensorwerteinheiten, siehe Kap. 3.3.5.

i

copyright by

EMS-3

### 4.2 Betriebsbild B2

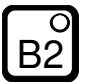

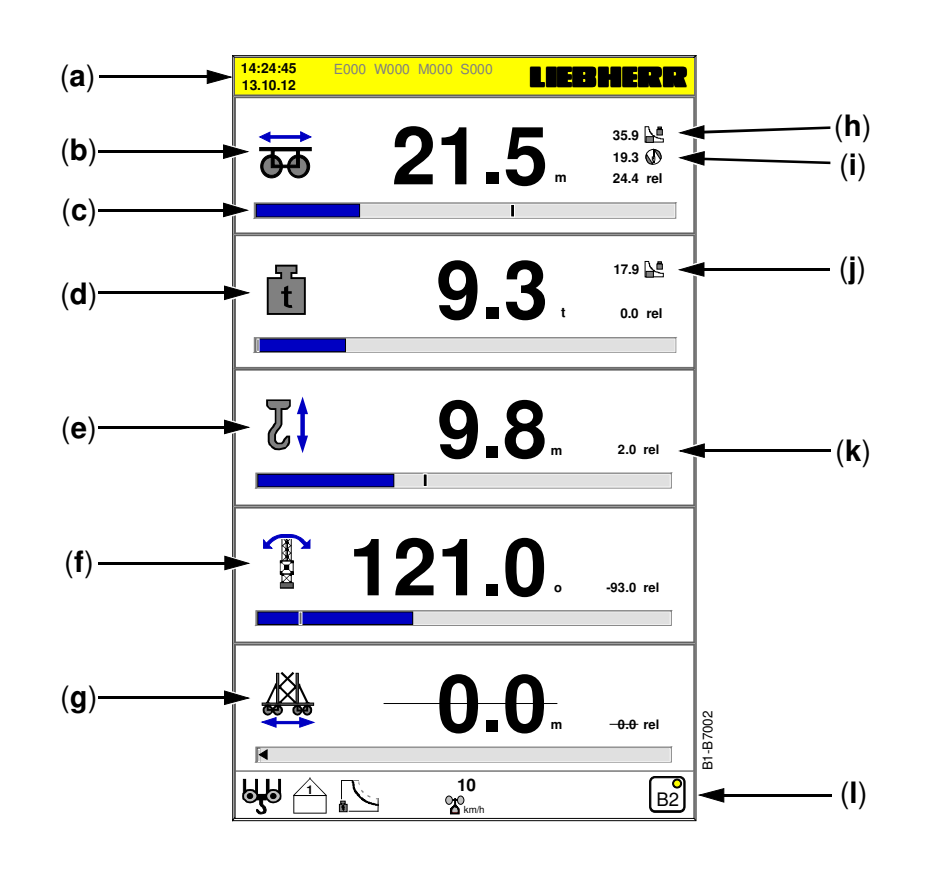

- [a] Kopfzeile, siehe Kap. 2.4.1.
- [b] Aktuelle Ausladung in Meter [m] / Feet [ft].
- [c] Balkendiagramm: Aktueller Sensorwert "Katzfahrwerk" mit Referenzpunktanzeige.
- [d] Aktuelle angehängte Last in Tonnen [t] / US-Tonnen [ton].
- [e] Aktuelle Senktiefe in Meter [m] / Feet [ft].
- [f] Aktueller Drehwinkel in Grad [°].
- [g] Aktueller Standort des Kranes auf der Schienenstrecke in Meter [m] / Feet [ft]. In diesem Beispiel ist <u>kein</u> Fahrwerk installiert.
- [h] Symbol: Abschaltpunkt der LMB. Dieser Wert zeigt die max. mögliche Ausladung bei aktuell angehängter Last.
- [i] Symbol: Abschaltpunkt der ABB. Dieser Wert zeigt den Abstand der Katze bis zur nächsten Begrenzungsfigur.
- [j] Symbol: Abschaltpunkt der LMB. Dieser Wert zeigt die max. mögliche Last bei aktueller Ausladung.
- [k] Relativer (rel) Abstand von der aktuellen Senktiefe zum Referenzpunkt (ref).
- [I] Fußzeile, siehe Kap. 2.4.3.
- Einstellungen bzw. Änderungen werden in allen Betriebsbildern berücksichtigt!
- Fehlende Sensoren werden immer durch den Wert "0.0" angezeigt!
- Zur Umstellung der Sensorwerteinheiten, siehe Kap. 3.3.5.

# 4.3 Betriebsbild B3

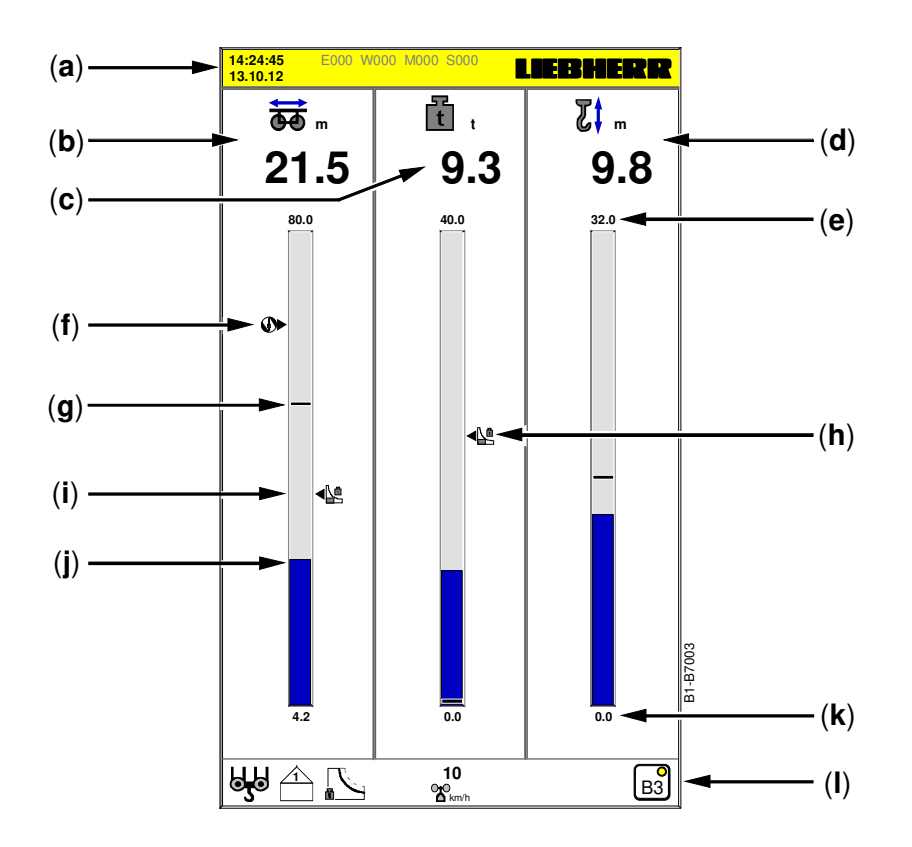

- [a] Kopfzeile, siehe Kap. 2.4.1.
- [b] Aktuelle Ausladung in Meter [m] / Feet [ft].
- [c] Aktuelle angehängte Last in Tonnen [t] / US-Tonnen [ton].
- [d] Aktuelle Senktiefe in Meter [m] / Feet [ft].
- [e] Maximale Senktiefe in Meter [m].
- [f] Symbol: Abschaltpunkt der Arbeitsbereichsbegrenzung (ABB). Das Symbol zeigt die aktuell mögliche Ausladung bei aktiver ABB.
- [g] Referenzpunkt: "Ausladung". Referenzpunkte haben keine Stop-Funktion!
- [h] Symbol: Abschaltpunkt der Lastmomentbegrenzung (LMB). Das Symbol zeigt die max. mögliche Last bei aktueller Ausladung.
- [i] Symbol: Abschaltpunkt der Lastmomentbegrenzung (LMB). Das Symbol zeigt die max. mögliche Ausladung bei aktuell angehängter Last.
- [j] Balkendiagramm: Aktueller Sensorwert "Katzfahrwerk".
- [k] Minimale Senktiefe in Meter [m].
- [I] Fußzeile, siehe Kap. 2.4.3.
- Einstellungen bzw. Änderungen werden in allen Betriebsbildern berücksichtigt!
  - Fehlende Sensoren werden immer durch den Wert "**0.0**" angezeigt!
  - Zur Umstellung der Sensorwerteinheiten, siehe Kap. 3.3.5.

## 4.4 Betriebsbild B4

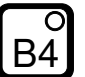

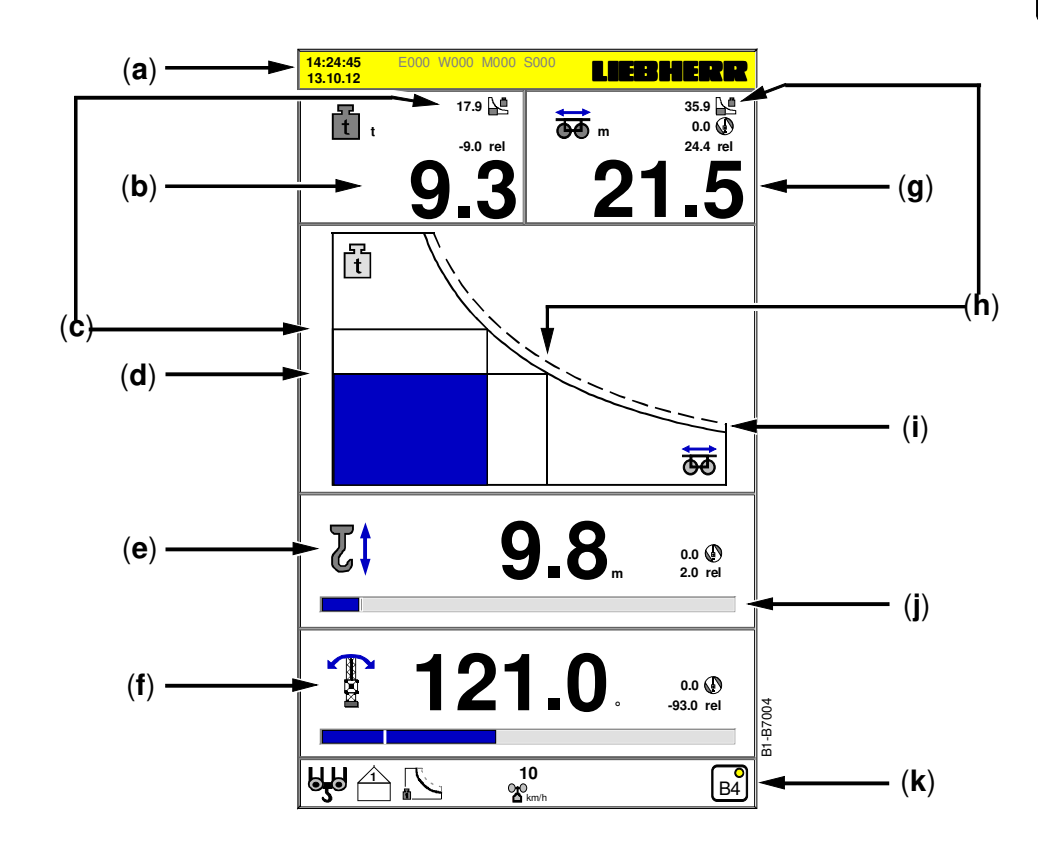

- [a] Kopfzeile, siehe Kap. 2.4.1.
- [b] Aktuelle angehängte Last in Tonnen [t] / US-Tonnen [ton].
- [c] Symbol: Abschaltpunkt der LMB. Dieser Wert zeigt die max. mögliche Last bei aktueller Ausladung.
- [d] Aktuelle Last in grafischer Darstellung der Lastmomentkurve.
- [e] Aktuelle Senktiefe in Meter [m] / Feet [ft].
- [f] Aktueller Drehwinkel in Grad [°].
- [g] Aktuelle Ausladung in Meter [m] / Feet [ft].
- [h] Aktuelle Last in grafischer Darstellung der Lastmomentkurve.
- [i] Darstellung der Lastmomentkurve: LM1-Betrieb (*durchgezogene Linie*) - LM2-Betrieb (*gestrichelte Linie*)
- [j] Balkendiagramm: Aktueller Sensorwert "Hubwerk" mit Referenzpunktanzeige.
- [k] Fußzeile, siehe Kap. 2.4.3.
- Einstellungen bzw. Änderungen werden in allen Betriebsbildern berücksichtigt!
- Fehlende Sensoren werden immer durch den Wert "0.0" angezeigt!
- Zur Umstellung der Sensorwerteinheiten, siehe Kap. 3.3.5.

**B**5

# 4.5 Betriebsbild B5

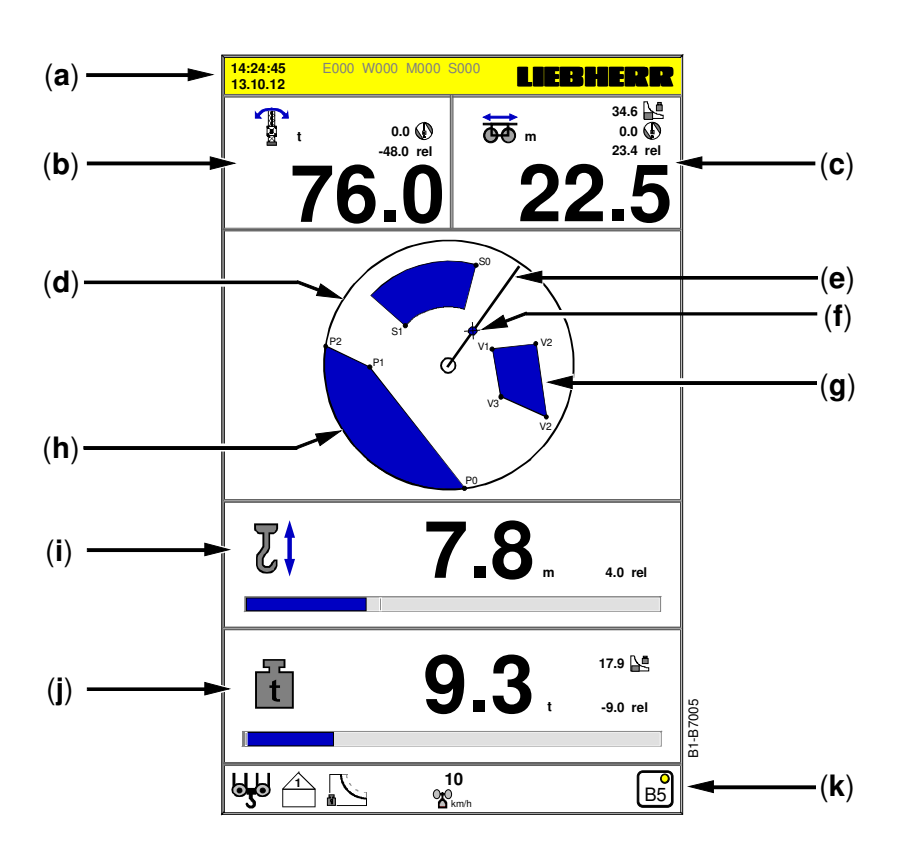

- [a] Kopfzeile, siehe Kap. 2.4.1.
- [b] Aktueller Drehwinkel in Grad [ °].
- [c] Aktuelle Ausladung in Meter [m] / Feet [ft].
- [d] Arbeitsbereich des Kranes mit ABB-Begrenzungsfiguren in grafischer Darstellung.
- [e] Aktuelle Position des Kranauslegers in grafischer Darstellung.
- [f] Aktuelle Position der Katze in grafischer Darstellung.
- [g] ABB-Begrenzungsfigur: Viereck (Punkt 0, 1, 2, 3).
- [h] ABB-Begrenzungsfigur: Polygonzug (Punkt 0, 1, 2).
- [i] Aktuelle Senktiefe in Meter [m] / Feet [ft].
- [j] Aktuelle angehängte Last in Tonnen [t] / US-Tonnen [ton].
- [k] Fußzeile, siehe Kap. 2.4.3.
- Die Betriebsbilder B5 und B6 können individuell gestaltet werden! Siehe Kap. 5.7.
- Einstellungen bzw. Änderungen werden in allen Betriebsbildern berücksichtigt!
- Fehlende Sensoren werden immer durch den Wert "0-0" angezeigt!
- Zur Umstellung der Sensorwerteinheiten, siehe Kap. 3.3.5.

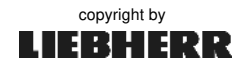

B6

### 4.6 Betriebsbild B6

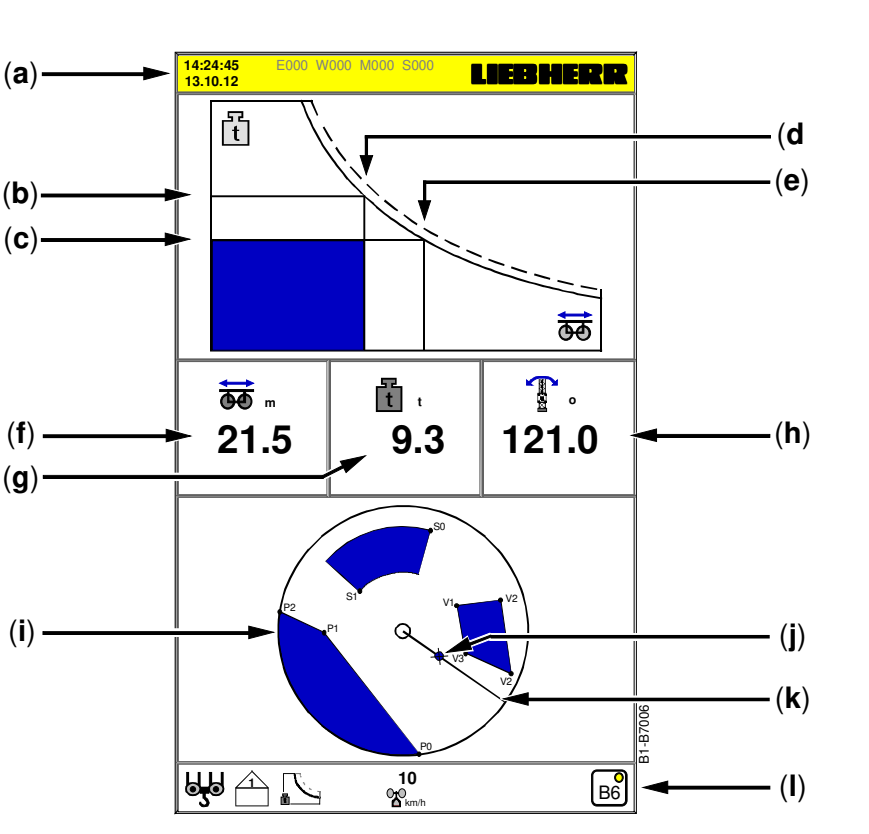

- [a] Kopfzeile, siehe Kap. 2.4.1.
- [b] Lastmomentkurve: Maximal mögliche Last bei aktueller Ausladung (f).
- [c] Lastmomentkurve: Aktuelle angehängte Last in Tonnen [t] / US-Tonnen [ton].
- [d] Lastmomentkurve: Aktuelle Ausladung in Meter [m] / Feet [ft].
- [e] Lastmomentkurve: Maximal mögliche Ausladung bei der aktuell angehängten Last (g).
- [f] Aktuelle Ausladung in Meter [m] / Feet [ft].
- [g] Aktuelle angehängte Last in Tonnen [t] / US-Tonnen [ton].
- [h] Aktueller Drehwinkel in Grad [°].
- [i] ABB-Begrenzungsfiguren (Polygonzug, Viereck, Kreissegment).
- [j] Aktuelle Position der Katze in grafischer Darstellung.
- [k] Aktuelle Position des Kranauslegers in grafischer Darstellung.
- [I] Fußzeile, siehe Kap. 2.4.3.
- Die Betriebsbilder B5 und B6 können individuell gestaltet werden! Siehe Kap. 5.7.
- Einstellungen bzw. Änderungen werden in allen Betriebsbildern berücksichtigt!
- Fehlende Sensoren werden immer durch den Wert "0-0" angezeigt!
- Zur Umstellung der Sensorwerteinheiten, siehe Kap. 3.3.5.
# 4.7 Betriebsbild B7 (Maschinendaten M1)

| (a)          | 14:24<br>13.10 | :45<br>.12 | E850 W9 | 70 M000 S000   |              | EBHE       | RR   |     |
|--------------|----------------|------------|---------|----------------|--------------|------------|------|-----|
| (b)          | M2             | $\int$     |         | 26.09<br>15:49 | 9.12<br>9:08 | ∑=9<br>(6) | 8    |     |
| (c) —        | - 🛆            | <br>E899   |         | 4              | 13.10.12     | 09:12:03   |      |     |
| ( )          | ▲              | E850       |         | 7              | 13.10.12     | 09:07:44   |      |     |
|              |                | W970       |         | 3              | 13.10.12     | 09:06:02   |      |     |
|              | ⚠              | E510       |         | 7              | 11.10.12     | 16:46:22   |      |     |
|              |                | E293       |         | 5              | 11.10.12     | 16:42:37   |      |     |
| ( <b>d</b> ) | -              | M149       |         | 21             | 02.10.12     | 08:57:12   |      |     |
|              | Δ              | M148       |         | 22             | 26.09.12     | 15:22:17   |      |     |
|              | Δ              | M146       |         | 16             | 26.09.12     | 15:20:02   |      |     |
|              | ▲              | M144       |         | 9              | 26.09.12     | 15:19:55   |      |     |
|              |                | E836       |         | 19             | 26.09.12     | 15:18:27   |      |     |
|              |                | E868       |         | 15             | 16.09.12     | 10:05:14   |      |     |
|              |                | W556       |         | 30             | 16.09.12     | 10:00:51   |      |     |
|              |                | W153       |         | 24             | 16.09.12     | 09:52:33   |      |     |
|              |                |            |         |                |              |            |      |     |
|              |                |            |         |                |              |            |      | (e) |
|              |                |            |         |                |              |            |      |     |
|              |                | <u>^</u>   | П       | 10             |              |            |      | (1) |
|              | 9              |            |         |                |              |            | M1). | (T) |

- [a] Kopfzeile, siehe Kap. 2.4.1.
- [b] ① Wechsel zu Kurzzeit-Maschinendaten M2 (Antriebsdaten).
  - 2 Zurück zum Servicemenü.
  - ③ Uhr-Symbol: Löschen der Kurzzeit-Maschinendaten. Siehe Kap. 10.3. Datum und Uhrzeit, an dem die Kurzzeit-Maschinendaten zuletzt gelöscht wurden.
  - (4) Summe aller angezeigten Meldezeilen ( $\Sigma$ =9). Der Cursor steht auf Zeile 6 (*d*).
  - 5 Schloss geschlossen! Die Änderungsfreigabe ist <u>nicht</u> aktiv.
- [c] Das Symbol (*Warndreieck*) zeigt aktuell anstehende Meldungen.
- [d] Aktueller Standort des Cursors. (Cursor-Bewegung durch "𝔅𝔅")
   Meldezeile einer Diagnosemeldung mit Zähler, Datum und Uhrzeit des Auftretens.
   Aktuelle Meldungen stehen immer oben. Siehe hierzu Kap. 3.5 "Diagnosemeldungen".
- [e] Bei mehr als 20 eingetragenen Meldezeilen ist das Abwärtsscrollen möglich.
- [f] Fußzeile, siehe Kap. 2.4.3.
- Kurzzeit-Maschinendaten [M] können gelöscht werden, siehe Kap. 10.3.
- Langzeit-Maschinendaten [ML] können nicht gelöscht werden!
- Mehr Informationen zur Maschinendatenerfassung (MDE), siehe Kap. 10.

Ì

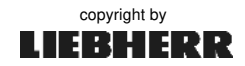

Kapitel 5

# 5 Hauptmenü (⇒ Kranführer)

Das Hauptmenü bietet Einstellungen, mit denen der Kranführer das voreingestellte Traglastverhalten des Kranes ändern kann. Außerdem stehen Einstellmöglichkeiten zur Verfügung, die das Fahren und Positionieren der einzelnen Antriebe erleichtern. Das Hauptmenü kann jederzeit angewählt werden.

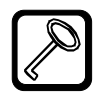

# P -Taste drücken.

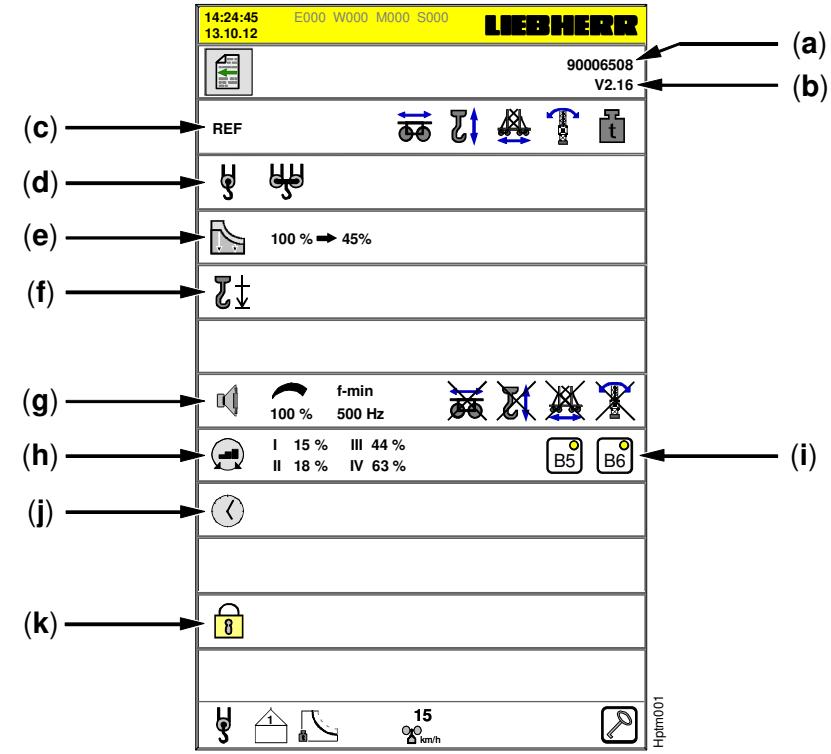

- [a] Artikel-Nummer des EMS-3.
- [b] Aktuell installierte Softwareversion.
- [c] Referenzpunkte (REF), siehe Kapitel 5.1.
- [d] Strangumschaltung, siehe Kapitel 5.2.
- [e] Traglastreduzierung, siehe Kapitel 5.3.
- [f] Senktiefe nachskalieren nur HC-L Krane ! -
- [g] Über Summer hörbare Antriebe, siehe Kapitel 5.5.
- [h] Drehwerkstufen, siehe Kapitel 5.6.
- [i] Betriebsbild B5 und B6, siehe Kapitel 5.7.
- [j] Systemzeit: Datum und Uhrzeit, siehe Kapitel 5.8.
- [k] Zugang zum Servicemenü, siehe Kapitel 3.4 Schlüsselzahl / Änderungsfreigabe.

Nach Falscheingabe der Schlüsselzahl bleibt das Schloss-Symbol "geschlossen"! Dadurch können die Einstellungen in den Servicebildern nur kontrolliert, nicht aber geändert werden!

05\_Litr\_AC31\_Hauptmenü.docx / Ausgabe: 10/2012

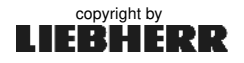

REF

# 5.1 Referenzpunkte (REF)

#### Referenzpunkte haben keine STOP- Funktion!

Die Anzeige des Referenzpunktes soll dem Kranführer das Wiederfinden wichtiger Kranpositionen ermöglichen. Die Angabe vom "relativen Abstand" zum Referenzwert (**rel**) erleichtert das genaue Anfahren des jeweiligen Referenzpunktes. Die Markierungen der Referenzpunkte erscheint in allen Betriebsbildern auf den Balkenanzeigen der Sensoren.

Es gibt zwei Möglichkeiten Referenzpunkte zu setzen:

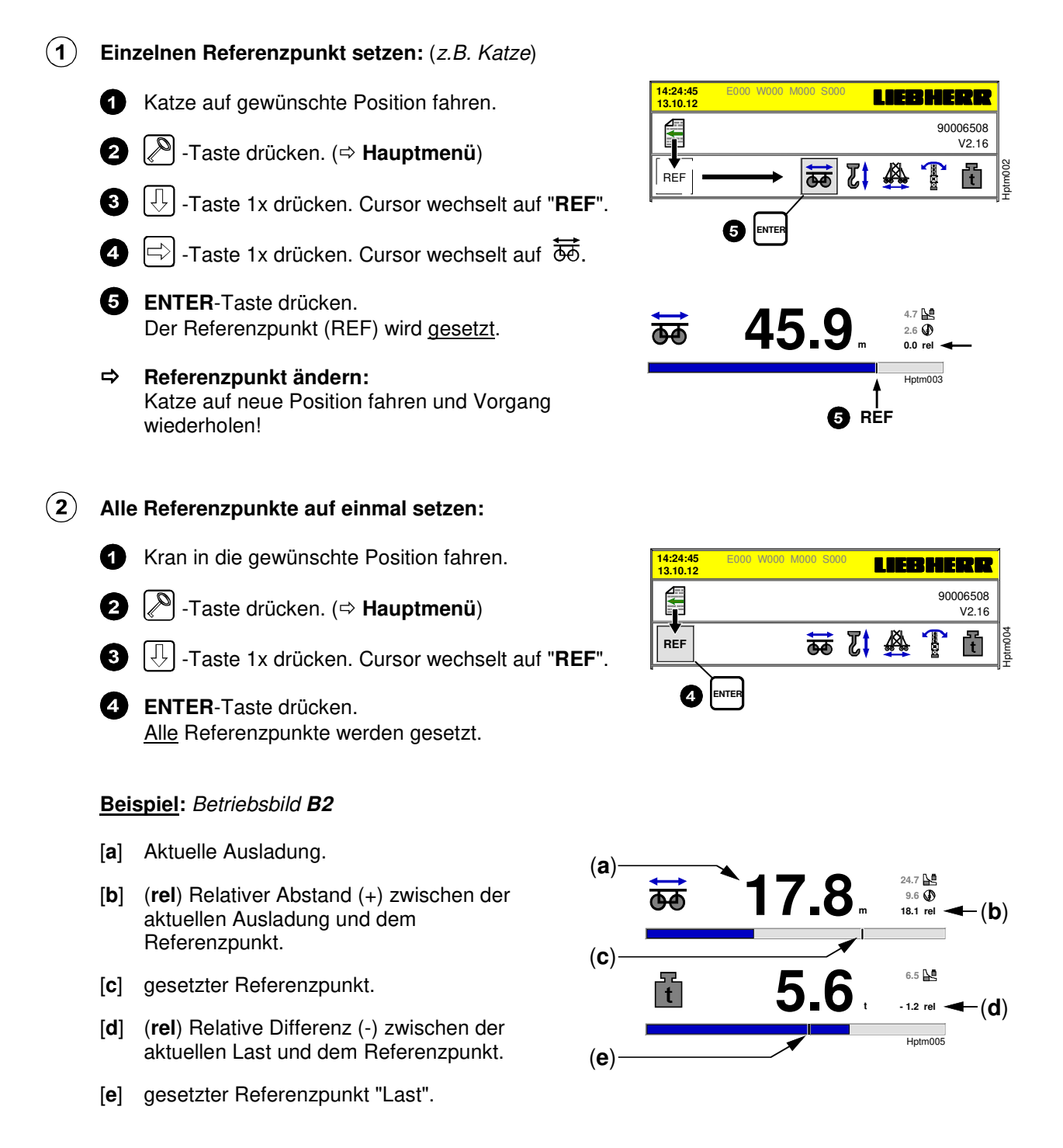

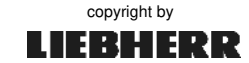

Т

# 5.2 Strangumschaltung

Die korrekte Einstellung der Strangvariante ist notwendig, damit das EMS die zum Kranbetrieb passende Traglastkurve darstellen kann.

- Jede wählbare Strangvariante muss skaliert werden!
  - Zuerst den Lasthaken mechanisch auf den gewünschten Strangbetrieb umbauen und danach die Strangvariante am EMS umstellen!
  - Nach der mechanischen Umrüstung und der Strangumschaltung am EMS, den Senktiefensensor auf Genauigkeit prüfen und ggf. neu skalieren.

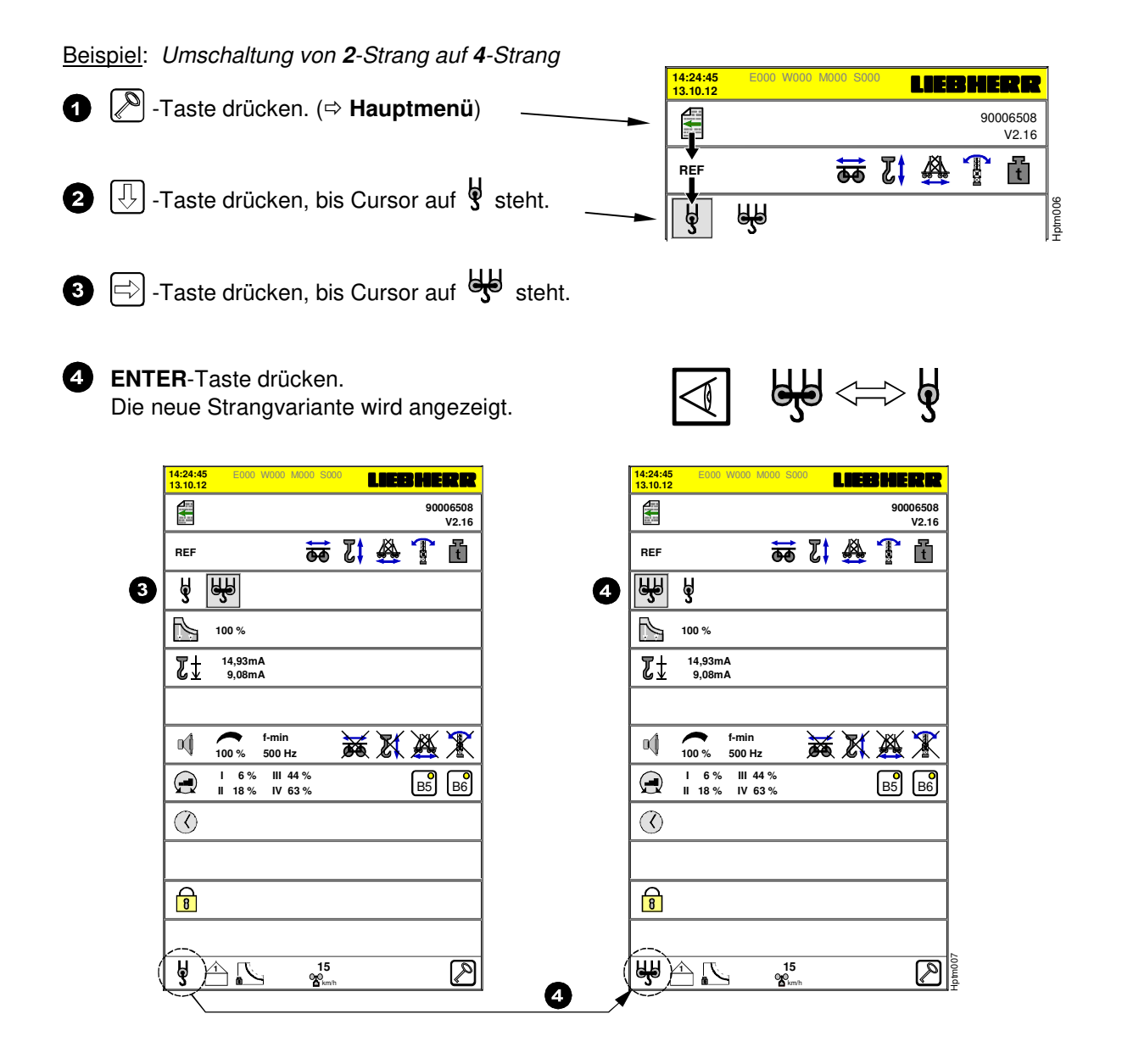

5 Auf gewünschtes Betriebsbild (**B1** - **B7**) wechseln.

05\_Litr\_AC31\_Hauptmenü.docx / Ausgabe: 10/2012

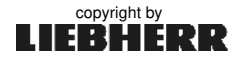

İ

L

#### 5.3 Traglastreduzierung

Mit der Traglastreduzierung kann die maximale Traglast des Kranes auf einen voreingestellten Wert (⇔ Begrenzungsfaktor) reduziert werden.

Der im Hauptmenü zur Verfügung stehende Begrenzungsfaktor, muss im LMB-Parameterbild des Servicemenüs eingestellt und frei geschaltet werden. → Siehe Kapitel 8.2.6.

#### Hinweise zur Traglastreduzierung:

- Der Kranführer aktiviert die Traglastreduzierung (Begrenzungsfaktor) im Hauptmenü.
- Während des Skalierbetriebes ist die Traglastreduzierung ausgeschaltet!
- Bei aktiver Traglastreduktion zeigt das EMS die reduzierten Traglasttabellen an!

### Traglastreduzierung ein- / ausschalten:

Beispiel: Begrenzungsfaktor von 100 % auf 45 % der max. Tragkraft umstellen.

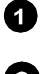

-Taste drücken. (⇒ Hauptmenü)

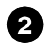

-Tasten drücken bis Cursor auf 🗈 steht.

3 Die Umschaltung der Traglastreduzierung erfolgt durch die Betätigung der ENTER-Taste.

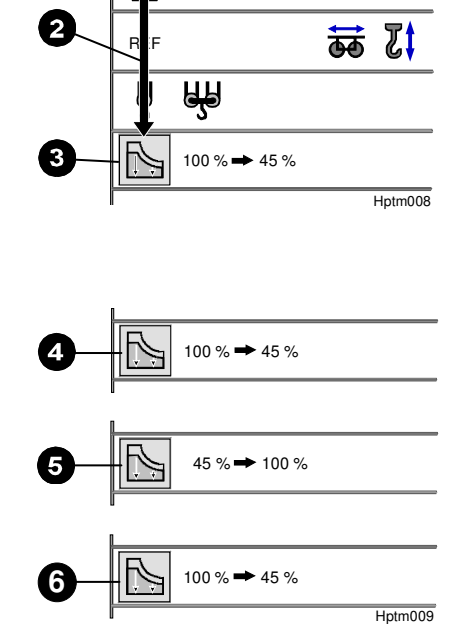

14:24:45 13.10.12

## Umschaltung:

4 Die maximale Traglast kann von aktuell **100%** auf 45% umgeschaltet werden.

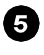

5 ENTER-Taste 1x drücken. Die Anzeige wechselt. Die maximale Traglast ist nun von 45% auf 100% umschaltbar.

6 ENTER-Taste 1x drücken. Die Anzeige wechselt. Die maximale Traglast ist nun wieder von 100% auf 45% umschaltbar.

#### Gesperrte Umschaltung:

Bei dieser Darstellung ist eine feste Traglastreduzierung von 45% eingestellt. Eine Umschaltung im Hauptmenü ist nicht möglich!

Siehe hierzu "LMB-Parameterbild", Kapitel 8.2.6 Traglastreduzierung.

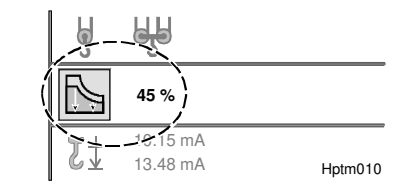

İ

## 5.4 Senktiefe nachskalieren

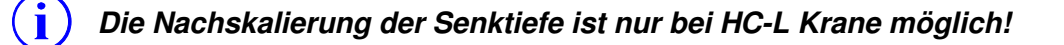

## 5.5 Über Summer hörbare Antriebe

Die Geschwindigkeit einiger Antriebe ist aus der Krankabine heraus schlecht abschätzbar. Daher wurde die Möglichkeit geschaffen, über den Summer des EMS eine entsprechende akustische Rückmeldung zu erhalten.

Die ausgegebene Tonhöhe entspricht dabei dem Sollwert der Antriebsgeschwindigkeit. Lautstärke (%) und Tonhöhe (f-min) sind einstellbar. Zur besseren Wahrnehmung des Tones wird er 10 Mal pro Sekunde kurzzeitig unterbrochen.

- Die Summerfunktion kann immer nur für einen der vier Antriebe aktiv sein!

- Zu weiteren Funktionen des Summers, siehe Kap. 2.5.

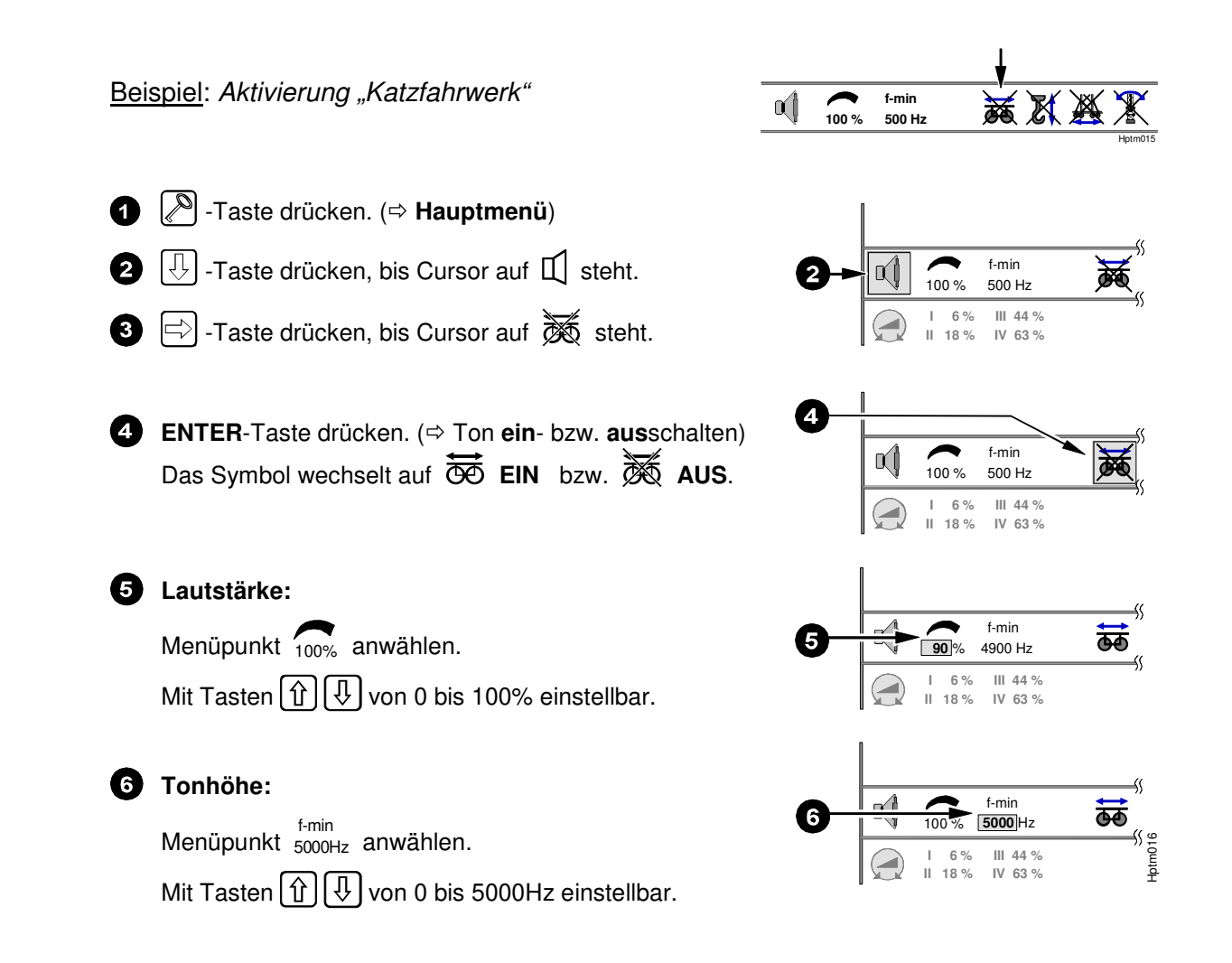

05\_Litr\_AC31\_Hauptmenü.docx / Ausgabe: 10/2012

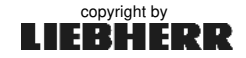

1

## 5.6 Drehwerkstufen

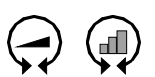

#### Drehwerkeinstellung ab Werk: Analog, ohne Schaltstufen!

In diesem Menüpunkt kann das Fahrverhalten des Drehwerkes von **analog** auf **5-stufig** umgestellt werden. Standardmäßig wird das Drehwerk über den Meisterschalter (*Kabine bzw. Funkfernsteuerung*) **stufenlos** angesteuert. Der Sollwert (4-20mA) ist von der 0-Stellung (0%) bis zur Vollauslenkung (100%) **linear** aufgeteilt.

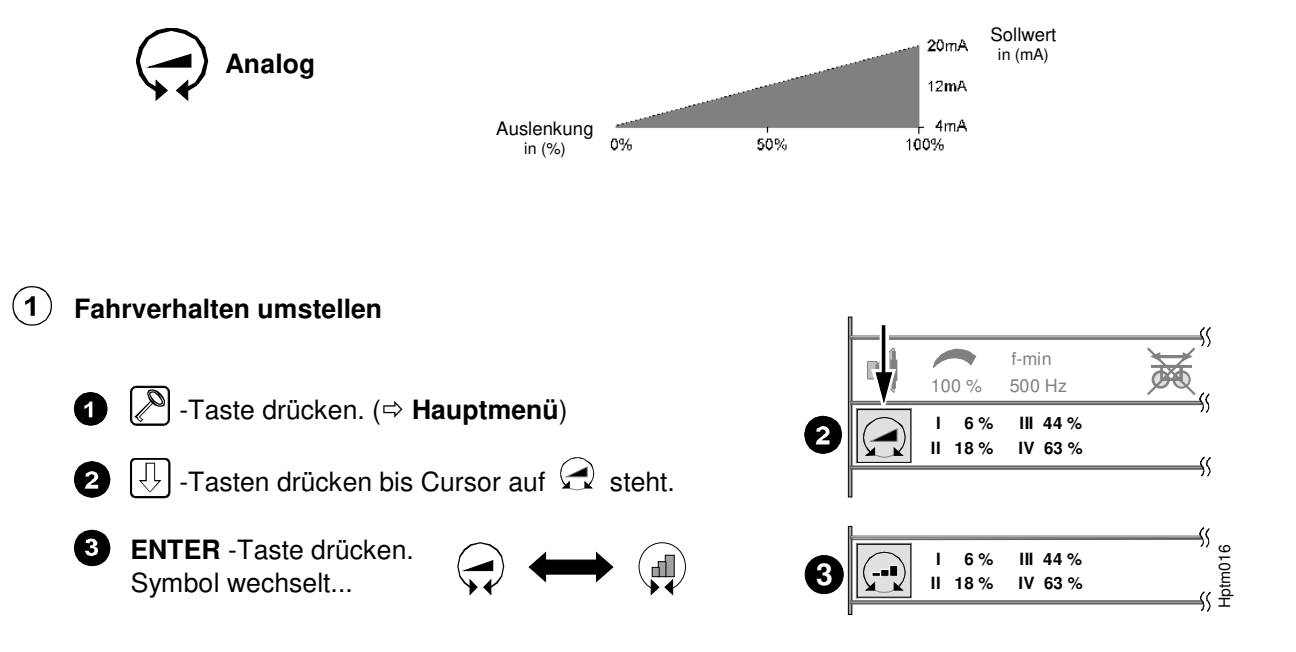

#### **(2)** Drehwerkstufen einstellen:

Nach Anwahl des 5-stufigen Fahrverhaltens, sind die Drehwerkstufen **1** bis **4** in ihrer Geschwindigkeit einstellbar. Die Stufe 5 entspricht immer 100% Fahrleistung.

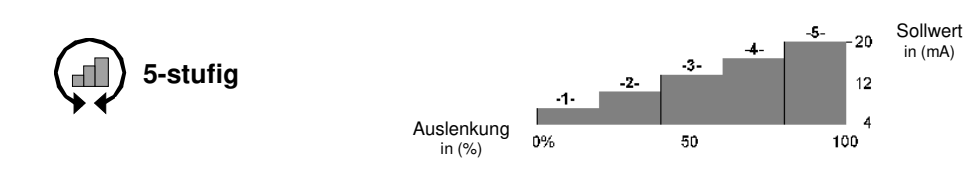

#### Tabelle 1: Geschwindigkeiten / Sensorwerte

| Drehwerkstufe | Werkseinstellung      | Einstellbereich                 |
|---------------|-----------------------|---------------------------------|
| 1             | 6% (4,96 mA)          | <b>1% - 20%</b> (ca. 4- 7 mA)   |
| 2             | 18% (6,88 mA)         | <b>12% - 40%</b> (ca. 6-10 mA)  |
| 3             | 44% (11,04 mA)        | <b>32% - 60%</b> (ca. 9-13 mA)  |
| 4             | 63% (14,08 mA)        | <b>50% - 83%</b> (ca. 12-17 mA) |
| 5             | - keine Einstellung - | 100% fest                       |

i

5.6 Drehwerkstufen

> $(\mathbf{2})$ Drehwerkstufen einstellen:

> > - Die Geschwindigkeiten (in %) der vier Fahrstufen sind nur begrenzt einstellbar.

- Die höhere Fahrstufe kann nicht langsamer als ihre Vorstufen eingestellt werden.
  - Stufe 5 entspricht immer 100% Fahrleistung.

□ -Taste so oft drücken, bis der Cursor auf dem gewünschten Eingabe-Feld (Stufe 1, 2, 3 oder 4) steht.

2 Mit Tasten [1][1] die gewünschte Geschwindigkeit (in %) einstellen. Siehe hierzu Tabelle 1.

**3** ENTER-Taste drücken. Der eingestellte Wert (in %), wird in der Steuerung gespeichert.

05\_Litr\_AC31\_Hauptmenü.docx / Ausgabe: 10/2012

1

Oer Cursor springt auf das Symbol zurück.

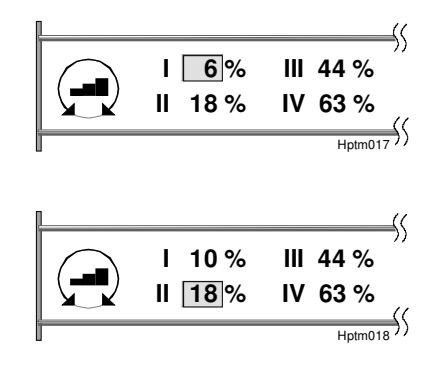

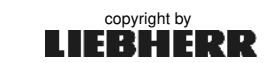

B5

B6

## 5.7 Betriebsbild B5 und B6

Die Informationsfelder der **Betriebsbilder B5** / **B6** können individuell nach eigenen Bedürfnissen angepasst werden.

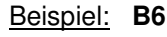

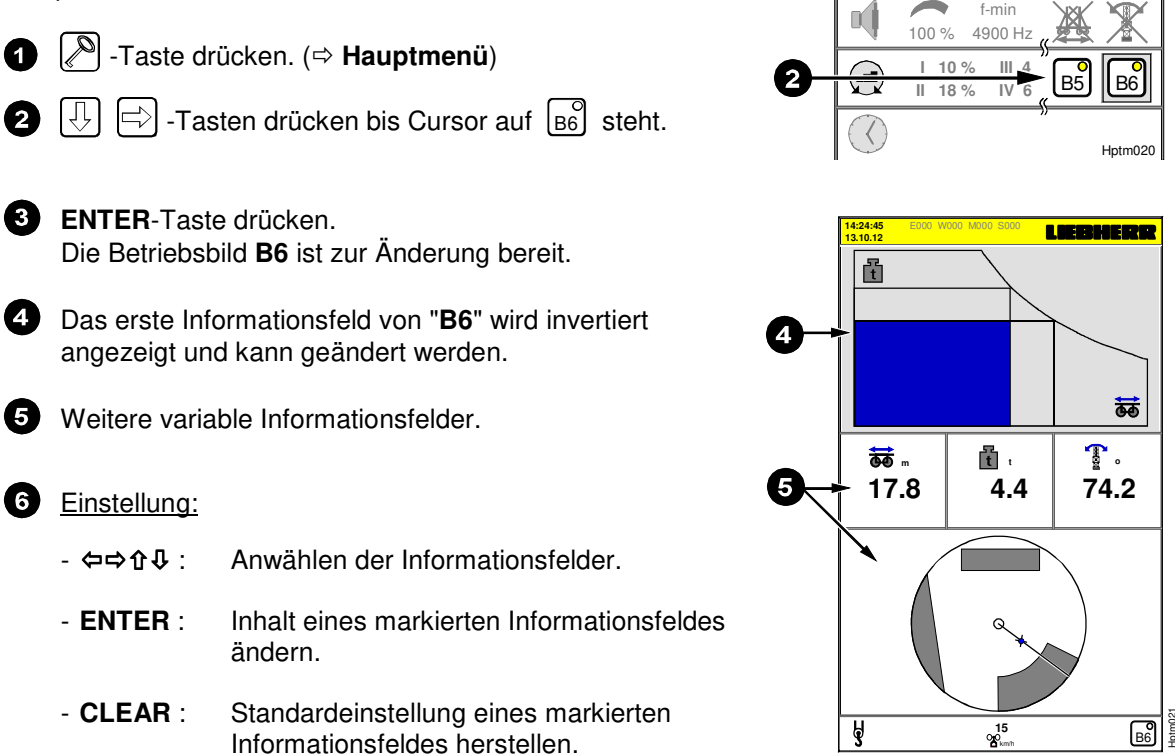

# 5.8 Systemzeit: Datum und Uhrzeit

Das aktuelle Datum mit Uhrzeit wird in der Kopfzeile des EMS angezeigt.

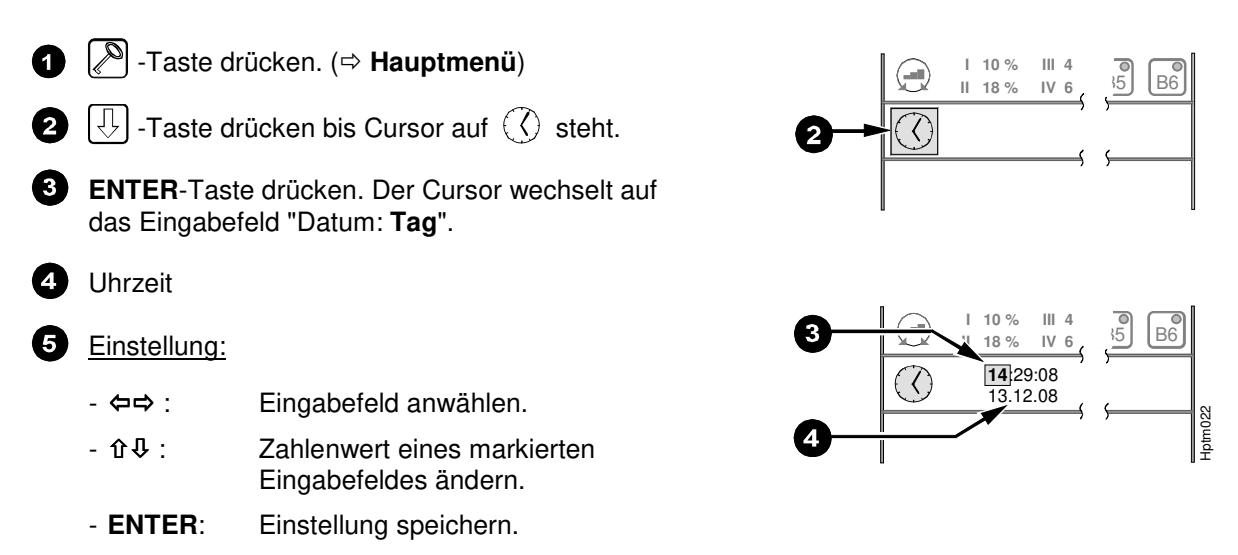

İ

Kapitel 6

# 6 Servicemenü (⇒ Servicepersonal)

Das Servicemenü kann zu Kontrollzwecken jederzeit angewählt werden. Zur Einstellung der Parameter ist jedoch die Eingabe der Schlüsselzahl nötig!

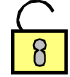

EMS-Einstellungen im Skalier-Betrieb oder mit Hilfe der Schlüsselzahl, dürfen nur durch speziell dafür geschultes und autorisiertes Servicepersonal durchgeführt werden! Die Schlüsselzahl ist dem autorisierten Servicepersonal bekannt!

**Funktionen der Schlüsselschalter** (Key-Pad) **im Schaltschrank S1 beachten!** Siehe **Anhang 10** oder Allgemeine Betriebsanleitung des Kranes, Kapitel "Bedienung".

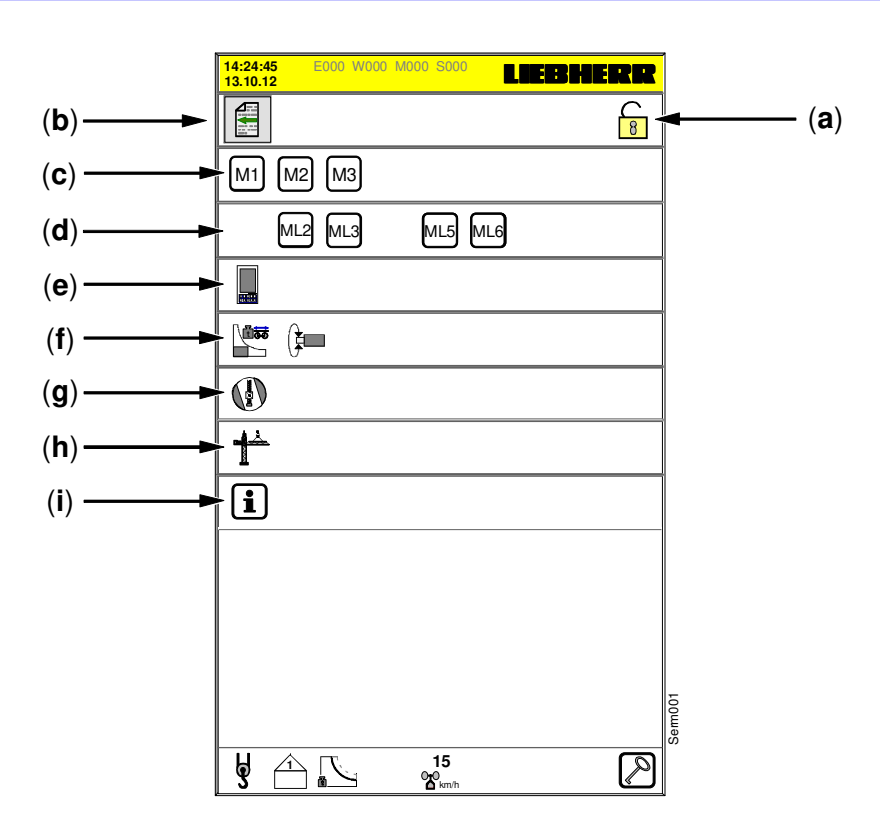

- [a] Schloss-Symbol (offen), siehe Kapitel 3.4 Schlüsselzahl / Änderungsfreigabe.
- [b] Zurück zum Hauptmenü.
- [c] Kurzzeit-Maschinendaten (M), siehe Kapitel 10.
- [d] Langzeit-Maschinendaten (ML), siehe Kapitel 10.
- [e] EMS-Parameterbild, siehe Kapitel 6.1.
- [f] LMB-Parameterbild, siehe Kapitel 6.2. - Sensor-Parameterbild (→ skalieren), siehe Kapitel 6.3.
- [g] ABB-Parameterbild (→ teachen), siehe Kapitel 6.4.
- [h] Test-Bild (Systemtests), siehe Kapitel 6.5.
- [i] Info-Bild, siehe Kapitel 6.6.

06\_Litr\_AC31\_Servicemenü.docx / Ausgabe: 10/2012

i

### 6.1 EMS-Parameter (Kommunikationsschnittstellen)

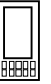

Das EMS-Parameterbild kann über das Servicemenü angewählt werden. Die EMS-Parameterbild befinden sich Einstellungen und Diagnosehilfen zu den Schnittstellen COM1, COM2 und ARCNET.

Für den Betrieb des EMS-3 an der Kransteuerung (AC31-S), müssen <u>keine</u> Einstellungen vorgenommen werden!

COM1 und COM2 sind nicht aktiv. Der ARCNET -Anschluss ist werkseitig fest eingestellt.

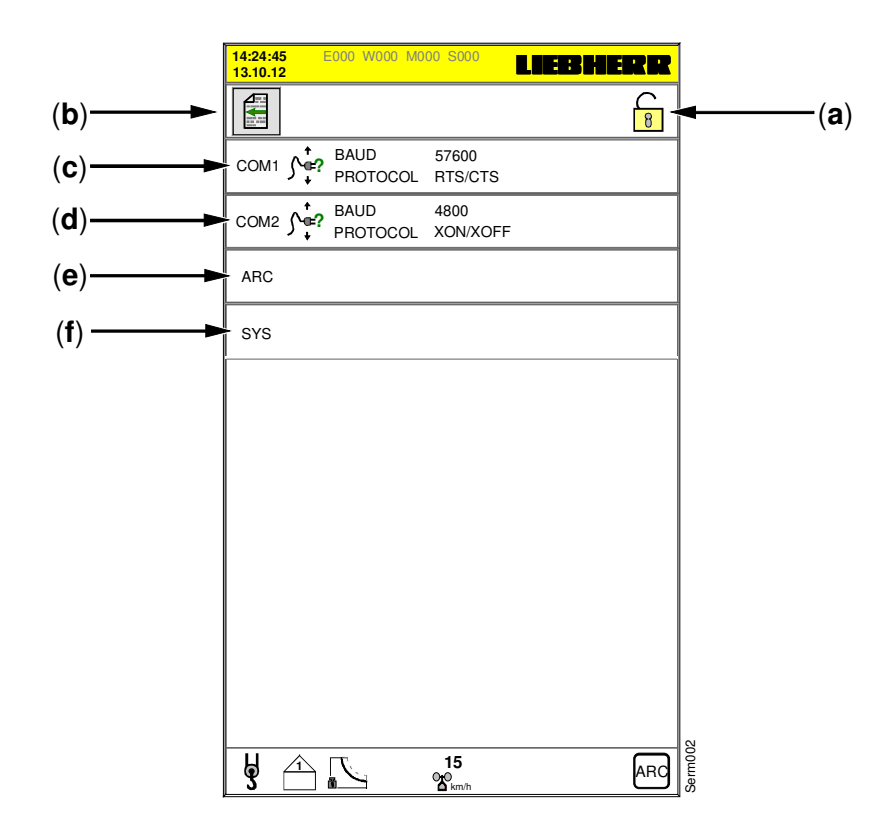

- [a] Schloss-Symbol offen! Die Parameter können geändert werden.
- [b] Zurück zum Servicemenü.
- [c] COM 1: Nicht aktiv!
  - Einstellung: Baudrate und Übertragungsprotokoll.
- [d] COM 2: Nicht aktiv! Einstellung: Baudrate und Übertragungsprotokoll.
- [e] ARCNET: BUS -Diagnose! -Wichtige Diagnosehilfen:
  - Auflistung der aktuell angemeldeten BUS -Teilnehmer mit ID und Namen (Kenn). KT98-S (KT94-S) und KT98 müssen angemeldet sein.
- [f] SYS: Nur für Service-Zwecke! -

### 6.2 LMB-Parameter (Krandaten, Lastdaten, Windstufen)

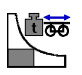

Einstellungen im LMB-Parameterbild sind nur im **Skalier-Betrieb** (*W556*) oder mit Hilfe der **Schlüsselzahl** möglich. In diesem Bereich werden die Leistungsreduzierungen und Überlast-Sicherungen des Kranes eingestellt.

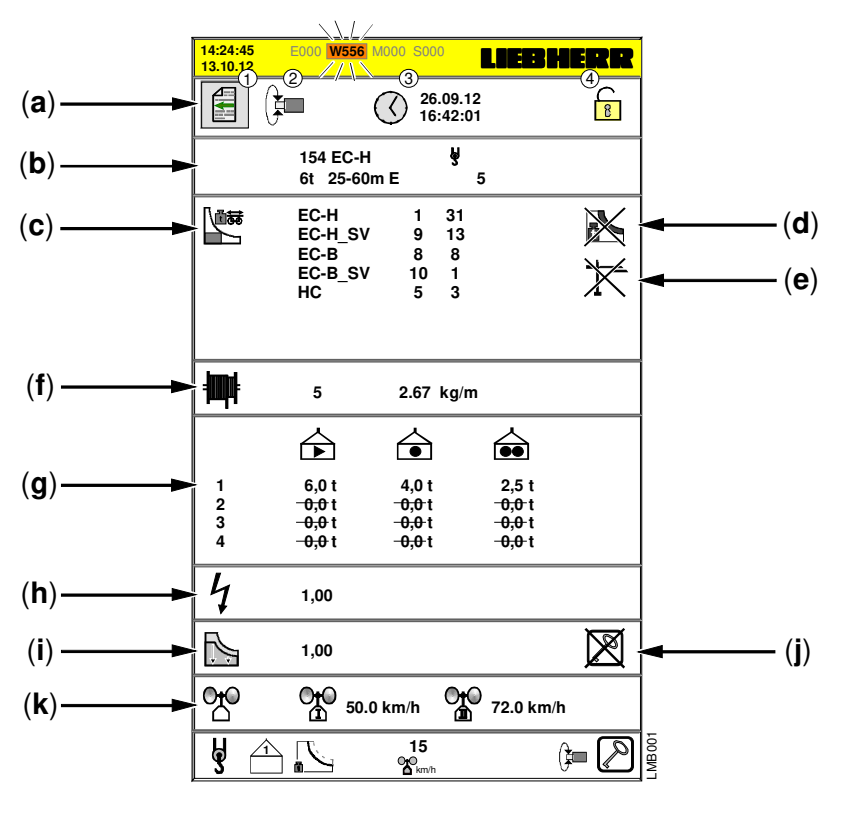

[a] 1.) Zurück zum Servicemenü2.) Wechsel zum Sensor-Parameterbild

3.) Datum / Uhrzeit der letzten Änderung4.) Änderungsfreigabe aktiv

- [b] Aktuell eingestellter Krantyp.
- [c] Auswahl der Krantypen (Baureihen) bzw. Lastkurven (siehe Kap. 8.2.1).
- [d] LM2-Betrieb frei schalten / sperren (siehe Kap. 8.2.2).
- [e] AKS-Erkennung\* frei schalten / sperren (siehe Kap. 6.2.1).
- [f] Eingabe der Lagenzahl\*\* mit spezifischem Seilgewicht\*\*\* (siehe Kap. 8.2.4).
- [g] Gangabschaltung / Kontrolldrehzahlen für FU-Hubwerke (siehe Kap. 8.2.5).
- [h] Reduzierung der elektrischen Hubwerksleistung (*Standard = 1.00, siehe Kap. 8.2.6*).
- [i] Reduzierung der maximalen Traglast (siehe Kap. 8.2.7).
- [j] Traglastreduzierung ein- / ausschalten (siehe Kap. 5.3).
- [k] Einstellbare Windwarnschwellen für Windwarnstufe 1 und 2 (siehe Kap. 8.2.8).

| *   | AKS:           | Antikollisionssystem (Optionale Zusatzausrüstung!)                                                                                            |
|-----|----------------|----------------------------------------------------------------------------------------------------|
| **  | Lagenzahl:     | Die Anzahl der Lagen wird an Hand der Löcher an der Hubwinde abgezählt<br>und bei Senktiefe <b>0.0</b> m am EMS eingegeben!                   |
| **: | * Seilgewicht: | Zur Eingabe des aktuellen Seilgewichtes unbedingt die Betriebsanleitung (BAL) des Kranes oder die Herstellerinformationen des Seils beachten! |

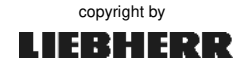

### 6.2.1 AKS-Erkennung frei schalten / sperren

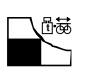

Standardmäßig ist die Option "AKS\* gesperrt" (*nicht aktiv*). Soll der Kran in einem AKS\*-Verbund betrieben werden, muss das AKS\* im **Skalierbetrieb** frei geschaltet werden. Nach der Freischaltung erkennt die Kransteuerung (*im Normalbetrieb*) den angeschlossenen AKS-Verbund. \**AKS*: Antikollisionssystem

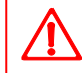

EMS-Einstellungen im Skalier-Betrieb oder mit Hilfe der Schlüsselzahl, dürfen nur durch speziell dafür geschultes und autorisiertes Servicepersonal durchgeführt werden!

Wenn die Kransteuerung den AKS-Verbund nicht erkennt, werden alle Antriebe gesperrt und die Fehlermeldung **E406** erscheint im EMS.

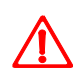

i

Die angeschlossene AKS -Steuerung muss auf "Drehmomentenregelung" eingestellt sein!

Beispiel: AKS frei schalten / sperren

➡ LMB-Parameterbild im Skalierbetrieb

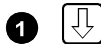

. J -Taste drücken. Der Cursor steht auf .

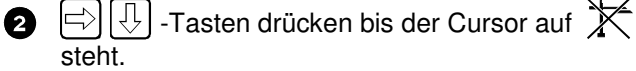

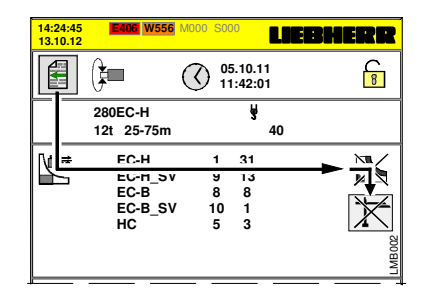

3 ENTER-Taste drücken.

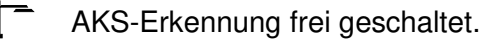

AKS-Erkennung gesperrt!

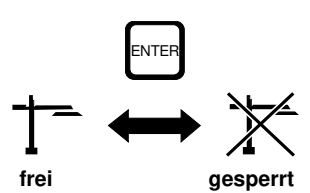

(Werkseinstellung: Nach Skalier-Betrieb immer "gesperrt"!)

copyright by

LIEBHERR

Taste CLEAR drücken. Die Fehlermeldung E 406 wird gelöscht.

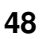

#### 6.3 Sensor-Parameterbild (Skalieren)

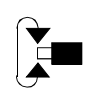

1 von 2

EMS-Einstellungen im Skalier-Betrieb oder mit Hilfe der Schlüsselzahl, dürfen nur durch speziell dafür geschultes und autorisiertes Servicepersonal durchgeführt werden!

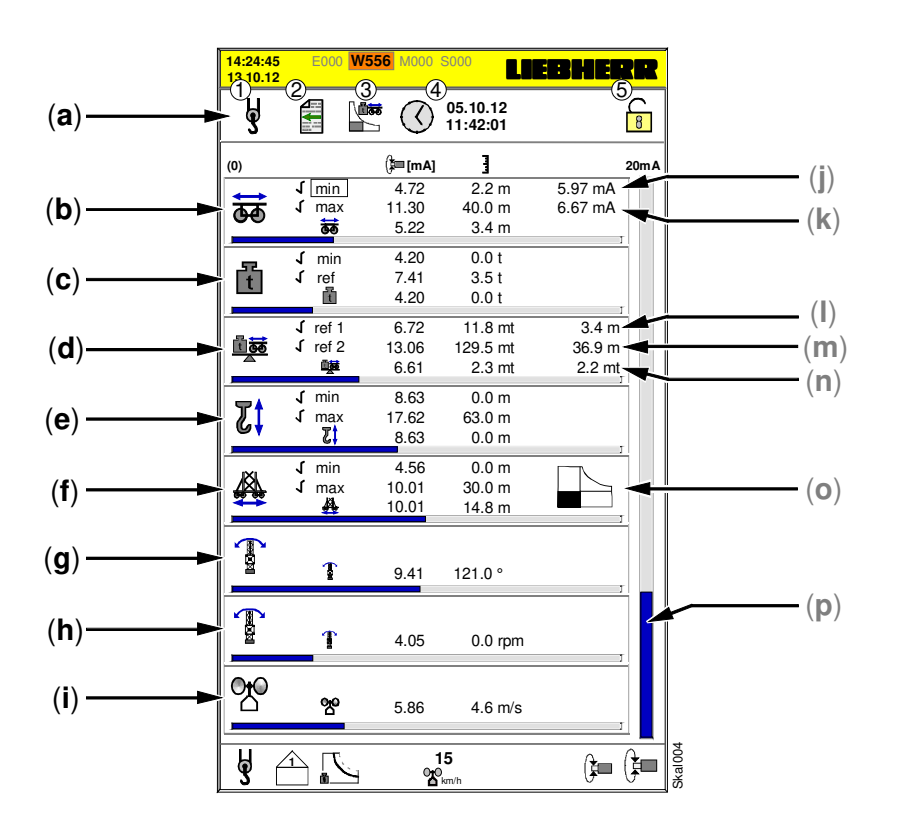

- [a] 1.) Strangvariante wechseln
- 4.) Datum und Uhrzeit der letzten Skalierung
- 2.) Zurück zum Servicemenü 3.) Wechsel zum LMB-Parameterbild
- 5.) Anderungsfreigabe aktiv
- [b] Ausladung\* (m): Sensorwerte (mA) für min. und max. Werte.
- [c] Last\*: Sensorwerte (mA) für min. und max. Werte.
- [d] Lastmoment: Sensorwerte (mA) für min. und max. Werte.
- [e] Senktiefe\*: Sensorwerte (mA) für min. und max. Werte.
- Fahrwerksposition\* (m): Sensorwerte (mA) für min. und max. Werte. [f]
- [g] Drehwinkel: Sensorwert in Grad (9.
- [h] Drehgeschwindigkeit: Sensorwert in Umdrehungen pro Minute (U/min). → nicht skalierbar!
- [i] Windgeschwindigkeit\*: Sensorwert in Kilometer pro Stunde (km/h).

\*Die Umstellung der Einheiten ist möglich, siehe Kapitel 3.3.5.

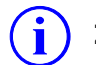

Zum Skalieren der Kransensoren, siehe Kapitel 7.

- → nicht skalierbar!
- → nicht skalierbar!

# 6.3 Sensor-Parameterbild (Skalieren)

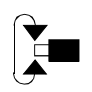

EMS-Einstellungen im Skalier-Betrieb oder mit Hilfe der Schlüsselzahl, dürfen nur durch speziell dafür geschultes und autorisiertes Servicepersonal durchgeführt werden!

#### 2 von 2

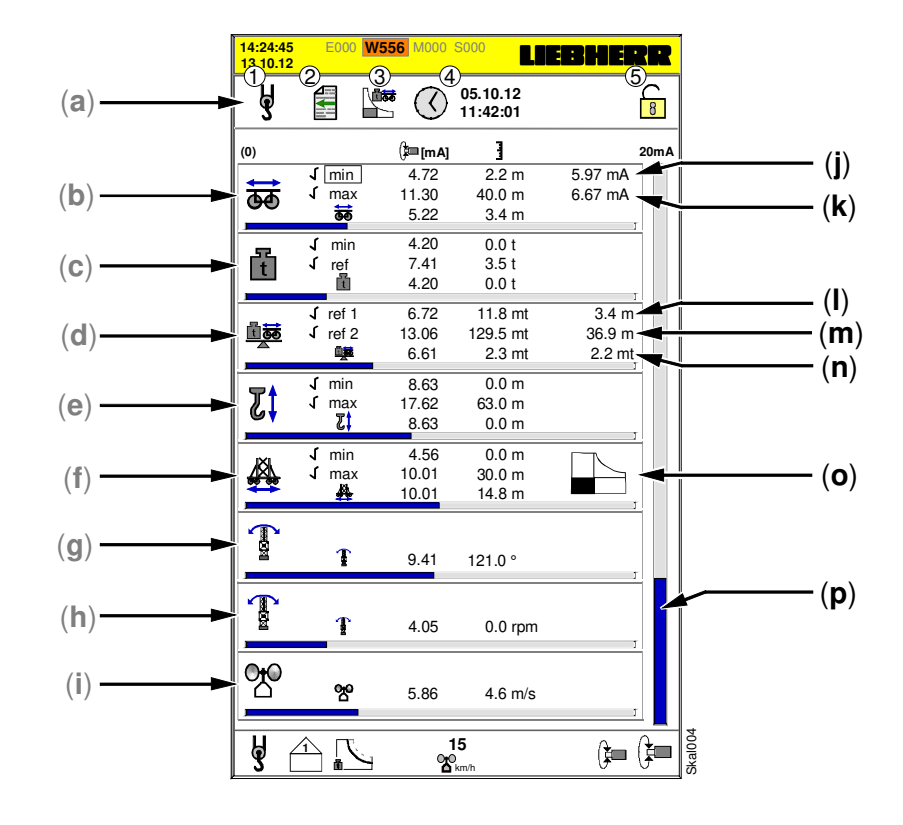

- [j] Sensorwert: Totlastmoment Katze innen.
- [k] Sensorwert: Totlastmoment Katze außen.
- [I] Ausladung bei minimalem (ref1) Lastmoment.
- [m] Ausladung bei maximalem (ref2) Lastmoment.
- [n] Berechnetes Lastmoment (mt) aus Last (t) mal Ausladung (m). Siehe Punkt [d].
- [o] Grafische Darstellung der <u>aktuellen</u> Traglastkurve. (Orientierungshilfe beim Skalieren)
- [p] Grafische Darstellung des aktuell angewählten Sensors (4-20 mA).

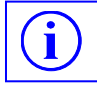

Zum Skalieren der Kransensoren, siehe Kapitel 7.

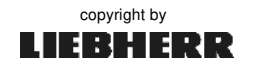

# 6.4 ABB-Parameterbild (Teachen)

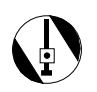

Direkt nach Anwahl des ABB-Parameterbildes erscheint immer zuerst das tabellarische ABB-Parameterbild. Zum Teachen kann die tabellarische oder die grafische Form der Teach-Maske verwendet werden. Die Teach-Masken sind funktionsgleich und unterscheiden sich nur in ihrer Darstellung.

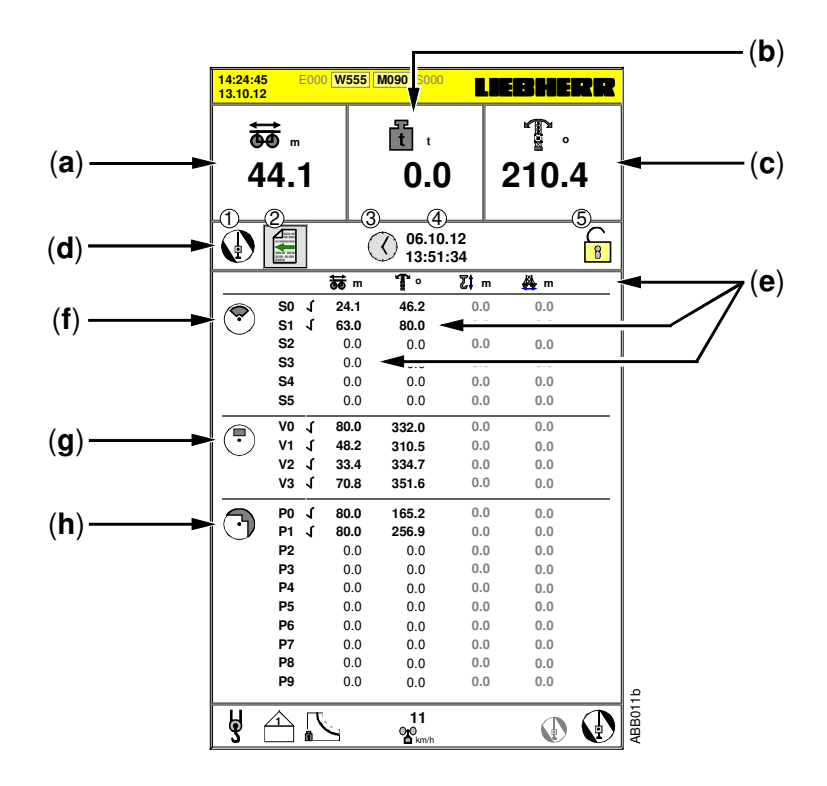

- [a] Aktuelle Position der Laufkatze; Ausladung in Meter [m].
- [b] Aktuell angehängte Last; Last in Tonnen [t].
- [c] Aktuelle Position des Auslegers; Drehwinkel in Grad [°].
- [d] 1.) Wechsel auf das grafische Teach-Bild
  2.) eine Displaymaske zurück
  3.) Teach-Daten löschen
  4.) letztes Löschdatum mit Uhrzeit
  5.) Symbol: Änderungsfreigabe aktiv!
- [e] Ausladung und Drehwinkel der jeweils programmierten Begrenzungspunkte. Nicht verwendete Punkte werden als Null (**0.0**) dargestellt.
- [f] Kreissegment: 6 Punkte (S0-S5) für 3 Kreissegmente
- [g] Viereck: 4 Punkte (V0-V3) für 1 Viereck
- [h] Polygonzug: 10 Punkte (P0-S9) für max. 5 Polygonzüge

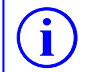

Zum Teachen der ABB, siehe Kapitel 9.

06\_Litr\_AC31\_Servicemenü.docx / Ausgabe: 10/2012

## 6.5 Test-Bild (Systemtests)

Das Test-Bild wird über das Servicemenü angewählt. Es beinhaltet Funktionen zur Durchführung des 125%-Standsicherheitstests und zur Überprüfung der Windwarnstufen 1 und 2.

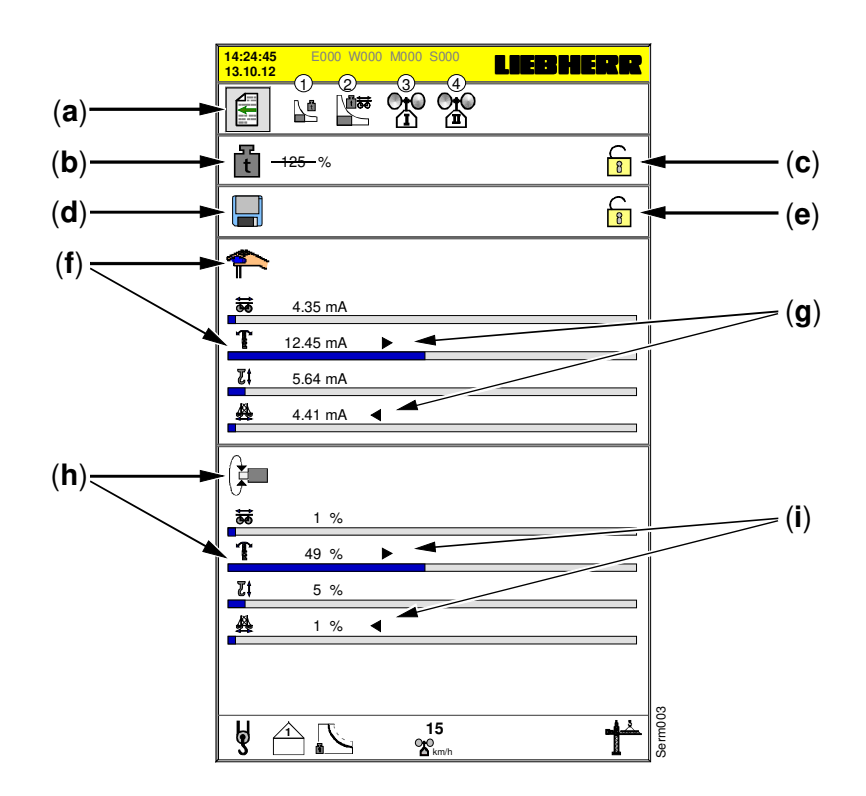

- [a] Menüpunkte zum Starten einzelner Systemtests:
   1.) Vorwarnung Überlast
   2.) Überlast
   3.) Windwarnstufe
   4.) Windwarnstufe
- [b] Einstellung der Schaltschwelle während des Standsicherheitstest. Schaltschwelle: von 125% bis 110% Überlast + 3% Stoßfaktor einstellbar (125% = nicht aktiv!)
- [c] Schloss-Symbol öffnet sich nach Einschalten des 125%-Schlüsselschalters.
- [d] Menüpunkt zum Abspeichern der Kranparameter auf der SMC -Karte (KT98).
- [e] Schloss-Symbol öffnet sich nach Eingabe der Schlüsselzahl.
- [f] Anzeige der Sollwertgeber (*Steuerhebel*) im Steuerstand des Kranes. Analogwerte (4-20 mA) für Katzfahrwerk, Drehwerk, Hubwerk und Fahrwerk.
- [g] Signalrichtung (Pfeilsymbole) der Sollwertgeber: Steuerhebel → Kransteuerung.
- [h] Antriebssollwerte von der Kransteuerung zu den Antrieben des Kranes. Sollwerte (0-100%) für Katzfahrwerk, Drehwerk, Hubwerk und Fahrwerk.
- [i] Signalrichtung (*Pfeilsymbole*) der Sollwertgeber: Kransteuerung → Antriebe.

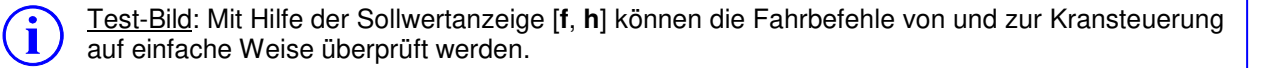

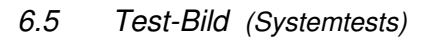

#### 6.5.1 Systemtest: Vorwarnung Überlast / Überlast

Beispiel: Vorwarnung Überlast

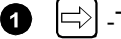

- $|\Rightarrow$ ] -Taste drücken bis der Cursor auf  $\blacksquare$  steht.
- Test starten: ENTER-Taste drücken. 2
- З Je nach Test:
  - Hupen ertönen
  - Signallampen leuchten auf
  - Antriebe werden abgeschaltet

**Achtung:** Die Sensoren (Last, Lastmoment) werden durch diese Handauslösung nicht getestet!

4 Test beenden: ENTER-Taste drücken.

### 6.5.2 Systemtest: Windwarnung 1 / Windwarnung 2

Beispiel: Windwarnung 1

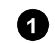

🖂 -Taste drücken bis der Cursor auf 🎇 steht.

- 2 Test starten: ENTER-Taste drücken.
- Diagnosemeldung W568 erscheint am EMS. - das EMS erzeugt ein Warnton-Intervall.
  - in der Mitte der Fußzeile erscheint die aktuelle Windgeschwindigkeit in einem rot blinkenden Feld.

Achtung: Der Windsensor wird durch diese durch diese Handauslösung nicht getestet!

4 Test beenden: ENTER-Taste drücken.

Zur Einstellung der Windwarnstufen, siehe Kap. 8.2.8.

#### Standsicherheitstest 125% 6.5.3

Für den Erhalt einer Betriebserlaubnis ist in der Regel eine Standsicherheitsprobe mit mehr als 100% Lastmoment erforderlich. Für den Standsicherheitstest muss die Überlast-Funktion der Kransteuerung so erweitert werden, dass sie erst bei höheren Lastmomenten abschaltet.

Standardmäßig wird der Standsicherheitstest bei einem Lastmoment von 125% durchgeführt. Der Abschaltwert kann bei umgelegtem 125%-Schlüsselschalter, den örtlichen bzw. landesüblichen Vorschriften zwischen 110% und 125% Überlast angepasst werden.

Eingetragene Werte werden sofort von der Kransteuerung auf Zulässigkeit überprüft.

- Durchgestrichene Werte sind für die Kransteuerung nicht gültig und werden nicht weiter verarbeitet!
- Nicht durchgestrichene Werte sind gültig! Mit diesen Werten rechnet die Kransteuerung.

i

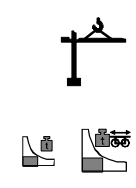

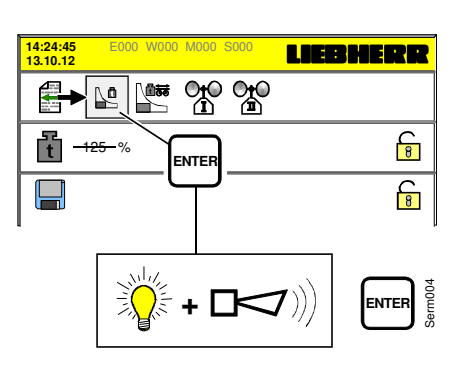

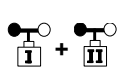

125 %

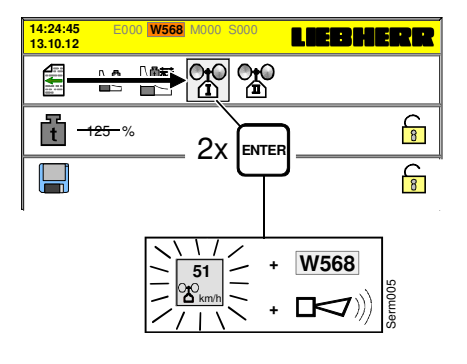

6.5 Test-Bild (Systemtests)

Standsicherheitstest 125% 6.5.3

125 %

- Standsicherheitstests dürfen nur durch geschultes und dafür autorisiertes Servicepersonal durchgeführt werden! Besondere Bestimmungen und Gefahren-Hinweise sind der Betriebsanleitung des Kranes zu entnehmen!
  - Die Herstelleranweisungen zur Überlastprüfung (LM1/LM2) befinden sich in der Betriebsanleitung zum Kran (Kap.5). Siehe unter "Bedienungsanleitung für den Kranführer für Litronic-Turmdrehkrane".

Vorgang:

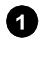

1 Schlüsselschalter auf "125%" stellen. → Laufzeit max. 30 min. / W962

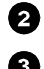

- Schloss öffnet sich.
- 3 Anpassung je nach Betriebsart: LM1-Betrieb ? ➡ max. 125%

Siehe folgende Einstellung.

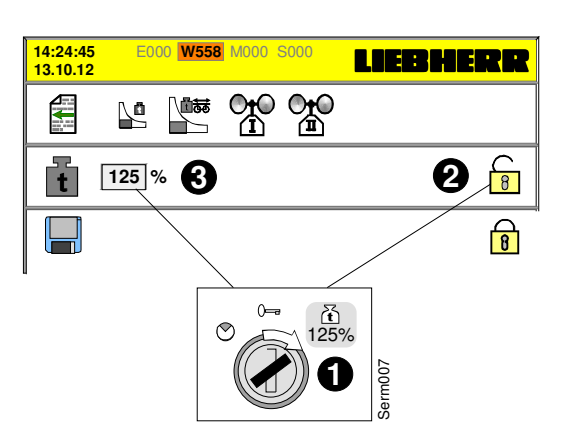

#### LM1-Betrieb

#### ➡ Überlast = 125% + 3% Stoßfaktor / Antriebsgeschwindigkeiten = 50%

- Mit dem Cursor auf das Eingabefeld [125%] wechseln.
- Mit Cursor-Tasten **↑** die geforderte Abschaltschwelle (*125% 110%*) einstellen.

Lineare Einstellmöglichkeiten:

| Überlast + Stoßfaktor | lastabhängige Antriebsgeschwindigkeiten |
|-----------------------|-----------------------------------------|
| von 125% + 3%         | KAW und WIW $= 50\%$                    |
| bis 110% + 3%         | KAW und WIW = 100%                      |

#### LM2-Betrieb

#### Überlast = 110% + 3% Stoßfaktor / Antriebsgeschwindigkeiten = 50%

- Der voreingestellte Überlastwert lässt sich im LM2-Betrieb nicht verändern!

# 6.5 Test-Bild (Systemtests)

### 6.5.4 SMC – Karte austauschen / SPS-Update

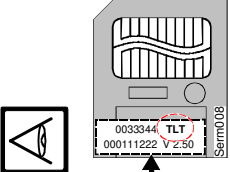

i

i

Für die Kransteuerung (KT98 / KT98-S) gibt es <u>drei</u> verschiedene Typen von SMC-Karten:

- TLT -Daten-Karte für den Kranbetrieb
- KT98-S Update-Karte (Softwareaktualisierung)
- KT98 Update-Karte (Softwareaktualisierung)

Die Daten-Karte "**TLT**" beinhaltet die Traglasttabellen und die aktuellen Skalierdaten. Sie steckt während des Kranbetriebes im Kartenfach der SPS (*KT98-S*).

#### Wichtige Hinweise

Schützen Sie Ihre SmartMedia Card (SMC) vor:

- mechanischen Beschädigungen (z.B. nicht biegen)
- elektrostatischen Entladungen
- Kontaktverschmutzungen (Kontakte nicht berühren)

Die Steuerung erkennt nur original Liebherr SMC-Karten.

Die SMC-Karte nur in spannungslosem Zustand aus dem Kartenfach herausziehen bzw. hineinschieben. Hierzu den Kran immer am Hauptschalter ausschalten!

Vor und nach dem Austausch einer SMC –Karte beachten:

- Ist die Batterie der KT98-S in Ordnung? Batteriekapazität prüfen! *Siehe Kap. 1.2.* Bei zu geringer Batteriekapazität ist kein Update ohne **Datenverlust** möglich!
- Funktion der aktuellen SMC-Karte prüfen! Siehe Kap. 6.6 "Info-Bild". Info-Bild: KT98 SMC OK / Not OK
- Aktuellen Softwarestand der SPS prüfen! Siehe Kap. 6.6 "Info-Bild".
- Sind die Skalierdaten vollständig vorhanden?
   Baureihe, Krantyp und Skalierdaten pr
  üfen! Siehe Kap. 6.3.
   Durch das Anfahren aller Endschalter, die Vollst
  ändigkeit der Skalierung pr
  üfen!

#### LMB-Parameterbild: SMC-Karte prüfen

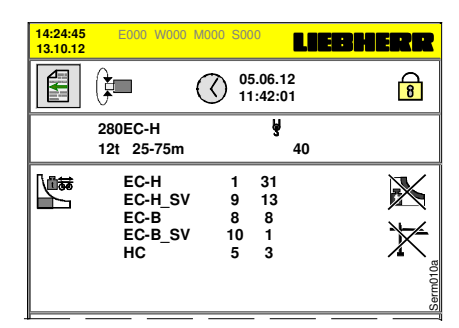

SMC-Karte "Daten" ist OK.

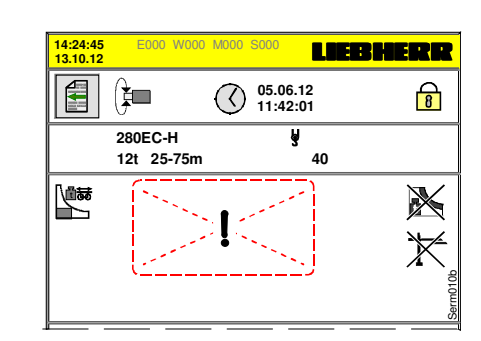

SMC-Karte "Daten" ist <u>nicht</u> OK!

#### 6.5.4.1 SMC-Karte austauschen

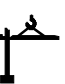

Vor dem Austausch einer SMC "Daten-Karte" steht immer die Frage nach den Skalierdaten. Normalerweise befinden sich die Skalierdaten gleichzeitig auf der Daten-Karte und im RAM der SPS. In manchen Situationen kann es auch dazu kommen, dass die Skalierdaten auf einem oder auch auf beiden Speichern verloren gehen.

| Alle Skalierdaten sind           | Maßnahme:                                                                      |
|----------------------------------|--------------------------------------------------------------------------------|
| vollständig vorhanden.           | Siehe "Update wenn SMC-Daten lesbar sind".                                     |
| nur auf der SMC-Karte vorhanden. | Siehe "Update wenn SMC-Daten lesbar sind".                                     |
| nur im RAM vorhanden.            | Siehe "Update wenn SMC-Daten <u>nicht</u> lesbar sind".                        |
| nur teilweise vorhanden.         | Siehe "Update wenn SMC-Daten lesbar sind".<br>Anschließend Kran neu skalieren! |
| vollständig gelöscht.            | Siehe "Update wenn SMC-Daten lesbar sind".<br>Anschließend Kran neu skalieren! |

#### 6.5.4.2 Software-Update des Programmträgers "07KT98"

<u>Update wenn SMC-Daten lesbar sind</u>: ( $\rightarrow$  Skalierdaten vorhanden)

Schritt 1: Update des Programmträgers "07KT98":

- 1. Batterie und Softwarestände geprüft? Siehe hierzu Kap. 6.5.4.
- **2.** Kran spannungsfrei schalten ( $\rightarrow$  *Hauptschalter AUS*)
- **3.** SMC-Karte "**Daten**" aus dem Kartenfach der SPS (KT98) heraus ziehen.
- 4. Software-Updatekarte "KT98" in das Kartenfach der SPS (KT98) einstecken.
- 5. Kran einschalten (→ Hauptschalter EIN)
   → Das Update des Programmträgers wird nun durchgeführt.
- **6.** Warten bis die SPS betriebsbereit ist. ( $\rightarrow$  LED "RUN" leuchtet dauerhaft grün)
- 7. Aktuelle Softwarestände und Artikelcodes prüfen! Siehe Kap. 6.6 "Info-Bild".

Schritt 2: Datenübertragung von der SMC-Karte "Daten" zum RAM der SPS:

- **1.** Kran spannungsfrei schalten ( $\rightarrow$  Hauptschalter AUS)
- 2. Software-Updatekarte "KT98" aus dem Kartenfach der SPS (KT98) heraus ziehen.
- 3. SMC-Karte "Daten" in das Kartenfach der SPS (KT98) einstecken.
- 4. Kran einschalten (→ Hauptschalter EIN)
   → Die Daten der SMC-Karte werden nun zur SPS übertragen.
- 5. Kontrollieren, ob folgende Daten vorhanden und korrekt sind:  $\rightarrow$  Krantyp, Traglastkurve, Skalierdaten, Teachdaten
- 6. Durch das Anfahren aller Endschalter, die Vollständigkeit der Skalierung prüfen!

Beachten Sie immer die "Wichtigen Hinweise" am Anfang des Kapitels 6.5.4.

1

#### 6.5.4.2 Software-Update des Programmträgers "07KT98"

Update wenn SMC-Daten nicht lesbar sind: ( $\rightarrow$  Skalierdaten nicht vorhanden)

Schritt 1: Datenübertragung vom RAM der SPS zur neuen SMC-Karte "Daten":

- 1. Batterie und Softwarestände geprüft? Siehe hierzu Kap. 6.5.4.
- **2.** Kran spannungsfrei schalten ( $\rightarrow$  *Hauptschalter AUS*)
- **3.** Defekte SMC-Karte "**Daten**" aus dem Kartenfach der SPS (KT98) heraus ziehen.
- 4. Neue SMC-Karte "Daten" in das Kartenfach der SPS (KT98) einstecken.
- 5. Kran einschalten (→ Hauptschalter EIN) → Die Daten werden nun vom RAM der SPS zur SMC-Karte übertragen.
- 6. Warten bis die SPS betriebsbereit ist. (→ LED "RUN" leuchtet dauerhaft grün)
- 7. Aktuelle Softwarestände und Artikelcodes prüfen! Siehe Kap. 6.6 "Info-Bild".

Schritt 2: Update des Programmträgers "07KT98":

- **1.** Kran spannungsfrei schalten ( $\rightarrow$  Hauptschalter AUS)
- 2. SMC-Karte "Daten" aus dem Kartenfach der SPS (KT98) heraus ziehen.
- **3.** Software-Updatekarte "**KT98**" in das Kartenfach der SPS (KT98) einstecken.
- 4. Kran einschalten (→ Hauptschalter EIN)
   → Das Update wird nun von der SMC-Karte zur SPS durchgeführt.
- 6. Warten bis die SPS betriebsbereit ist. (→ LED "RUN" leuchtet dauerhaft grün)
- 7. Aktuelle Softwarestände und Artikelcodes prüfen! Siehe Kap. 6.6 "Info-Bild".

Schritt 3: Datenübertragung von der neuen SMC-Karte "Daten" zum RAM der SPS:

- **1.** Kran spannungsfrei schalten ( $\rightarrow$  Hauptschalter AUS)
- 2. Software-Updatekarte "KT98" aus dem Kartenfach der SPS (KT98) heraus ziehen.
- 3. SMC-Karte "Daten" in das Kartenfach der SPS (KT98) einstecken.
- 4. Kran einschalten (→ Hauptschalter EIN)
   → Die Daten der SMC-Karte werden nun zur SPS übertragen.
- **5. Kontrollieren**, ob folgende Daten vorhanden und korrekt sind: → Krantyp, Traglastkurve, Skalierdaten, Teachdaten
- 6. Durch das Anfahren aller Endschalter, die Vollständigkeit der Skalierung prüfen!

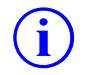

Beachten Sie immer die "Wichtigen Hinweise" am Anfang des Kapitels 6.5.4.

### 6.6 Info-Bild (Systeminformationen)

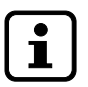

Das Info-Bild beinhaltet die Werknummer (WN), Artikelcodes und Software-Versionsnummern von EMS und Kransteuerung.

i

Krane mit Liebherr Telematic Unit (*LiTU*) benötigen die eingetragene Werknummer (**WN**), um die zu übertragenden Datenpakete mit der <u>Identifikation des Kranes</u> auszustatten. Informationen zur LiTU, siehe **Anhang 7**.

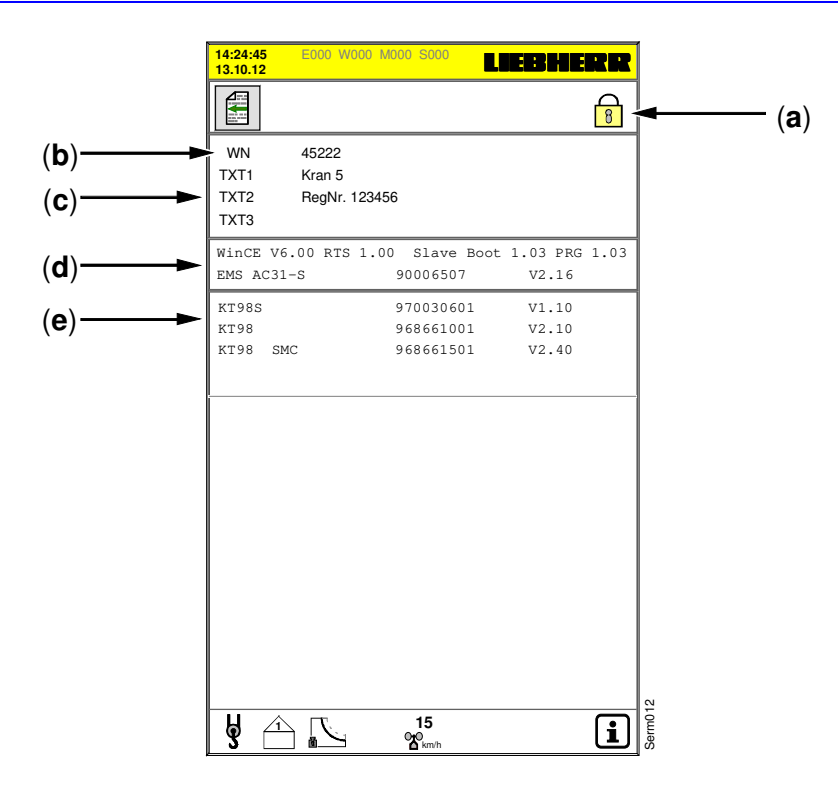

- [a] Schloss-Symbol (*geschlossen*). Textänderungen sind erst nach Eingabe der Schlüsselzahl möglich.
- [b] Nur die fünfstellige Werknummer des Kranes eingeben.
- [c] Textfeld 1 bis 3 für Informationen zum Kran. Texteingabe wie bei "Werknummer".
- [d] Artikelcodes und Software-Versionsnummern zum EMS.
- [e] Artikelcodes und Software-Versionsnummern der Kransteuerungskomponenten (*Kransteuerung / SMC-Karte*).

#### Werknummer eingeben:

| 14:24:45<br>13.10.12 | E000 W000 M000 S000 | LIEBHERR |
|----------------------|---------------------|----------|
|                      |                     | 8        |
| WN -                 | 45222               | m        |
| TXT1                 | Kran 5              | 10       |
| TXT2                 | RegNr. 123456       | Sen      |

#### - Schloss offen!

- 🕕 Taste drücken. Cursor wechselt auf "WN".
- I aste drücken. Cursor wechselt auf das Eingabefeld.
- Mit den Tasten ① U Zahlen eingeben.
   Seitliche Bewegungen mit den Tasten ⊡ ⊡.
- **ENTER**-Taste drücken. Die Eingabe wird gespeichert.

# 7 Skalieren (⇒ Servicepersonal)

# Kapitel 7

# Wichtige Hinweise

#### Befugnis:

• Einstellungen im Skalier-Betrieb (*mit Änderungsfreigabe*) dürfen nur durch geschultes und dafür autorisiertes Servicepersonal durchgeführt werden!

#### Funktionskontrolle:

- Vor dem Skalieren, müssen alle Endschalter und Sensoren (*z.B. Hubwerk, Katzfahrwerk* ...) am Kran genau eingestellt und auf ihre Funktion geprüft sein!
- Die Sensoren können jederzeit im Skalierbild kontrolliert werden. Die Anwahl des Skalierbildes <u>ohne</u> Schlüsselzahl verhindert das unbeabsichtigte Ändern der Skalierdaten. Bei angewählten Sensoren wird der analoge Zahlenwert (4 – 20 mA) mit dem Balkendiagramm angezeigt.

#### Skalier-Reihenfolge:

Ausladung [m]
 Last [t]

3. Lastmoment [mt]

4. Senktiefe [m]

- Allgemein:
- Sonder-Krantypen grundsätzlich nach der jeweils mitgelieferten Anleitung skalieren! Zu HC-L Krane, *siehe "Handbuch für SPS-gesteuerte HC-L Krane"*!
- Krane mit Strangumschaltung in allen verfügbaren Strangvarianten skalieren!
- Bei Nach- bzw. Neuskalierungen (*z.B. bei Längungen des Katzfahrseiles, neuer Hubhöhe oder nach Umscherungen*), müssen nur die entsprechenden Sensoren nachskaliert werden. Alle anderen Einstellungen bleiben erhalten!
- Das Nachskalieren der Katze löscht alle Begrenzungspunkte der Arbeitsbereichsbegrenzung!
- Last- und Lastmomentsensor immer gemeinsam und in der angegebenen Reihenfolge skalieren!
- Die richtige Dimensionierung der Prüflast ist wichtig für die Genauigkeit der Skalierung! Siehe **Kap. 7.1**.
- Zu Diagnosemeldungen während des Skaliervorganges, siehe **Anhang 9**: "Liste aller Diagnosemeldungen".

#### Cursorsteuerung:

| Taste | Funktionen                                                                                                    |
|-------|----------------------------------------------------------------------------------------------------|
| 仓争    | <ul> <li>Cursor nach oben / unten verschieben.</li> <li>min. bzw. max. Sensorwerte einstellen.</li> </ul>                                                                                                    |
| ⇔     | - Cursor nach rechts verschieben.                                                                                                    |
| ¢     | - Cursor nach links verschieben.                                                                                                    |
| CLEAR | - angewählten Sensorwert löschen bzw. auf "0.0" zurücksetzen.                                                                                                    |
| ENTER | <ul> <li>den eingestellten Wert übernehmen und speichern.</li> <li>Cursor wechselt zur Skalierung des max.(<i>nächsten</i>) Sensorwertes.</li> <li>Cursor wechselt zur Skalierung des nächsten Sensors.</li> </ul> |

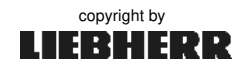

i

# 7.1 Dimensionierung der Prüflast

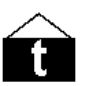

Zum Skalieren des Lastsensors und des Lastmomentes wird eine Prüflast mit bekanntem Gewicht benötigt. Die richtige Dimensionierung dieser Last ist wichtig für die Genauigkeit der Skalierung!

Nach abgeschlossener Skalierung, muss die Lastmomentbegrenzung (LMB) mit der Prüflast nochmals auf ihre Funktion überprüft werden!

### Prüflast mit der Waage exakt abwiegen und zum Skalieren bereitstellen!

Die richtige Prüflast ermitteln Sie aus der entsprechenden Traglastkurve des Kranes. Siehe hierzu **Kapitel 3** der "Allgemeinen Betriebsanleitung (BAL)" des Kranes!

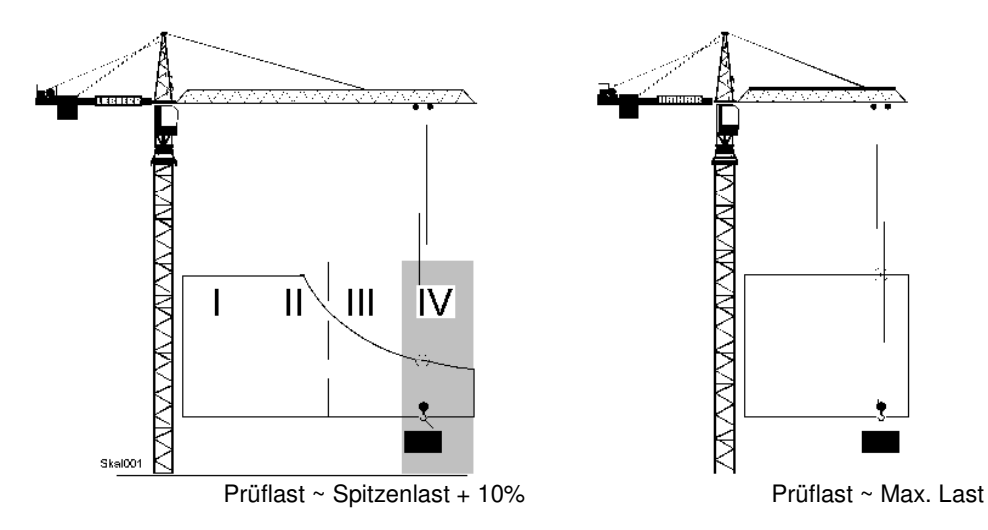

1 Krane mit Momentenbereich:

Das optimale Gewicht der Prüflast liegt im letzten Viertel der Lastmomentkurve. Prüflast so wählen, dass die Laufkatze mindestens das letzte Viertel des Auslegers erreicht, bevor die Abschaltung der LMB (W113) erfolgt. Somit gilt:

→ Prüflast = maximale Tragkraft an der Auslegerspitze plus 10%.

2 Krane mit kurzem Ausleger:

Bei Krane, die nur im konstanten Lastmomentbereich betrieben werden, gilt:

→ Prüflast = ca. maximale Tragkraft.

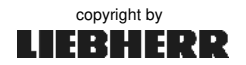

# 7.2 Skalierbetrieb einschalten

# Einstellungen im Skalierbetrieb (*Änderungsfreigabe*) dürfen nur durch geschultes und dafür autorisiertes Servicepersonal durchgeführt werden!

Der Schlüsselschalter "**Skalieren**" befindet sich im Schaltschrank S1.

Nach Umlegen des Schlüsselschalters wechselt das EMS automatisch in das LMB-Parameterbild. Die Änderungs-Freigabe der LMB- und Sensor-Parameter ist erteilt (W556). Das Schlosssymbol ist "offen".

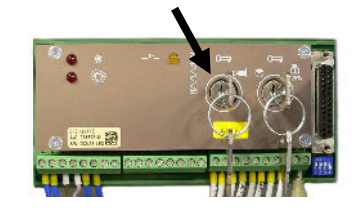

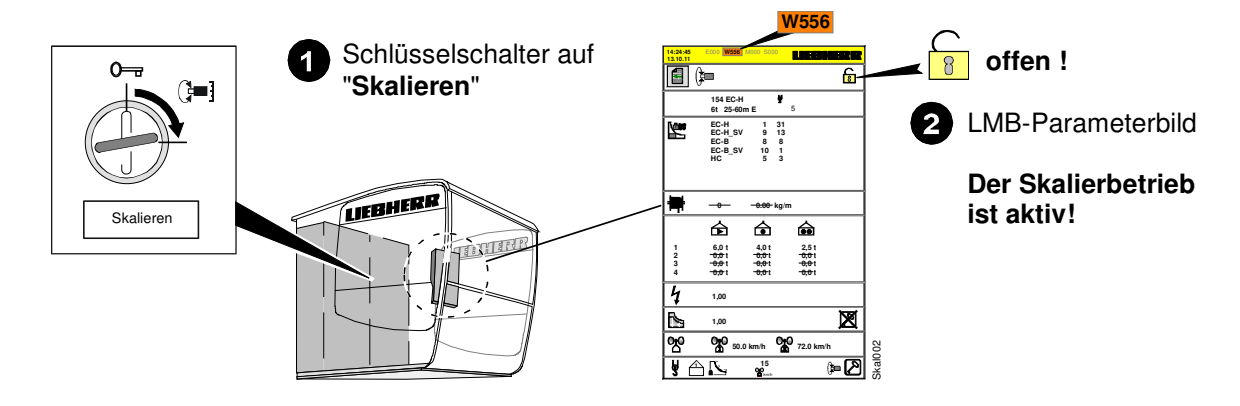

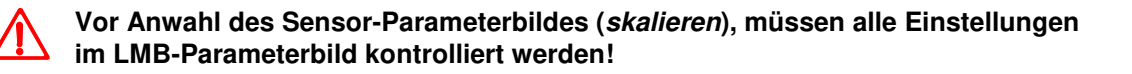

#### LMB-Parameterbild:

- [b] Aktuell eingestellter Krantyp
- [C] LM2- und AKS- Aktivierung
- [d] Seillagen / Seilgewicht Nur bei HC-L Krane aktiv!
- [e] Gangabsicherung Verhindert Überlastungen der Getriebegänge im Hubwerk.
- [f] Reduzierung der Hubwerkleistung Reduziert die benötigte Netz-Anschlussleistung des Kranes.
- [g] Traglastreduzierung

   Reduziert die max. mögliche Tragkraft des Hubwerkes.

   Im Skalier-Betrieb ist die Traglastreduzierung <u>nicht</u> aktiv!
- [h] Windwarnstufen Schaltpunkteinstellung der Windwarnstufen 1 und 2.
- ⇒ Skalierbetrieb beenden, *siehe Kapitel 7.10.*

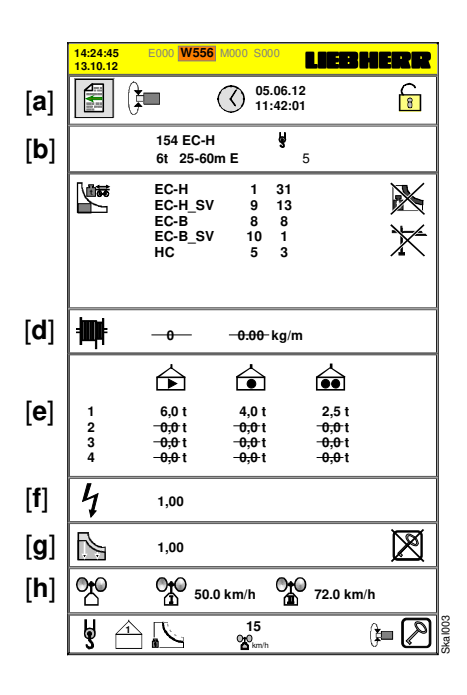

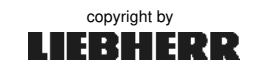

# 7.3 Sensor-Parameterbild anwählen (Skalieren)

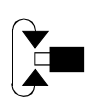

Wichtige Hinweise:

- Nicht vorhandene Sensoren müssen beim Skalieren auf "0-0" gesetzt werden.
- Bei Krane mit Strangumschaltung, sind alle verfügbaren Strangvarianten zu skalieren!
- Alle Software-Endschalter sind im Skalierbetrieb unwirksam!
- Grundsätzlich wird kein Antrieb (KAW, WIW) automatisch gestoppt!
- Die Endpunkte aller Fahrstrecken immer langsam anfahren!

| 14:24:45<br>13.10.12 <b>W556</b> M000 S000 <b>LOEBHERR</b>                        |                                    | 14:24:45 E000 W556 M000 S000 LOEBONEER                                                                                                    |
|-----------------------------------------------------------------------------------|------------------------------------|----------------------------------------------------------------------------------------------------|
| 05.06.12<br>11:42:01 8                                                            | <ol> <li>Taste drücken.</li> </ol> | Image: Second state         Image: Second state         Image: Second state |
| 154 EC-H 😽<br>6t 25-60m E 5                                                       | Cursor wechselt auf                | (0) ()=[mA] ] 20m                                                                                                    |
| EC-H 1 31                                                                         |                                    | ₩ max -0.00 -0.0 m -0.00 mA<br>₩ max -0.00 -0.0 m -0.00 mA<br>₩ -4.72 -0.0 m                                                                                                    |
| EC-B_SV 9 13<br>EC-B 8 8<br>EC-B_SV 10 1<br>HC 5 3                                | 2 ENTER drücken.                   | X min -0.00 -0.0 t<br>X ref -0.00 -0.0 t<br>-4.20 -0.0 t                                                                                                    |
|                                                                                   | Sensor-Parameterbild ⇒             | X ref 1 -0.00 -0.0 mt -0.0 m<br>X ref 2 -0.00 -0.0 mt -0.0 m<br>-0.0 m<br>-0.0 mt -0.0 mt                                                                                                    |
| -0                                                                                |                                    | X min -0.00 -0.0 m<br>X max -0.00 -0.0 m                                                                                                    |
|                                                                                   | 3 -Taste drücken, bis              | X min -0.00 -0.0 m                                                                                                    |
| 1 6,0 t 4,0 t 2,5 t<br>2 -0,0 t -0,0 t -0,0 t<br>3 -0.0 t -0.0 t -0,0 t           | der Cursor auf "🕁 min"             |                                                                                                    |
| 3 0,0 t 0,0 t 0,0 t<br>4 - <del>0,0</del> t - <del>0,0</del> t - <del>0,0</del> t | steht. Siehe Kap. 7.4.             | 9.41 121.0 °                                                                                                    |
| <b>4</b> 1,00                                                                     |                                    | 1 4.05 0.0 rpm                                                                                                    |
| 1,00                                                                              |                                    |                                                                                                    |
| 0 0 0 0 0 0 0 0 0 0 0 0 0 0 0 0 0 0 0                                             | -                                  | △ 聲 5.86 4.6 m/s                                                                                                    |
|                                                                                   | SkaDQ                              | <b>y h k y k</b> <sub>kmh</sub> <b>h k</b>                                                                                                    |

Die folgende Skalier-Beschreibung bezieht sich auf Litronic-Krane mit Katzausleger!

Die in den Displaymasken dieser Bedienungsanleitung angegebenen Werte sind von Krantyp und Ausrüstung des Kranes abhängig. Deshalb können diese Werte <u>nur als Orientierungshilfe</u> betrachtet werden!

#### Skalier-Beispiel:

Typ: **154 EC-H** Tragkraft: **6 t** (**2**-Strang) Hakenhöhe: **63 m** Ausladung: **40 m** Fahrbahn: **30 m** 

 $\mathbf{i}$ 

# 7.4 Skalieren: Ausladung (min. / max.)

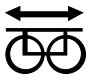

- Zu Beginn des Skaliervorganges darf keine Last am Haken sein!
 - Vor dem Skalieren ist der Lastmomentsensors auf einen Grundwert zwischen

- 5 mA und 8 mA einzustellen!
- Achtung: Alle Software-Endschalter sind im Skalierbetrieb unwirksam!
- ➡ Laufkatze, ohne Last, in minimale Ausladung, bis ca. 10 cm vor Anschlagpuffer fahren.

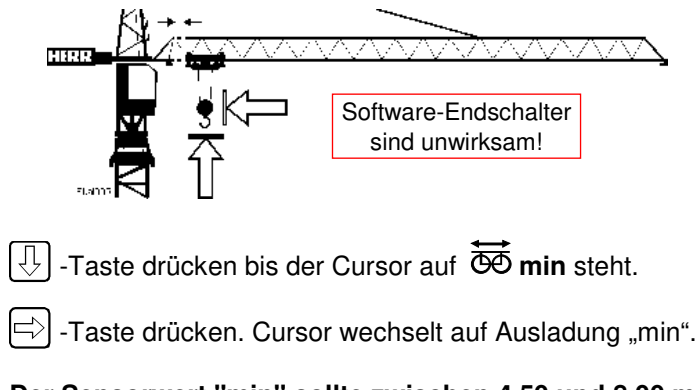

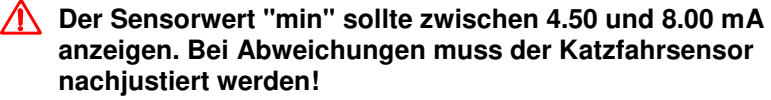

- Mit den Tasten 1 die minimale Ausladung (2,2 t) einstellen.
- ENTER-Taste drücken. Ausladung "min" ist gespeichert.
   Der Cursor wechselt auf Ausladung "max".
- ➡ Laufkatze bis ca. 20 cm vor Anschlagpuffer in maximale Ausladung fahren.
- Der Sensorwert darf dabei nur bis max. 19 mA ansteigen!

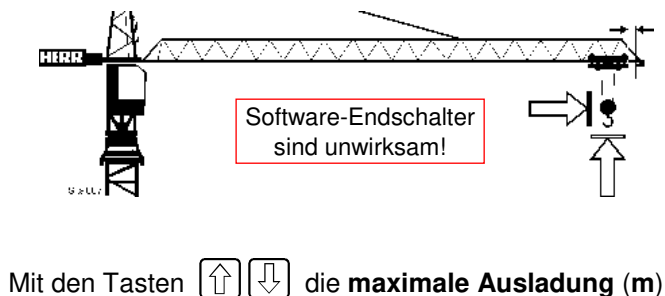

- 5 Mit den Tasten ① ↓ die maximale Auslad einstellen.
- 6 ENTER-Taste drücken. Ausladung "max" ist gespeichert.
  - rightarrow Der Cursor wechselt auf [t] min. (ightarrow Last)

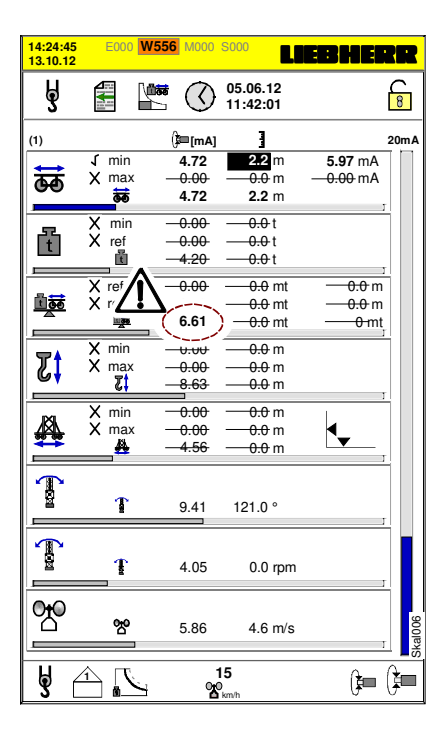

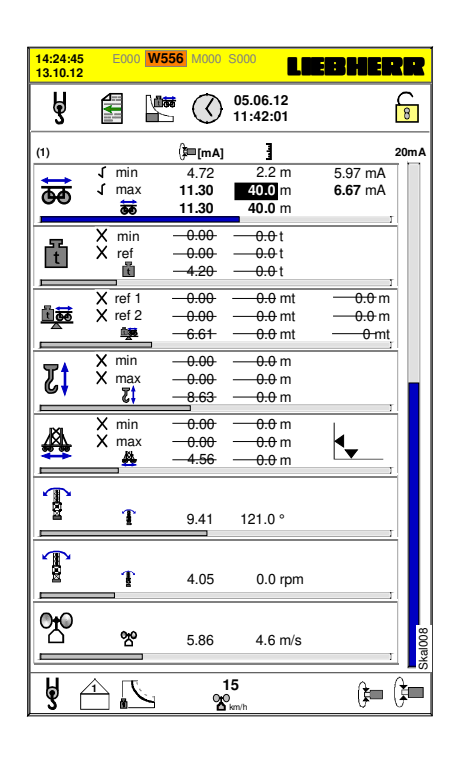

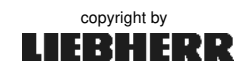

## 7.5 Skalieren: Last (min. / ref.)

- ⇔ Prüflast mit bekanntem Gewicht bereitlegen. Siehe Kap. 7.1 "Dimensionierung der Prüflast".
- ⇔ Laufkatze, ohne Last, in den Bereich der Konstantlast nach innen fahren. ( $\rightarrow$  empfohlen 3m - 5m)

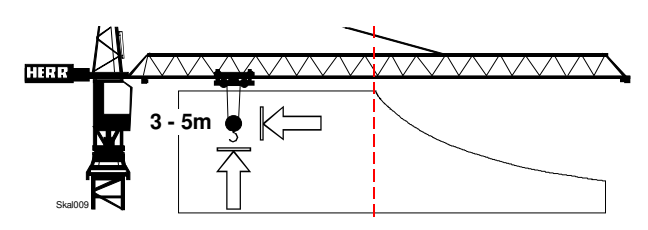

- Der Cursor steht auf 🗄 min.
- **2** Mit den Tasten  $|\uparrow| |\downarrow|$  die minimale Last (**0,0 t**) einstellen.
- Der Sensorwert "min" sollte zwischen 4.00 und 5.50 mA anzeigen. Bei Abweichungen muss der Lastsensor nachjustiert werden!

**3** ENTER-Taste drücken. Last "min" ist gespeichert. → Der Cursor wechselt auf Last "ref".

- Bei Sonderhakenhöhen über 100 m, siehe Kap. 8.1.5 !
- ⇔ Die Laufkatze steht im Bereich der Konstantlast. Prüflast mit bekanntem Gewicht am Lasthaken anhängen und ca. 1 m vom Boden anheben.

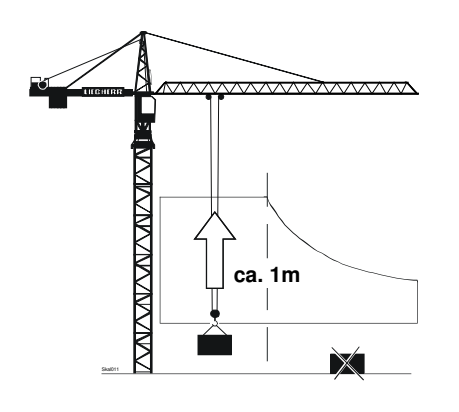

- 4 Mit den Tasten  $|\uparrow| |\downarrow| |\downarrow|$  das gewogene Gewicht der Prüflast (t) eingeben.
- 5 ENTER-Taste drücken. Last "ref" ist gespeichert.
  - → Der Cursor wechselt auf 🕮 👼 min. (→ Lastmoment)

| 14:24:45<br>13.10.12 | E000 W              | 556 M000                | S000                                                           | EB HEI                                            | ZR         |
|----------------------|---------------------|-------------------------|----------------------------------------------------------------|---------------------------------------------------|------------|
| 3                    |                     |                         | 05.06.12<br>11:42:01                                           |                                                   | 8          |
| (2)                  |                     | ()≡[mA]                 | 3                                                              |                                                   | 20mA       |
| क                    | √min<br>√max        | 4.72<br>11.30<br>5.21   | 2.2 m<br>40.0 m<br>3.4 m                                       | 5.97 mA<br>6.67 mA                                |            |
| f                    | √ min<br>X ref      | 4.20<br>                | 0.0 t<br>                                                      |                                                   |            |
| 11.000<br>A          | X ref 1<br>X ref 2  | 0.00<br>0.00<br>6.61    |                                                                | <u>− 0.0</u> m<br><u>− 0.0</u> m<br><u>− 0</u> mt |            |
| <b>7</b>             | X min<br>X max<br>Z | -0.00<br>-0.00<br>-8.63 | — <del>0.0</del> m<br>— <del>0.0</del> m<br>— <del>0.0</del> m |                                                   |            |
|                      | X min<br>X max      |                         | <del>0.0</del> m<br><del>0.0</del> m<br><del>0.0</del> m       | 4                                                 |            |
| ( tea                | T                   | 9.41                    | 121.0 °                                                        |                                                   |            |
| <u>fa</u>            | T                   | 4.05                    | 0.0 rpm                                                        | ]                                                 |            |
| <u>%</u>             | 쓤                   | 5.86                    | 4.6 m/s                                                        | ]                                                 | Skal010    |
| y                    |                     | 1                       | 15<br>////////////////////////////////////                     | (}=                                               | ( <b>}</b> |

| 14:24:4<br>13.10.1 | 5 E000 <mark> </mark><br>2 | V556 M000        | S000                 | EB HER           | R      |
|--------------------|----------------------------|------------------|----------------------|------------------|--------|
| Å                  |                            |                  | 05.06.12<br>11:42:01 | Ĺ                | 8      |
| (2)                |                            | ()≡[mA]          | 3                    | 2                | 0mA    |
| $\leftrightarrow$  | √ min                      | 4.72             | 2.2 m                | 5.97 mA          |        |
| क                  | √ max                      | 11.30<br>5.21    | 40.0 m<br>3.4 m      | 6.67 mA          |        |
|                    | √ min                      | 4.20             | 0.0 t                |                  |        |
| t                  | √ref<br>Ē                  | 7.41<br>7.41     | 3.5 t<br>3.5 t       |                  |        |
|                    | X ref 1                    | -0.00            |                      | <u>-0.0</u> m    |        |
| 副鼓                 | X ref 2                    | -0.00            |                      | <del>0.0</del> m |        |
|                    | <u> </u>                   | <del>-6.61</del> |                      | 0-mt             |        |
|                    | X min                      | -0.00            | <u>-0.0</u> m        |                  |        |
| I L I              | X max                      | -0.00            | <del>— 0.0</del> m   |                  |        |
|                    | 3                          | -17.03           | <del>0.0</del> m     | ;                |        |
| IXI                | X min                      | -0.00            | <del>0.0</del> m     |                  |        |
| 44                 | X max                      | -0.00            | <del>0.0</del> m     |                  |        |
|                    | <b>#</b>                   | <u>-4.56</u>     | <u> </u>             |                  |        |
| 1                  | Ŧ                          | 9.41             | 121.0 °              |                  |        |
| 1                  |                            |                  |                      |                  |        |
|                    | T                          | 4.05             | 0.0 rpm              | 1                |        |
| 썭                  | 쯍                          | 5.86             | 4.6 m/s              | 1                | kal012 |
| Å                  |                            | 1<br>8           | 5<br><sup>km/h</sup> | ) <b>–</b> ‡)    | •••    |

# 7.6 Skalieren: Lastmoment (ref1 / ref2)

➡ Die Laufkatze steht, mit Pr
üflast, im Bereich der Konstantlast.

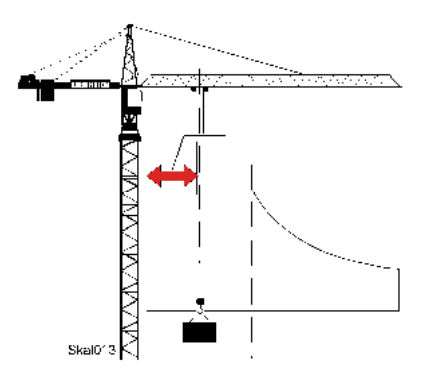

Der Cursor steht auf ref1.

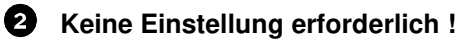

ENTER-Taste drücken. Lastmoment "ref1" ist gespeichert.
 Der Cursor wechselt auf Lastmoment "ref2".

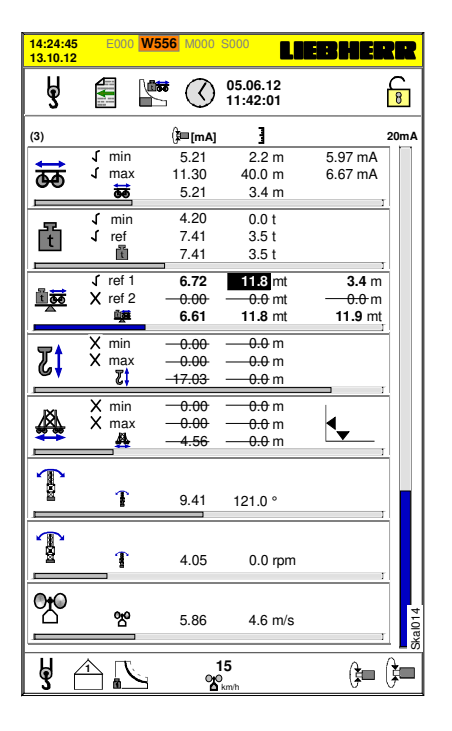

**Die Lage des Schnittpunktes muss bekannt sein!** *Siehe Lastmomentkurve des Kranes im Datenblatt.* Das Katzfahrwerk muss in diesem Bereich abschalten! Wenn das Katzfahrwerk nicht richtig abschaltet, Lastmomentsensor und Prüflast kontrollieren!

- ➡ Laufkatze auf den Schnittpunkt der Lastmomentkurve fahren, bis das Katzfahrwerk abschaltet.
- (i) Meldung "Vorwarnung Überlast" M111 erscheint am EMS.
  - Schnittpunkt erreicht, das Katzfahrwerk schaltet ab.
  - Meldung "Überlast" W113 erscheint am EMS.
  - Am Steuerstand leuchtet die rote Lampe.Das Signalhorn "Überlast" ertönt.

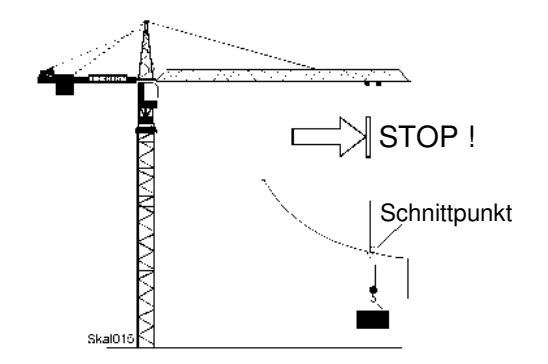

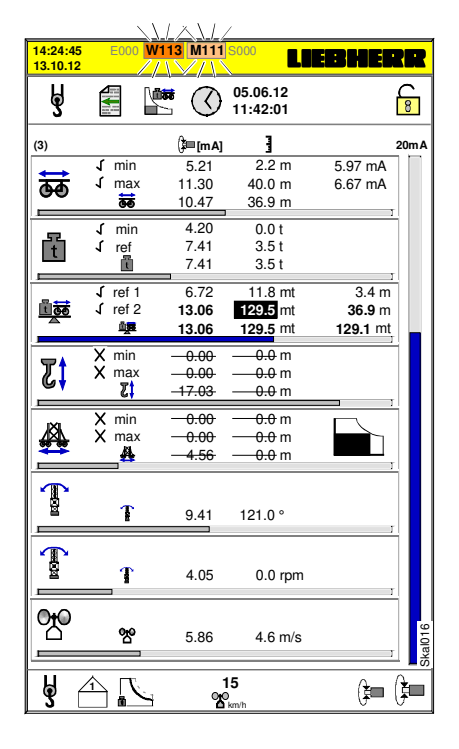

- ENTER-Taste drücken. Lastmoment "ref2" ist gespeichert.
  - → Der Cursor wechselt auf **Z** min. (→ Senktiefe)

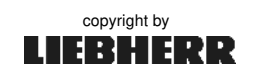

# 7.7 Skalieren: Senktiefe (min. / max.)

➡ Laufkatze, ohne Last, in minimale Ausladung und in minimale Senktiefe fahren.

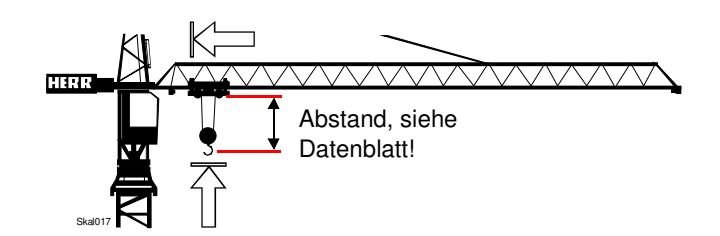

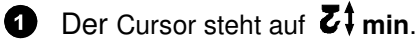

- 2 Mit den Tasten 🔂 🕔 die minimale Senktiefe (**0,0 m**) einstellen.
- ENTER-Taste drücken. Senktiefe "min" ist gespeichert.
   Der Cursor wechselt auf Senktiefe "max".

| 14:24:45<br>13.10.12 | E000 M                     | /556 M000             | <sup>S000</sup>               | EBHEI                     | ZEE      |
|----------------------|----------------------------|-----------------------|-------------------------------|---------------------------|----------|
| 5                    |                            |                       | 05.06.12<br>11:42:01          |                           | 6        |
| (4)                  |                            | ()≡[mA]               | 3                             |                           | 20m A    |
| ঞ্চ                  | √ min<br>√ max             | 5.21<br>11.30         | 2.2 m<br>40.0 m               | 5.97 mA<br>6.67 mA        |          |
| -                    | <b>Geo</b><br>√ min        | 4.20                  | 0.0 t                         |                           |          |
| t                    | √ref                       | 7.41<br>4.20          | 3.5 t<br>0.0 t                |                           | r.       |
| <u>10</u>            | √ ref 1<br>√ ref 2         | 6.72<br>13.06<br>6.61 | 11.8 mt<br>129.5 mt<br>2.3 mt | 3.4 m<br>36.9 m<br>2.2 mt |          |
| <b>Z</b> ‡           | √ min<br>X max<br><b>∑</b> | 8.63<br>              | 0.0 m<br>                     |                           | <u> </u> |
| <b>A</b>             | X min<br>X max             |                       |                               |                           |          |
| (                    | Ť                          | 9.41                  | 121.0 °                       |                           |          |
| (mon                 | T                          | 4.05                  | 0.0 rpm                       |                           | r        |
| <u>%</u>             | 쯍                          | 5.86                  | 4.6 m/s                       |                           | LaD18    |
| y (                  | 1<br>                      | 1<br>%                | 15<br>)<br>km/h               | ( <b>}</b> =              |          |

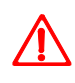

Achtung Unfallgefahr:

- Mindestens 3 Sicherheitswindungen müssen immer auf der Hubtrommel bleiben!
- Bei Sonderhakenhöhen über 100 m, siehe Kap. 8.1.5!
- Lasthaken, ohne Last, in maximale Senktiefe fahren. Der Sensorwert darf dabei bis maximal 19 mA ansteigen!

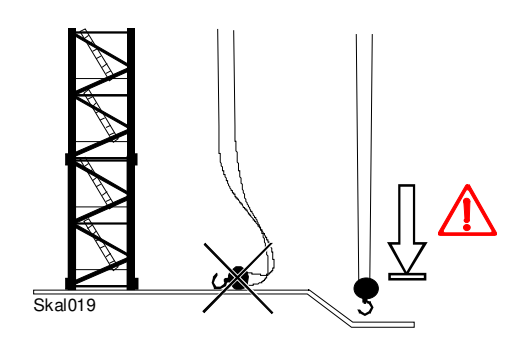

- Mit den Tasten 1 die Senktiefe "max" einstellen.
  ENTER-Taste drücken. Senktiefe "max" ist gespeichert.
  - → Der Cursor wechselt auf 🚑 min. (→ Fahrwerk)

| 14:24:45<br>13.10.12 | 5 E000              | W556 M000              | <sup>S000</sup>                                    | IEB HER                   | R              |
|----------------------|---------------------|------------------------|----------------------------------------------------|---------------------------|----------------|
| Å                    |                     |                        | 05.06.12<br>11:42:01                               | ĺ                         | <mark>8</mark> |
| (4)                  |                     | (]≡[mA]                | 3                                                  | 2                         | 20mA           |
| क                    | √min<br>√max        | 5.21<br>11.30<br>5.22  | 2.2 m<br>40.0 m<br>3.4 m                           | 5.97 mA<br>6.67 mA        |                |
| Ē                    | √ min<br>√ ref      | 4.20<br>7.41<br>4.20   | 0.0 t<br>3.5 t<br>0.0 t                            |                           |                |
|                      | √ref1<br>√ref2      | 6.72<br>13.06<br>6.61  | 11.8 mt<br>129.5 mt<br>2.3 mt                      | 3.4 m<br>36.9 m<br>2.2 mt |                |
| <b>7</b>             | √ min<br>√ max<br>₹ | 8.63<br>17.62<br>17.62 | 0.0 m<br>63.0 m<br>63.0 m                          |                           |                |
|                      | X min<br>X max      |                        | <u>−−0.0</u> m<br><u>−−0.0</u> m<br><u>−−0.0</u> m |                           |                |
|                      | T                   | 9.41                   | 121.0 °                                            | т                         |                |
|                      | T                   | 4.05                   | 0.0 rpm                                            | ۱<br>٦                    |                |
| <u>%</u>             | 8°                  | 5.86                   | 4.6 m/s                                            | 7                         | Skal020        |
| ų                    | <br>                | 1                      | 15                                                 | ( <b>i</b> = (            | <b>1</b> 00    |

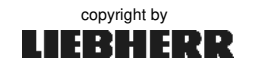

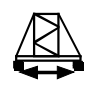

# 7.8 Skalieren: Fahrwerk (min. / max.)

Wenn kein Fahrwerksensor vorhanden ist, muss der min.- und max.- Wert auf 0.0 m gestellt werden! Skalieren beenden, siehe Kap. 7.10.

⇔ Kran an den Anfang der Fahrstrecke (0.0 m) fahren. Achtung: Sicherheitsabstände einhalten!

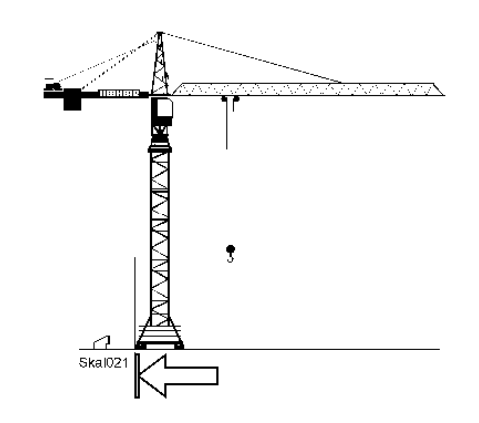

- 1 Der Cursor steht auf 🛱 min.
- 2 Mit den Tasten  $[\Upsilon][\Lambda]$  den Streckenanfang (**0,0 m**) einstellen.
- 3 ENTER-Taste drücken. Fahrwerk "min" ist gespeichert. → Der Cursor wechselt auf Fahrwerk "max".
- ⇒ Kran zum Ende der Fahrstrecke fahren. Achtung: Sicherheitsabstände einhalten!

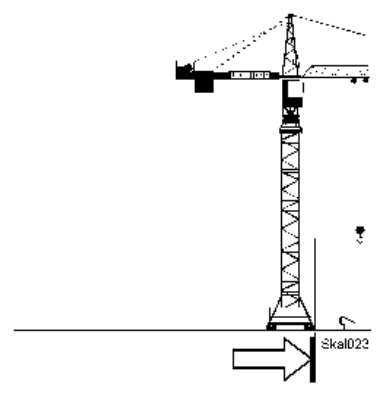

- 4 Mit den Tasten  $[\uparrow][\downarrow]$  die Streckenlänge (z.B. **30,0 m**) einstellen.

5 ENTER-Taste drücken. Fahrwerk "max" ist gespeichert.

 $\rightarrow$  Der Cursor wechselt auf  $\int \frac{1}{2} \min( \rightarrow \text{Drehwinkel})$ 

| 14:24:4<br>13.10.1 | 5<br>2 | E000                   | W556 | M000                  | S000                          | <b>JEBHE</b> S            | ZR         |
|--------------------|--------|------------------------|------|-----------------------|-------------------------------|---------------------------|------------|
| Å                  |        |                        |      | $\bigcirc$            | 05.06.12<br>11:42:01          |                           | 8          |
| (5)                |        |                        | (    | <b>]≡[mA]</b>         | ]                             |                           | 20mA       |
| 듏                  | 1      | min<br>max             | 1    | 5.21<br>11.30<br>5.22 | 2.2 m<br>40.0 m<br>3.4 m      | 5.97 mA<br>6.67 mA        |            |
| f                  | 1<br>1 | min<br>ref             |      | 4.20<br>7.41<br>4.20  | 0.0 t<br>3.5 t<br>0.0 t       |                           |            |
| <u></u>            | 1      | ref 1<br>ref 2         | 1    | 6.72<br>13.06<br>6.61 | 11.8 mt<br>129.5 mt<br>2.3 mt | 3.4 m<br>36.9 m<br>2.2 mt | -          |
| <b>Z</b> ‡         | 1<br>1 | min<br>max<br><b>Z</b> |      | 8.63<br>17.62<br>8.63 | 0.0 m<br>63.0 m<br>0.0 m      | ,                         | -          |
| ♣                  | X<br>1 | min<br>max             | -    | 4.56<br>0.00<br>4.56  | 0.0 m<br>                     |                           | ,          |
|                    |        | T                      |      | 9.41                  | 121.0 °                       | ,                         | _          |
| <u>f</u>           |        | Ţ                      |      | 4.05                  | 0.0 rpm                       | 1                         |            |
| 200                |        | ਅ                      |      | 5.86                  | 4.6 m/s                       | ;                         | Skal022    |
| à                  |        | 7                      | J    | 1<br>8                | 15<br>km/h                    | ( <b>}</b> =              | ( <b>†</b> |

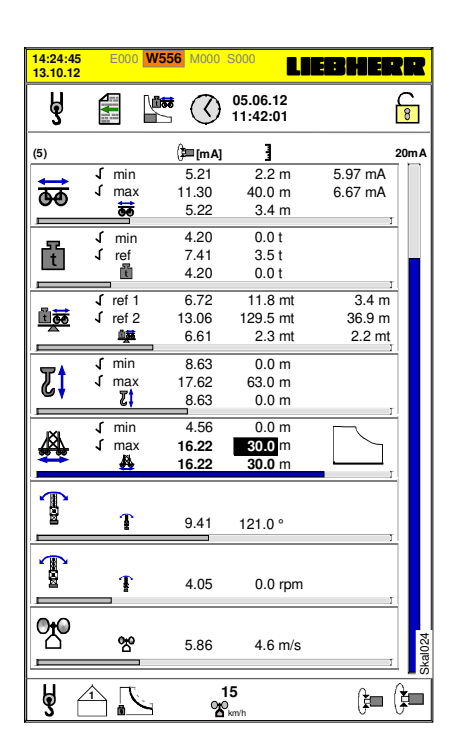

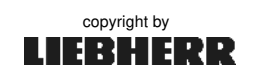

# 7.9 Drehwinkel, Drehgeschwindigkeit und Windgeschwindigkeit

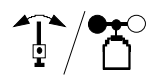

# Die Sensoren für Drehwinkel mit Drehgeschwindigkeit und Wind können <u>nicht</u> skaliert werden!

Sensoren auf Funktion überprüfen: Ändert sich der Sensorwert bei Bewegung?

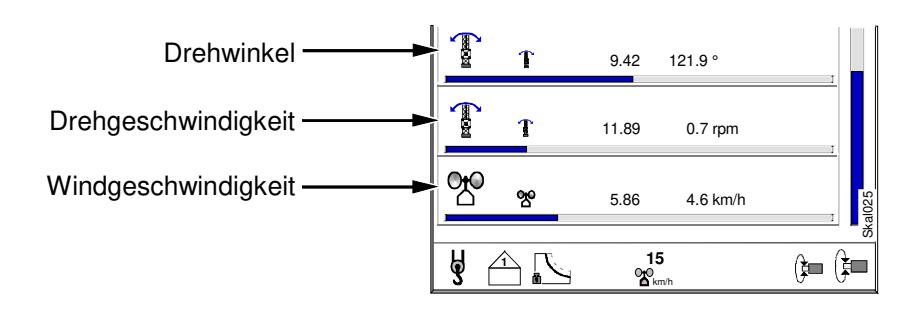

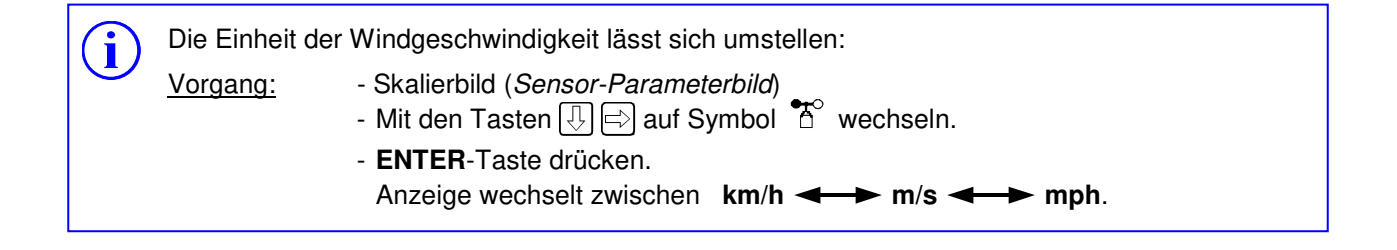

### 7.10 Skalierbetrieb beenden

Der Schlüsselschalter "**Skalieren**" befindet sich im Schalt-Schrank S1. Schlüsselschalter auf "**Betrieb**" stellen. Das EMS wechselt automatisch in das zuletzt angewählte Betriebsbild. Der Skalier-Betrieb ist beendet.

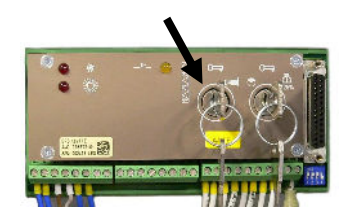

8

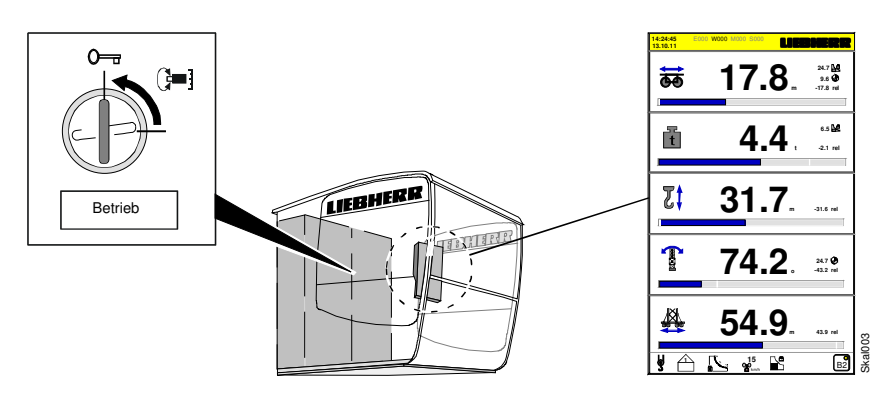

copyright by

LIEBHERR

Skalierbetrieb beendet! Umschaltung auf Betriebsbild.

⇒ Skalierbetrieb einschalten, siehe Kap. 7.2.

# 8 Lastmomentbegrenzung (LMB)

#### 8.0.1 Aufgabe

Die elektronischen <u>Lastmomentbegrenzung</u> (LMB) ist ein intelligentes Mess- und Anzeige-System, das schützend in alle Kranbewegungen eingreift. Hierdurch kann der Kran auch in den Grenzlastbereichen optimaler und wirtschaftlicher gefahren werden.

Aufgaben: - den Kranführer über die aktuellen Lastzustände am Kran informieren.

- mögliche Überlastzustände am Kran verhindern.
- Schäden an der Kranausrüstung vermeiden.
- Unfälle verhindert (Menschenleben schützen).

#### 8.0.2 Sicherheitshinweise

i

Dieses System ist kein Ersatz für Urteilsvermögen und Erfahrung des Kranführers. Der Kranführer wird dadurch nicht der Verantwortung für die sichere Bedienung des Kranes enthoben.

Die in den Displaymasken dieser Bedienungsanleitung angegebenen Zahlenwerte sind von Krantyp und Ausrüstung des Kranes abhängig. Deshalb können diese Werte nur als Orientierungshilfe betrachtet werden!

Die einwandfreie Funktion der Lastmomentbegrenzung hängt von der ordnungsgemäßen, täglichen Überprüfung des Kranzustandes unter Beachtung der Bedienungsanleitungen ab! Außerdem sind die Bestimmungen laut BGV D6 einzuhalten!

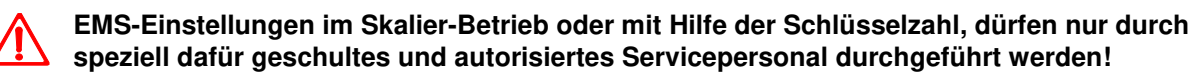

#### 8.0.3 Abnahmeprotokoll der Lastmomentbegrenzung (LMB)

Im Abnahmeprotokoll der Lastmomentbegrenzung (LMB) werden die aktuell eingestellten Skalierdaten festgehalten. In Verbindung mit dem Krantyp, der Werk-Nummer und den Software-Versionen werden kommende Servicearbeiten am Kran wesentlich erleichtert.

Beispiel: Ausladung

| Ausiauung |     | Sensorwert     | Ausladung     |  |
|-----------|-----|----------------|---------------|--|
| ⇔         | min | <b>4,7</b> mA  | <b>3,7</b> m  |  |
| <b>60</b> | max | <b>19,2</b> mA | <b>60,0</b> m |  |

Das "Abnahmeprotokoll" der LMB ist im "**Anhang 11**" abgelegt.

Zur Verwendung kann es dort kopiert oder herausgetrennt werden!

08\_Litronic\_AC31\_LMB.docx / Ausgabe: 10/2012

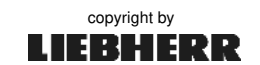

Kapitel 8

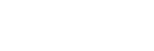

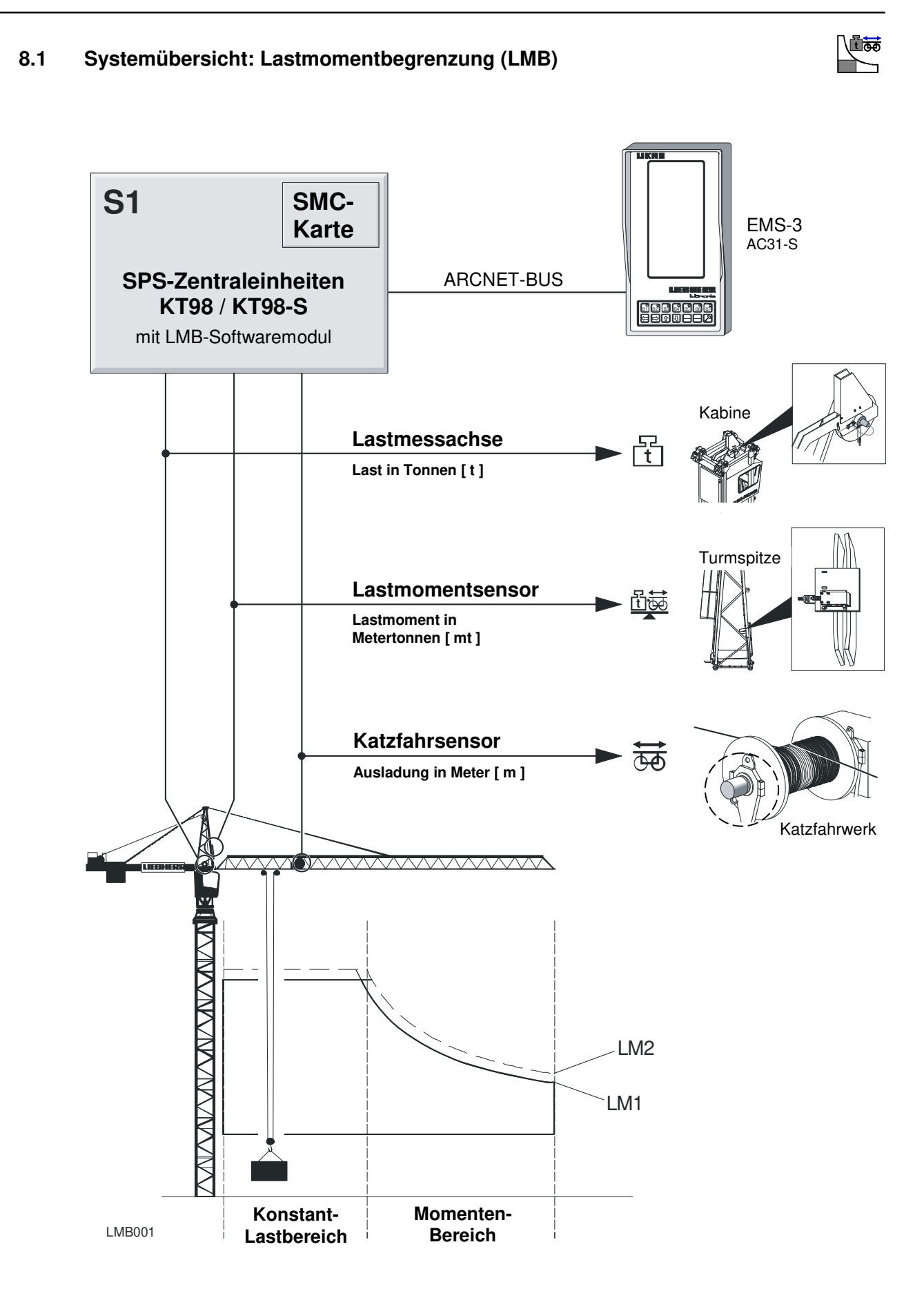

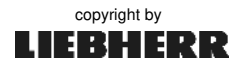
∖∎₩

#### 8.1.1 Wirkungsweise der Sensorüberwachung

Die für die LMB relevanten Sensoren "LAST" und "AUSLADUNG" werden in jedem Zyklus der SPS nach folgendem Prinzip überprüft:

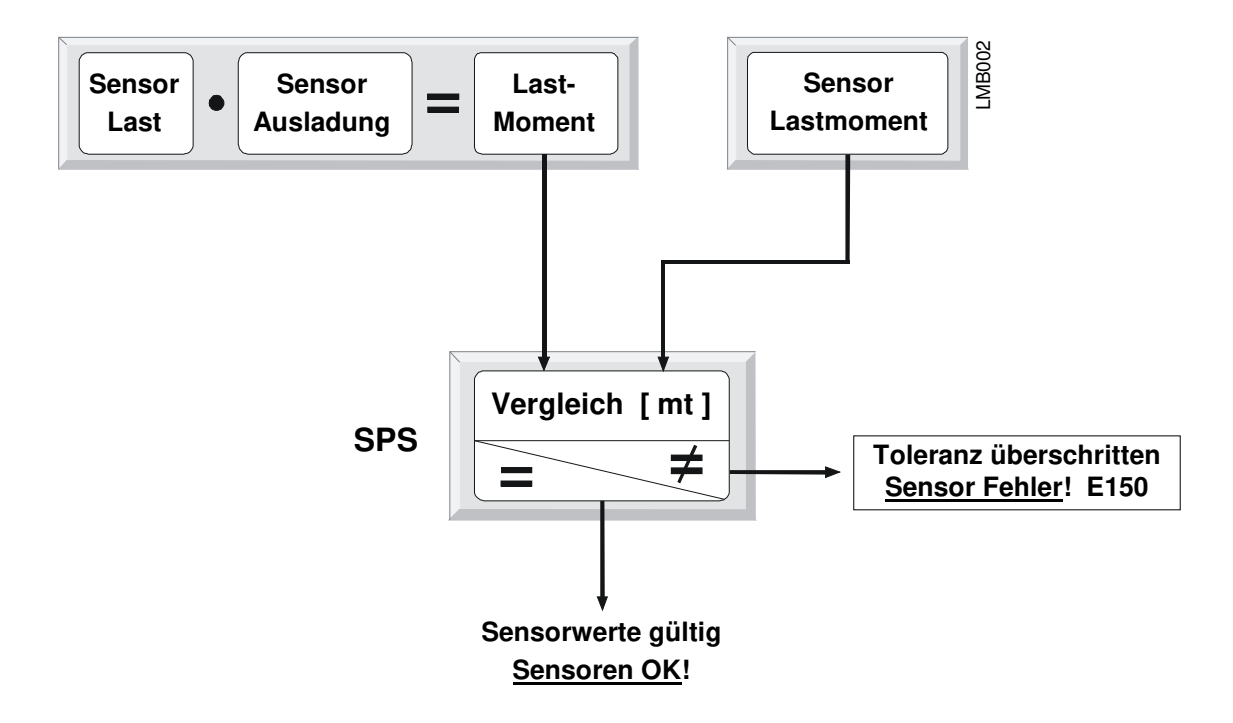

Ein **Lastmoment** errechnet sich wie in oben dargestellt, aus dem Produkt **Last** \* **Ausladung.** Dieses berechnete Lastmoment wird ständig mit dem vom Lastmomentsensor gemessenen Lastmoment verglichen. Weicht das errechnete Lastmoment von dem gemessenen Lastmoment mehr als in der zugelassenen Toleranz ab, wird die Fehlermeldung **E150** erzeugt. *Siehe "Liste aller Diagnosemeldungen" im Anhang 9*.

Die Fehlermeldung **E150** wird auf dem EMS angezeigt und am Kran ertönt das Signalhorn. Dieser Fehler kann nicht quittiert werden!

Folgende Kranbewegungen sind noch möglich:

- Katze nach innen fahren
- Hubwerk senken

Die sorgfältige Skalierung der Sensoren ist wichtig für die genaue Arbeitsweise der Lastmoment-Begrenzung (LMB)! Siehe Kapitel 7 "Skalieren".

Grundsätzlich ist beim Senken (*Ablassen*) von Lasten, immer das dabei zunehmende Gewicht des Hubseiles zu beachten!

08\_Litronic\_AC31\_LMB.docx / Ausgabe: 10/2012

Ţ

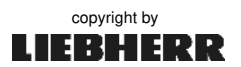

#### 8.1.2 Wirkungsweise der LMB

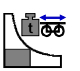

Die Sensoren der LMB unterliegen einer ständigen Funktionsprüfung durch die SPS. Nach erfolgreicher Prüfung werden die Sensorwerte als gültig erkannt. Mit den gültigen Werten wird über die Traglasttabelle geprüft, ob die Last am Haken, bei der aktuellen Ausladung zulässig ist. Liegt das Gewicht der Last <u>über</u> dem zulässigen Wert der Traglasttabelle, stellt die SPS den Zustand "**Überlast**" fest. Die Meldung **W113 (LM1\*)** bzw. **W123 (LM2\*)** wird im EMS angezeigt und am Kran ertönt das Signalhorn. Freigegeben sind nur noch die Bewegungen "Katze nach innen" und "Lasthaken senken". (\*siehe Kapitel 8.1.5)

#### Die LMB erkennt folgende Zustände:

| 1. Vorwarnung Überlast >90 %        | (M111 / M121)        |
|-------------------------------------|----------------------|
| 2. Überlast                         | (W113/W123)          |
| <ol> <li>Gangabschaltung</li> </ol> | ( W852, W853, W854 ) |

Die Abschaltpunkte der LMB werden in den Kranführerbildern B1, B2 und B3 angezeigt.

|   | Konstante Überlast | = | Überschreitung der max. Traglast.                        |
|---|--------------------|---|----------------------------------------------------------|
| J | Momenten-Überlast  | = | Überschreitung der Traglast im Verhältnis zur Ausladung. |

#### 8.1.3 LM1- und LM2-Betrieb

<u>/</u>]

Die im Stahlbau des Kranes liegenden Sicherheitsreserven kann der Kranführer auf Knopfdruck mobilisieren. Der Kran wird standardmäßig im Lastmomentbereich 1 (LM1 = Standardlastkurve) betrieben. Durch die Umschaltung auf den Lastmomentbereich 2 (LM2 = erhöhte Lastkurve) wird je nach Kranausführung, eine bis zu max. 20% höhere Tragfähigkeit des Kranes erreicht.

Der Kraneinsatz im LM2-Betrieb ist nur erlaubt,...

- wenn der Aufbau des Kranes für den LM2-Betrieb zugelassen ist! Statik beachten, siehe Kapitel 2 der Kran-Betriebsanleitung.

- bei Windgeschwindigkeiten <u>unter</u> 50 km/h (< 13,9 m/s)!

- wenn beide Steuerhebel in Nullstellung stehen!

Kranbewegungen sind nur mit halbierten Beschleunigungen und Geschwindigkeiten möglich! (Die Kransteuerung reduziert die Fahrstufen) Das Fahren (Schiene) des Kranes ist im LM2-Betrieb nicht möglich!

Die Lastmomentkurve

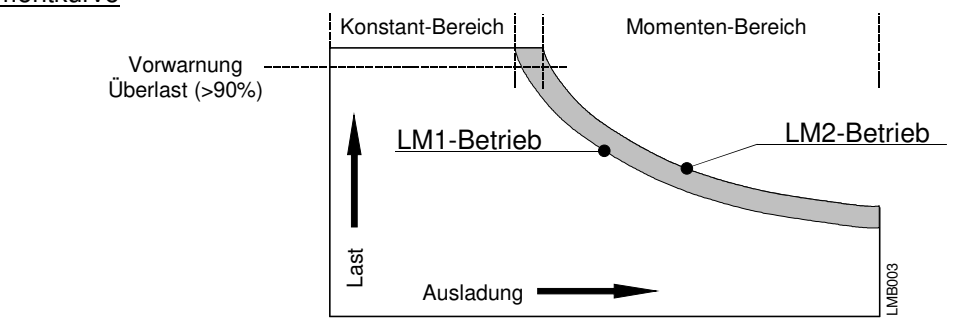

- 1. LM2-Betrieb im LMB-Parameterbild frei schalten / sperren. Siehe Kapitel 8.2.2.
- 2. LM2-Betrieb einschalten. Siehe Kapitel 8.2.3.
- 3. Zur Überlastprüfung (LM1/LM2), siehe Kapitel 6.5 "Wichtige Testfunktionen".

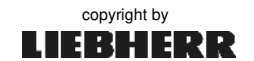

İ

#### 8.1.4 Vorwarnung Überlast >90%

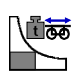

Erreicht die Momenten Überlast oder die Konstante Überlast einen Wert, der über 90% der Lastkurve entspricht, wird die Warnung M111 (LM1) bzw. M121 (LM2) am EMS angezeigt. Der Zustand "Vorwarnung Überlast" wird verlassen, wenn die Konstante Überlast den Wert 90% unterschreitet. Die Anzeige M111 (LM1) bzw. M121 (LM2) am EMS erlischt. *Siehe auch Kap.8.2.9 "Funktionstest der LMB"* 

#### 8.1.5 Überlast

Die Überlast ist erreicht, wenn das maximale Lastmoment den Kurvenverlauf der zulässigen Traglasttabelle überschreitet oder die max. Traglast (= *konstante Überlast*) erreicht wird. In diesem Betriebszustand sind nur noch entlastende Kranbewegungen (*z. B. Katze nach innen, Lasthaken senken*) möglich!

Bei Erreichen des Überlastzustandes, wird am EMS die Meldung **W113** (LM1) bzw. **W123** (LM2) ausgegeben und das Signalhorn (*Überlast*) ertönt. *Siehe auch Kap.***8.2.9** "Funktionstest der LMB"

#### Fehlerbehebung:

Last absetzen oder Katzfahrwerk nach innen fahren. Das Signalhorn am Kran verstummt, sobald der Überlastzustand verlassen wird.

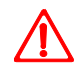

#### Bei Sonderhakenhöhen über 100 Meter, ist das Seilgewicht zu beachten!

Beim Skalieren ( t ref ) muss das Seilgewicht der Referenzlast hinzugerechnet werden. Die Tragfähigkeit des Kranes verringert sich folglich mit der Hubhöhe ab 100 Meter.

**Nicht zulässig ist** die Einstellung der Überlastsicherung bei Hubhöhen über 100 Meter, ohne Berücksichtigung des größeren Seilgewichtes. Denn dies führt zu einer Überlastung des Kranes, ohne dass die Überlastsicherung anspricht.

#### 8.1.6 LMB-Parameter einstellen

Einstellungen im LMB-Parameterbild sind nur im Skalier-Betrieb (*W556*) oder mit Hilfe der Änderungsfreigabe möglich. Der Schlüsselschalter "**Skalieren**" befindet sich im Schaltschrank S1 der Kransteuerung. Nach Umlegen dieses Schlüsselschalters wechselt das EMS automatisch in das LMB-Parameterbild. Das **offene Schloss** symbolisiert die Berechtigung zum Ändern der LMB- und Sensor-Parameter. *Siehe Kap.* **8.2**.

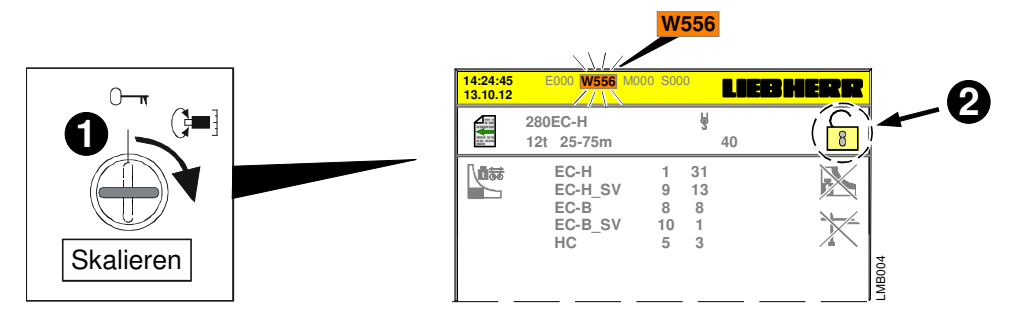

EMS-Einstellungen im Skalier-Betrieb oder mit Hilfe der Schlüsselzahl, dürfen nur durch speziell dafür geschultes und autorisiertes Servicepersonal durchgeführt werden!

08\_Litronic\_AC31\_LMB.docx / Ausgabe: 10/2012

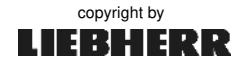

### 8.2 LMB-Parameterbild (Kran- und Lastdaten, Windstufen)

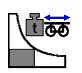

Einstellungen im LMB-Parameterbild sind nur im **Skalier-Betrieb** (*W556*) oder mit Hilfe der **Schlüsselzahl** möglich. In diesem Bereich werden die Leistungsreduzierungen und Überlast-Sicherungen des Kranes eingestellt.

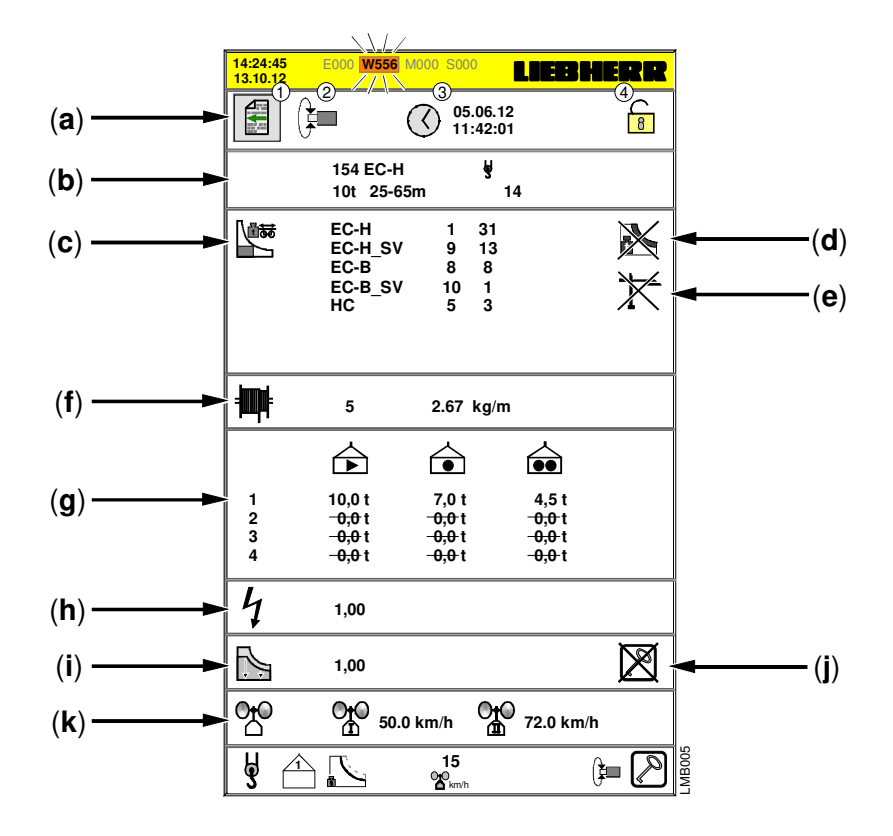

[a] 1.) Zurück zum Servicemenü2.) Wechsel zum Sensor-Parameterbild

3.) Datum / Uhrzeit der letzten Änderung4.) Änderungsfreigabe aktiv

- [**b**] Eingestellter Krantyp.
- [c] Auswahl der Krantypen (Baureihen) bzw. Lastkurven. (siehe Kap. 8.2.1).
- [d] LM2-Betrieb frei schalten / sperren (siehe Kap. 8.2.2).
- [e] AKS\* Erkennung frei schalten / sperren (siehe Kap. 6.2.1).
- [f] Eingabe der Lagenzahl mit spezifischem Seilgewicht. Nur HC-L Krane ! -
- [g] Gangabschaltung / Kontrolldrehzahlen für FU-Hubwerke. (siehe Kap. 8.2.5).
- [h] Reduzierung der elektrischen Hubwerksleistung; Standard = 1,00. (*siehe Kap. 8.2.6*).
- [i] Reduzierung der maximalen Traglast. (siehe Kap. 8.2.7).
- [j] Traglastreduzierung ein- bzw. ausschalten. (siehe Kap. 5.3).
- [k] Einstellbare Windwarnschwellen für Windwarnstufe 1 und 2. (siehe Kap. 8.2.8).

\*AKS: Antikollisionssystem

#### 8.2.1 Krantyp eingeben

Mit dem Krantyp wird automatisch auch die passende Lastkurve eingestellt.

EMS-Einstellungen im Skalier-Betrieb oder mit Hilfe der Schlüsselzahl, dürfen nur durch speziell dafür geschultes und autorisiertes Servicepersonal durchgeführt werden!

#### Beispiel: Umstellung auf 154 EC-H 10 t

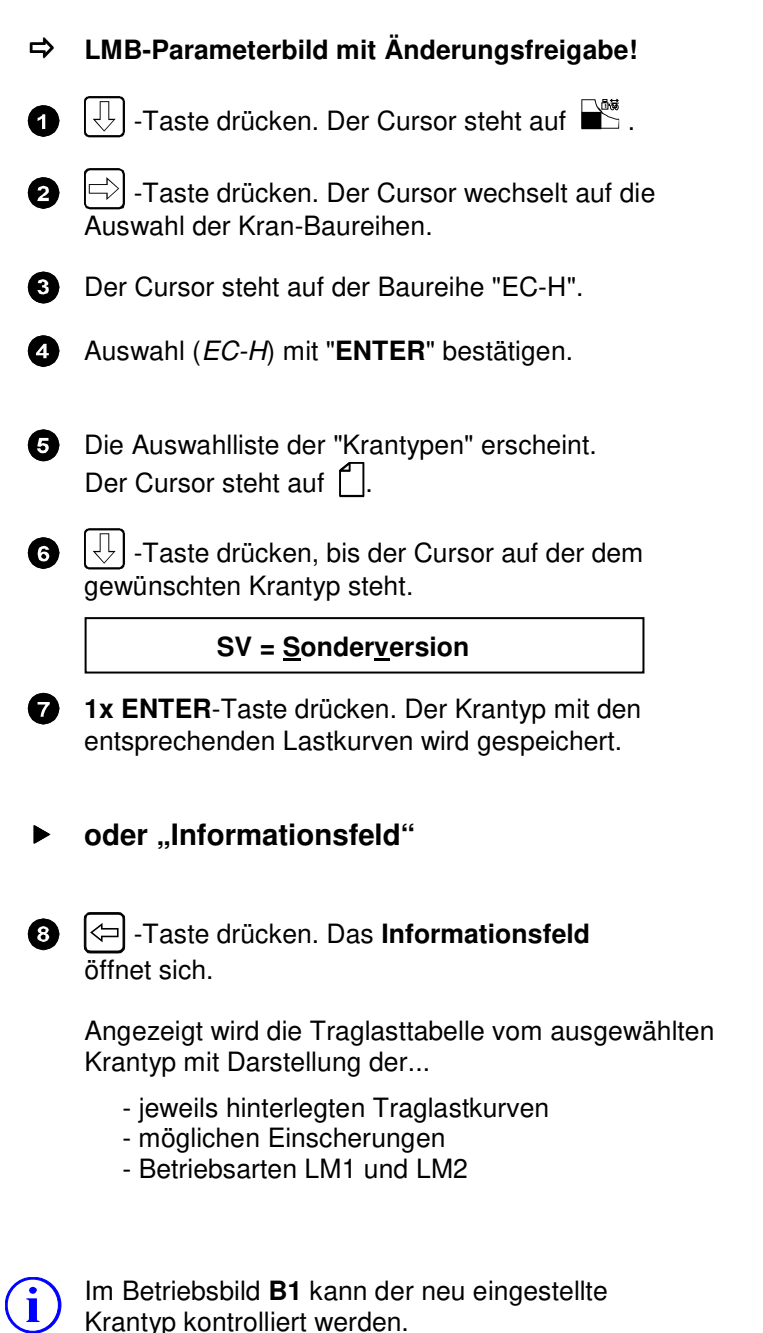

LIEBHERR 05.06.12 4 () 8 280EC-H 40 12t 25-75m EC-H EC-H SV 31 2 X 13 8 1 3 EC-B EC-B\_SV HC 8 10 5  $\mathbb{X}$ 

| 14:24:4<br>13.10.1 | 15 E<br>2  | 000 W00        | 0 M000 S000 | LIE     | 8  | HE | R | R |
|--------------------|------------|----------------|-------------|---------|----|----|---|---|
| <b>F</b>           | 280<br>12t | EC-H<br>25-75m | I           | ¥<br>40 |    |    | 8 |   |
| 1 0                | EC-H       | 8t             | 25-60m      |         | Å  | 4  |   |   |
| 1 0                | EC-H       | 10t            | 25-60m      |         | ¥. | 13 |   |   |
| 14                 | EC-H       | 6t             | 25-60m      |         | Å  | 5  |   |   |
| 14                 | EC-H       | 8t             | 25-60m      |         | ¥  | 6  |   |   |
| 154                | EC-H       | 10t            | 25-60m      |         | Â  | 14 |   |   |
| 180                | EC-H       | 6t             | 40-60m      |         | Å  | 41 |   |   |
| 180                | EC-H       | 10t            | 25-60m      |         | Å  | 7  |   |   |
| 180                | EC-H       | 12t            | 25-60m      |         | ê  | 15 |   |   |
| 200                | EC-H       | 10t            | 25-65m      |         | Å  | 8  |   |   |
| 200                | EC-H       | 12t            | 25-60m      |         | Â  | 16 |   |   |
| 224                | EC-H       | 12t            | 25-65m      |         | ş  | 11 |   |   |
| 245                | EC-H       | 12t            | 25-65m      |         | Å  | 10 |   |   |
| 280                | EC-H       | 8t             | 40-75m      |         | y  | 39 |   |   |
| 280                | EC-H       | 12t            | 75m/2,1t    |         | ş  | 9  |   | B |
| 280                | EC-H       | _12t           | 25-75m      |         | ş  | 40 |   | L |

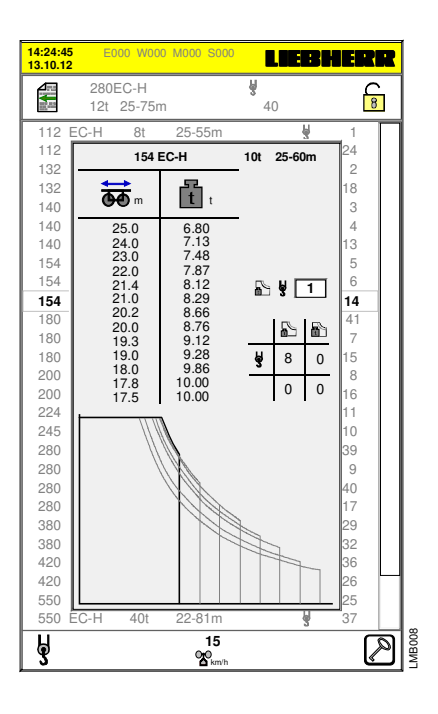

B1 -Taste drücken.

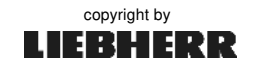

8.2.2

#### EMS-Einstellungen im Skalier-Betrieb oder mit Hilfe der Schlüsselzahl, dürfen nur durch speziell dafür geschultes und autorisiertes Servicepersonal durchgeführt werden! Beispiel: LM2-Betrieb freigeben / sperren LIEBHERR LMB-Parameterbild mit Änderungsfreigabe! ⇒ 05.06.12 ( 8 -Taste drücken. Der Cursor steht auf 280EC-H ¥ 40 12t 25-75 EC-H 31 <u>V</u>₽ $\mathbb{X}$ -Taste drücken bis der Cursor auf 📉 steht. ⇒ 2 EC-H EC-B 8 10 EC-B\_SV HC ENTER-Taste drücken. 3 ā 🗸 LM2-Betrieb frei geschaltet. X LM2-Betrieb gesperrt! frei gesperrt (Werkseinstellung: Nach Skalier-Betrieb immer "gesperrt"!) Nach dem Freischalten des LM2-Betriebes, kann der Kranführer den LM2-Betrieb i per Knopfdruck einschalten. Siehe Kapitel 8.2.3.

## 8.2.3 LM2-Betrieb ein- / ausschalten

LM2-Betrieb freigeben / sperren

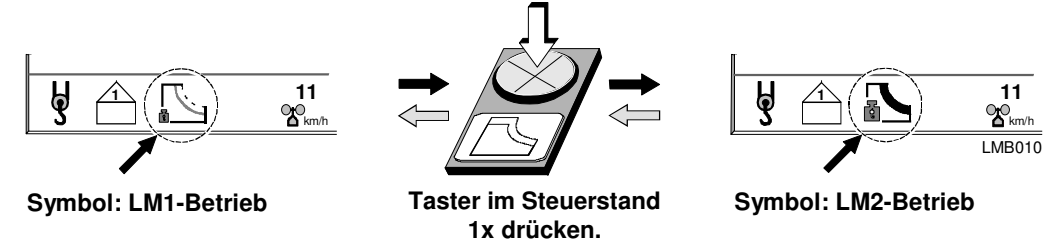

Der Kraneinsatz im LM2-Betrieb ist nur erlaubt,... Statik beachten, siehe Kapitel 2 der Kran-Betriebsanleitung.

- bei Windgeschwindigkeiten unter 50 km/h (< 13,9 m/s)!

- wenn beide Steuerhebel in Nullstellung stehen!

Kranbewegungen sind nur mit halbierten Beschleunigungen und Geschwindigkeiten möglich! (Die Kransteuerung reduziert die Fahrstufen)

Im erhöhten Lastmomentbereich ist Kran fahren nicht möglich!

/!\

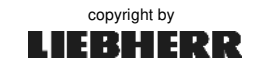

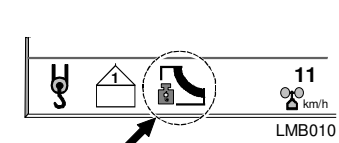

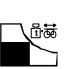

### 8.2.4 Seillagen und Seilgewicht

**i** Die Eingabe von Seillagen und Seilgewicht ist nur bei HC-L Krane möglich!

#### 8.2.5 Gangabschaltung und Kontrolldrehzahl

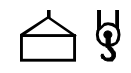

#### Gangabschaltung (konstante Last)

#### Die Gangabschaltung verhindert eine Überlastung der Getriebegänge im Hubwerk.

Die verschiedenen Getriebegänge sind jeweils für ein bestimmtes Maximalgewicht ausgelegt. Um Schäden am Getriebe zu verhindern, werden von der LMB nur die Gänge freigegeben, die für das momentan angehängte Gewicht ausgelegt sind. Die Anzahl der Gänge (*Stufen*) hängt von dem jeweils verwendeten Hubwerk ab! *Siehe hierzu* **Anhang 8**.

#### Kontrolldrehzahl (Lastdrehzahlüberwach. Ref1)

Bei einem Frequenzumrichter (*FU-Hubwerk*) wird die maximal zulässige Drehzahl in Abhängigkeit der Last gesteuert. Dies ermöglicht die Leistung des Antriebes maximal auszuschöpfen. Die von der Lastmessachse gemessene Last wird dem FU über externe Eingänge mitgeteilt. Diese Lastwerte entsprechen einer bestimmten Geschwindigkeit (*Drehzahl*). Sobald die Geschwindigkeit (*Drehzahl*) im Verhältnis zur gemessenen Last zu hoch wird, schaltet der FU ab und die Fehlermeldung E981 erscheint im EMS. *Siehe hierzu* **Anhang 8**.

- [a] Getriebegänge 1 bis 4 am Hubwerk.
- [**b**] Einscherung auf die sich die angezeigten Gangabschaltwerte beziehen.
- [c] Lasten für die Gangabschaltung Die Werte der Gangabschaltung sind abhängig vom Krantyp, dem Hubwerk (Typenschild) und der Steuerungsart.
- [d] Lasten für die Kontrolldrehzahlen 1 und 2. *Siehe hierzu Anhang 8*.

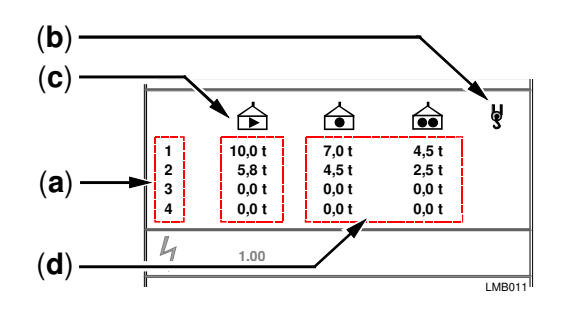

#### Beispiel:

| Bezeichnung                | Gang 1    | Gang 2   | Gang 3   |
|----------------------------|-----------|----------|----------|
| konstante Last             | 12.000 kg | 6.600 kg | 3.600 kg |
| Lastdrehzahlüberwach. Ref1 | 13.000 kg | 7.200 kg | 3.600 kg |
| Lastdrehzahlüberwach. Ref2 | 9.800 kg  | 5.100 kg | 2.400 kg |

#### ⇒ LMB-Parameterbild mit Änderungsfreigabe!

- -Taste drücken bis der Cursor auf Gang 1 steht.
- 2 Taste drücken. Cursor wechselt auf das erste Eingabefeld.
- 3 Mit den Tasten ↓ ↓ den Abschaltwert [t] eingeben.
- Mit "ENTER" den eingestellten Wert speichern.
   Der Cursor wechselt zum nächsten Eingabefeld.

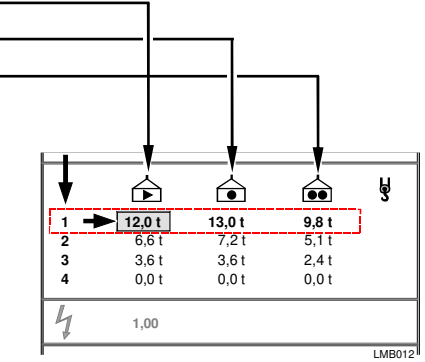

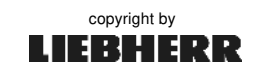

i

#### Reduzierung der elektrischen Hubwerksleistung 8.2.6

# 4

Die Reduzierung der Hubwerksleistung wirkt sich auf die Netz-Anschlussleistung aus!

Die Anschlusswerte des Kranes werden hauptsächlich durch das verwendete Hubwerk bestimmt. Daher können die Anschlusswerte des Kranes, durch eine Leistungsabsenkung des Hubwerkes, wesentlich herabgesetzt werden. Somit ist es möglich, den Kran leistungsmäßig an die jeweilige Baustelle anzupassen. Die Leistungsreduzierung erfolgt durch die Vorgabe geringerer Hubwerks-Geschwindigkeiten im Frequenzumrichter.

Die Hubwerkleistung des Kranes lässt sich in 1% -Stufen ändern.

Beispiel: 110 kW

1

Faktor 1.00 = 100% Leistung (~110,0 kW-Hubwerk) Werkseinstellung! 75% Leistung (~ 82,5 kW-Hubwerk) Faktor 0.75 =50% Leistung (~ 55,0 kW-Hubwerk) Faktor 0.50 =

#### Begrenzungsfaktor einstellen:

#### ➡ LMB-Parameterbild mit Änderungsfreigabe!

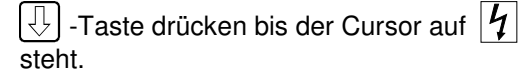

-Taste drücken. Cursor wechselt auf 2 das Eingabefeld.

3 Mit den Tasten den Reduzierungs-112 Faktor eingeben.

4 Mit "ENTER" den eingestellten Wert speichern. Menüpunkt verlassen.

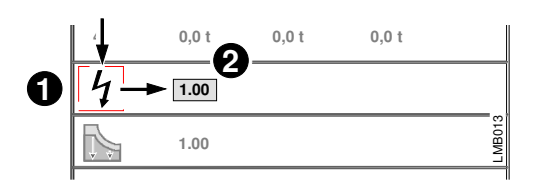

## 8.2.7 Traglastreduzierung

In diesem Menüpunkt lässt sich die maximal mögliche Tragkraft des Kranes verringern und als zweite Traglastvariante speichern. Diese verringerte Traglastvariante kann im Servicemenü (*LMB-Parameterbild*) frei geschaltet werden. Somit erhält der Kranführer die Möglichkeit, je nach Kran-Einsatz, im Hauptmenü die maximale oder die reduzierte Tragfähigkeit des Kranes auszuwählen.

Hinweise zur Traglastreduzierung:

- Die Tragkraft des Kranes lässt sich in 1% -Stufen ändern.
- Tragkraft = Konstantlast *und* Lastmoment!
- Während des Skalier-Betriebes ist die Traglastreduzierung ausgeschaltet!
- Die Traglastreduzierung kann fest eingestellt oder im Hauptmenü zur Auswahl gegeben werden. *Siehe "Traglastreduzierung für Hauptmenü frei schalten".*
- Der Kranführer kann die Traglastreduzierung im **Hauptmenü** ein- bzw. ausschalten. *Siehe Hauptmenü, Kap. 5.3 "Traglastreduzierung ein- / ausschalten".*
- Bei aktiver Traglastreduktion zeigt das EMS die reduzierten Traglasttabellen an.

Beispiel:

| Faktor 1.00 = | 100% = maximale Traglast | Werkseinstellung! |
|---------------|--------------------------|-------------------|
| Faktor 0.75 = | 75% der max. Traglast    |                   |
| Faktor 0.45 = | 45% der max. Traglast    |                   |

#### Traglastreduzierung einstellen:

#### ⇒ LMB-Parameterbild mit Änderungsfreigabe!

- 0
- 🕂 -Taste drücken, bis der Cursor auf 🎼 steht.

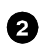

- -Taste drücken. Der Cursor wechselt auf das Eingabefeld "Begrenzungsfaktor".
- 3 Mit den Tasten î 🕗 den Begrenzungsfaktor eingeben.
- "ENTER"-Taste drücken. Die Eingabe (z.B. 0,72) wird gespeichert und zusätzlich im Hauptmenü angezeigt.

Traglastreduzierung für Hauptmenü frei schalten:

- ⇒ LMB-Parameterbild mit Änderungsfreigabe!
   1 → -Taste drücken, bis der Cursor auf → steht.
   2 → -Taste drücken, bis der Cursor auf → steht.
   3 "ENTER"-Taste drücken. Die Traglastreduzierung wird im Hauptmenü frei gegeben.
- 4 Siehe Hauptmenü, Kap. 5.

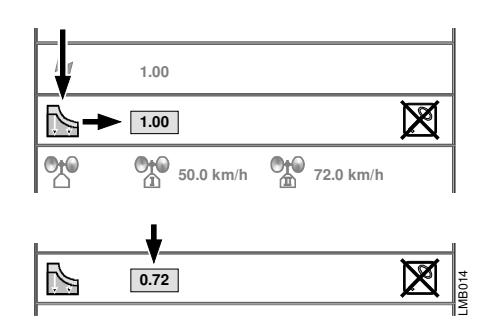

|            | 1.00     |           |           |                    |
|------------|----------|-----------|-----------|--------------------|
| <b>N</b> - | • 0.72   |           | <b></b>   | $\mathbb{X}$       |
|            | Oto<br>I | 50.0 km/h | 72.0 km/h |                    |
|            |          |           |           | ₹,                 |
|            | 0.72     |           |           | $\bigtriangledown$ |

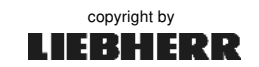

Ì

#### 8.2.8 Windwarnstufen 1 und 2 einstellen

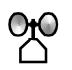

Dieser Menüpunkt bietet die Einstellung der jeweils zulässigen Windwarnstufen 1 und 2. Die eingegebenen Windgeschwindigkeiten entsprechen den Schaltschwellen, an denen die jeweiligen Windwarnstufen ausgelöst werden. Bei Überschreitung des maximal zulässigen Betriebswindes werden optische und akustische Warnsignale am EMS ausgegeben.

#### Werkseinstellungen:

Beim Litronic-Kran (AC31-S) werden die Werkseinstellungen von der Kransteuerung an das EMS übertragen!

| LM1: | Windwarnstufe 1 | = 13,8 m/s | (50 km/h) | → | W568 und Warnsignal 1 |
|------|-----------------|------------|-----------|---|-----------------------|
|      | Windwarnstufe 2 | = 20,0 m/s | (72 km/h) | → | W569 und Warnsignal 2 |
| LM2: | Windwarnstufe 1 | = 13,8 m/s | (50 km/h) | → | W180 und Warnsignal 1 |

Die voreingestellten Windwarnstufen müssen auf den Aufbau (Abspannung) und die Betriebsart des Kranes angepasst werden. Auch die topologische Lage der Baustelle oder die örtlichen bzw. landesspezifischen Vorschriften sind zu beachten!

Der Kranbetreiber muss permanent und vorausschauend die Wetterereignisse beobachten, damit bei einer vorhergesagten Überschreitung der zulässigen Windgeschwindigkeit noch ausreichend Zeit bleibt, den Kran **lastfrei** in einen **sicheren Zustand** (*z.B. Windfreistellung*) zu überführen.

- Windwarnstufe 1 (50 km/h): LM1 - Einstellung des Kranbetriebes vorbereiten. LM2 - Kranbetrieb einstellen!

- Windwarnstufe 2 (72 km/h): LM1 - Kranbetrieb einstellen!

LM2 - -----

#### Einstellung:

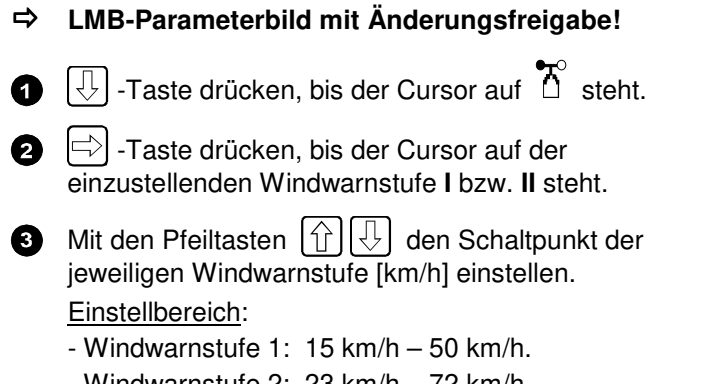

- Windwarnstufe 2: 23 km/h 72 km/h.
- Stufe 2 kann nicht kleiner werden als Stufe 1.

4 Menüpunkt verlassen.

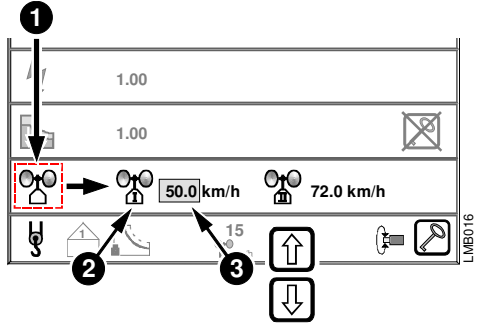

Zur Funktionsprüfung der Windwarnstufen 1 und 2, siehe Servicemenü Kap. 6.5.2 TEST-Bild.

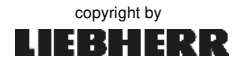

i

#### 8.2.8.1 Optische und akustische Warnsignale am EMS

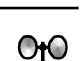

LMB 8

Der Kranführer wird ständig durch das EMS (→ *Kopf- und Fußzeile*), über die momentane Windgeschwindigkeit und aktuell anstehende Windwarnungen informiert.

Bei ausgelöster Windwarnung:

- das EMS erzeugt einen Warnton-Intervall (→ Windwarnung 2 = kürzere Intervalle).
- in der Kopfzeile erscheint die entsprechende Diagnosemeldung.
- in der Fußzeile erscheint die aktuelle Windgeschwindigkeit (→ rot blinkendes Feld).

Der Warnton-Intervall schaltet sich von selbst ab, wenn die Windgeschwindigkeit unterhalb der Warnstufe fällt d.h. die Windwarnung beendet ist.

Warnton manuell abschalten:

| Im Betriebsbild (B1-B6): | - CLEAR-Taste drücken.   |
|--------------------------|--------------------------|
| Im Menübild:             | - Cursor auf Diagnosemel |
|                          | ctollon und CLEAP Tacto  |

 Cursor auf Diagnosemeldung in der Kopfzeile stellen und CLEAR-Taste drücken.

Bei einer erneut auftretenden Windwarnung ist der Summer wieder aktiv!

#### 8.2.8.2 Beaufort-Tabelle

| Windstärke<br>(Beaufort) | m/s       | km/h     |
|--------------------------|-----------|----------|
| 1                        | 0 - 0,2   | 1        |
| 2                        | 0,3 - 1,5 | 1 - 5    |
| 3                        | 1,6 - 3,3 | 6 - 11   |
| 4                        | 3,5 - 5,4 | 12 - 19  |
| 5                        | 5,5 - 7,9 | 20 - 28  |
| 6                        | 8 - 11,7  | 29 - 38  |
| 7                        | 13,9 -    | 50 - 61  |
| 8                        | 17,2 -    | 62 - 74  |
| 9                        | 20,8 -    | 75 - 88  |
| 10                       | 24,5 -    | 89 -102  |
| 11                       | 28,5 -    | 103 -117 |
| 12                       | 32,7 -    | 118 -    |

#### 8.2.9 Funktionstest der LMB

Bei einer neu abgeschlossenen Skalierung muss die LMB mit der angehängten Prüflast auf richtige Funktion der Traglasttabelle getestet werden!

#### Zum Kran passende Prüflast ermitteln. Siehe Kapitel 7.1.

**Die Traglasttabellen sind der Allgemeinen Betriebsanleitung des Kranes zu entnehmen.** Aus der Traglasttabelle ist zu entnehmen, bis zu welcher Ausladung mit der Prüflast gefahren werden darf. An diesen Wert vorsichtig heran fahren. Bei Ertönen des Überlastsignals soll der Katzantrieb automatisch stoppen.

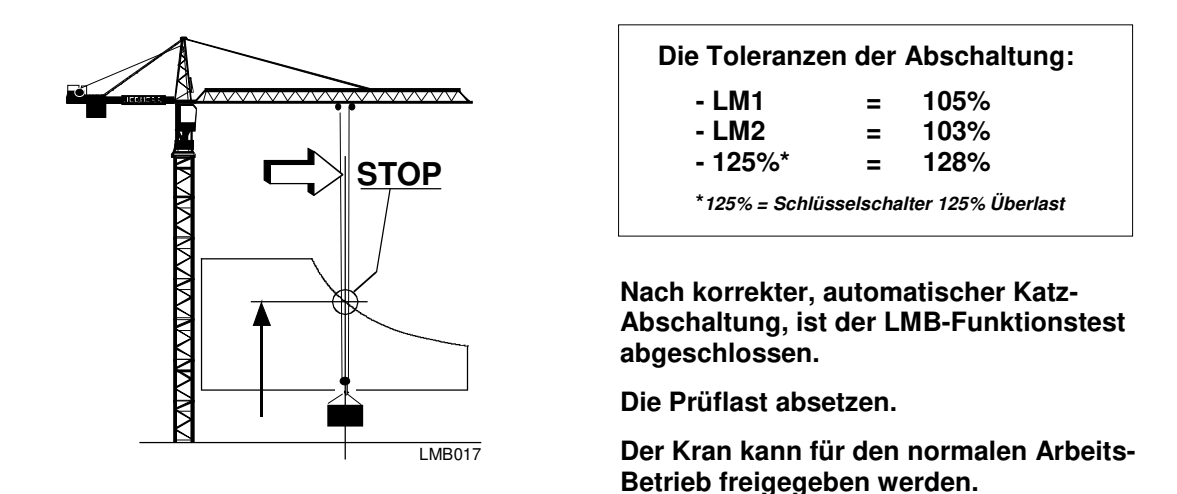

Das "Abnahmeprotokoll" der LMB ist im "**Anhang 11**" abgelegt. Zur Verwendung kann es dort kopiert oder herausgetrennt werden!

#### 8.2.9.1 Wenn das Katzfahrwerk nicht automatisch abschaltet

#### Der Kran darf nicht für den Arbeitsbetrieb freigegeben werden.

- Richtige Traglastkurve verwendet? → Krantyp und Ausrüstung prüfen!
- Prüflast richtig dimensioniert? → Prüflast neu dimensionieren!
- Sensoren richtig eingestellt bzw. funktionstüchtig? → Sensoren prüfen!
- Skalierung der Sensoren durchgeführt? → Sensoren neu skalieren! Siehe Kapitel 7.

## 9 Arbeitsbereichsbegrenzung (ABB)

## Kapitel 9

#### 9.0.1 Allgemein

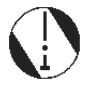

Die <u>A</u>rbeits<u>b</u>ereichs<u>b</u>egrenzung (ABB) ist eine Schutzeinrichtung, um den Kranführer im Schwenkbereich des Kranes mit dem Lasthaken oder Ausleger nur einen zugewiesenen Arbeitsbereich abfahren zu lassen. Vor dem Verlassen des zulässigen Arbeitsbereiches werden die Antriebe zunächst in der Geschwindigkeit reduziert und schließlich zum völligen Stillstand gebracht.

Die ABB findet überall dort Anwendung, wo sich innerhalb vom Arbeitsbereich des Kranes Hindernisse (*Gebäude, Hochspannungsleitungen, Eisenbahntrassen, usw.*) befinden, welche auf keinen Fall vom Lasthaken oder Ausleger des Kranes erreicht werden dürfen.

#### Für die Bedienung der ABB ergeben sich zwei Betriebsmodi:

Im **Teach-Betrieb** werden die Begrenzungspunkte der Verbotenen Bereiche angefahren und deren Koordinaten in der Zentraleinheit gespeichert, *siehe ab Kapitel 9.9*.

Im **Arbeits-Betrieb** wird ständig die aktuelle Position von Ausleger und Katze ermittelt und mit den gespeicherten Teach-Daten verglichen. Nähert sich der Kran einem Verbotenen Bereich, so wird automatisch der Bremsvorgang für das Dreh- bzw. Katzfahrwerk eingeleitet.

#### 9.0.2 Sicherheitshinweise

Dieses System ist kein Ersatz für Urteilsvermögen und Erfahrung des Kranführers. Der Kranführer wird dadurch nicht der Verantwortung für die sichere Bedienung des Kranes enthoben.

Die Führung des Kranes im Teach-Betrieb\*, Einstellungen im Service-Betrieb und das Teachen\* der Begrenzungspunkte, darf nur durch speziell dafür ausgebildetes und autorisiertes Servicepersonal durchgeführt werden!

Die programmierten Bregrenzungsfiguren beziehen sich nur auf die Positionen von Ausleger und Katze! Sie beziehen sich <u>nicht</u> auf die Dimensionen der jeweils angehängten Lasten!

Bei allen der folgend dargestellten EMS-Displaymasken weisen wir darauf hin, dass das Aussehen der einzelnen Masken, durch die ständige Weiterentwicklung der Software, eventuellen Änderungen unterliegt!

Die in den Displaymasken dieser Bedienungsanleitung angegebenen Zahlenwerte können nur als Orientierungshilfe betrachtet werden! Sie sind im Wesentlichen vom Krantyp und der jeweiligen Ausrüstung des Kranes abhängig.

Die einwandfreie Funktion der Arbeitsbereichsbegrenzung hängt von der ordnungsgemäßen, täglichen Überprüfung des Kranzustandes unter Beachtung der Bedienungsanleitungen ab! Außerdem sind die Bestimmungen laut BGV D6 einzuhalten!

ABB \*Teach-Betrieb Teach-Punkt \*teachen / teach-in <u>A</u>rbeits<u>b</u>ereichs<u>b</u>egrenzung ABB-Betrieb / ABB-Programmiermodus Begrenzungspunkt programmieren (*lernen, durch Anfahren und Speichern der Begrenzungspunkte*)

09\_Litronic\_AC31\_ABB.docx / Ausgabe: 10/2012

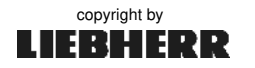

#### 9.1 Systemübersicht: ABB

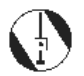

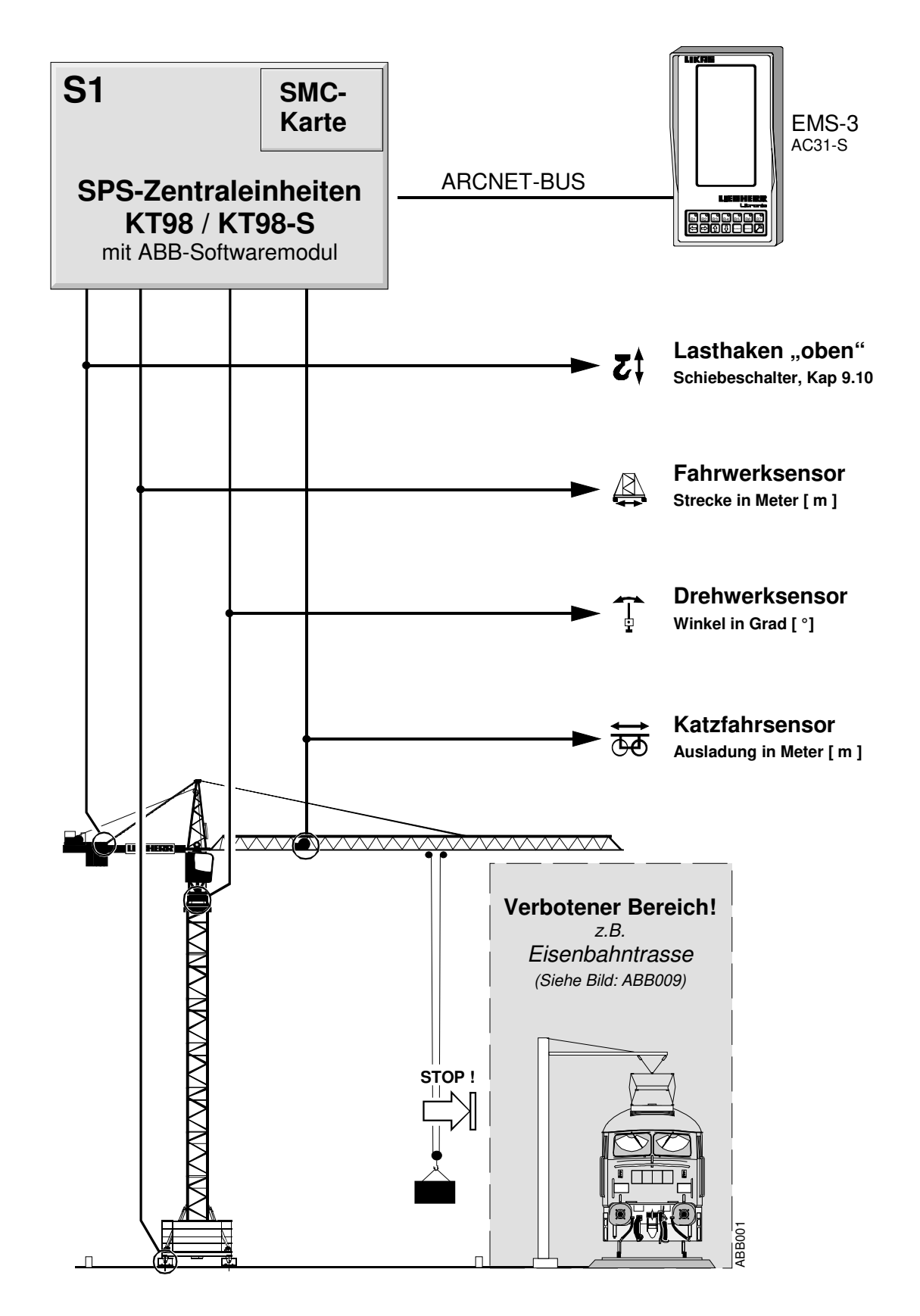

#### 9.1.1 Wirkungsweise der ABB

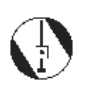

Das System der ABB wird einerseits durch automatisch arbeitende Komponenten (*Sensoren*), sowie durch manuelle Eingriffe des Kranführers gesteuert. Die vom Steuerstand und Meisterschalter kommenden Steuersignale, werden durch die **binären** und **analogen** Eingänge der SPS eingelesen. Über das BUS-System werden die Signale zur SPS-Zentraleinheit übertragen und verarbeitet.

Der **Arbeitsbereich** eines frei stehenden Kranes ist eine kreisförmige Fläche, die sich aus der maximalen Ausladung (*Radius*) und dem Drehbereich (360<sup>°</sup>) zusammensetzt. **Verbotene Bereiche** sind programmierte Flächen im Arbeitsbereich, in die der Lasthaken des Kranes <u>nicht</u> hineinfahren darf.

Die Programmierung der Verbotenen Bereiche wird beim <u>Einrichten des Kranes</u> im "**teach in**"-**Verfahren** ( $\rightarrow$  *lernen, durch Anfahren der Punkte*) durchgeführt. Dabei werden die zulässigen Begrenzungspunkte angefahren und die dabei entstehenden Koordinaten in der SPS-Zentraleinheit abgespeichert. Die programmierten Punkte werden von der ABB miteinander verbunden und bilden somit jeweils eine Fläche ( $\rightarrow$  *Begrenzungsfigur*).

Im "Teach-Betrieb" stehen drei Arten von Begrenzungsfiguren zur Verfügung:

| ۲          | 3 | Kreissegmente                     | Punkte S0 - S5 |
|------------|---|-----------------------------------|----------------|
| $\bigcirc$ | 1 | Viereck                           | Punkte V0 - V3 |
| $\bigcirc$ | 5 | Polygonzüge ( <i>Geradenzug</i> ) | Punkte P0 - P9 |

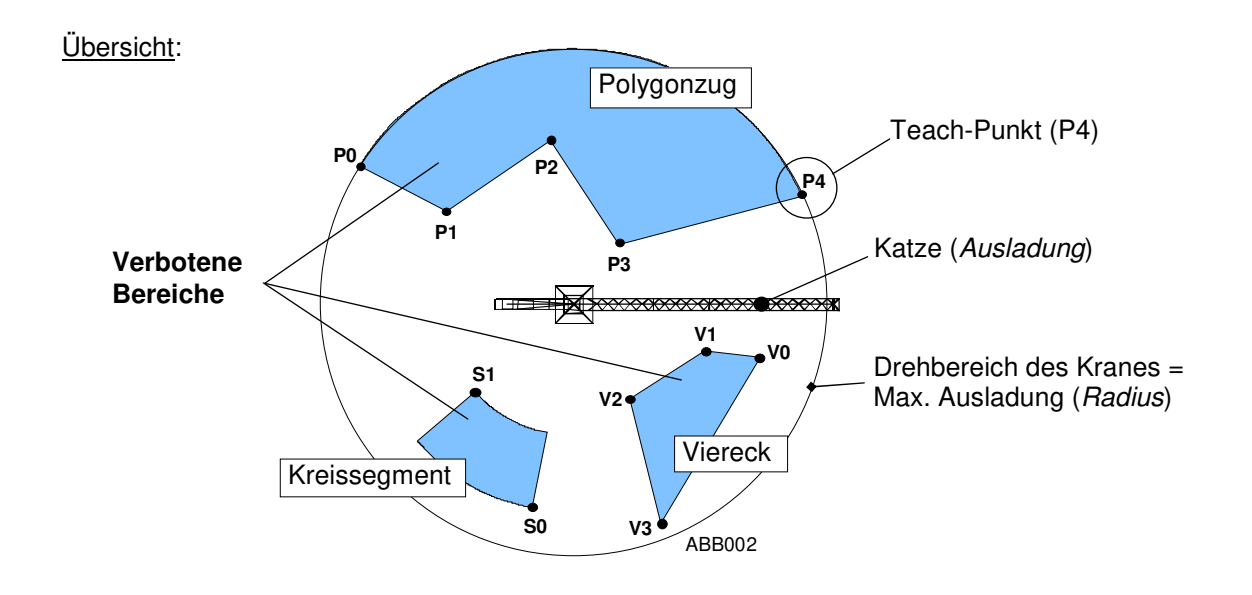

- Der Kran darf nur dann Verbotene Bereiche überschwenken, wenn sich die Katze außerhalb des Verbotenen Bereiches befindet!

- Die Begrenzungsfiguren sind jederzeit und für jede Baustelle frei einstellbar.

- Nach **90 Minuten** Teach-Betrieb, <u>ohne</u> Unterbrechung, werden sämtliche Kranbewegungen unterbunden und die Drehwerkbremse fällt ein (→ **W961**).

09\_Litronic\_AC31\_ABB.docx / Ausgabe: 10/2012

í

i

### 9.2 Übergabeprotokoll und Lageplan

Im Übergabeprotokoll der ABB werden die aktuellen Skalierdaten und die programmierten Verbotenen Bereiche eingetragen oder ergänzt. In Verbindung mit dem Krantyp, der Werk-Nummer und den Software-Versionen, erleichtert dies zukünftige Servicearbeiten am Kran.

Das Übergabeprotokoll ist ein wichtiger Bestandteil der fertig programmierten Arbeitsbereichs-Begrenzung (ABB). Es ist im **Anhang 11** abgelegt und kann dort kopiert oder herausgetrennt werden!

#### 9.2.1 Seite 1: Skalierdaten im Abnahmeprotokoll der LMB

#### Beispiel: Ausladung

|           | _   | Sensorwert     | Ausladung     |  |
|-----------|-----|----------------|---------------|--|
| ↔         | min | <b>4,7</b> mA  | <b>3,7</b> m  |  |
| <u>60</u> | max | <b>19,2</b> mA | <b>80,0</b> m |  |

#### 9.2.2 Seite 2: Lageplan im Übergabeprotokoll der ABB

Im **Lageplan** auf **Seite 2** werden die programmierten Begrenzungsfiguren mit Angabe der Teach-Punkte (*Ausladung / Drehwinkel*) eingezeichnet und schriftlich eingetragen.

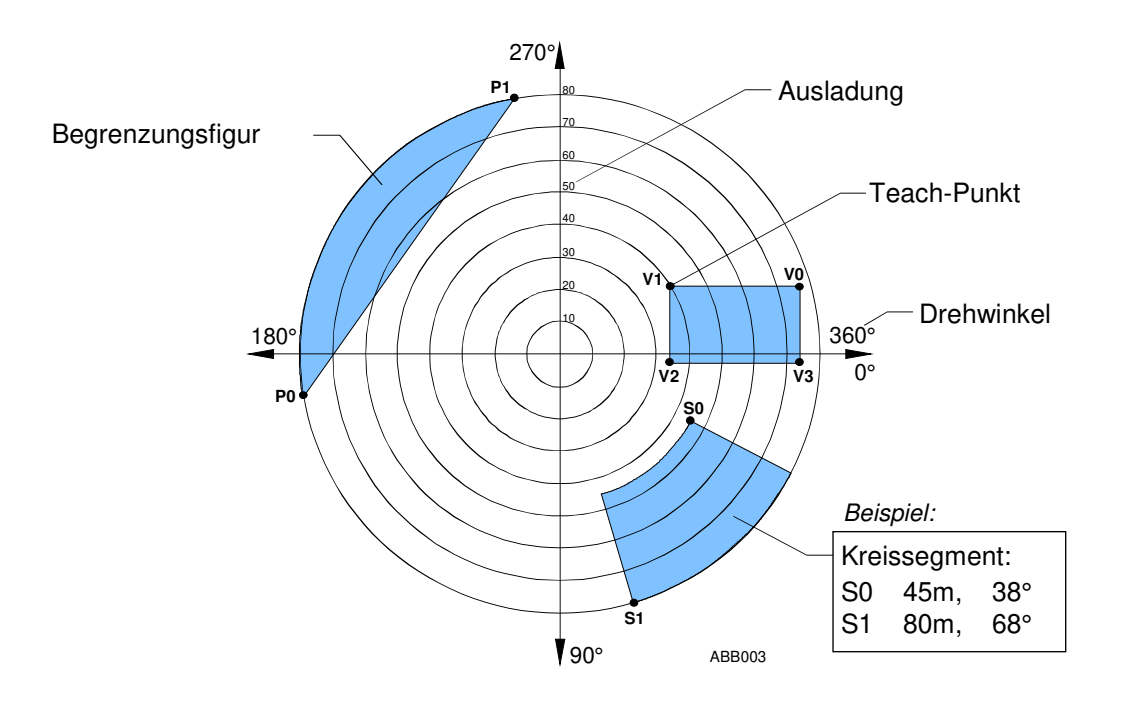

Standardmäßig begrenzt die ABB nur Dreh- und Katzbewegungen, daher werden zu jedem Teach-Punkt auch nur die Ausladung und der Drehwinkel angezeigt. Bei zusätzlichen Senktiefen\*- oder Fahrwerksbegrenzungsfunktionen\* der ABB, werden auch die Koordinaten für Senktiefe und Fahrstrecke im ABB-Parameterbild angezeigt.

### 9.3 Überprüfungen vor Arbeitsbeginn

Bei ordnungsgemäßer Einstellung arbeitet die ABB automatisch. Daher muss der Kranführer mit der Bedienung des Systems völlig vertraut sein und alle Überprüfungen vor Arbeitsbeginn gewissenhaft vornehmen!

Vor Arbeitsbeginn müssen folgende Punkte überprüft werden:

- 1. Prüfen Sie, ob die angezeigte Ausladung mit der tatsächlichen Ausladung übereinstimmt. Fahren Sie dabei die Katze bei leerem Haken von minimaler bis maximaler Ausladung.
- 2. Prüfen Sie, ob die angezeigte Senktiefe mit der tatsächlichen Senktiefe übereinstimmt.
- **3.** Prüfen Sie über festgelegte Referenzpunkte, ob die Drehwinkelpositionen des Drehwerkes noch mit der Drehwinkelposition der Anzeige übereinstimmt. Schwenken Sie dabei zu den festgelegten Referenzpunkten.
- **4.** Prüfen Sie, ob die Fahrwerksposition des Fahrwerks\* noch mit der angezeigten Fahrwerks-Position übereinstimmt. Fahren Sie hierzu die gesamte Fahrstrecke ab.
- 5. Prüfen Sie im Arbeitsbetrieb die Lage der Verbotenen Bereiche, durch vorsichtiges Herantasten an die Grenzpositionen. Hierbei sind das Schwenken des Auslegers und die maximal zulässigen Katzpositionen, bei stehendem Ausleger, zu testen. *Siehe Kap. 9.4*.

Achten Sie darauf, dass die Antriebe im Grenzbereich (*zwischen Arbeitsbereich und Verbotenem Bereich*) korrekt abbremsen und bei Stillstand die Bremsen einfallen.

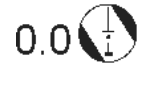

Dieses Symbol erscheint in den Displaymasken B2, B4 und B5 des EMS. Es zeigt den Abstand in Grad [°] zum jew eiligen **Abschaltpunkt** der ABB.

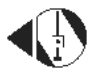

Dieses Symbol erscheint in den Displaymasken B1 und B3 des EMS. Es zeigt die jeweiligen **Abschaltpunkt** in den analogen Anzeigen (*Balkendiagramme*).

\* wenn vorhanden

Wenn der Drehwinkel eine Abweichung von mehr als ±1° Grad aufweist oder die angezeigte Katzposition um mehr als ± 0.2m von der tatsächlichen Katzposition abweicht, sind Einstellarbeiten durch entsprechend ausgebildetes Servicepersonal erforderlich!

#### 9.4 Funktionstest der ABB

Der Funktionstest der ABB darf nur vom autorisierten und eingewiesenen Service-Personal durchgeführt werden!

#### Vorgang:

Ausleger und Katze <u>langsam</u> (*Drehwerkstufe 1*) an einen Verbotenen Bereich (*Begrenzungsfigur*) heranfahren. Auf der Suche nach dem Abschaltpunkt <u>immer Sicherheitsabstand</u> zum jeweils abgesicherten Objekt einhalten ( $\rightarrow$  *Kollisionsgefahr*)!

**ABB-Abschaltung:** Ausleger, in Gegenrichtung, aus dem Verbotenen Bereich heraus drehen.

Keine Abschaltung: Programmierte Begrenzungsfiguren auf Fehler überprüfen und gegebenenfalls neu teachen!

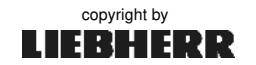

#### 9.5 Wichtige Programmierhinweise

#### 9.5.1 Kombination Viereck (V), Polygonzug (P), Kreissegment (S):

Die drei zur Verfügung stehenden Begrenzungsfiguren (Verbotene Bereiche) können beliebig in einem Arbeitsbereich untereinander kombiniert werden. Zur leichteren Planung der Begrenzungsfiguren, ist die Erstellung eines "**Lageplans**" zu empfehlen. *Siehe Anhang 11*.

#### 9.5.2 Krane mit Strangumschaltung

Bei Krane mit Strangumschaltung (*z.B. 2/4-Strang*), müssen alle Varianten separat geteacht werden! Nach dem Wechsel in eine Strangvariante <u>ohne</u> Teach-Daten, erscheint die Fehlermeldung "**E053** Aktuelle Strangvariante noch nicht geteacht".

#### 9.5.3 Der Polygonzug

1

Der Polygonzug stellt einen Geradenzug dar, d.h. zwischen <u>mindestens</u> zwei programmierten (*ge-teachten*) Punkten wird eine Gerade gezogen.

Die Anfangs- und Endpunkte eines Polygonzuges müssen immer bei **maximaler Ausladung** (**±0,5m**) gespeichert werden. Bei Nichteinhaltung erkennt die ABB eine geometrisch <u>nicht</u> geschlossene und dadurch <u>ungültige</u> Begrenzungsfigur.

#### **Gleicher Winkel beim Polygonzug**

Es dürfen niemals zwei Punkte auf den gleichen Winkel programmiert werden, da sonst die programmierte Gerade bis zum Kranmittelpunkt gezogen wird ( $\rightarrow$  *E050/E051 Winkeldifferenz=0°*). Um dies zu verhindern, muss bei zwei aufeinander folgenden Punkten, eine Winkeldifferenz von mindestens **1** Grad eingehalten werden. Bild ABB004 zeigt, wie die Punkte P1 und P2, durch (*mindestens*) **1** Grad Winkel-Differenz, richtig programmiert wurden.

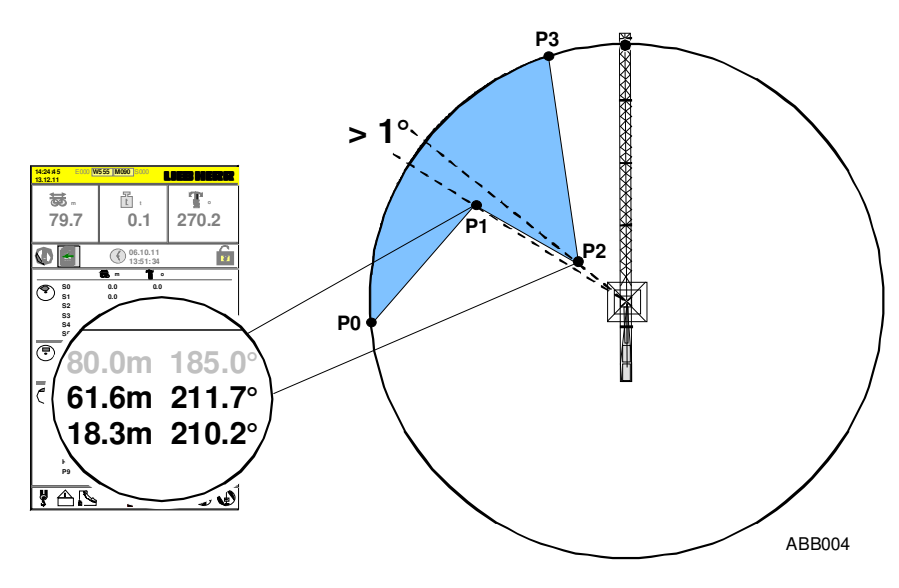

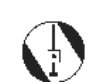

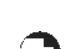

09\_Litronic\_AC31\_ABB.docx / Ausgabe: 10/2012

¢ ⇔ ∳

۲

#### 9.5 Wichtige Programmierhinweise

#### Winkeldifferenz 180° beim Polygonzug

Der Polygonzug darf den Arbeitsbereich <u>nicht genau</u> halbieren! (→ *gleicher Winkel*) Um eine möglichst große Fläche zu erhalten, müssen **drei Punkte** ge-teacht werden. Diese Fläche muss **mindestens um 2 Grad kleiner** sein als **180 Grad**! Der Verbotene Bereich kippt <u>immer</u> in Richtung "**kleiner 180 Grad**"!

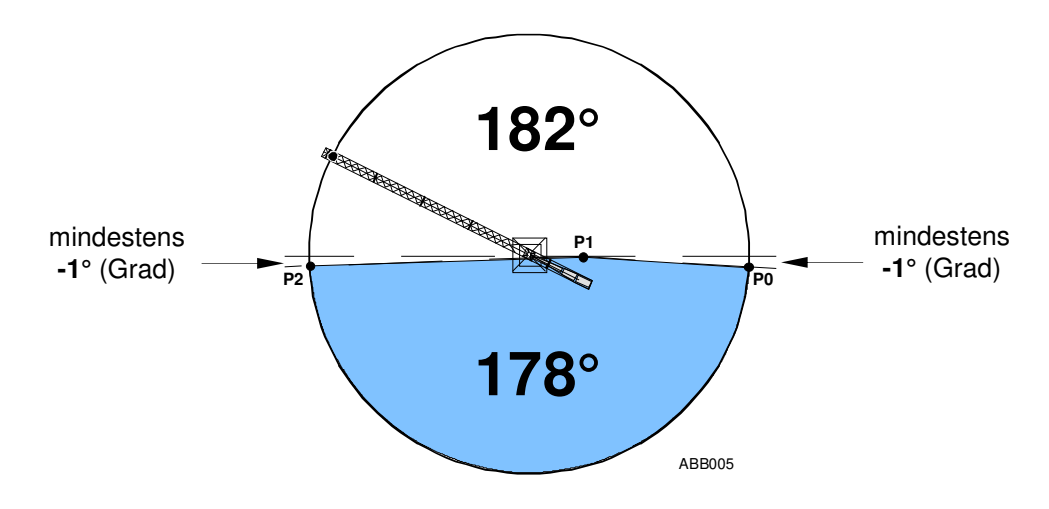

#### 9.5.4 Das Kreissegment

Das Kreissegment wird jeweils aus zwei Punkten (*z.B.:* **S0** / **S1**) erstellt, die **maximal 179 Grad** auseinander liegen dürfen. Die Ausladung des Kranes unterliegt hierbei keiner Einschränkung.

#### Winkeldifferenz 180° beim Kreissegment

Das Kreissegment darf den Arbeitsbereich <u>nicht genau</u> halbieren! ( $\rightarrow$  gleicher Winkel) Der größte Winkel eines Kreissegmentes, muss **mindestens um 1 Grad kleiner** sein als **180 Grad**! Der Verbotene Bereich kippt <u>immer</u> in Richtung "**kleiner 180 Grad**"!

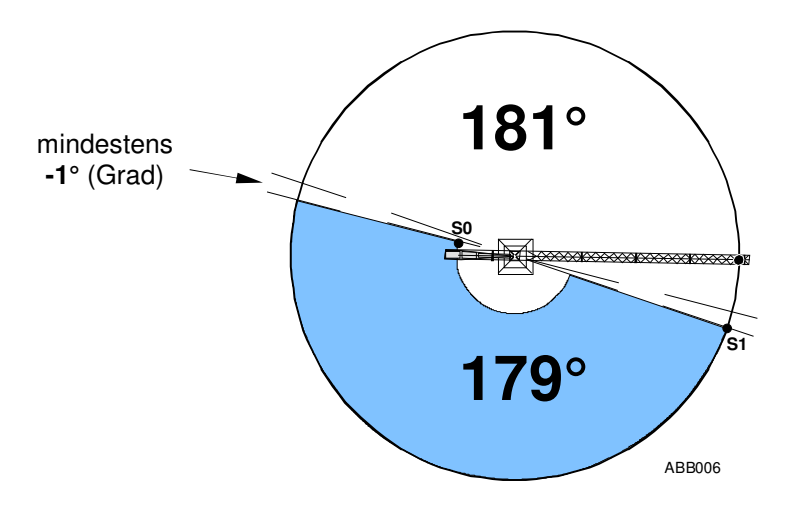

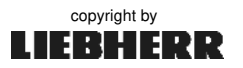

i

#### 9.5 Wichtige Programmierhinweise

#### 9.5.5 Das Viereck

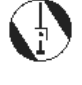

Das Viereck wird jeweils aus vier Punkten (*V0 – V3*) erstellt. Die Ausladung des Kranes unterliegt hierbei keiner Einschränkung.

- Das Anfahren und Speichern der Punkte ist nur in <u>einer</u> Umlaufrichtung, *links oder rechts herum*, zulässig. Dabei dürfen sich die Linien von Punkt zu Punkt <u>nicht</u> kreuzen.

- Der Mittelpunkt des Arbeitsbereiches kann nicht von einem Viereck abgedeckt werden!
- Niemals zwei Punkte auf dem gleichen Winkel programmieren ( $\rightarrow$  *E051*)!

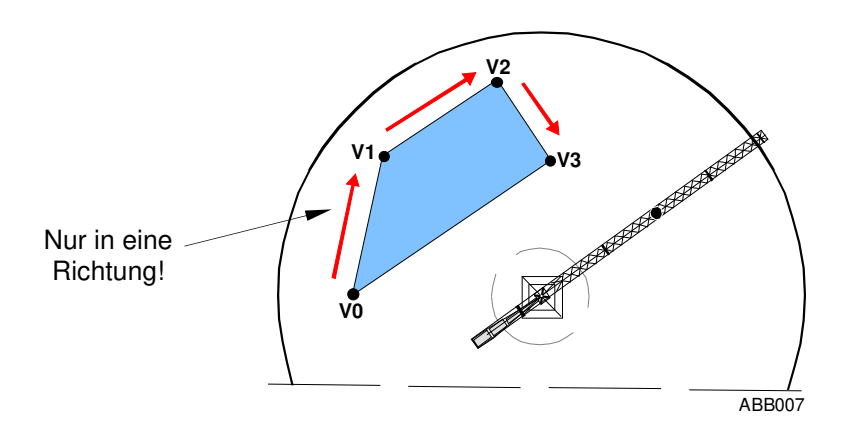

#### 9.5.6 Überschneidende Begrenzungsfiguren

**Bild ABB008** zeigt einen Gebäude- oder Hinderniskomplex mit zwei bereits bestehenden Gebäuden (*1*) *und (2*). Die Figur (3) wurde erst nach Fertigstellung eines weiteren Gebäudes programmiert. Durch die überschneidende Anordnung verschiedener Figuren können sehr komplexe Gefahren- bzw. Baustellenbereiche ausgegrenzt werden.

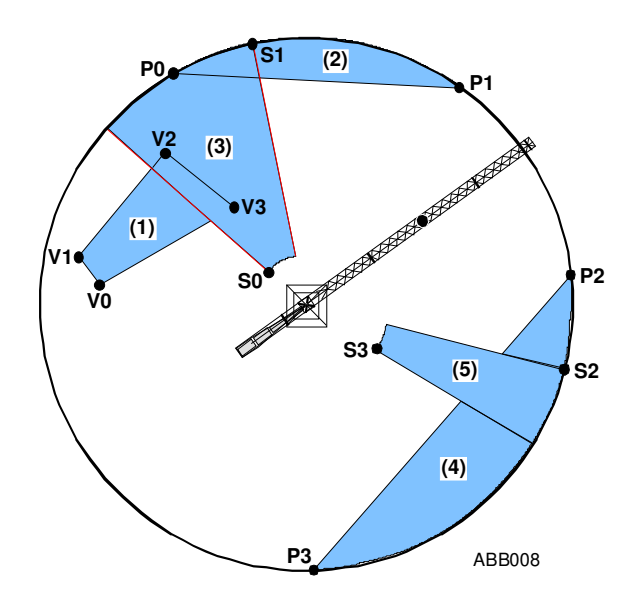

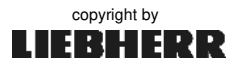

#### 9.5 Wichtige Programmierhinweise

#### 9.5.7 Anwendungsbeispiele

Bild ABB009 zeigt eine Eisenbahntrasse mit Brücke und ein angrenzendes Hochhaus. Nur die Brücke ist für den Kranbetrieb frei erreichbar. Im unteren Teil verläuft eine Hochspannungsleitung, die mit einem ausreichenden Sicherheitsabstand abgegrenzt ist.

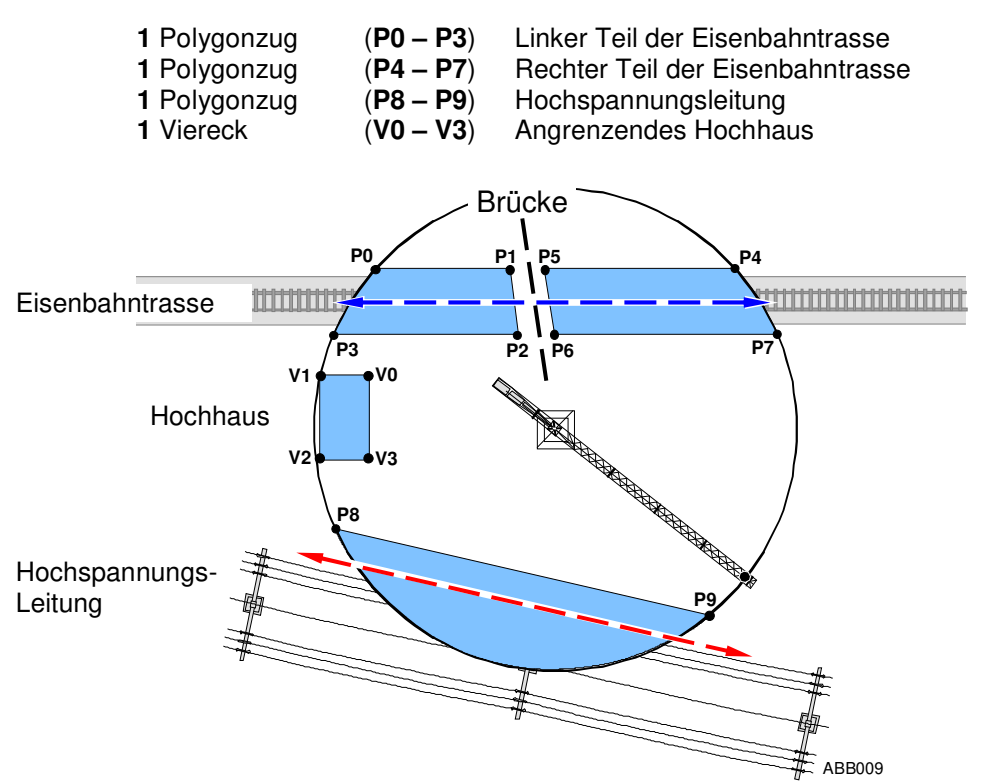

Bild ABB010 zeigt die Kombination sämtlicher Begrenzungsfiguren in einem Arbeitsbereich:

| 2 Kreissegmente | (S0 - S3) |
|-----------------|-----------|
| 1 Viereck       | (V0 - V3) |
| 1 Polygonzug    | (P0 - P1) |

- Neubaukomplex / zwei fertige Bauabschnitte Angrenzendes Schulgebäude
- Angrenzende Wohnanlage

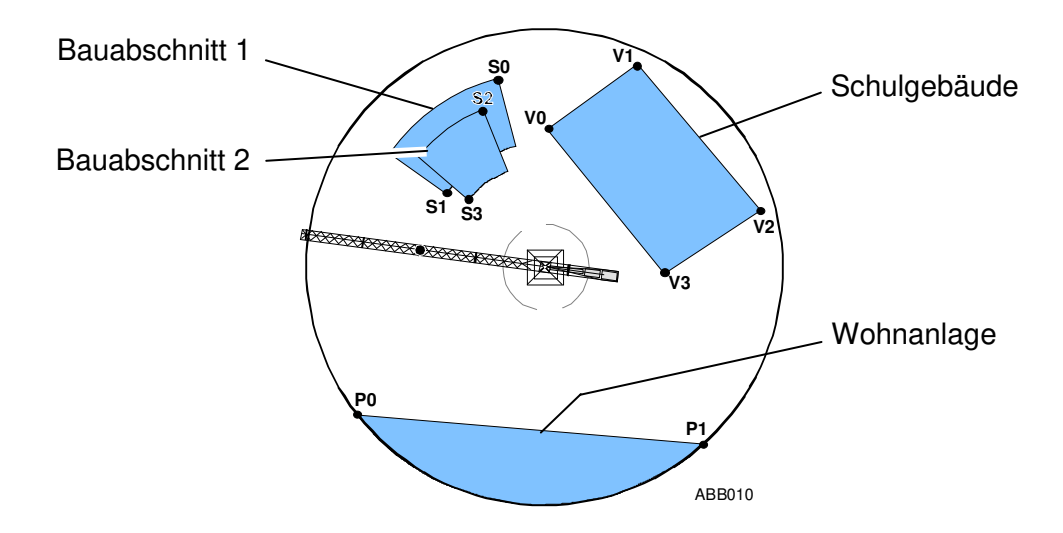

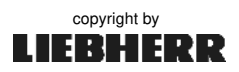

#### 9 ABB

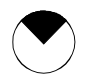

#### 9.6 ABB-Parameterbild 1 (tabellarisch)

Direkt nach Einschalten des Teach-Betriebes, erscheint zuerst das tabellarische Parameterbild. Zum Teachen kann die tabellarische oder die grafische Form des ABB-Parameterbildes verwendet werden. Sie sind gleichwertig und unterscheiden sich nur in ihrer Darstellung.

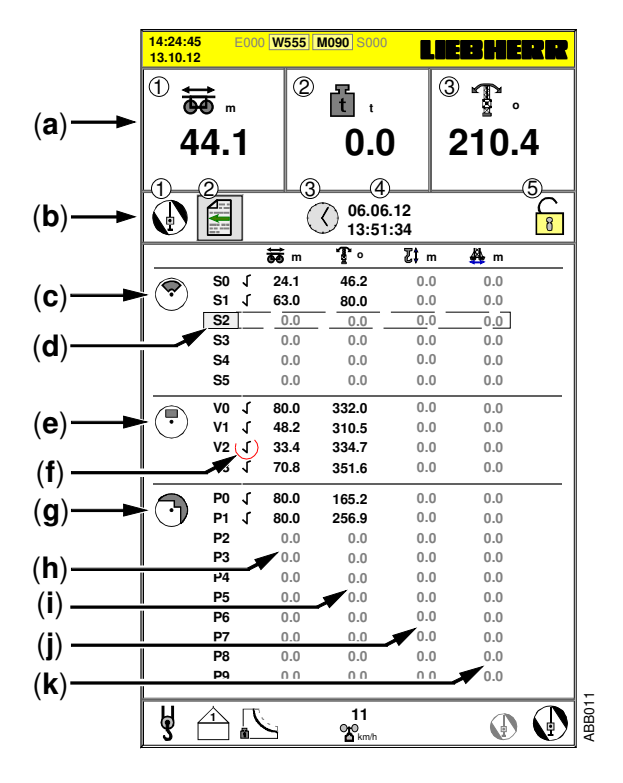

- [a] 1.) Aktuelle Position der Laufkatze; Ausladung in Meter [m].
  2.) Aktuell angehängte Last; Gewicht in Tonnen [t].
  3.) Aktuelle Position des Auslegers; Drehwinkel in Grad [°].
- [b] 1.) Umschaltung zum grafischen ABB-Parameterbild
  2.) Zurück zum Servicemenü
  3.) Teach-Daten löschen
  4.) Letztes Löschdatum mit Uhrzeit
  5.) Änderungsfreigabe erteilt
- [c] Kreissegment: 6 Punkte, S0 bis S5 für 3 Kreissegmente.
- [d] Stellung des Cursors (nicht programmierter Punkt).
- [e] Viereck: 4 Punkte, V0 bis V3 für 1 Viereck.
- [f] Symbol: Der Haken zeigt an, dass der Punkt (V2) richtig programmiert (gültig) ist.
- [g] Polygonzug: 10 Punkte, P0 bis P9 für max. 5 Polygonzüge
- [h] Spalte: Ausladung in Meter [m].
- [i] Spalte: Drehwinkel in Grad [ ° ].
- [j] Spalte: Senktiefe in Meter [m].
- [k] Spalte: Fahrwerk in Meter [m].

Zum Löschen der ABB-Begrenzungspunkte, siehe Kap. 9.8.

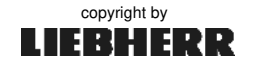

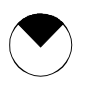

ABB 9

Direkt nach Einschalten des Teach-Betriebes, erscheint zuerst das tabellarische Parameterbild. Von dort aus kann in die grafische Form des ABB-Parameterbildes umgeschaltet werden. Die ABB-Parameterbilder 1 und 2 sind gleichwertig und unterscheiden sich nur in ihrer Darstellung.

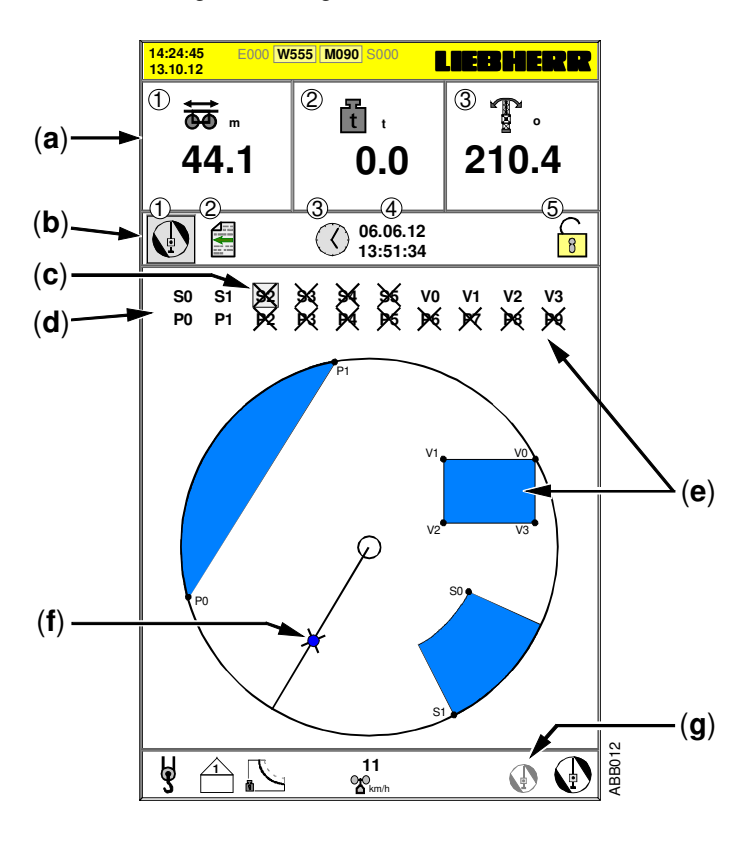

- [a] 1.) Aktuelle Position der Laufkatze; Ausladung in Meter [m].
  2.) Aktuell angehängte Last; Gewicht in Tonnen [t].
  - 3.) Aktuelle Position des Auslegers; Drehwinkel in Grad [°].
- [b] 1.) Umschaltung zum tabellarischen ABB-Parameterbild
   2.) Zurück zum Servicemenü
   3.) Teach-Daten löschen
   4.) Letztes Löschdatum mit Uhrzeit
   5.) Änderungsfreigabe erteilt
- [c] Stellung des Cursors (X = nicht programmierter Punkt).
- [d] Nicht aktive Begrenzungspunkte sind durchgestrichen. Aktive (*gültige*) Begrenzungspunkte werden ohne Kreuz dargestellt.
- [e] V0 bis V3 sind programmiert / Gültiges Viereck im Arbeitsbereich
- [f] Arbeitsbereich (*Drehkreis*) mit grafischer Ausleger- und Katzanzeige.
- [g] Fußzeile: Symbol für den laufenden Teach-Betrieb.
- Zum Löschen der ABB-Begrenzungspunkte, siehe Kap. 9.8.
  - Zu Diagnosemeldungen während des Skaliervorgangs, siehe Anhang 9: "Liste aller Diagnosemeldungen".

09\_Litronic\_AC31\_ABB.docx / Ausgabe: 10/2012

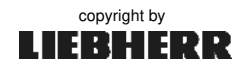

#### 9 ABB

#### 9.8 Teach-Betrieb ein- / ausschalten

Die Führung des Kranes im Teach-Betrieb, Einstellungen im Service-Betrieb und das Teachen der Begrenzungspunkte, darf nur durch speziell dafür ausgebildetes und autorisiertes Servicepersonal durchgeführt werden!

Der Schlüsselschalter "Teach-Betrieb" befindet sich im Schaltschrank S1.

- Nach Umlegen des Schlüsselschalters wechselt das EMS automatisch in das ABB-Parameterbild.
- Die Änderungs-Freigabe der ABB ist erteilt (W555).
   Das Schlosssymbol ist "offen".

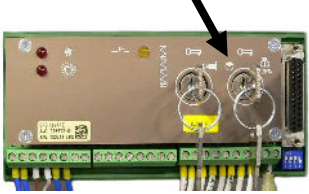

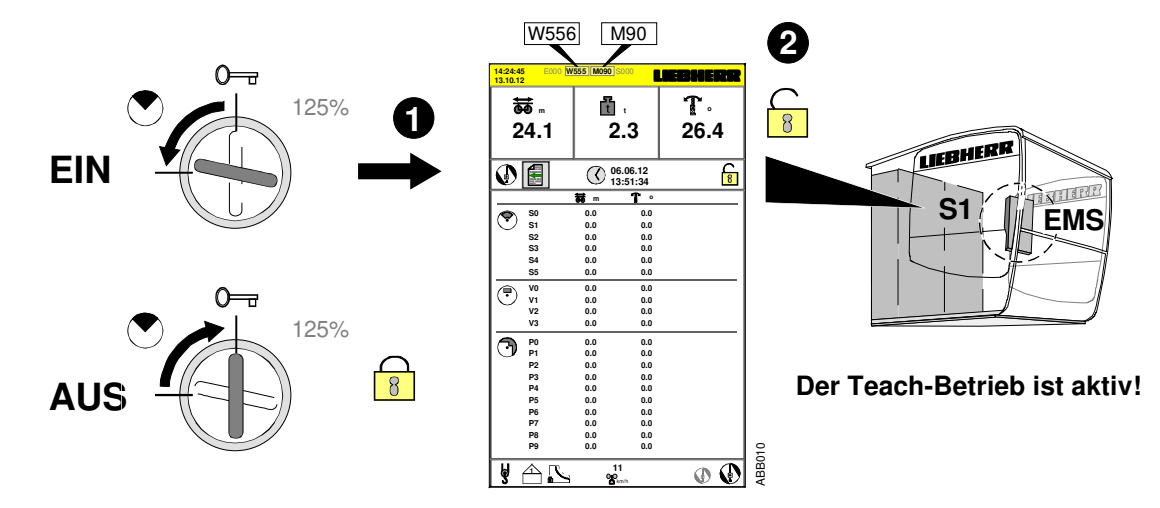

 Nach 90 Minuten Teach-Betrieb <u>ohne</u> Unterbrechung, werden aus Sicherheitsgründen sämtliche Kranbewegungen unterbunden und die Drehwerkbremse fällt ein (→ W961).

Im Teach-Betrieb sind <u>keine</u> Begrenzungsfunktionen der ABB aktiv (→ M90)!

#### **Cursorsteuerung:**

| Taste | Funktionen                                                                                                    |
|-------|----------------------------------------------------------------------------------------------------|
| 仓圦    | <ul> <li>Cursor nach oben / unten verschieben.</li> <li>min. bzw. max. Parameterwerte einstellen.</li> </ul>              |
| ⇔     | - Cursor nach rechts verschieben.                                                                                         |
| ¢     | - Cursor nach links verschieben.                                                                                          |
| CLEAR | - angewählten Parameterwert löschen bzw. auf "0.0" zurücksetzen.                                                          |
| ENTER | <ul> <li>den eingestellten Wert übernehmen und speichern.</li> <li>Cursor wechselt zum nächsten Parameterwert.</li> </ul> |

### 9.9 Der Teach-Betrieb

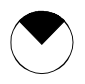

Im **Teach-Betrieb** werden die Begrenzungspunkte der Verbotenen Bereiche angefahren und deren Koordinaten in den Speicher der Zentraleinheit übernommen. Der Teach-Betrieb kann nur über den Schlüsselschalter eingeschaltet werden.

Teach-Betrieb ein- / ausschalten, siehe Kap. 9.8.

Vor Beginn der ABB-Programmierung, müssen alle Sensoren des Kranes skaliert sein!

#### Achtung:

Das Nachskalieren der Katze löscht alle Begrenzungspunkte Arbeitsbereichsbegrenzung!

Die Führung des Kranes im Teach-Betrieb, Einstellungen im Service-Betrieb und das Teachen der Begrenzungspunkte, darf nur durch speziell dafür ausgebildetes und autorisiertes Servicepersonal durchgeführt werden!

Nach jeder ABB-Programmierung ist es notwendig, ein Übergabeprotokoll auszufüllen oder gegebenen falls zu ergänzen. Siehe hierzu Kap. 9.2.

#### 9.9.1 ABB-Begrenzungspunkt löschen

Die Begrenzungspunkte der ABB können im tabellarischen oder im grafischen Parameterbild gelöscht werden.

Löschvorgang:

- 1.) Mit dem Cursor auf den jeweils zu löschenden Punkt wechseln.
- 2.) CLEAR-Taste drücken. Der Begrenzungspunkt wird gelöscht.

Beispiel:

tabellarisch (V3)

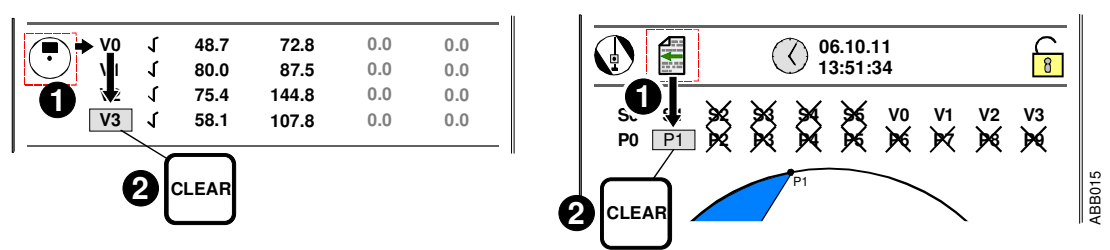

grafisch (P1)

**(i)** 

Wenn ein Punkt aus einer geschlossenen Begrenzungsfigur herausgelöscht wird, verliert sie ihre Gültigkeit!

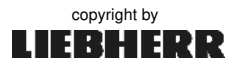

#### 9.9.2 Kreissegment teachen

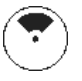

Im folgenden Programmierbeispiel wird das tabellarische Parameterbild verwendet und ein Kreissegment mit <u>zwei</u> Begrenzungspunkten (S0, S1) programmiert.

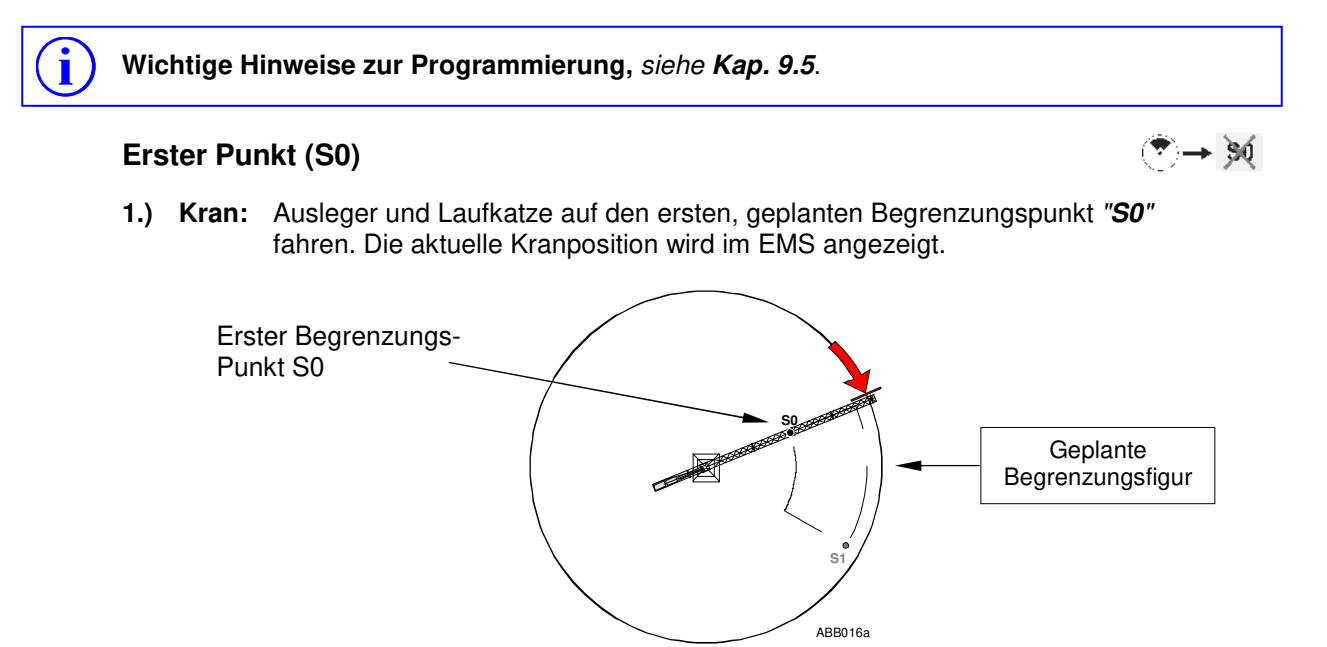

2.) EMS: Anzeige der Koordinaten von Laufkatze und Drehwinkel des Auslegers.

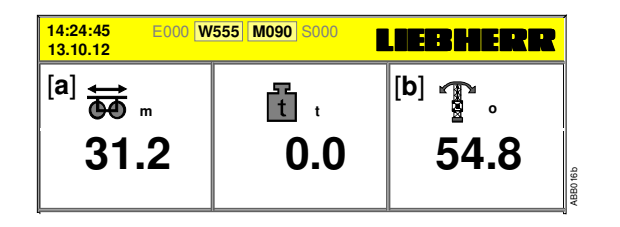

- [a] <u>Aktuelle</u> Katz-Position [m]
- [b] <u>Aktuelle</u> Drehwerks-Position [9

(m = Meter / ° = Grad)

3.) EMS: Mit den Pfeiltasten den entsprechenden Begrenzungspunkt (S0) anwählen.

|    | 31.2<br>0.0 | 54.8<br>0.0 | 0.0<br>0.0 | 0.0<br>0.0 |
|----|-------------|-------------|------------|------------|
| S2 | 0.0         | 0.0         | 0.0        | 0.0        |
| S3 | 0.0         | 0.0         | 0.0        | 0.0        |

4.) EMS: ENTER-Taste drücken. Der Begrenzungspunkt "S0" wird gespeichert.

- ➡ Die Koordinaten von Laufkatze und Drehwinkel werden auf "S0" übertragen.
- ⇒ Der Haken zeigt an, dass der Punkt "S0" richtig programmiert und gültig ist.
- ⇒ Der Cursor springt auf den nächsten Punkt "S1".

Zum Löschen der ABB-Begrenzungspunkte, siehe Kap. 9.9.1.

Ĭ

### 9.9.2 Kreissegment teachen

#### Zweiter Punkt (S1)

Wichtige Hinweise zur Programmierung, siehe Kap. 9.5.

**1.) Kran:** Ausleger und Laufkatze auf zweiten, geplanten Begrenzungspunkt "**S1**" fahren. Die aktuelle Kranposition wird im EMS angezeigt.

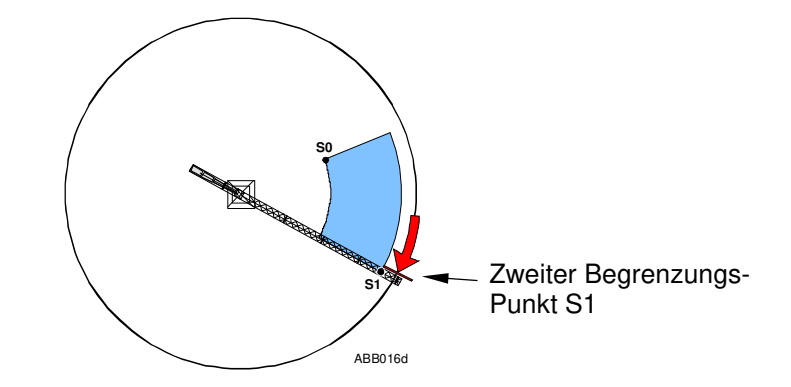

2.) EMS: Anzeige der Koordinaten von Laufkatze und Drehwinkel des Auslegers.

| 14:24:45 E000 W<br>13.10.12 | LIEBHERR |                    |
|-----------------------------|----------|--------------------|
| <sup>[a]</sup> ₩            | بة 10.0  | <sup>[b]</sup> 🚡 。 |
| 58.7                        | 0.0      | 115.0              |

- [a] <u>Aktuelle</u> Katz-Position [m]
- [b] Aktuelle Drehwerks-Position [9

(m = Meter / ° = Grad)

3.) EMS: Mit den Pfeiltasten den entsprechenden Begrenzungspunkt (S1) anwählen.

| 🗩 🔒 S0 🧃 | 31.2 | 54.8  | 0.0 | 0.0 |               |
|----------|------|-------|-----|-----|---------------|
| S1 √     | 58.7 | 115.0 | 0.0 | 0.0 |               |
| S2       | 0.0  | 0.0   | 0.0 | 0.0 |               |
| S3       | 0.0  | 0.0   | 0.0 | 0.0 | in the second |

- 4.) EMS: ENTER-Taste drücken. Der Begrenzungspunkt "S1" wird gespeichert.
  - → Die Koordinaten von Laufkatze und Drehwinkel werden auf "S1" übertragen.
  - ⇒ Der Haken zeigt an, dass der Punkt "S1" richtig programmiert und gültig ist.
  - ⇒ Das Kreissegment schließt sich und wird gültig.
- 5.) EMS: Der Cursor springt auf den nächsten Punkt "S2".

Zum Löschen der ABB-Begrenzungspunkte, siehe Kap. 9.9.1.

09\_Litronic\_AC31\_ABB.docx / Ausgabe: 10/2012

i

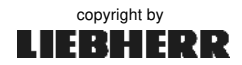

S0 → | \$4

#### 9.9.3 Viereck teachen

Im folgenden Programmierbeispiel wird das tabellarische Parameterbild verwendet und ein Viereck mit <u>vier</u> Begrenzungspunkten (V0, V3) programmiert.

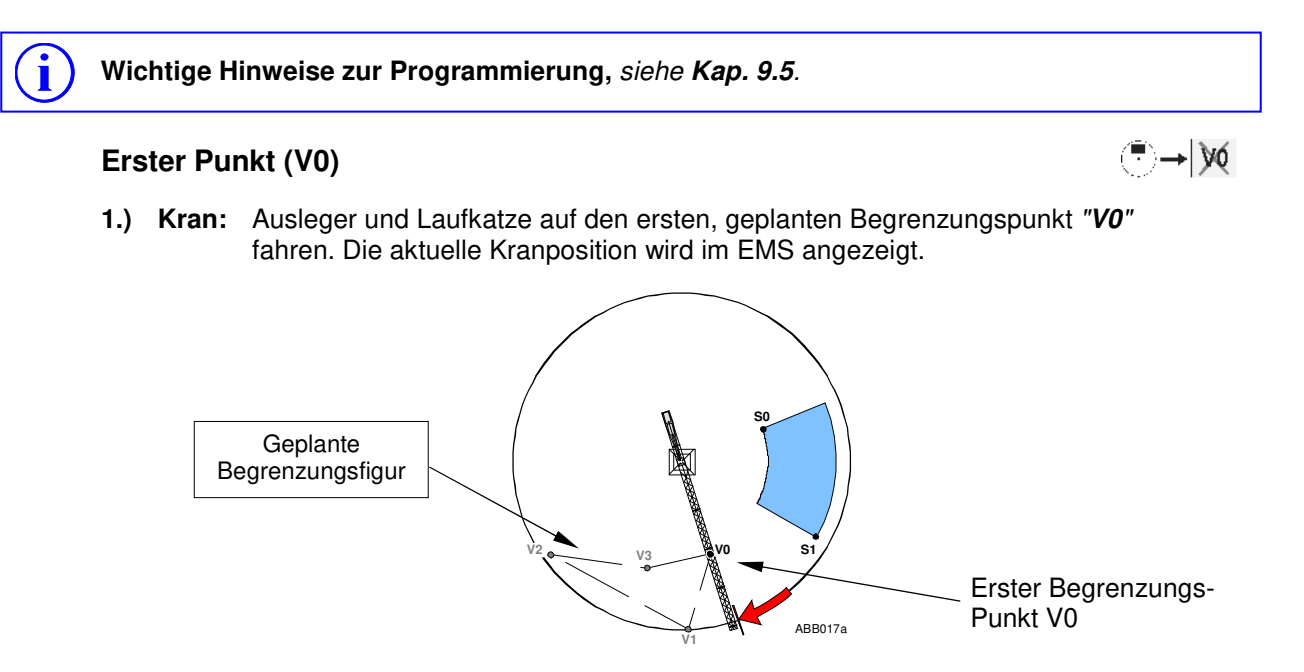

2.) EMS: Anzeige der Koordinaten von Laufkatze und Drehwinkel des Auslegers.

| 14:24:45 E000 W<br>13.10.12 | LIEBHERR |                    |
|-----------------------------|----------|--------------------|
| <sup>[a]</sup> ₩ m          | بة التي  | <sup>[b]</sup> 🚡 . |
| 32.1                        | 0.0      | 153.8              |

- [**a**] <u>Aktuelle</u> Katz-Position [m]
- [b] Aktuelle Drehwerks-Position [9]

(m = Meter / ° = Grad)

3.) EMS: Mit den Pfeiltasten den entsprechenden Begrenzungspunkt (V0) anwählen.

| ► V0 1 | 32.1 | 153.8 | 0.0 | 0.0 |
|--------|------|-------|-----|-----|
| U V1   | 0.0  | 0.0   | 0.0 | 0.0 |
| V2     | 0.0  | 0.0   | 0.0 | 0.0 |
| V3     | 0.0  | 0.0   | 0.0 | 0.0 |
|        |      |       |     |     |

4.) EMS: ENTER-Taste drücken. Der Begrenzungspunkt "V0" wird gespeichert.

- ➡ Die Koordinaten von Laufkatze und Drehwinkel werden auf "V0" übertragen.
- ➡ Der Haken zeigt an, dass der Punkt "V0" richtig programmiert und gültig ist.
- ⇒ Der Cursor springt auf den nächsten Punkt "V1".

Zum Löschen der ABB-Begrenzungspunkte, siehe Kap. 9.9.1.

#### 9.9.3 Viereck teachen

#### **Zweiter Punkt (V1)**

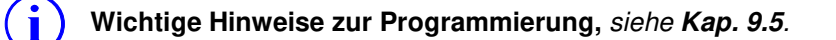

**1.) Kran:** Ausleger und Laufkatze auf zweiten, geplanten Begrenzungspunkt "*V1*" fahren. Die aktuelle Kranposition wird im EMS angezeigt.

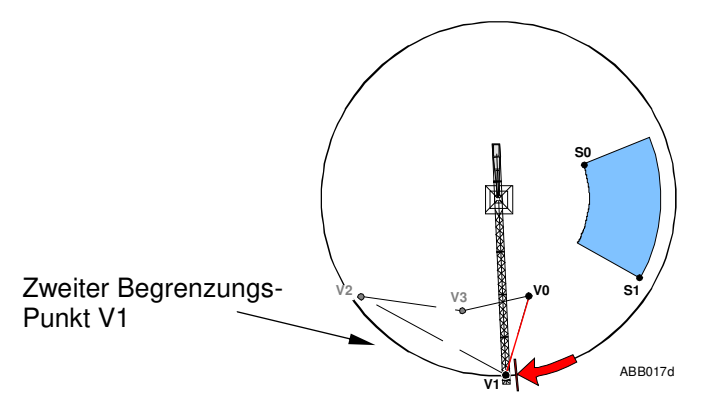

2.) EMS: Anzeige der Koordinaten von Laufkatze und Drehwinkel des Auslegers.

| 14:24:45 E000 W<br>13.10.12 | LIEBHERR     |                           |
|-----------------------------|--------------|---------------------------|
| <sup>[a]</sup> ₩ 59.6       | ، 🗄 ،<br>0.0 | <sup>[b]</sup> Ţ<br>178.2 |

- [**a**] <u>Aktuelle</u> Katz-Position [m]
- [b] Aktuelle Drehwerks-Position [9
  - $(m = Meter / \circ = Grad)$
- 3.) EMS: Mit den Pfeiltasten den entsprechenden Begrenzungspunkt (V1) anwählen.

| 🗩 🖕 V0 🔰    | 32.1 | 153.8 | 0.0 | 0.0 |
|-------------|------|-------|-----|-----|
| <b>V1</b> 1 | 59.6 | 178.2 | 0.0 | 0.0 |
| V2          | 0.0  | 0.0   | 0.0 | 0.0 |
| V3          | 0.0  | 0.0   | 0.0 | 0.0 |
|             |      |       |     |     |

- 4.) EMS: ENTER-Taste drücken. Der Begrenzungspunkt "V1" wird gespeichert.
  - ⇒ Die Koordinaten von Laufkatze und Drehwinkel werden auf "V1" übertragen.
  - → Der Haken zeigt an, dass der Punkt "V1" richtig programmiert und gültig ist.
  - → Der Cursor springt auf den nächsten Punkt "V2".

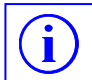

Zum Löschen der ABB-Begrenzungspunkte, siehe Kap. 9.9.1.

09\_Litronic\_AC31\_ABB.docx / Ausgabe: 10/2012

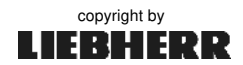

 $v_0 \rightarrow \dot{v}_1$ 

i

#### 9.9.3 Viereck teachen

#### Zweiter Punkt (V2)

V1 → 🕅

Wichtige Hinweise zur Programmierung, siehe Kap. 9.5.

**1.) Kran:** Ausleger und Laufkatze auf zweiten, geplanten Begrenzungspunkt "*V2*" fahren. Die aktuelle Kranposition wird im EMS angezeigt.

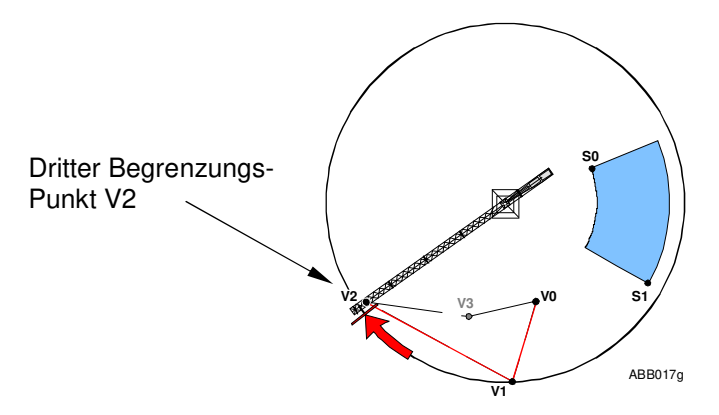

2.) EMS: Anzeige der Koordinaten von Laufkatze und Drehwinkel des Auslegers.

| 14:24:45 E000 W<br>13.10.12     | 555 M090 S000         | LIEBHERR                  |
|---------------------------------|-----------------------|---------------------------|
| <sup>[a]</sup> ₩<br>•••<br>57.1 | ۰ <del>۱</del><br>0.0 | <sup>[b]</sup> ,<br>240.8 |

- [a] <u>Aktuelle</u> Katz-Position [m]
- [b] <u>Aktuelle</u> Drehwerks-Position [9
  - (m = Meter / ° = Grad)
- 3.) EMS: Mit den Pfeiltasten den entsprechenden Begrenzungspunkt (V2) anwählen.

- 4.) EMS: ENTER-Taste drücken. Der Begrenzungspunkt "V2" wird gespeichert.
  - ⇒ Die Koordinaten von Laufkatze und Drehwinkel werden auf "V2" übertragen.
  - → Der Haken zeigt an, dass der Punkt "V2" richtig programmiert und gültig ist.
  - → Der Cursor springt auf den nächsten Punkt "V3".

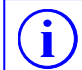

Zum Löschen der ABB-Begrenzungspunkte, siehe Kap. 9.9.1.

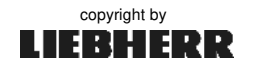

#### Zweiter Punkt (V3)

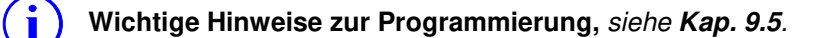

**1.) Kran:** Ausleger und Laufkatze auf zweiten, geplanten Begrenzungspunkt "*V3*" fahren. Die aktuelle Kranposition wird im EMS angezeigt.

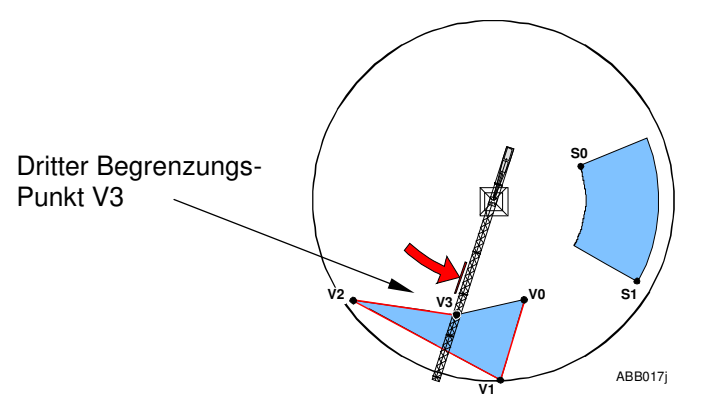

2.) EMS: Anzeige der Koordinaten von Laufkatze und Drehwinkel des Auslegers.

| 14:24:45 E000 W<br>13.10.12   | LIEBHERR |                    |  |
|-------------------------------|----------|--------------------|--|
| <sup>[a]</sup> ₩ <sup>™</sup> | بة التي  | <sup>[b]</sup> 🚡 。 |  |
| 34.9                          | 0.0      | 202.0              |  |

- [**a**] <u>Aktuelle</u> Katz-Position [m]
- [b] Aktuelle Drehwerks-Position [9
  - $(m = Meter / \circ = Grad)$
- 3.) EMS: Mit den Pfeiltasten den entsprechenden Begrenzungspunkt (V3) anwählen.

| V0<br>V1 | 1      | 32.1<br>59.6 | 153.8<br>178.2 | 0.0<br>0.0 | 0.0 |  |
|----------|--------|--------------|----------------|------------|-----|--|
| V2<br>V3 | 1<br>1 | 57.1<br>34.9 | 240.8<br>202.0 | 0.0        | 0.0 |  |

- 4.) EMS: ENTER-Taste drücken. Der Begrenzungspunkt "V3" wird gespeichert.
  - → Die Koordinaten von Laufkatze und Drehwinkel werden auf "V3" übertragen.
  - → Der Haken zeigt an, dass der Punkt "V3" richtig programmiert und gültig ist.
  - ⇒ Das Viereck schließt sich und wird gültig.
- 5.) EMS: Der Cursor springt zum ersten Begrenzungspunkt (P0) der nächsten Begrenzungsfigur (*Polygonzug*).

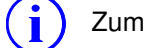

Zum Löschen der ABB-Begrenzungspunkte, siehe Kap. 9.9.1.

09\_Litronic\_AC31\_ABB.docx / Ausgabe: 10/2012

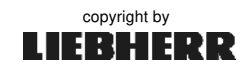

V2 → 🕅

#### 9.9.4 Polygonzug teachen

Im folgenden Programmierbeispiel wird das tabellarische Parameterbild verwendet und ein Polygonzug mit <u>zwei</u> Begrenzungspunkten (P0, P1) programmiert.

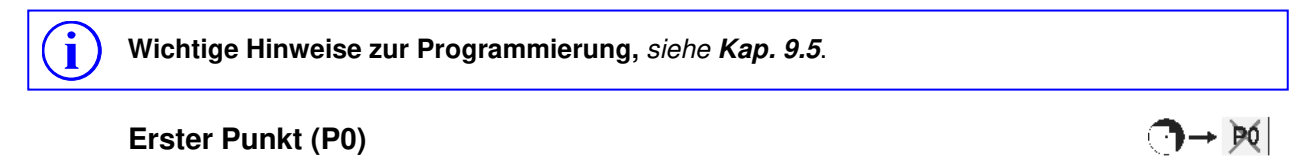

**1.) Kran:** Ausleger und Laufkatze auf den zweiten, geplanten Begrenzungspunkt "**P0**" fahren. Die aktuelle Kranposition wird im EMS angezeigt.

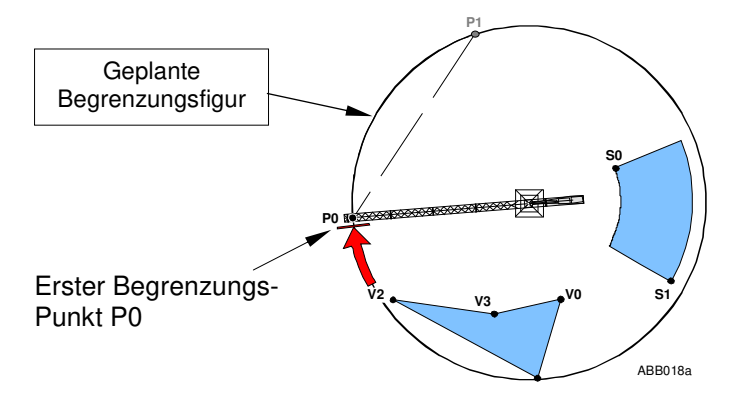

2.) EMS: Anzeige der Koordinaten von Laufkatze und Drehwinkel des Auslegers.

| 14:24:45 E000 W555 M090 S000 LEEBHEERER |         |                  |
|-----------------------------------------|---------|------------------|
| <sup>[a]</sup> ₩ <sup>™</sup>           | بة التي | <sup>[b]</sup> , |
| 60.0                                    | 0.0     | 252.4            |

- [**a**] <u>Aktuelle</u> Katz-Position [m]
- [b] Aktuelle Drehwerks-Position [9]

(m = Meter / ° = Grad)

3.) EMS: Mit den Pfeiltasten den entsprechenden Begrenzungspunkt (P0) anwählen.

| ► <b>P0</b> √ | 60.0 | 252.4 | 0.0 | 0.0 |
|---------------|------|-------|-----|-----|
| <b>P1</b>     | 0.0  | 0.0   | 0.0 | 0.0 |
| P2            | 0.0  | 0.0   | 0.0 | 0.0 |
| P3            | 0.0  | 0.0   | 0.0 | 0.0 |

4.) EMS: ENTER-Taste drücken. Der Begrenzungspunkt "P0" wird gespeichert.

- ➡ Die Koordinaten von Laufkatze und Drehwinkel werden auf "P0" übertragen.
- ⇒ Der Haken zeigt an, dass der Punkt "P0" richtig programmiert und gültig ist.
- ⇒ Der Cursor springt auf den nächsten Punkt "P1".

Zum Löschen der ABB-Begrenzungspunkte, siehe Kap. 9.9.1.

Ĭ

### 9.9.4 Polygonzug teachen

#### Zweiter Punkt (P1)

Wichtige Hinweise zur Programmierung, siehe Kap. 9.5.

**1.) Kran:** Ausleger und Laufkatze auf zweiten, geplanten Begrenzungspunkt "*P1*" fahren. Die aktuelle Kranposition wird im EMS angezeigt.

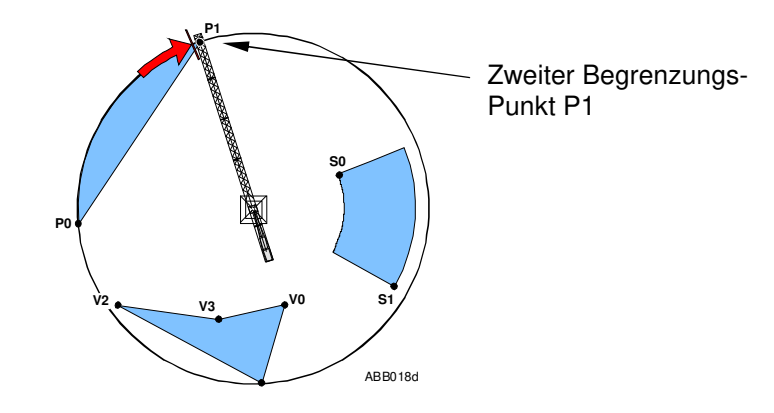

2.) EMS: Anzeige der Koordinaten von Laufkatze und Drehwinkel des Auslegers.

| 14:24:45 E000 W555 M090 S000 LIEBHERR |       |                   |
|---------------------------------------|-------|-------------------|
| <sup>[a]</sup> ₩                      | بة 11 | <sup>[b]</sup> T. |
| 60.0                                  | 0.0   | 326.8             |

- [a] <u>Aktuelle</u> Katz-Position [m]
- [b] Aktuelle Drehwerks-Position [9

(m = Meter / ° = Grad)

3.) EMS: Mit den Pfeiltasten den entsprechenden Begrenzungspunkt (P1) anwählen.

|    | 60.0<br>60.0 | 252.4<br>326.8 | 0.0<br>0.0 | 0.0<br>0.0 |
|----|--------------|----------------|------------|------------|
| P2 | 0.0          | 0.0            | 0.0        | 0.0        |
| P3 | 0.0          | 0.0            | 0.0        | 0.0        |

- 4.) EMS: ENTER-Taste drücken. Der Begrenzungspunkt "P1" wird gespeichert.
  - ⇒ Die Koordinaten von Laufkatze und Drehwinkel werden auf "P1" übertragen.
  - → Der Haken zeigt an, dass der Punkt "P1" richtig programmiert und gültig ist.
  - ⇒ Der Polygonzug schließt sich und wird gültig.
- 5.) EMS: Der Cursor springt auf "P2".

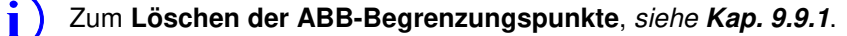

09\_Litronic\_AC31\_ABB.docx / Ausgabe: 10/2012

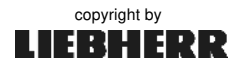

 $P0 \rightarrow P1$ 

### 9.10 Überbrückung der ABB

Durch die Überbrückung der ABB, kann der Kranausleger über "Verbotenen Bereiche" hinweg drehen und ggf. auch dort stehen bleiben. Bei Inbetriebnahme, nach einer Windfreistellung, ist es möglich den Ausleger aus einem Verbotenen Bereich herauszufahren.

Funktion / Kodierschalter:

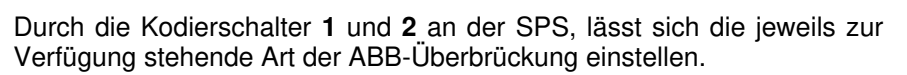

| ABB - Kodierung |         |                                          |  |
|-----------------|---------|------------------------------------------|--|
| E 63.12         | E 63.13 | Funktion                                 |  |
| 0               | 0       | Normalbetrieb / ABB aktiv!               |  |
| 1               | 0       | Überbrückung ABB mit Schlüsselschalter   |  |
| 0               | 1       | Überbrückung ABB mit Fahrwerkendschalter |  |
| 1               | 1       | Überbrückung ABB mit Senktiefe = 0       |  |

Tab. siehe Schaltplan

#### Blitzlampe "weiß"

00

#### - nicht serienmäßig! -

Die Abschaltung der ABB, wird am EMS, durch die Meldungen **M90** / W90 angezeigt. Zusätzlich kann diese Meldung durch eine optional nachrüstbare, weiße Blitzlampe angezeigt werden.

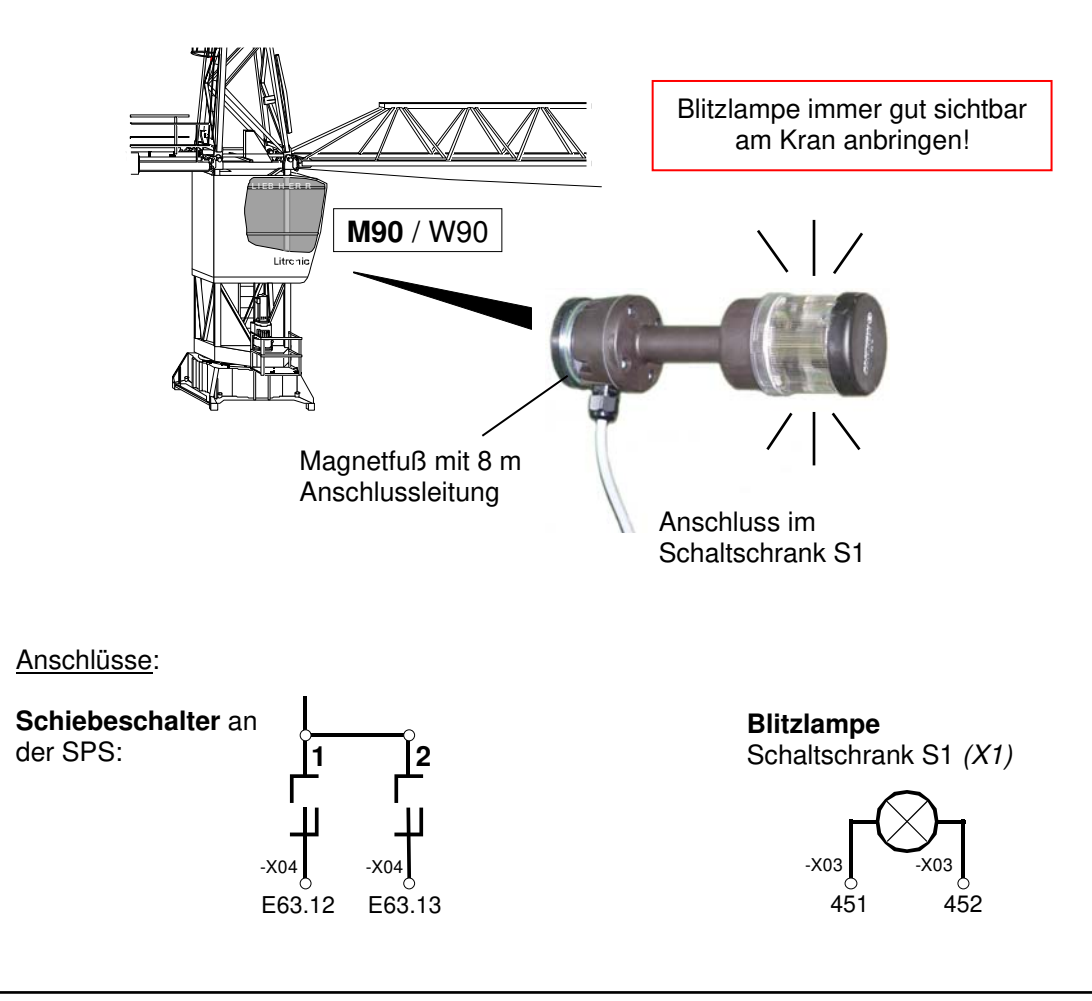

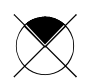

## 10 Maschinendatenerfassung

#### 10.0.1 Aufgabe und Funktion

Mit der <u>Maschinendatene</u>rfassung (MDE) werden Daten über die Auslastung des Krans ermittelt und in der Kransteuerung gespeichert. Hierbei unterscheiden sich nicht löschbare Langzeitdaten und löschbare Kurzzeitdaten. Über entsprechende Display-Masken des EMS können die gesammelten Maschinendaten angesehen werden.

#### Prinzip der Maschinendatenerfassung:

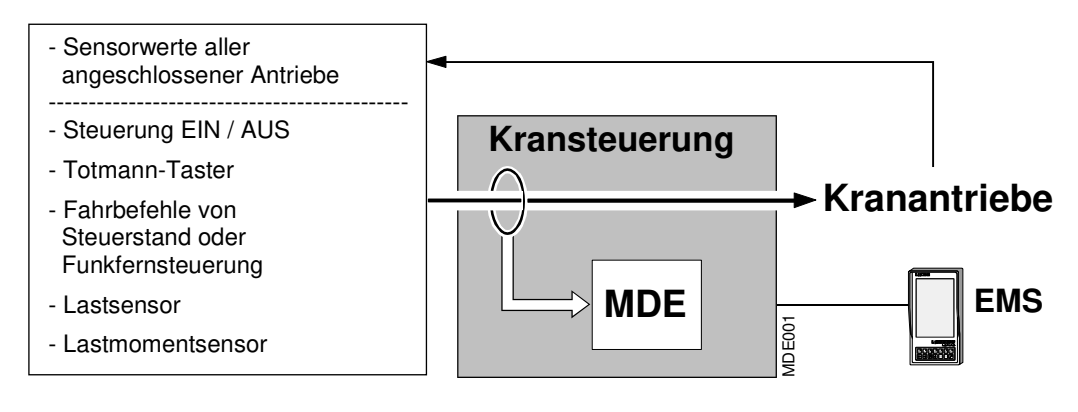

#### Die Maschinendaten werden in zwei Bereichen gespeichert:

#### Kurzzeitige Maschinendatenerfassung (M1 - M3)

Kurzzeitmaschinendaten können z.B. über den Zeitraum eines Baustelleneinsatzes gespeichert und mit Eingabe der Schlüsselzahl ( $\rightarrow$  *Änderungsfreigabe*) wieder gelöscht werden. Der Erfassungszeitraum wird im EMS angezeigt. *Siehe Kap.* **10.4**.

#### Langfristige Maschinendatenerfassung (ML2 – ML6)

Langzeitmaschinendaten werden über die gesamte Lebensdauer des Kranes bzw. der Steuerung gespeichert und können <u>nicht gelöscht</u> werden. Der Erfassungszeitraum wird im EMS angezeigt. *Siehe Kap.* **10.4**.

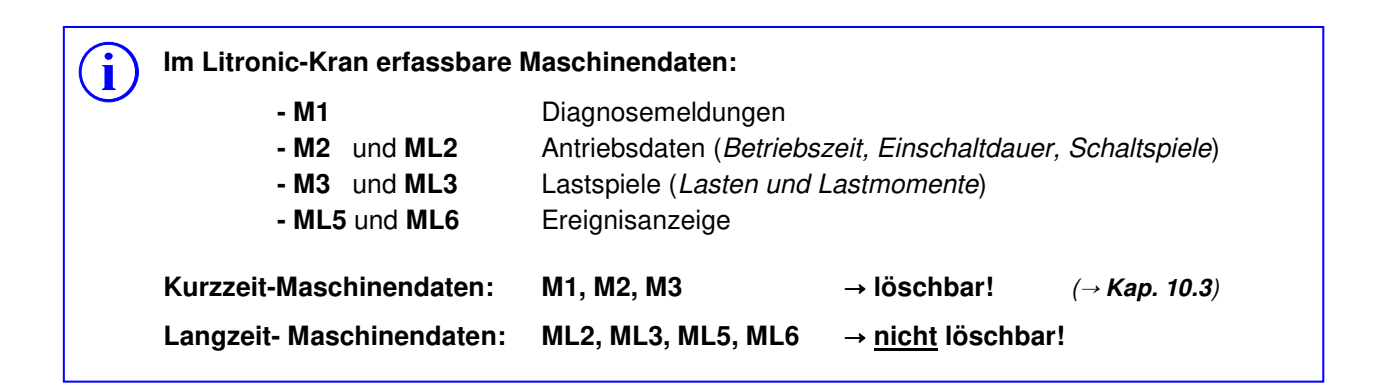

**MDE 10** 

MDE

İ

#### 10.0.2 Wirkungsweise der MDE

Die Signale der Sensoren und des Steuerstandes werden durch die Eingänge der dezentralen SPS erfasst.

Nachdem die MDE-Software die Information "Steuerung EIN" erhalten hat, werden alle Schaltspiele der oben genannten Steuersignale aufsummiert. Die Summierung der Betriebszeiten aller Antriebe erfolgt mit Hilfe der Echtzeituhr. Alle Schaltzeiten die größer als 1 Sekunde sind, werden berücksichtigt. Das MDE-Softwaremodul verknüpft die eingehenden Signale mit weiteren Informationen und speichert sie in der SPS und auf der SMC-Karte\* der Steuerung. Die dabei vom EMS empfangenen Daten, werden in den dafür entsprechenden Display-Masken dargestellt.

\* Die SMC-Karte ist ein austauschbarer Speicherchip in dem steuerungsrelevante Kranparameter gespeichert werden. Siehe hierzu **Kapitel 6.5** " Test-Bild (Systemtests) / SMC-Karte".

Bei allen der nachfolgend dargestellten Display-Masken weisen wir darauf hin, dass das Aussehen der einzelnen Masken, durch die ständige Weiterentwicklung der Software, eventuellen Änderungen unterliegt!

Die in den Display-Masken dieser Bedienungsanleitung angegebenen Zahlenwerte sind von Krantyp und Ausrüstung des Kranes abhängig. Deshalb können diese Werte nur als Orientierungshilfe betrachtet werden!

Die "Liste aller Diagnosemeldungen" befindet sich im Anhang 9.

#### 10.0.3 Liebherr Telematic Unit

Litu

Die Liebherr Telematic Unit (*LiTU*) ist der Grundbaustein des Liebherr Datenerfassungssystems (*LiDAT*). Diese Box erfasst eine konfigurierbare Auswahl an Maschinendaten und überträgt diese auf eine zentrale Internetplattform (*LiDAT- Server*).

**LiDAT** ist ein Maschinendaten-Management-System der Firma Liebherr. Es liefert eine Auswahl an Maschinendaten sowie aktuelle Informationen zum Betriebszustand und zur Position des Kranes. Je nach Ausrüstung des Kranes, werden von diesem System auch komponentenrelevante Maschinendaten erfasst. Diese gespeicherten Daten dienen dem Kunden zur laufenden Verbesserung der Krannutzung. Die gesammelten Maschinendaten können über einen internetfähigen Personal-Computer (*PC mit installierten Browser und LIDAT –Zugang*) gesichtet und ausgewertet werden.

#### Voraussetzung zur Datenfernübertragung:

Zur Datenfernübertragung (→ *Funkverbindung*), muss der Liebherr-Kran mit einer LiTU oder einer "Anschalt-Baugruppe DFÜ" (*Datenschnittstelle*) ausgerüstet sein. Der jeweils zur Verfügung gestellte Datenumfang richtet sich nach dem <u>optional</u> gebuchten LiDAT- Nutzungspaket.

#### Personalqualifikation:

Reparaturen- bzw. Erweiterungsarbeiten an der LiTU dürfen nur von speziell eingewiesenem und dafür autorisiertem Personal durchgeführt werden, da die Gefahr besteht, eine LiTU dauerhaft zu beschädigen. **Zu weiteren Informationen**, *siehe Anhang 7.*
MDE

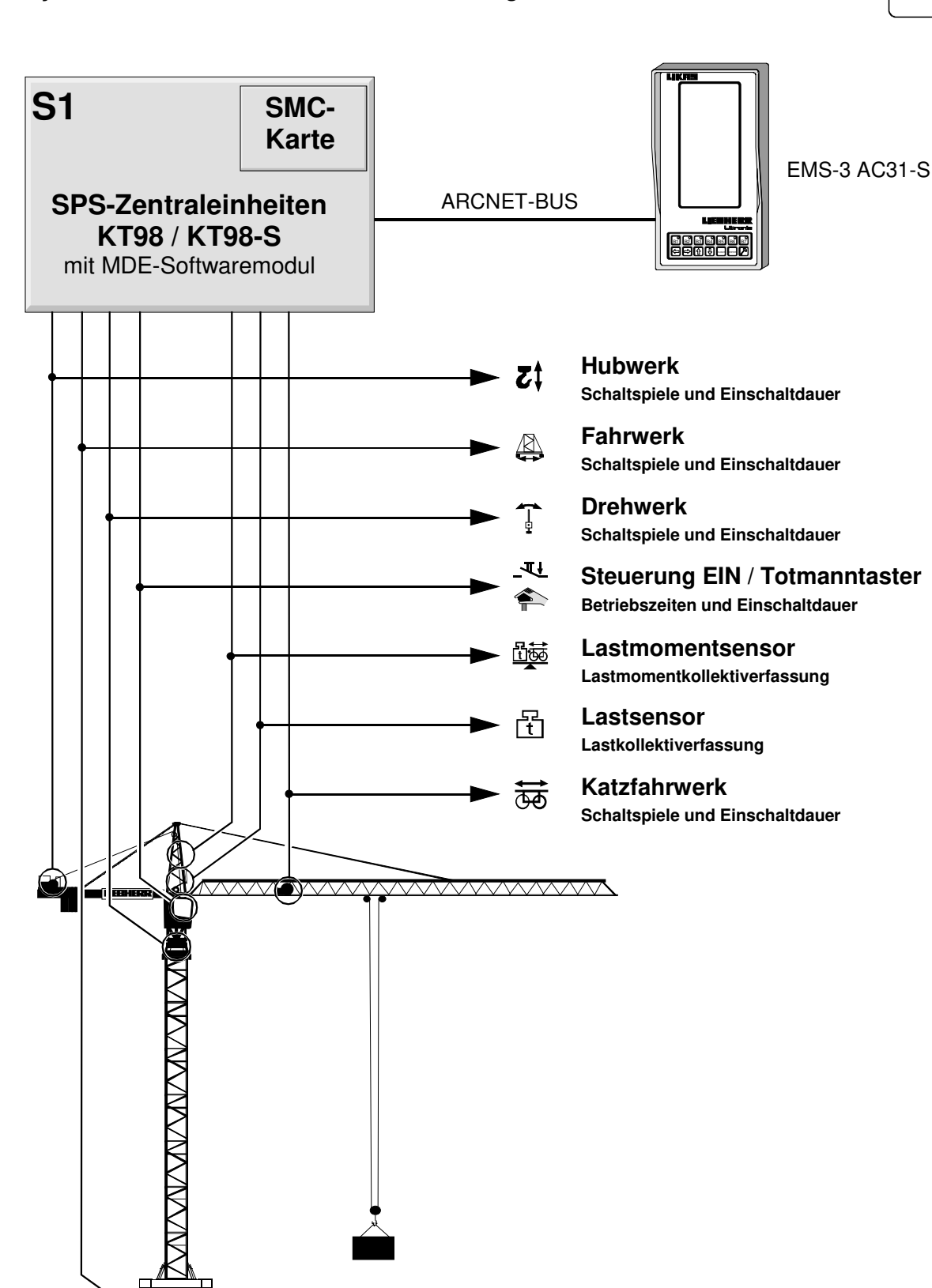

#### 10.1 Systemübersicht: Maschinendatenerfassung

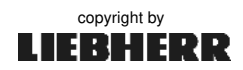

MDE002

**MDE003** 

E000 W000 M000 S000

MЗ

14:24:45 13.10.12

M

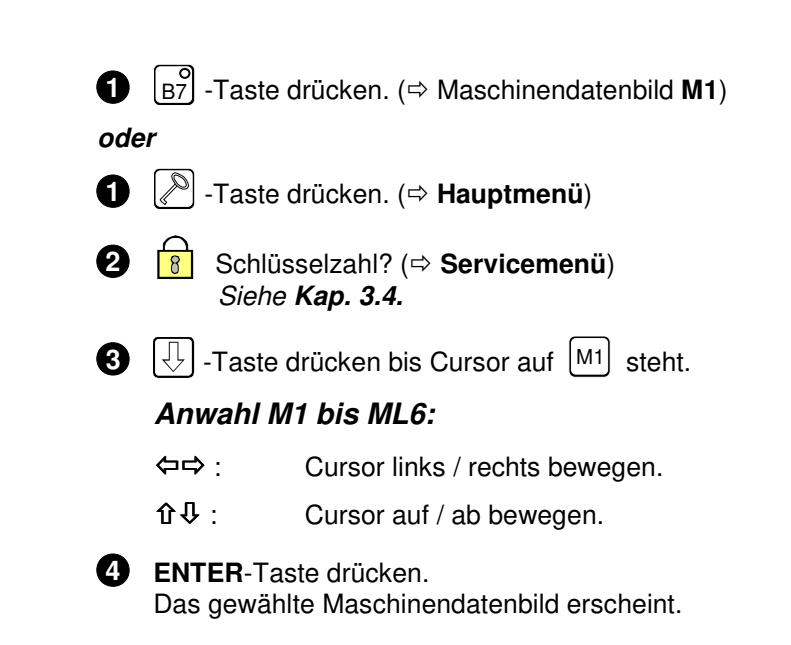

#### Anwahl der Maschinendatenbilder M1 bis ML6 10.2

#### 10.3 Löschen der Kurzzeit-Maschinendaten

M1, M2 und M3 sind Kurzzeitmaschinendaten. Diese Daten können z. B. über den Zeitraum eines Baustelleneinsatzes gespeichert und anschließend wieder gelöscht werden. Der Erfassungs-Zeitraum wird im oberen Teil des Displays mit Datum und Uhrzeit angezeigt.

Die Eingabe der Schlüsselzahl (Änderungsfreigabe) ist Voraussetzung zum Löschen der Maschinendaten! Siehe hierzu Kap. 3.4 und Kap. 10.3.

EMS -Einstellungen mit Änderungsfreigabe, dürfen nur von speziell eingewiesenem und geschultem Servicepersonal durchgeführt werden!

① Schlüsselzahl eingeben. (⇒ Servicemenü) -Änderungsfreigabe = Schloss offen!-

**2** Displaymaske (*hier* **M1**) anwählen.

3 Mit Cursor auf Zeitsymbol wechseln [1].

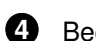

4 Beginn der letzten Aufzeichnung [2].

5 ENTER-Taste drücken. Die Kurzzeit-Maschinendaten werden gelöscht und das Aufzeichnungsdatum [2] aktualisiert.

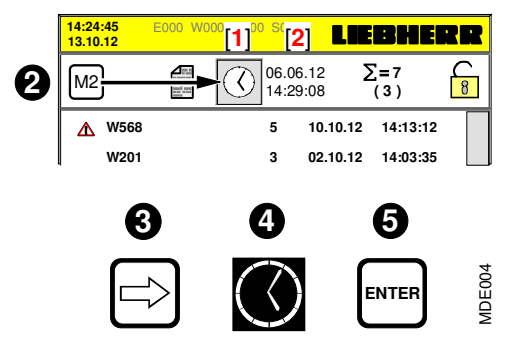

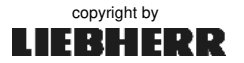

### 10.4 Maschinendaten M1 (Diagnosebild / Betriebsbild B7)

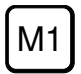

In der Displaymaske **M1** werden alle Diagnosemeldungen nach Datum und Uhrzeit sortiert. Die Bedeutungen der einzelnen Meldungen, können im *Anhang 9* "Liste aller Diagnose-Meldungen" nachgelesen werden.

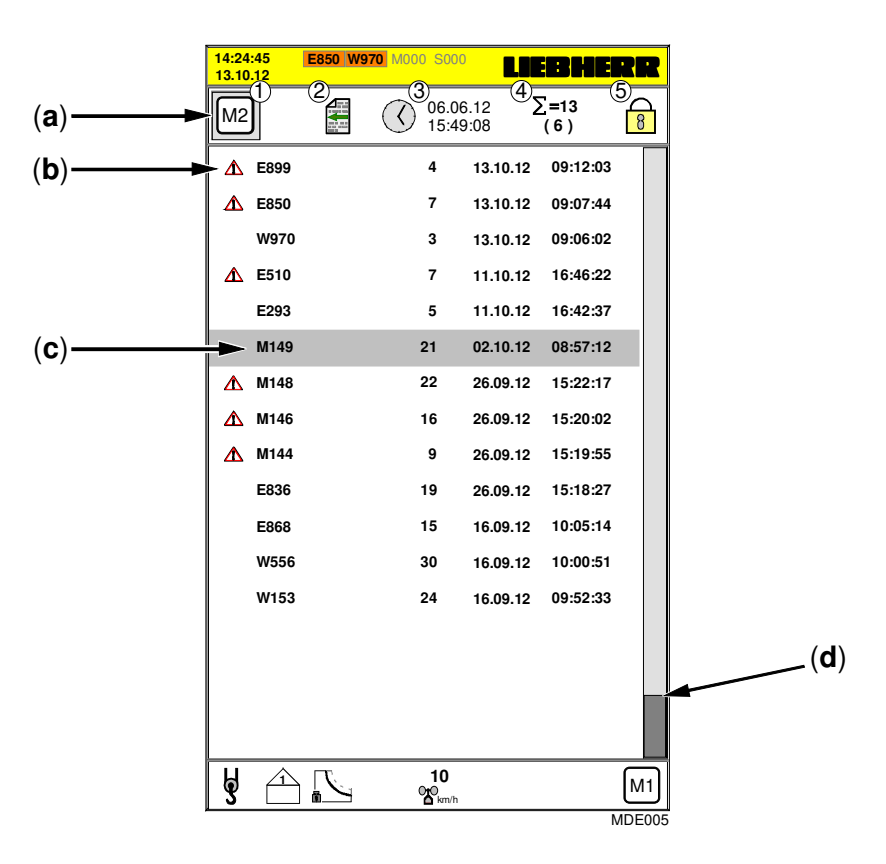

- [a] 1.) Wechsel zum Maschinendatenbild M2.
  - 2.) eine Displaymaske zurück.
  - 3.) Maschinendaten löschen. Letztes Löschdatum mit Uhrzeit
  - 4.) Die Summe aller angezeigten Meldezeilen ( $\Sigma$ =7). Der Cursor steht auf Zeile 3 (*d*).
  - 5.) Schloss ⇔ zu! (→ Keine Änderungsfreigabe!).
- [b] Symbol (*Warndreieck*) für Meldungen, die aktuell anstehen.
- [c] Aktueller Standort des Cursors. Bewegung durch die Tasten "&#".
  - Meldezeile mit Diagnosemeldung (Art / Nummer). Aktuelle Meldungen stehen immer oben.
  - Meldearten: "E"= Fehlermeldung, "W"= Warnung, "M"= Meldung, "S"= Statusmeldung
  - Häufigkeit des Auftretens einer Diagnosemeldung mit Datum und Uhrzeit.
- [d] Vertikaler Scollbalken zum Erreichen weiterer Meldezeilen.
- Die "Liste aller Diagnosemeldungen" befindet sich im Anhang 9.
- Zum Löschen der Kurzzeit-Maschinendaten, siehe Kap. 10.3.

10\_Litronic\_AC31\_MDE.docx / Ausgabe: 10/2012

1

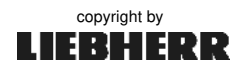

10 MDE

### 10.5 Maschinendaten M2 / ML2 (Antriebsdaten)

M2 ML2

M2 zeigt die Einschaltdauer und Schaltspiele der Kranantriebe. Ein Schaltspiel ist das Beschleunigen und wieder Abbremsen eines Antriebes.

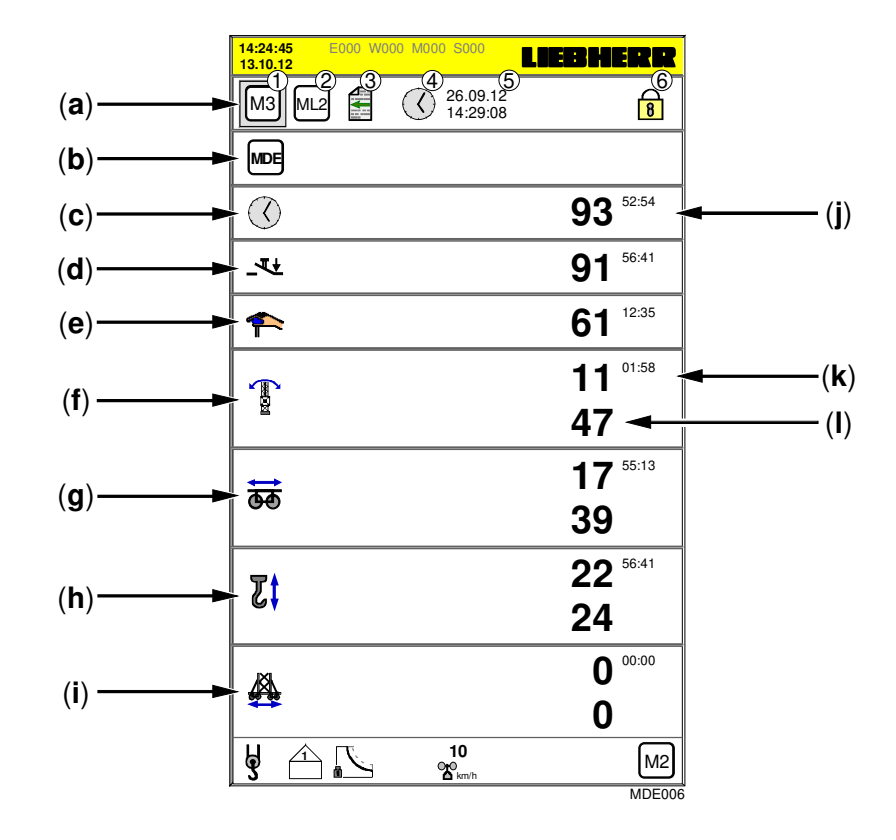

- [a] 1.) Wechsel zu Bild M3.
  2.) Wechsel zu Bild ML2.
  3.) eine Displaymaske zurück.
- 4.) Kurzzeit-Maschinendaten löschen.
- 5.) letztes Löschdatum mit Uhrzeit
- 6.) Schloss ⇒ zu! (→ Keine Änderungsfreigabe!).
- [b] zeigt an ob die MDE aktiv Moe oder nicht aktiv M ist.
- [c] Betriebszeiten: EMS unter Spannung
- [d] Betriebszeiten: Kransteuerung EIN
- [e] Betriebszeiten: Totmann-Taster betätigt
- [f] Drehwerk: Betriebszeiten und Schaltspiele
- [g] Katzfahrwerk: Betriebszeiten und Schaltspiele
- [h] Hubwerk: Betriebszeiten und Schaltspiele
- [i] Fahrwerk: Betriebszeiten und Schaltspiele
- [j] Summierung der Betriebszeiten in Stunden (hh), Minuten (mm) und Sekunden (ss)
- [k] Summierung der Schaltspiele in Stunden (hh), Minuten (mm) und Sekunden (ss)
- [I] Summierung der Schaltspiele durch einen Zähler

• Das Maschinendatenbild M2 entspricht dem Langzeit-Maschinendatenbild ML2!

• Zum Löschen der Kurzzeit-Maschinendaten, siehe Kap. 10.3.

İ

#### 10.6 Maschinendaten M3 / ML3

#### 10.6.1 Linke Seite: Lastkollektiverfassung

Die Lastkollektivdaten geben Aufschluss über die Belastung des Hubwerksantriebes. Ein anstehendes Lastspiel wird immer nach ca. 4-5 Sekunden gezählt, wenn es sich in dieser Zeit nicht verändert hat. (Siehe Zähler 15 bis 0 oberhalb der 110% - Marken)

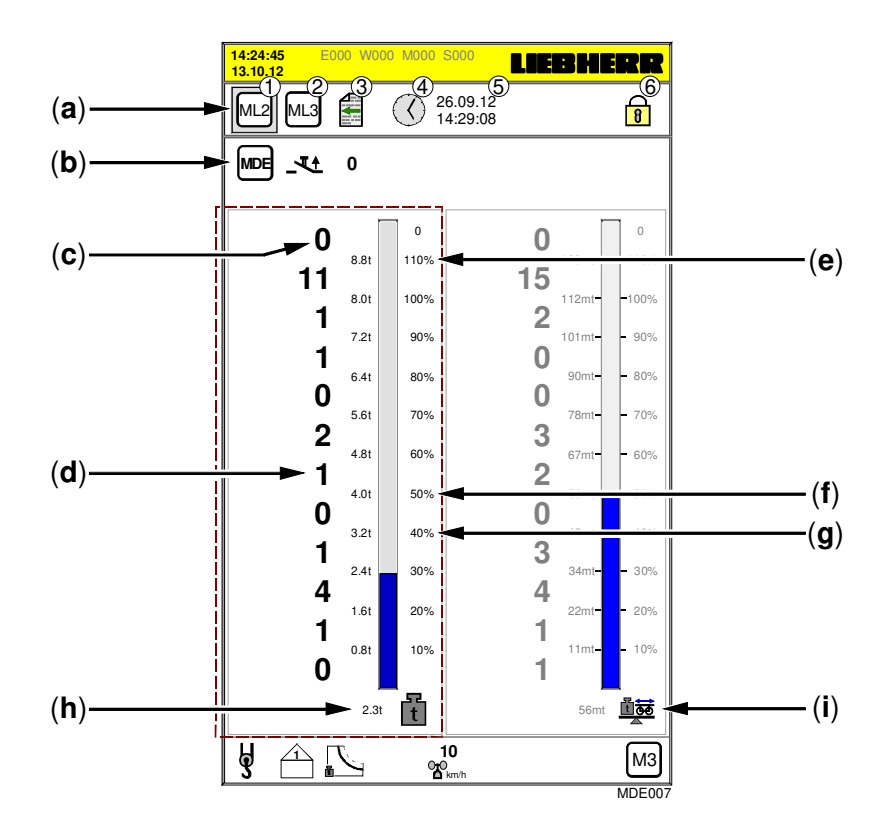

- [a] 1.) Wechsel zu Bild ML2. 2.) Wechsel zu Bild ML3.
- 4.) Kurzzeit-Maschinendaten löschen.
- 5.) letztes Löschdatum mit Uhrzeit
- 3.) eine Displaymaske zurück.
- **6.**) Schloss  $\Rightarrow$  zu! ( $\rightarrow$  Keine Änderungsfreigabe!).
- [b] zeigt an, ob die MDE aktiv MDE oder nicht aktiv M ist. Symbol: \_Tt = Steuerung AUS / \_Tt = Steuerung EIN Der Zähler 60 bis 0 zeigt den laufenden Messachsentest an. (0 = Test beendet)
- [c] Lastkollektivzähler für Lastklassen über 110% der max. Last.
- [d] Lastkollektivzähler für Lastklassen von 50% 60% der max. Last.
- [e] Grenzwert, 110% des Maximalwertes.
- Grenzwert, 50% des Maximalwertes. [**f**]
- [g] Anzeige: Aktuelle Last in Tonnen (t).
- Lastmomentkollektivzähler: Aktuelles Lastmoment in Metertonnen (mt). [i]
- Das Maschinendatenbild M3 entspricht dem Langzeit-Maschinendatenbild ML3!
  - Zum Löschen der Kurzzeit-Maschinendaten, siehe Kap. 10.3.
  - Die "Liste aller Diagnosemeldungen" befindet sich im Anhang 9. •

i

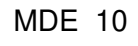

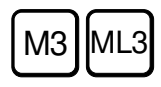

### 10.6 Maschinendaten M3 / ML3

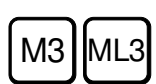

#### 10.6.2 Rechte Seite: Lastmomentkollektiverfassung

Die Lastmomentkollektivdaten geben Aufschluss über die Belastung der Krankonstruktion. Ein anstehendes Lastmomentspiel wird immer nach ca. 4-5 Sekunden gezählt, wenn es sich in dieser Zeit nicht verändert hat. (*Siehe Zähler 15 bis 0 oberhalb der 110% - Marke*n)

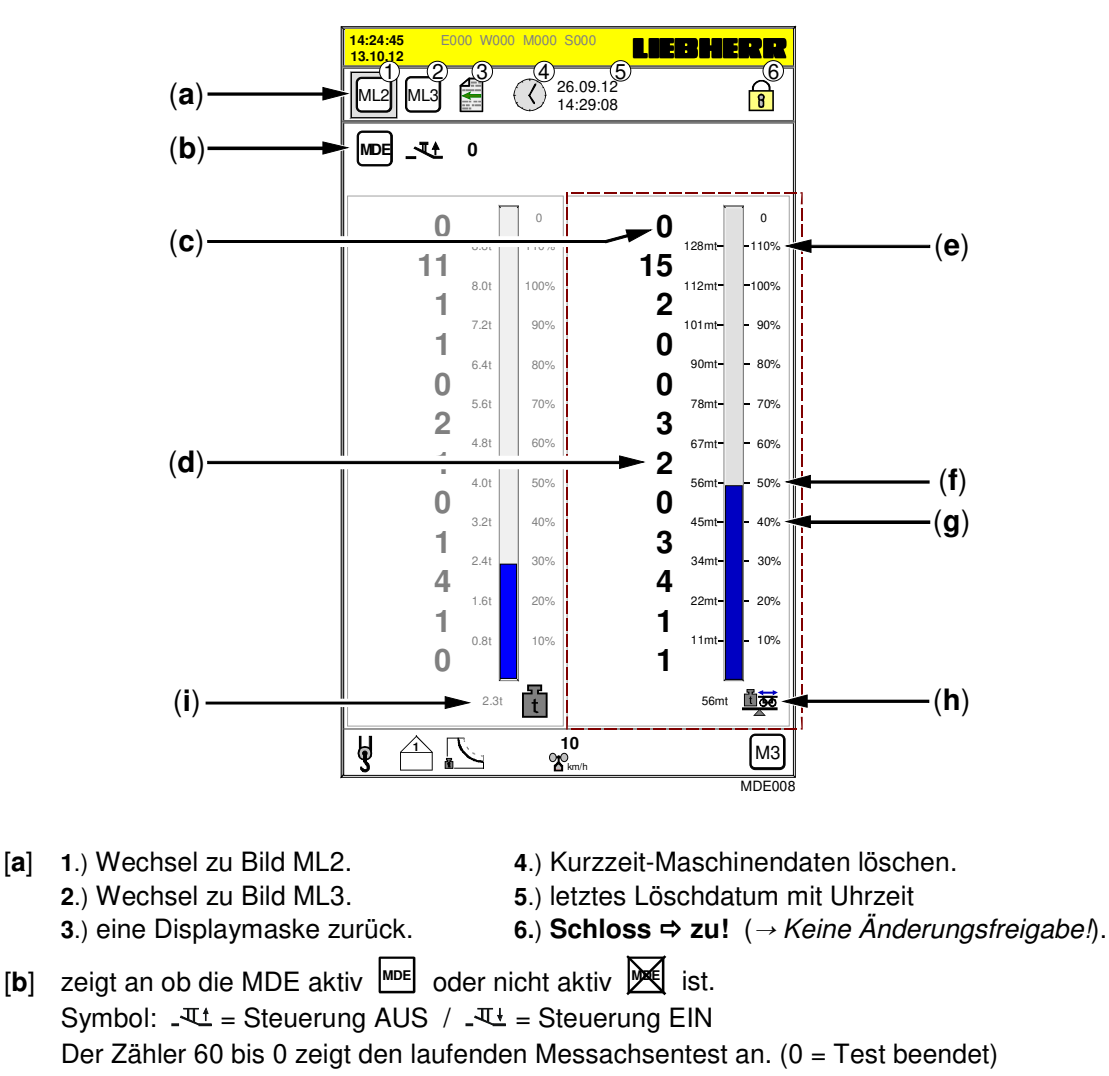

- [c] Lastmomentkollektivzähler\* für Lastklassen über 110% des max. Lastmomentes.
- [d] Lastmomentkollektivzähler\* für Lastklassen von 50% 60% des max. Lastmomentes.
- [e] Grenzwert, 110% des Maximalwertes.
- [f] Grenzwert, 50% des Maximalwertes.
- [g] Anzeige: Aktuelles Lastmoment in Metertonnen (mt).
- [i] Lastkollektivzähler: Aktuelle Last in Tonnen (t).
- Das Maschinendatenbild M3 entspricht dem Langzeit-Maschinendatenbild ML3!
- Zum Löschen der Kurzzeit-Maschinendaten, siehe Kap. 10.3.
- Die "Liste aller Diagnosemeldungen" befindet sich im Anhang 9.

i

### 10.6 Maschinendaten M3 / ML3

copyright by

LIEBHERR

### 10.6.3 Bedingungen für eine Lastspielerkennung:

Die Werte für die Last- und Lastmomentkollektive werden im EMS im Maschinendatenbild "M3" angezeigt.

Bedingungen für eine Lastspielerkennung (Lastkollektiverfassung):

Der Lastzyklus startet, wenn...

|      | - die aufgenommene Last für min. 5 Sekunden um 6% der  |
|------|--------------------------------------------------------|
|      | Max. Last uberschreitet (statischer Grenzwert).        |
| oder | - die aufgenommene Last für min. 5 Sekunden um 10% der |
|      | Max, Last angestiegen ist (dynamischer Grenzwert).     |

Der Lastzyklus endet, wenn...

|      | - die Last für min. 5 Sekunden um 5% der Max. Last  |
|------|-----------------------------------------------------|
|      | unterschritten hat (statischer Grenzwert).          |
| oder | - die Last für min. 5 Sekunden um 10% der Max. Last |
|      | zurückgegangen ist (dynamischer Grenzwert).         |

#### Bedingungen für eine Lastmomenterkennung (Lastmomentkollektiverfassung):

Nach dem gleichen Prinzip der Lasterkennung, arbeitet auch die <u>Lastmomentkollektiverfassung</u>. Dabei werden anstelle der aktuellen Lastwerte die Lastmomentwerte betrachtet, die sich durch Multiplikation aus Last- und Ausladungswerte ergeben. Die Werte für die Last- und Lastmomentkollektive werden im EMS auf dem Maschinendatenbild "M3" angezeigt.

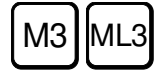

ML5

### 10.7 Ereignisanzeige ML5

In der Ereignisanzeige **ML5** werden alle aufgetretenen Diagnosemeldungen der Reihe nach, mit Datum und Uhrzeit angezeigt.

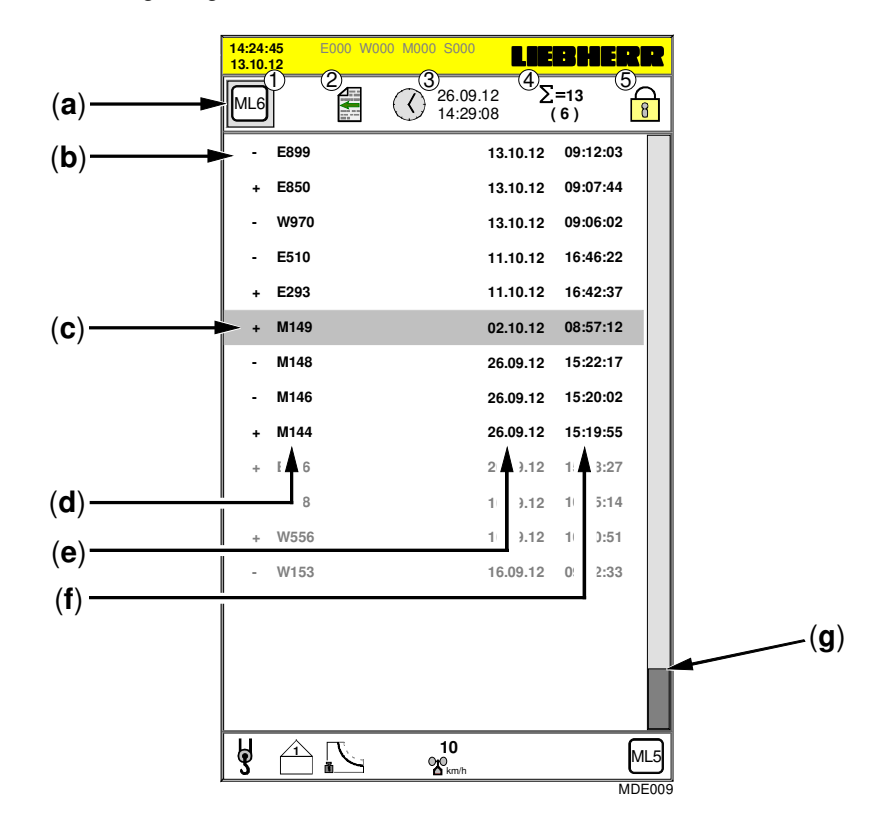

- [a] 1.) Wechsel zu Bild ML6.2.) eine Displaymaske zurück.
- 3.) Kurzzeit-Maschinendaten löschen.
- 4.) letztes Löschdatum mit Uhrzeit
- 5.) Schloss ⇒ zu! (→ Keine Änderungsfreigabe!).
- [b] Aktuelle Meldezeile mit Diagnosemeldung (Art / Datum / Uhrzeit). Symbole: + = eingehende Meldung / - = erloschene Meldung.
- [c] Aktueller Standort des **Cursors** auf Meldezeile (6) von 13. Cursor-Bewegungen durch die Tasten "企.
- [d] Meldearten: "E" = Fehlermeldung, "W" = Warnung, "M" = Meldung, "S" = Statusmeldung.
- [e] Erscheinungsdatum einer aufgetretenen Diagnosemeldung.
- [f] Erscheinungsuhrzeit einer aufgetretenen Diagnosemeldung.
- [g] Vertikaler Scollbalken zum Erreichen weiterer Meldezeilen.

• Die "Liste aller Diagnosemeldungen" befindet sich im *Anhang 9*.

• Langzeit-Maschinendaten können <u>nicht</u> gelöscht werden!

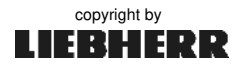

į

### 10.8 Überlasttabelle ML6

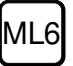

In der Tabelle **ML6** werden alle Überlastmeldungen der Reihe nach, mit Datum und Uhrzeit angezeigt.

|              | 14:24:45<br>13.10.12 | E000 W000 M00     | 0 S000               | LIEBHI                       | RR     |    |
|--------------|----------------------|-------------------|----------------------|------------------------------|--------|----|
| (a) <b>→</b> | M1                   |                   | 26.09.12<br>14:29:08 | ( <u>4</u> )<br>∑=43<br>(40) | 5      |    |
| (b)          | - E850<br>13.10.12   | 17.7m<br>11:24:02 | 4.63t                | 5.53t                        | *      |    |
| (c)          | - w970<br>13.10.12   | 15.3m<br>11:23:51 | 4.98t                | 5.53t                        | *      |    |
|              | - E510<br>11.10.12   | 33.6m<br>17:15:59 | 3.51t                | 5.04t                        | *      |    |
|              | - E293<br>11.10.12   | 49.0m<br>08:49:33 | 2.23t                | 2.32t                        | _      |    |
|              | - M149               | 50.7m<br>08:49:07 | 2.19t                | 2.32t                        | *      |    |
|              |                      |                   |                      |                              |        | (0 |
|              |                      |                   | 10<br>no             |                              | ML6    |    |
|              | ப                    |                   | 🖬 km/h               |                              | MDE010 | 1  |

- [a] 1.) Wechsel zu Bild M1.2.) Zurück zum Servicemenü.
- 3.) Kurzzeit-Maschinendaten löschen.
- 4.) Die Summe aller angezeigten Meldezeilen ( $\Sigma = 43$ ).
- 5.) Schloss ⇒ zu! (→ Keine Änderungsfreigabe!).
- [b] Aktuellste Meldezeile (oben) mit ...
  - Diagnosemeldung
  - Aktuelle Ausladung [m]
  - Aktuelle Last [t]
  - erlaubte Last [ t ]
  - mit \* = Ereignis innerhalb des Momentenbereiches.
  - ohne \* = Ereignis innerhalb des Konstantbereiches.
- [c] Aktueller Standort des **Cursors** auf Meldezeile (**40**) von 43. Cursor-Bewegungen durch die Tasten "企**り**".
- [d] Scroll-Balken

• Die "Liste aller Diagnosemeldungen" befindet sich im Anhang 9.

• Langzeit-Maschinendaten können nicht gelöscht werden!

İ

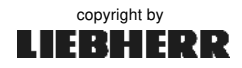

# Kapitel 11

# Anhang

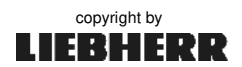

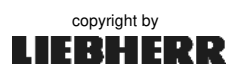

### **Tastatur: Funktion**

| B1 | Wechsel in EMS-Bild 1 | Ţ                    | Taste " Cursor Links "                                       |
|----|-----------------------|----------------------|--------------------------------------------------------------|
| B2 | Wechsel in EMS-Bild 2 | $\widehat{\uparrow}$ | Taste " Cursor Rechts "                                      |
| B3 | Wechsel in EMS-Bild 3 |                      | Taste " Cursor Auf "                                         |
| B4 | Wechsel in EMS-Bild 4 | ₽                    | Taste " Cursor Ab "                                          |
| B5 | Wechsel in EMS-Bild 5 | CLEAR                | Lösch- und Rücksetz-Taste<br>(EMS-Summer abschalten)         |
| B6 | Wechsel in EMS-Bild 6 | ENTER                | Allgem. Eingabebestätigung /<br>Diagnosemeldungen quittieren |
| B7 | Wechsel in EMS-Bild 7 |                      | Wechsel ins " Hauptmenü "                                    |

#### Bildbereich:

| क          | Ausladung / Katzfahrwerk                                      | X   | Ausladung / Einziehwerk                            |
|------------|---------------------------------------------------------------|-----|----------------------------------------------------|
| t          | Last                                                          |     | Lastmoment                                         |
| <b>1</b> 3 | Senktiefe / Windwerk                                          |     | Fahrwerk                                           |
|            | Drehwinkel / Drehwerk                                         | rel | Relativer (rel) Abstand zum<br>Referenzpunkt (REF) |
|            | LMB -Abschaltpunkt ( <i>Ausladung</i> )<br>bei aktueller Last |     | LMB -Begrenzungspunkt                              |
|            | ABB -Abschaltpunkt                                            |     | ABB -Begrenzungspunkt                              |

# Hauptmenü:

|     | Vor- bzw. Zurückblättern<br>(jeweils eine Menüstufe) | Ŷ   | 1-Strang-Betrieb |
|-----|------------------------------------------------------|-----|------------------|
| REF | Referenzpunkte ( <i>einstellen</i> )                 | 9   | 2-Strang-Betrieb |
|     | Traglastreduzierung                                  | မြန | 4-Strang-Betrieb |

• • •

Anhang 1

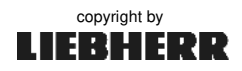

# Bedeutung aller Symbole im Display

# Auptmenü:

| LT         | Senktiefe nachskalieren (HC-L) | B5  | Individuelle Gestaltung der<br>Displaymaske 5 |
|------------|--------------------------------|-----|-----------------------------------------------|
|            | Summer / hörbare Antriebe      | B6  | Individuelle Gestaltung der<br>Displaymaske 6 |
|            | Drehwerkstufen "stufig"        |     | Drehwerkstufen "stufenlos"                    |
| $\bigcirc$ | Systemzeit einstellen          | 8 8 | Schloss-Symbol<br>Änderungsfreigabe           |

### - Servicemenü:

ſ

| M1         | Maschinendaten<br>Bild 1: Diagnosemeldungen                       | ML2 | Langzeitmaschinendaten<br>Bild 2: Antriebsdaten   |
|------------|-------------------------------------------------------------------|-----|---------------------------------------------------|
| M2         | Maschinendaten<br>Bild 2: Antriebsdaten                           | ML3 | Langzeitmaschinendaten<br>Bild 3: Lastbewegungen  |
| М3         | Maschinendaten<br>Bild 3: Lastbewegungen                          | ML5 | Langzeitmaschinendaten<br>Bild 5: Ereignisanzeige |
| i          | Info-Bild<br>(Nur für Liebherr-Servicepersonal)                   | ML6 | Langzeitmaschinendaten<br>Bild 6: Überlasttabelle |
|            | EMS-Parameterbild<br>(Nur für Liebherr-Servicepersonal)           |     | ABB-Parameterbild<br>( <i>Teachbild</i> )         |
| 55 T       | LMB-Parameterbild<br>( <i>Traglastkurven / Krantyp)</i>           |     | Test- und Montagebild                             |
| ( <b>F</b> | Sensor-Parameterbild<br>( <i>Skalierbild / Sensor allgemein</i> ) |     |                                                   |

# MDE Servicemenü: Maschinendatenerfassung

| $\bigcirc$ | Einschaltdauer:<br>Kran unter Spannung              | ক্ষ      | Erfassung Katzfahrwerk<br>Schaltspiele / Einschaltdauer |
|------------|-----------------------------------------------------|----------|---------------------------------------------------------|
| 4          | Einschaltdauer:<br>Steuerung EIN                    | <b>Z</b> | Erfassung Hubwerk<br>Schaltspiele / Einschaltdauer      |
| <b>_</b>   | Einschaltdauer:<br>Totmann-Taster                   |          | Erfassung Fahrwerk<br>Schaltspiele / Einschaltdauer     |
|            | MDE aktiv / nicht aktiv                             | t        | Erfassung der Lastspiele                                |
| 4₽         | Steuerung Aus<br>Steuerung Ein                      |          | Erfassung der erreichten<br>Lastmomentbereiche          |
| É          | Erfassung Drehwerk<br>Schaltspiele / Einschaltdauer |          |                                                         |

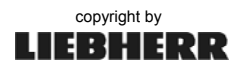

Anhang

# Servicemenü: LMB-Parameterbild

| 56 T | Auswahl Krantyp                                            | X                                 | LM2-Betrieb gesperrt / freischalten                  |
|------|------------------------------------------------------------|-----------------------------------|------------------------------------------------------|
|      | Hubwerk: Eingabe Seillagen<br>und spezifisches Seilgewicht | $\mathbb{X}$                      | AKS-Erkennung gesperrt /<br>freischalten             |
| 4    | Reduzierung der elektrischen<br>Hubwerksleistung           |                                   | Konstante Überlast                                   |
|      | Reduzierung der maximalen<br>Traglast                      | $\mathbf{\mathbf{\hat{\bullet}}}$ | Kontrolllast 1 für Frequenz-<br>Umrichter im Hubwerk |
| 0+0  | Einstellbare Windwarnstufen                                |                                   | Kontrolllast 2 für Frequenz-<br>Umrichter im Hubwerk |

# **Servicemenü:** Sensor-Parameterbild (Skalieren)

| (Ĵ <b>⊟</b> [mA] | Sensorwerte in Milliampere | لينتنا     | Skalierung der Sensorwerte |
|------------------|----------------------------|------------|----------------------------|
|                  | Anwahl LMB-Parameterbild   | $\bigcirc$ | Letztes Skalier-Datum      |
| min              | Minimalwert                | max        | Maximalwert                |
| ref              | Referenzwert               | 1          | Skalierung erfolgreich     |

# Servicemenü: ABB-Parameterbild (Teachen)

| Umschaltung Grafikansicht         |                             | Umschaltung Tabellenansicht     |
|-----------------------------------|-----------------------------|---------------------------------|
| Begrenzungsfigur:<br>Kreissegment | $\bigcirc$                  | Letztes Teach-Datum             |
| Begrenzungsfigur:<br>Viereck      | $\overline{\mathbf{\cdot}}$ | Begrenzungsfigur:<br>Polygonzug |

### Fußzeile:

| ę              | Einscherung Lasthaken<br>1-Strang                |    | Aktiver Gang im Hubwerk<br>1. Gang |
|----------------|--------------------------------------------------|----|------------------------------------|
| ę              | Einscherung Lasthaken<br>2-Strang                | 2  | Aktiver Gang im Hubwerk<br>2. Gang |
| y              | Einscherung Lasthaken<br>3-Strang                | 3  | Aktiver Gang im Hubwerk<br>3. Gang |
| <del>G</del> H | Einscherung Lasthaken<br>4-Strang                | Ţ. | LM1-Betrieb aktiv                  |
|                | Umschaltung auf LM2-Betrieb<br>ist nicht möglich | ā  | LM2-Betrieb aktiv                  |

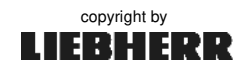

Bedeutung aller Symbole im Display

### Fußzeile:

|    | Windwarnstufe 1                                  | <b>₽</b> ° | Windwarnstufe 2           |
|----|--------------------------------------------------|------------|---------------------------|
|    | Vorwarnung Überlast                              |            | Überlast / LMB            |
|    | Skalierbetrieb aktiv                             |            | ABB-Betrieb aktiv         |
| X  | Warten!<br>Steuerung ist nicht bereit            | _₹         | Steuerung AUS             |
| 1* | Montagebetrieb aktiv                             | 125%       | Testbetrieb 125% Überlast |
| 4  | Reduzierung der elektrischen<br>Hubwerksleistung |            |                           |

# Anhang 2

# Anschlussbezeichnung

EMS-3 AC31-S

copyright by

LIEBHERR

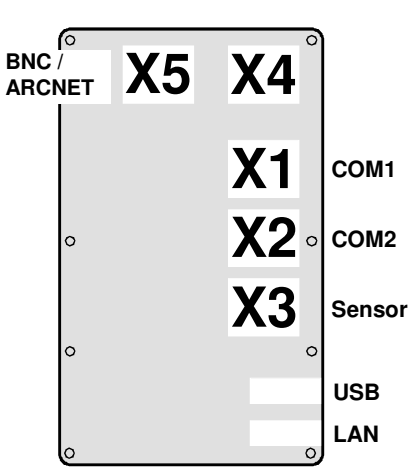

# PIN-Belegung der EMS-Schnittstellen

# Anhang 3

Arbeiten am EMS, dürfen nur durch speziell dafür geschultes und autorisiertes Servicepersonal durchgeführt werden!

|                                         | Program                                                            | mierschn                                                              | <u>ittstelle</u>                                 | <u>Kommunika</u>                                                                                                    | ationsschnittstelle                                                                          |
|-----------------------------------------|--------------------------------------------------------------------|-----------------------------------------------------------------------|--------------------------------------------------|----------------------------------------------------------------------------------------------------|----------------------------------------------------------------------------------------------|
| Сом1                                    | PIN 2<br>PIN 3<br>PIN 5<br>PIN 7<br>PIN 8                          | TxD<br>RxD<br>GND<br>CTS<br>RTS                                       | OUT<br>IN<br>Ground<br>IN<br>OUT                 | PIN 1       + 2         PIN 2       R.         PIN 3       Tr         PIN 4       D         PIN 5       G         PIN 6       + 2         PIN 7       R         PIN 8       C         PIN 9       G | 4V (IN)<br>xD IN<br>kD OUT<br>TR OUT<br>ND Ground<br>4V (IN)<br>TS OUT<br>TS IN<br>ND Ground |
| COM2                                    |                                                                    |                                                                       |                                                  |                                                                                                    |                                                                                              |
|                                         | Sensors                                                            | chnittstell                                                           | <u>e</u>                                         |                                                                                                    |                                                                                              |
|                                         | PIN 1<br>PIN 2<br>PIN 3<br>PIN 4                                   | + 24V (IN<br>Eingang<br>GND<br>Eingang                                | l)<br>analog<br>analog                           | Senktiefe<br>Drehwerk                                                                                                    | 420mA<br>420mA                                                                               |
| 000000000000000000000000000000000000000 | PIN 5<br>PIN 6<br>PIN 7                                            | GND<br>Eingang<br>GND                                                 | analog                                           | Katzfahrwerk                                                                                                    | 420mA                                                                                        |
| 00000                                   | PIN 8<br>PIN 9                                                     | Eingang<br>GND                                                        | analog                                           | Fahrwerk                                                                                                    | 420mA                                                                                        |
| 6                                       | PIN 10<br>PIN 11                                                   | Eingang<br>GND                                                        | analog                                           | Last                                                                                                    | 420mA                                                                                        |
|                                         | PIN 12<br>PIN 13                                                   | Eingang<br>GND                                                        | analog                                           | Tacho                                                                                                    | 420mA                                                                                        |
|                                         | PIN 14<br>PIN 15<br>PIN 16<br>PIN 17<br>PIN 18                     | Eingang<br>GND<br>CAN +<br>+ 24V (IN<br>CAN -                         | analog<br>I)                                     | Windsensor                                                                                                    | 420mA                                                                                        |
|                                         | PIN 19<br>PIN 20<br>PIN 21<br>PIN 22<br>PIN 23<br>PIN 24<br>PIN 25 | Eingang<br>Eingang<br>Eingang<br>Ausgang<br>Ausgang<br>Ausgang<br>GND | 1digital2digital3digital3digital2digital1digital | Dip-Schalter <b>1</b><br>Dip-Schalter <b>2</b><br>Dip-Schalter <b>3</b><br>Windwarnung<br>Windwarnung<br>Windwarnung                                                                                |                                                                                              |

copyright by

# Technische Daten: EMS-3 AC31-S

| mechanische Werte:                                                                                                  |                            | Мав        | Einheit           |
|----------------------------------------------------------------------------------------------------|----------------------------|------------|-------------------|
| Höhe                                                                                                    |                            | 387        | mm                |
| Breite                                                                                                    |                            | 205        | mm                |
| Tiefe                                                                                                    |                            | 111        | mm                |
| Gewicht                                                                                                    |                            | < 4,0      | kg                |
| Länge                                                                                                    | (in Liebherr-Verpackung)   | < 450      | mm                |
| Breite                                                                                                    | (in Liebherr-Verpackung)   | < 250      | mm                |
| Höhe                                                                                                    | (in Liebherr-Verpackung)   | < 150      | mm                |
| Lagertemperat                                                                                                    | turbereich                 | -30 bis 80 | C                 |
| Arbeitstempera                                                                                                    | aturbereich                | 0 bis 50   | C                 |
|                                                                                                    |                            |            |                   |
| elektrische W                                                                                                    | erte:                      | Мав        | Einheit           |
| Versorgungss                                                                                                    | pannung                    | 19 bis 37  | V DC              |
| Stromaufnahm                                                                                                    | ie über 5℃                 | ca. 700    | mA (bei 24V)      |
| Stromaufnahme unter 5°C                                                                                             |                            | ca. 1,2    | A (bei 24V)       |
|                                                                                                    |                            |            |                   |
| LCD-Werte:                                                                                                    |                            |            |                   |
| aktive LCD-Dis                                                                                                    | splay-Höhe                 | 222        | mm                |
| aktive LCD-Dis                                                                                                    | splay-Breite               | 132,5      | mm                |
| Kontrastverhä                                                                                                    | tnis                       | 1:300      |                   |
| Leuchtstärke o                                                                                                    | ler Hintergrundbeleuchtung | > 350      | cd/m <sup>2</sup> |
| Lebensdauer der Hintergrundbeleuchtung<br>(Reduzierung der Leuchtstärke auf 50%<br>der ursprünglichen Leuchtstärke) |                            | 20000      | h                 |

# Anhang 5

# Ersatzteile und Zubehör

| ldNr.     | Zeichnungs- Nr. | Bezeichnung                               |
|-----------|-----------------|-------------------------------------------|
|           |                 |                                           |
| 90006507  | SRA 4017-10449  | EMS-3 AC31-S                              |
| 90006508  |                 | Software EMS-3 AC31-S                     |
| 600916301 |                 | Programmierleitung EMS                    |
| 10499314  | 4017-9449       | Typenschild Hardware EMS-3 AC31- S        |
| 90006509  | 4017-9445       | Typenschild Display EMS-3 AC31-S          |
| 931513301 | SRA 4017-1094   | Abschluss CS31-Bus                        |
| 600913401 |                 | Steuerleitung SUB-D 9polig 10m            |
| 931555801 | SRA 4017-10098  | Steuerleitung AC31-S SPS-EMS 10m          |
|           |                 | (Leitung + T-Stück + Abschlusswiderstand) |

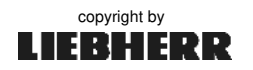

# Anschaltbaugruppe "Funk"

EC-H / EC-B - Art. Nr. 931729201

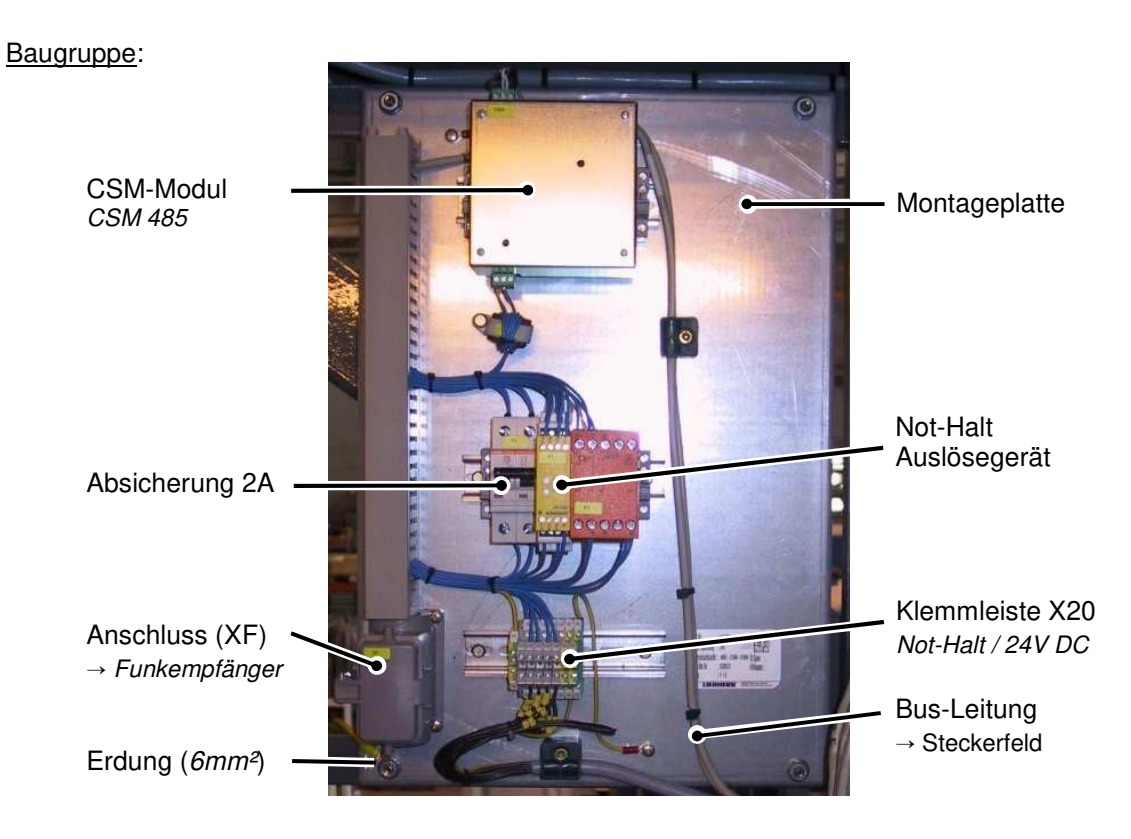

#### System-Bus: (Steckerfeld)

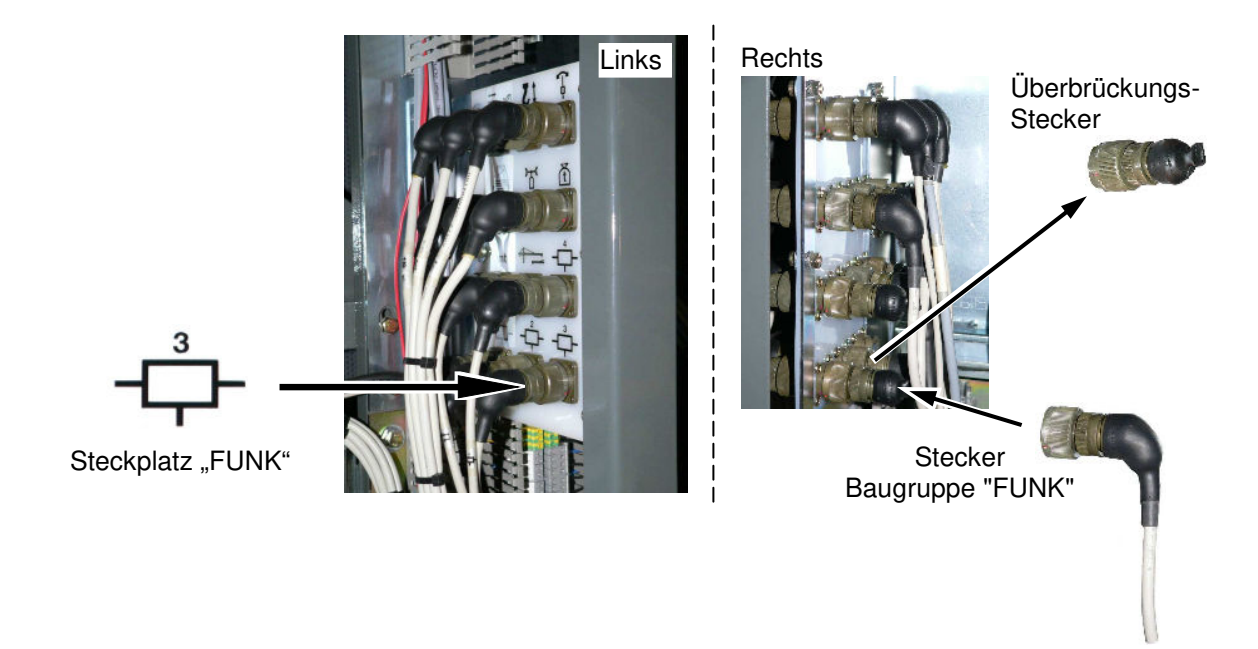

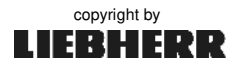

# Anschaltbaugruppe "Funk"

#### CSM 485-Modul

Betriebs- und Statusanzeige:

- 1. LED "Grün" = Betriebsbereit
- 2. LED "Rot" = Störung

 Nach dem Einschalten der Steuerung blinkt die rote LED (2).
 Nachdem die Busverbindung vom CSM-Modul zur SPS hergestellt ist, erlischt die rote LED (2) und die grüne LED (1) beginnt zu leuchten. CSM 485-Modul

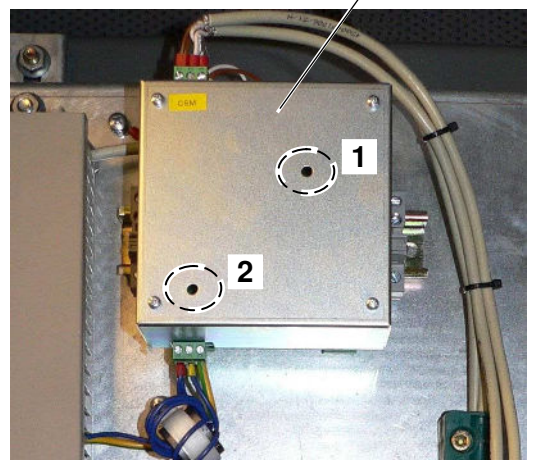

#### Dip-Schalter am CSM 485:

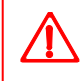

Einstellungen am CSM-Modul, dürfen nur durch speziell dafür geschultes und autorisiertes Servicepersonal durchgeführt werden!

#### Einstellung:

Das CSM 458 -Modul muss für den **FUNK** -Einsatz eingestellt werden. Die <u>Einstellungen</u> der Dip-Schalter können der folgenden Darstellung entnommen werden.

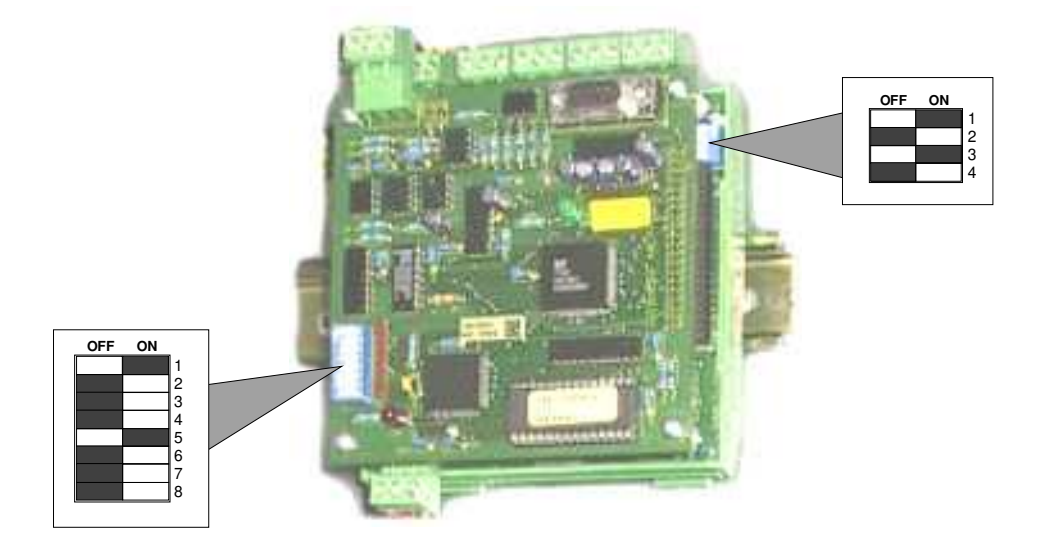

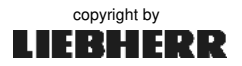

### Anschaltbaugruppe "Funk"

# Anhang 6

Systemübersicht:

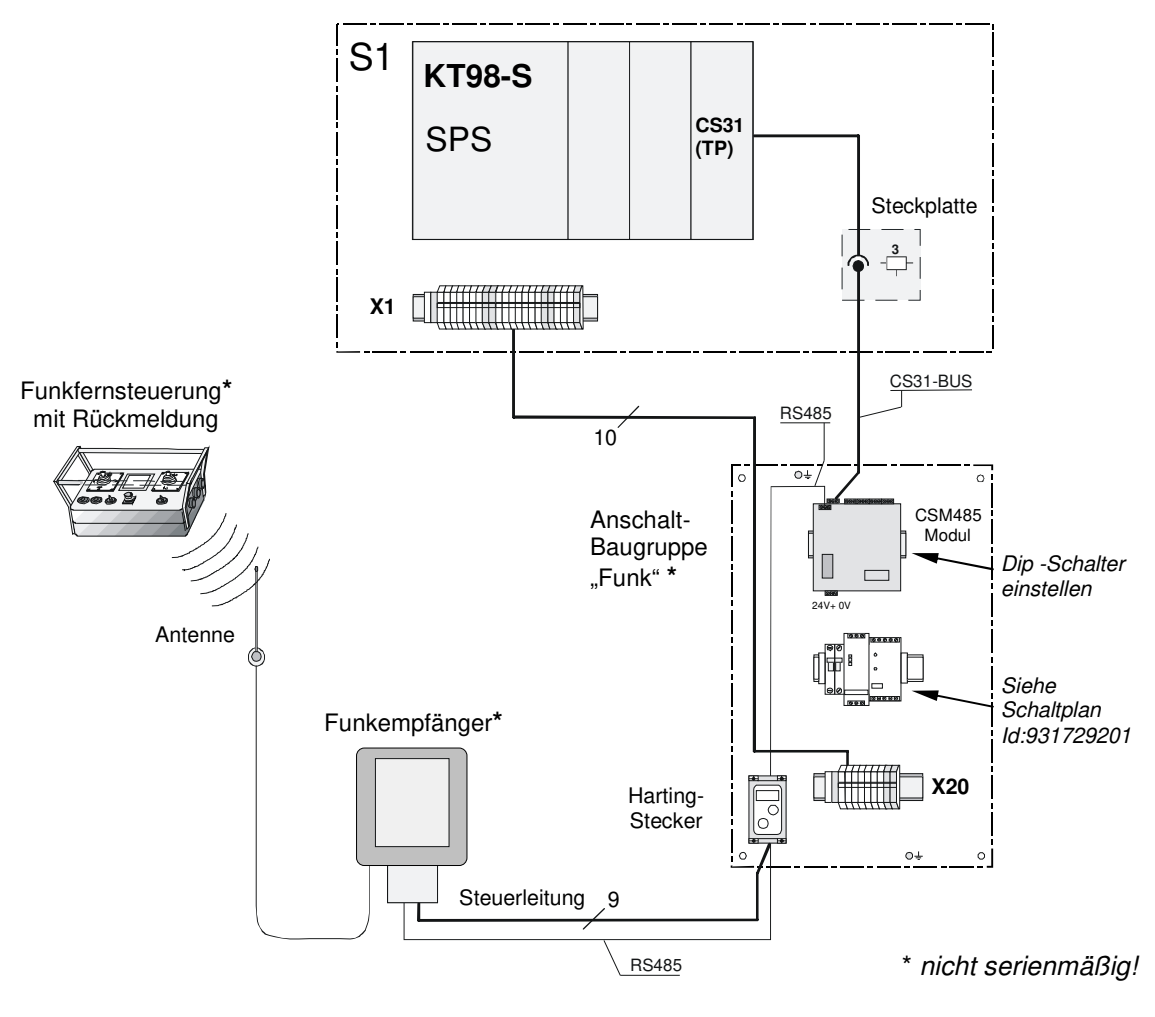

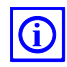

#### Funkfernsteuerung: Spectrum A

Art.-Nr. 10172844 / USA 10175005

Vor dem Einschalten bzw. der Inbetriebnahme des Kranes, müssen alle Schalterstellungen auf dem Funksender auf korrekte Stellung kontrolliert werden!

Die Senderkennung "**iON**" enthält alle Daten die für den Betrieb des Senders notwendig sind. Ohne diesen elektronischen Schlüssel ist kein Betrieb möglich!

Vor dem Einschalten der Steuerung, PIN eingeben. (Grundeinstellung = 055)

PIN -Einstellung durch Drehen und Drücken des Stellrades

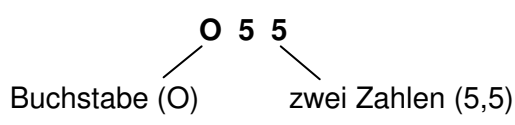

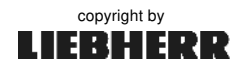

# Anschaltbaugruppe "DFÜ" (LiTU)

Art. Nr. 90015418

Die Liebherr Telematic Unit (LiTU) ist der Grundbaustein des Liebherr Datenerfassungssystems (LiDAT). Diese Box erfasst eine konfigurierbare Auswahl an Maschinendaten und überträgt diese auf eine zentrale Internetplattform (LiDAT -Server). Der jeweils zur Verfügung gestellte Daten-Umfang richtet sich nach dem optional gebuchten LiDAT- Nutzungspaket.

**LiDAT** ist ein Datenübertragungs- und Ortungssystem für alle Liebherr-Maschinen. Basierend auf modernster Datenübertragungstechnik liefert LiDAT Informationen zur Lokalisierung sowie zum Betrieb der Maschinen.

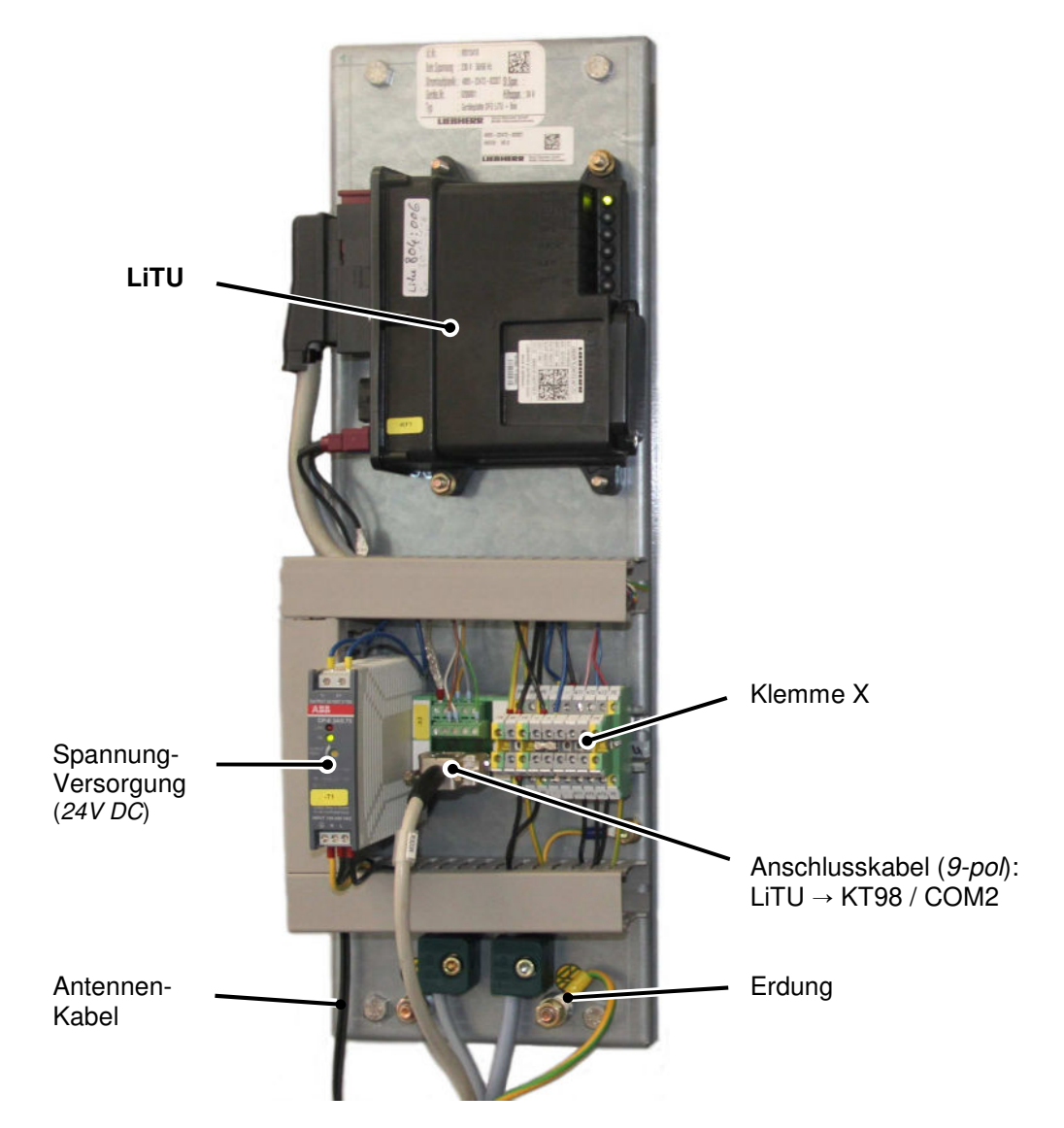

#### GSM/GPRS Modem (→ LiTU):

Am Steuerungssystem des Kranes wird ein GSM/GPRS- Modem angeschlossen. Das Modem befindet sich im Schaltschrank und arbeitet mit einer Antenne am Kabinendach. Damit können aktuelle Betriebs-, Positions- und gespeicherte Maschinendaten zur Liebherr Service-Stelle übertragen werden. Je nach Nutzungsabkommen, können unter bestimmten Voraussetzungen über das Diagnosesystem Ursachen für Störungen ermittelt, Monteur-Einsätze entsprechend vorbereitet und die Ersatzteilversorgung schnell und effizient gestaltet werden.

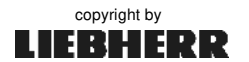

# Anschaltbaugruppe "DFÜ" (LiTU)

# Anhang 7

#### Liebherr Telematic Unit (LiTU):

#### Betriebszustand und Fehlerdiagnose:

Zur Erkennung unterschiedlicher Betriebszustände oder auch Störungen, besitzt die LiTU sechs von außen sichtbare LED's. Beim Hochfahren (Boot) der LiTU leuchten alle 6 LED's für einige Sekunden gleichzeitig auf, bevor sie alle synchron wieder erlöschen. Danach haben die Dioden die im Diagramm (*LED-Diagnose*) dargestellten Bedeutungen.

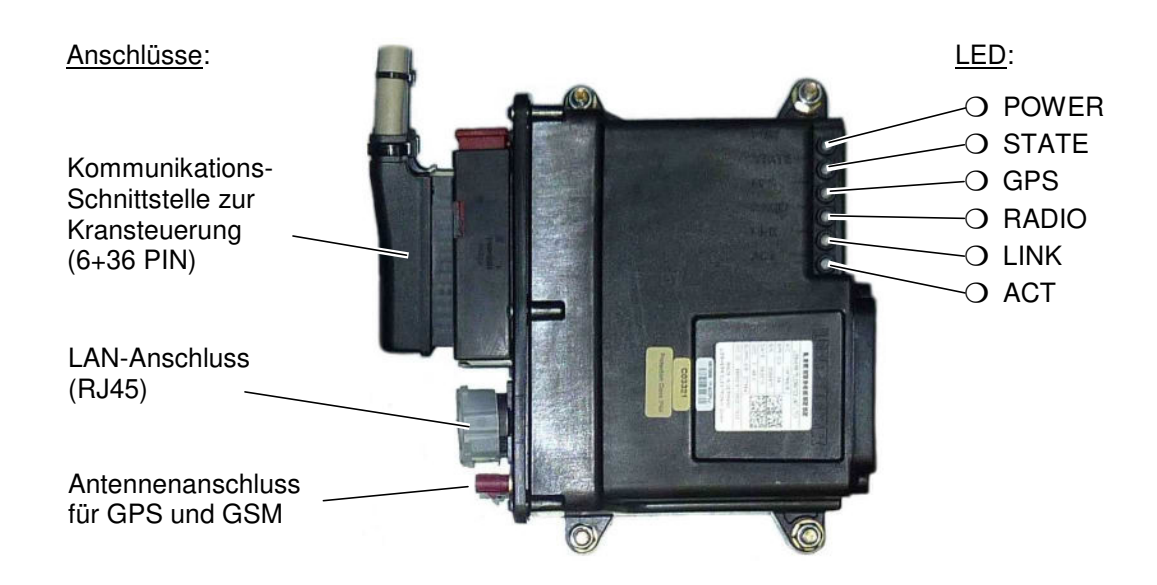

| LED   | Bedeutung                                         |
|-------|---------------------------------------------------|
| PWR   | Status der Stromversorgung                        |
| STATE | Status der Funkmodul-Software                     |
| GPS   | Status des GPS-Empfängers                         |
| RADIO | Status des Mobilfunk Empfangs (GSM)               |
| LINK  | Status der Ethernet Verbindung (Optional)         |
| ACT   | Datentransfer über Ethernet Verbindung (Optional) |

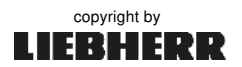

# Anschaltbaugruppe "DFÜ" (LiTU)

LED – Diagnose:

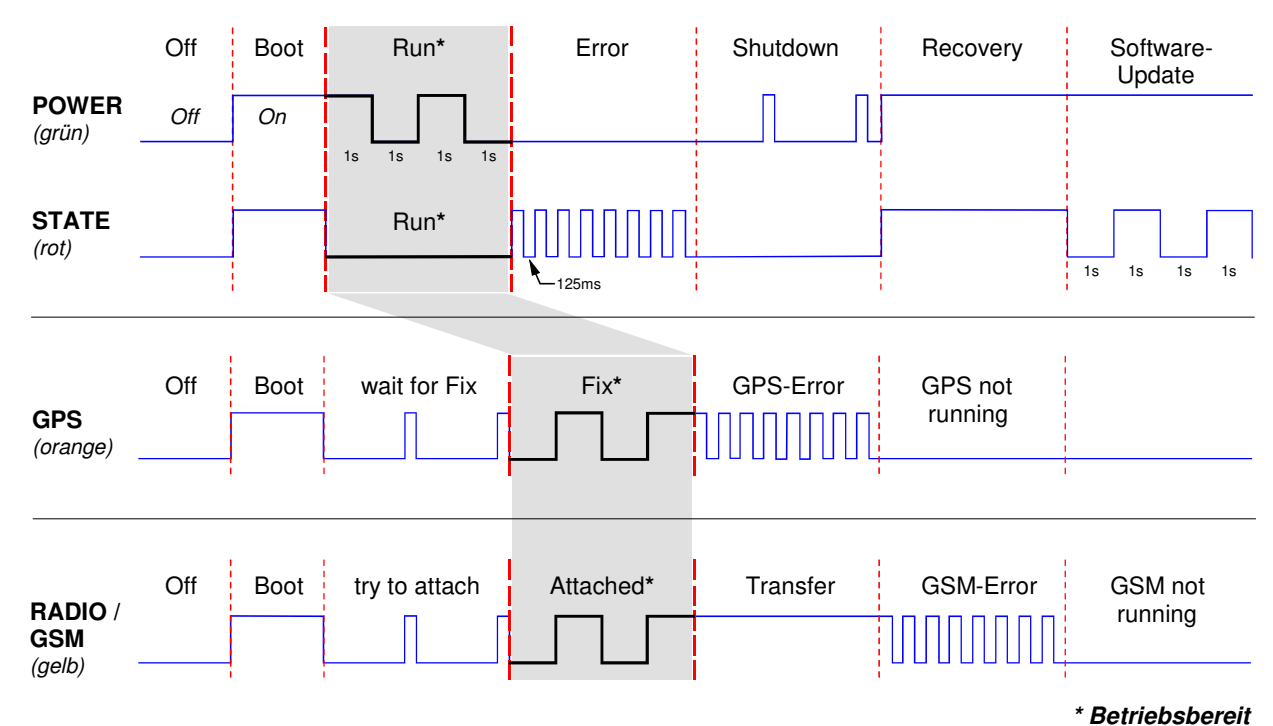

LED **Besonderer Hinweis PWR** Power-Status: - Siehe Diagramm -(grün) STATE System-Status: Diode blitzt ca. alle 10 Sekunden sehr kurz auf. (rot) GPS GPS-Status: - Siehe Diagramm -(orange) RADIO GSM-Status: Die Diode zeigt manchmal eingehende Meldungen an, die sich (gelb) mit dem Signalverhalten im Diagramm überlagern. Diese Signale können ignoriert werden. LINK Ethernet-Status: Diode ist an, wenn eine LAN-Verbindung zu einem anderen Gerät besteht (Optional). (grün) ACT Ethernet-Aktivität: Diode blitzt auf, wenn Daten über Ethernet-Schnittstelle (gelb) übertragen werden (Optional).

#### Begriffserklärung:

| Boot          | - das System startet                                                        |
|---------------|-----------------------------------------------------------------------------|
| wait for fix  | - sucht einen Sateiliten                                                    |
| fix           | <ul> <li>das GPS-System hat eine g ültige Position empfangen</li> </ul>     |
| try to attach | <ul> <li>das System versucht sich mit dem GSM-Netz zu verbinden.</li> </ul> |
| attached      | <ul> <li>das System ist an einem GSM-Netz angemeldet.</li> </ul>            |
| Recovery      | - Wiederherstellung eines lauffähigen File-Systems nach einem Fehler.       |

# FU-Hubwerke für Litronic-Krane

# Anhang 8

Stand: 10.11.2015

### 1 Gang FU-Hubwerke "RELIANCE"

Lastdrehzahlüberwachung Ref. I: 1400 U/min Lastdrehzahlüberwachung Ref. II: 2200 U/min

#### 6 t 1 GANG, RELIANCE VCI088 / 45kW

| Bezeichnung             | Gang 1   |
|-------------------------|----------|
| konstante Last          | 6.000 kg |
| Lastdrehzahlüberwachung | 4.500 kg |
| Lastdrehzahlüberwachung | 2.500 kg |

#### 8 t 1 GANG, RELIANCE VCI088 / 45kW

| Bezeichnung             | Gang 1   |
|-------------------------|----------|
| konstante Last          | 8.000 kg |
| Lastdrehzahlüberwachung | 5.500 kg |
| Lastdrehzahlüberwachung | 3.500 kg |

#### 10 t 1 GANG, RELIANCE VCI088 / 45kW

| Bezeichnung             | Gang 1    |
|-------------------------|-----------|
| konstante Last          | 10.000 kg |
| Lastdrehzahlüberwachung | 7.000 kg  |
| Lastdrehzahlüberwachung | 4.500 kg  |

\* Standard Hakenhöhe = Zulässige Hakenhöhe des freistehenden Kranes, siehe Betriebsanleitung > Statische Daten <.

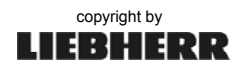

# FU-Hubwerke für Litronic-Krane

### 1 Gang FU-Hubwerke bis 45 kW

Lastdrehzahlüberwachung Ref. I: 1700 U/min Lastdrehzahlüberwachung Ref. II: 3000 U/min

#### 5 t 1 GANG WIW 230 MZ 408, 24kW

| Bezeichnung             | Signal  | Gang 1   |
|-------------------------|---------|----------|
| konstante Last          |         | 5.000 kg |
| Lastdrehzahlüberwachung | Ref. I  | 2.500 kg |
| Lastdrehzahlüberwachung | Ref. II | 1.400 kg |

#### 6 t 1 GANG WIW 240 MZ 401, 30kW

- 6 t 1 GANG WIW 240 MZ 403, 30kW
- 6 t 1 GANG WIW 240 MZ 404, 30kW
- 6 t 1 GANG WIW 250 MZ 401, 37kW
- 6 t 1 GANG WIW 250 MZ 409, 37kW
- 6 t 1 GANG WIW 260 MZ 404, 45kW
- 6 t 1 GANG WIW 260 MZ 411, 45kW

| Bezeichnung             | Signal  | Gang 1   |
|-------------------------|---------|----------|
| konstante Last          |         | 6.000 kg |
| Lastdrehzahlüberwachung | Ref. I  | 3.000 kg |
| Lastdrehzahlüberwachung | Ref. II | 1.600 kg |

#### 8 t 1 GANG WIW 250 MZ 405, 37kW

- 8 t 1 GANG WIW 250 MZ 406, 37kW
- 8 t 1 GANG WIW 250 MZ 411, 37kW
- 8 t 1 GANG WIW 260 MZ 403, 45kW
- 8 t 1 GANG WIW 260 MZ 410, 45kW

| Bezeichnung             | Signal  | Gang 1   |
|-------------------------|---------|----------|
| konstante Last          |         | 8.000 kg |
| Lastdrehzahlüberwachung | Ref. I  | 4.000 kg |
| Lastdrehzahlüberwachung | Ref. II | 2.200 kg |

\* Standard Hakenhöhe = Zulässige Hakenhöhe des freistehenden Kranes, siehe Betriebsanleitung - Statische Daten-.

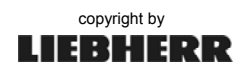

# FU-Hubwerke für Litronic-Krane

# Anhang 8

### 1 Gang FU-Hubwerke bis 45 kW

Lastdrehzahlüberwachung Ref. I: 1700 U/min Lastdrehzahlüberwachung Ref. II: 3000 U/min

#### 10 t 1 GANG WIW 250 MZ 402, 37kW

- 10 t 1 GANG WIW 250 MZ 412, 37kW
- 10 t 1 GANG WIW 260 MZ 401, 45kW
- 10 t 1 GANG WIW 260 MZ 407, 45kW
- 10 t 1 GANG WIW 260 MZ 408, 45kW
- 10 t 1 GANG WIW 260 MZ 412, 45kW
- 10 t 1 GANG WIW 260 MZ 414, 45kW

| Bezeichnung             | Signal  | Gang 1    |
|-------------------------|---------|-----------|
| konstante Last          |         | 10.000 kg |
| Lastdrehzahlüberwachung | Ref. I  | 5.000 kg  |
| Lastdrehzahlüberwachung | Ref. II | 2.700 kg  |

# 12 t 1 GANG WIW 260 MZ 402, 45kW

### 12 t 1 GANG WIW 260 MZ 405, 45kW

| Bezeichnung             | Signal  | Gang 1    |
|-------------------------|---------|-----------|
| konstante Last          |         | 12.000 kg |
| Lastdrehzahlüberwachung | Ref. I  | 6.000 kg  |
| Lastdrehzahlüberwachung | Ref. II | 3.200 kg  |

#### 16 t 1 GANG WIW 260 MZ 406, 45kW

| Bezeichnung             | Signal  | Gang 1    |
|-------------------------|---------|-----------|
| konstante Last          |         | 16.000 kg |
| Lastdrehzahlüberwachung | Ref. I  | 8.000 kg  |
| Lastdrehzahlüberwachung | Ref. II | 4.300 kg  |

#### 22 t 1 GANG WIW 260 MZ 402, 45kW

#### 4-Strang\*\*

|                         | Signal  | Gang 1    |
|-------------------------|---------|-----------|
| konstante Last          |         | 22.000 kg |
| Lastdrehzahlüberwachung | Ref. I  | 11.000 kg |
| Lastdrehzahlüberwachung | Ref. II | 5.900 kg  |

\* Standard Hakenhöhe = Zulässige Hakenhöhe des freistehenden Kranes, siehe Betriebsanleitung > Statische Daten <.

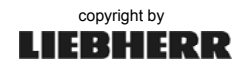

# FU-Hubwerke für Litronic-Krane

### 1 Gang FU-Hubwerke / 65 kW

Lastdrehzahlüberwachung Ref. I: 2000 U/min Lastdrehzahlüberwachung Ref. II: 3200 U/min

### 8 t 1 GANG WIW 280 MZ 403, 65kW

#### 8 t 1 GANG WIW 280 MZ 409, 65kW

| Bezeichnung             | Signal  | Gang 1   |
|-------------------------|---------|----------|
| konstante Last          |         | 8.000 kg |
| Lastdrehzahlüberwachung | Ref. I  | 6.400 kg |
| Lastdrehzahlüberwachung | Ref. II | 3.400 kg |

#### 10 t 1 GANG WIW 280 MZ 408, 65kW

| Bezeichnung             | Signal  | Gang 1    |
|-------------------------|---------|-----------|
| konstante Last          |         | 10.000 kg |
| Lastdrehzahlüberwachung | Ref. I  | 8.000 kg  |
| Lastdrehzahlüberwachung | Ref. II | 4.200 kg  |

#### 10 t 1 GANG WIW 280 MZ 405, 65kW

#### 2-Strang, bis 6 Lagen

| Bezeichnung             | Signal  | Gang 1    |
|-------------------------|---------|-----------|
| konstante Last          |         | 10.000 kg |
| Lastdrehzahlüberwachung | Ref. I  | 8.000 kg  |
| Lastdrehzahlüberwachung | Ref. II | 4.200 kg  |

#### 2-Strang, bis 10 Lagen

| Bezeichnung             | Signal  | Gang 1   |
|-------------------------|---------|----------|
| konstante Last          |         | 8.200 kg |
| Lastdrehzahlüberwachung | Ref. I  | 8.000 kg |
| Lastdrehzahlüberwachung | Ref. II | 4.200 kg |

\* Standard Hakenhöhe = Zulässige Hakenhöhe des freistehenden Kranes, siehe Betriebsanleitung › Statische Daten‹.

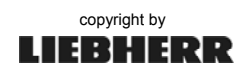

# FU-Hubwerke für Litronic-Krane

# Anhang 8

### 1 Gang FU-Hubwerke / 65 kW

Lastdrehzahlüberwachung Ref. I: 2000 U/min Lastdrehzahlüberwachung Ref. II: 3200 U/min

### 10 t 1 GANG WIW 280 MZ 412, 65kW

#### 2-Strang, bis 6 Lagen

| Bezeichnung             | Signal  | Gang 1    |
|-------------------------|---------|-----------|
| konstante Last          |         | 10.000 kg |
| Lastdrehzahlüberwachung | Ref. I  | 8.000 kg  |
| Lastdrehzahlüberwachung | Ref. II | 4.200 kg  |

#### 2-Strang, bis 11 Lagen

| Bezeichnung             | Signal  | Gang 1   |
|-------------------------|---------|----------|
| konstante Last          |         | 7.900 kg |
| Lastdrehzahlüberwachung | Ref. I  | 8.000 kg |
| Lastdrehzahlüberwachung | Ref. II | 4.200 kg |

#### 12 t 1 GANG WIW 280 MZ 401, 65kW

- 12 t 1 GANG WIW 280 MZ 402, 65kW
- 12 t 1 GANG WIW 280 MZ 410, 65kW

12 t 1 GANG WIW 280 MZ 413, 65kW

| Bezeichnung             | Signal  | Gang 1    |
|-------------------------|---------|-----------|
| konstante Last          |         | 12.000 kg |
| Lastdrehzahlüberwachung | Ref. I  | 9.600 kg  |
| Lastdrehzahlüberwachung | Ref. II | 5.100 kg  |

#### 16 t 1 GANG WIW 280 MZ 404, 65kW

16 t 1 GANG WIW 280 MZ 406, 65kW

#### 16 t 1 GANG WIW 280 MZ 411, 65kW

| Bezeichnung             | Signal  | Gang 1    |
|-------------------------|---------|-----------|
| konstante Last          |         | 16.000 kg |
| Lastdrehzahlüberwachung | Ref. I  | 12.800 kg |
| Lastdrehzahlüberwachung | Ref. II | 6.800 kg  |

\* Standard Hakenhöhe = Zulässige Hakenhöhe des freistehenden Kranes, siehe Betriebsanleitung > Statische Daten <.

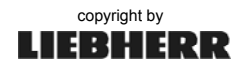

# FU-Hubwerke für Litronic-Krane

### 1 Gang FU-Hubwerke / 65 kW

Lastdrehzahlüberwachung Ref. I: 2000 U/min Lastdrehzahlüberwachung Ref. II: 3200 U/min

#### 20 t 1 GANG WIW 280 MZ 407, 65kW

| Bezeichnung             | Signal  | Gang 1    |
|-------------------------|---------|-----------|
| konstante Last          |         | 20.000 kg |
| Lastdrehzahlüberwachung | Ref. I  | 16.000 kg |
| Lastdrehzahlüberwachung | Ref. II | 8.400 kg  |

#### 40 t 1 GANG WIW 280 MZ 414, 65kW

| Bezeichnung             | Signal  | Gang 1    |
|-------------------------|---------|-----------|
| konstante Last          |         | 40.000 kg |
| Lastdrehzahlüberwachung | Ref. I  | 32.000 kg |
| Lastdrehzahlüberwachung | Ref. II | 16.800 kg |

\* Standard Hakenhöhe = Zulässige Hakenhöhe des freistehenden Kranes, siehe Betriebsanleitung > Statische Daten <.

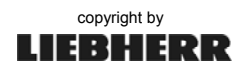

### FU-Hubwerke für Litronic-Krane

# Anhang 8

### 2 Gang FU-Hubwerke bis 37 kW

Lastdrehzahlüberwachung Ref. I: 1400 U/min Lastdrehzahlüberwachung Ref. II: 2200 U/min

### 6 t 2 GANG WIW 220 VZ 401, 22kW

#### 6 t 2 GANG WIW 240 VZ 403, 30kW

| Bezeichnung             | Signal  | Gang 1   | Gang 2   |
|-------------------------|---------|----------|----------|
| konstante Last          |         | 6.000 kg | 3.300 kg |
| Lastdrehzahlüberwachung | Ref. I  | 4.500 kg | 2.600 kg |
| Lastdrehzahlüberwachung | Ref. II | 2.600 kg | 1.600 kg |

#### 6 t 2 GANG WIW 250 VZ 403, 37kW

| Bezeichnung             | Signal  | Gang 1   | Gang 2   |
|-------------------------|---------|----------|----------|
| konstante Last          |         | 6.000 kg | 3.600 kg |
| Lastdrehzahlüberwachung | Ref. I  | 4.500 kg | 2.600 kg |
| Lastdrehzahlüberwachung | Ref. II | 2.600 kg | 1.600 kg |

#### 6 t 2 GANG WIW 240 VZ 405, 30kW

| Bezeichnung             | Signal  | Gang 1   | Gang 2   |
|-------------------------|---------|----------|----------|
| konstante Last          |         | 6.000 kg | 3.800 kg |
| Lastdrehzahlüberwachung | Ref. I  | 4.500 kg | 2.600 kg |
| Lastdrehzahlüberwachung | Ref. II | 2.600 kg | 1.600 kg |

#### 8 t 2 GANG WIW 220 VZ 403, 22kW

| Bezeichnung             | Signal  | Gang 1   | Gang 2   |
|-------------------------|---------|----------|----------|
| konstante Last          |         | 8.000 kg | 4.400 kg |
| Lastdrehzahlüberwachung | Ref. I  | 5.500 kg | 3.500 kg |
| Lastdrehzahlüberwachung | Ref. II | 3.500 kg | 2.000 kg |

#### 8 t 2 GANG WIW 240 VZ 401, 30kW

| Bezeichnung             | Signal  | Gang 1   | Gang 2   |
|-------------------------|---------|----------|----------|
| konstante Last          |         | 8.000 kg | 4.600 kg |
| Lastdrehzahlüberwachung | Ref. I  | 5.500 kg | 3.500 kg |
| Lastdrehzahlüberwachung | Ref. II | 3.500 kg | 2.000 kg |

\* Standard Hakenhöhe = Zulässige Hakenhöhe des freistehenden Kranes, siehe Betriebsanleitung > Statische Daten <.

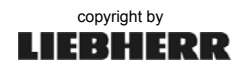

### FU-Hubwerke für Litronic-Krane

### 2 Gang FU-Hubwerke bis 37 kW

Lastdrehzahlüberwachung Ref. I: 1400 U/min Lastdrehzahlüberwachung Ref. II: 2200 U/min

### 8 t 2 GANG WIW 240 VZ 402, 30kW

#### 8 t 2 GANG WIW 250 VZ 401, 37kW

| Bezeichnung             | Signal  | Gang 1   | Gang 2   |
|-------------------------|---------|----------|----------|
| konstante Last          |         | 8.000 kg | 4.600 kg |
| Lastdrehzahlüberwachung | Ref. I  | 5.500 kg | 3.500 kg |
| Lastdrehzahlüberwachung | Ref. II | 3.500 kg | 2.000 kg |

#### 10 t 2 GANG WIW 240 VZ 404, 30kW

| Bezeichnung             | Signal  | Gang 1    | Gang 2   |
|-------------------------|---------|-----------|----------|
| konstante Last          |         | 10.000 kg | 5.600 kg |
| Lastdrehzahlüberwachung | Ref. I  | 7.000 kg  | 4.500 kg |
| Lastdrehzahlüberwachung | Ref. II | 4.500 kg  | 2.500 kg |

#### 10 t 2 GANG WIW 250 VZ 402, 37kW

| Bezeichnung             | Signal  | Gang 1    | Gang 2   |
|-------------------------|---------|-----------|----------|
| konstante Last          |         | 10.000 kg | 5.800 kg |
| Lastdrehzahlüberwachung | Ref. I  | 7.000 kg  | 4.500 kg |
| Lastdrehzahlüberwachung | Ref. II | 4.500 kg  | 2.500 kg |

#### 12 t 2 GANG WIW 250 VZ 404, *37kW* 12 t 2 GANG WIW 250 VZ 406, *37kW*

| Bezeichnung             | Signal  | Gang 1    | Gang 2   |
|-------------------------|---------|-----------|----------|
| konstante Last          |         | 12.000 kg | 7.000 kg |
| Lastdrehzahlüberwachung | Ref. I  | 9.000 kg  | 5.500 kg |
| Lastdrehzahlüberwachung | Ref. II | 5.500 kg  | 3.000 kg |

#### 12 t 2 GANG WIW 250 VZ 405, 37kW

| Bezeichnung             | Signal  | Gang 1    | Gang 2   |
|-------------------------|---------|-----------|----------|
| konstante Last          |         | 12.000 kg | 8.300 kg |
| Lastdrehzahlüberwachung | Ref. I  | 9.000 kg  | 5.500 kg |
| Lastdrehzahlüberwachung | Ref. II | 5.500 kg  | 3.000 kg |

<sup>\*</sup> Standard Hakenhöhe = Zulässige Hakenhöhe des freistehenden Kranes, siehe Betriebsanleitung ›Statische Daten‹. \*\* Bei Kranen mit 2/4-Strang-Betrieb nur den 4-Strangwert eingeben.

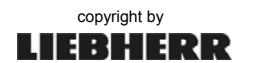

# FU-Hubwerke für Litronic-Krane

# Anhang 8

### 2 Gang FU-Hubwerke / 45 kW

Lastdrehzahlüberwachung Ref. I: 1400 U/min Lastdrehzahlüberwachung Ref. II: 2200 U/min

#### 8 t 2 GANG WIW 260 VZ 409, 45kW

| Bezeichnung             | Signal  | Gang 1   | Gang 2   |
|-------------------------|---------|----------|----------|
| konstante Last          |         | 8.000 kg | 4.500 kg |
| Lastdrehzahlüberwachung | Ref. I  | 5.500 kg | 3.500 kg |
| Lastdrehzahlüberwachung | Ref. II | 3.500 kg | 2.000 kg |

#### 10 t 2 GANG WIW 260 VZ 402, 45kW

| Bezeichnung             | Signal  | Gang 1    | Gang 2   |
|-------------------------|---------|-----------|----------|
| konstante Last          |         | 10.000 kg | 5.600 kg |
| Lastdrehzahlüberwachung | Ref. I  | 7.000 kg  | 4.500 kg |
| Lastdrehzahlüberwachung | Ref. II | 4.500 kg  | 2.500 kg |

#### 10 t 2 GANG WIW 260 VZ 403, 45kW

| Bezeichnung             | Signal  | Gang 1    | Gang 2   |
|-------------------------|---------|-----------|----------|
| konstante Last          |         | 10.000 kg | 5.900 kg |
| Lastdrehzahlüberwachung | Ref. I  | 7.000 kg  | 4.500 kg |
| Lastdrehzahlüberwachung | Ref. II | 4.500 kg  | 2.500 kg |

#### 12 t 2 GANG WIW 260 VZ 401, 45kW

| Bezeichnung             | Signal  | Gang 1    | Gang 2   |
|-------------------------|---------|-----------|----------|
| konstante Last          |         | 12.000 kg | 6.700 kg |
| Lastdrehzahlüberwachung | Ref. I  | 9.000 kg  | 5.600 kg |
| Lastdrehzahlüberwachung | Ref. II | 5.500 kg  | 3.000 kg |

#### 12 t 2 GANG WIW 260 VZ 408, 45kW

| Bezeichnung             | Signal  | Gang 1    | Gang 2   |
|-------------------------|---------|-----------|----------|
| konstante Last          |         | 12.000 kg | 6.800 kg |
| Lastdrehzahlüberwachung | Ref. I  | 9.000 kg  | 5.700 kg |
| Lastdrehzahlüberwachung | Ref. II | 5.500 kg  | 3.000 kg |

\* Standard Hakenhöhe = Zulässige Hakenhöhe des freistehenden Kranes, siehe Betriebsanleitung > Statische Daten <.

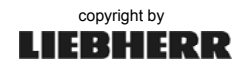

### FU-Hubwerke für Litronic-Krane

### 2 Gang FU-Hubwerke / 45 kW

Lastdrehzahlüberwachung Ref. I: 1400 U/min Lastdrehzahlüberwachung Ref. II: 2200 U/min

#### 16 t 2 GANG WIW 260 VZ 404, 45kW

| Bezeichnung             | Signal  | Gang 1    | Gang 2   |
|-------------------------|---------|-----------|----------|
| konstante Last          |         | 16.000 kg | 8.000 kg |
| Lastdrehzahlüberwachung | Ref. I  | 11.000 kg | 7.000 kg |
| Lastdrehzahlüberwachung | Ref. II | 7.000 kg  | 4.000 kg |

#### 16 t 2 GANG WIW 260 VZ 405, 45kW

| Bezeichnung             | Signal  | Gang 1    | Gang 2   |
|-------------------------|---------|-----------|----------|
| konstante Last          |         | 16.000 kg | 8.500 kg |
| Lastdrehzahlüberwachung | Ref. I  | 11.000 kg | 7.000 kg |
| Lastdrehzahlüberwachung | Ref. II | 7.000 kg  | 4.000 kg |

#### 16 t 2 GANG WIW 260 VZ 406, 45kW

| Bezeichnung             | Signal  | Gang 1    | Gang 2   |
|-------------------------|---------|-----------|----------|
| konstante Last          |         | 16.000 kg | 8.300 kg |
| Lastdrehzahlüberwachung | Ref. I  | 11.000 kg | 7.000 kg |
| Lastdrehzahlüberwachung | Ref. II | 7.000 kg  | 4.000 kg |

\* Standard Hakenhöhe = Zulässige Hakenhöhe des freistehenden Kranes, siehe Betriebsanleitung > Statische Daten <.

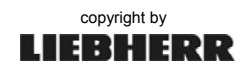

# FU-Hubwerke für Litronic-Krane

# Anhang 8

### 2 Gang FU-Hubwerke / 65 kW

Lastdrehzahlüberwachung Ref. I: 2000 U/min Lastdrehzahlüberwachung Ref. II: 3200 U/min

#### 8 t 2 GANG WIW 280 VZ 406, 65kW

#### 1-Strang

| Bezeichnung             | Signal  | Gang 1   | Gang 2   |
|-------------------------|---------|----------|----------|
| konstante Last          |         | 8.000 kg | 4.100 kg |
| Lastdrehzahlüberwachung | Ref. I  | 5.500 kg | 3.300 kg |
| Lastdrehzahlüberwachung | Ref. II | 3.500 kg | 1.900 kg |

#### 2-Strang

| Bezeichnung             | Signal  | Gang 1    | Gang 2   |
|-------------------------|---------|-----------|----------|
| konstante Last          |         | 16.000 kg | 8.700 kg |
| Lastdrehzahlüberwachung | Ref. I  | 11.000 kg | 6.600 kg |
| Lastdrehzahlüberwachung | Ref. II | 7.000 kg  | 3.800 kg |

#### 10 t 2 GANG WIW 280 VZ 404, 65kW

#### 2-Strang, 147 m HH

| Bezeichnung             | Signal  | Gang 1    | Gang 2   |
|-------------------------|---------|-----------|----------|
| konstante Last          |         | 10.000 kg | 6.300 kg |
| Lastdrehzahlüberwachung | Ref. I  | 7.000 kg  | 5.200 kg |
| Lastdrehzahlüberwachung | Ref. II | 4.500 kg  | 3.200 kg |

#### 2-Strang, 278 m HH

| Bezeichnung             | Signal  | Gang 1    | Gang 2   |
|-------------------------|---------|-----------|----------|
| konstante Last          |         | 10.000 kg | 5.500 kg |
| Lastdrehzahlüberwachung | Ref. I  | 7.000 kg  | 4.600 kg |
| Lastdrehzahlüberwachung | Ref. II | 4.500 kg  | 2.800 kg |

#### 12 t 2 GANG WIW 280 VZ 401, 65kW

| Bezeichnung             | Signal  | Gang 1    | Gang 2   |
|-------------------------|---------|-----------|----------|
| konstante Last          |         | 12.000 kg | 6.600 kg |
| Lastdrehzahlüberwachung | Ref. I  | 9.000 kg  | 5.500 kg |
| Lastdrehzahlüberwachung | Ref. II | 5.500 kg  | 3.000 kg |

\* Standard Hakenhöhe = Zulässige Hakenhöhe des freistehenden Kranes, siehe Betriebsanleitung > Statische Daten <.

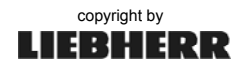

### FU-Hubwerke für Litronic-Krane

### 2 Gang FU-Hubwerke / 65 kW

Lastdrehzahlüberwachung Ref. I: 2000 U/min Lastdrehzahlüberwachung Ref. II: 3200 U/min

#### 12 t 2 GANG WIW 280 VZ 409, 65kW

| Bezeichnung             | Signal  | Gang 1    | Gang 2   |
|-------------------------|---------|-----------|----------|
| konstante Last          |         | 12.000 kg | 6.800 kg |
| Lastdrehzahlüberwachung | Ref. I  | 9.000 kg  | 5.700 kg |
| Lastdrehzahlüberwachung | Ref. II | 5.500 kg  | 3.100 kg |

#### 12 t 2 GANG WIW 280 VZ 410, 65kW

#### 1-Strang

| Bezeichnung             | Signal  | Gang 1    | Gang 2   |
|-------------------------|---------|-----------|----------|
| konstante Last          |         | 12.000 kg | 5.900 kg |
| Lastdrehzahlüberwachung | Ref. I  | 9.000 kg  | 5.000 kg |
| Lastdrehzahlüberwachung | Ref. II | 5.500 kg  | 2.700 kg |

#### 2-Strang

| Bezeichnung             | Signal  | Gang 1    | Gang 2    |
|-------------------------|---------|-----------|-----------|
| konstante Last          |         | 24.000 kg | 12.500 kg |
| Lastdrehzahlüberwachung | Ref. I  | 18.000 kg | 10.000 kg |
| Lastdrehzahlüberwachung | Ref. II | 11.000 kg | 5.400 kg  |

#### 16 t 2 GANG WIW 280 VZ 403, 65kW

| Bezeichnung             | Signal  | Gang 1    | Gang 2   |
|-------------------------|---------|-----------|----------|
| konstante Last          |         | 16.000 kg | 9.000 kg |
| Lastdrehzahlüberwachung | Ref. I  | 11.000 kg | 7.000 kg |
| Lastdrehzahlüberwachung | Ref. II | 7.000 kg  | 4.000 kg |

#### 16 t 2 GANG WIW 280 VZ 405, 65kW

#### 2-Strang

| Bezeichnung             | Signal  | Gang 1    | Gang 2   |
|-------------------------|---------|-----------|----------|
| konstante Last          |         | 16.000 kg | 9.400 kg |
| Lastdrehzahlüberwachung | Ref. I  | 11.000 kg | 7.000 kg |
| Lastdrehzahlüberwachung | Ref. II | 7.000 kg  | 4.000 kg |

\* Standard Hakenhöhe = Zulässige Hakenhöhe des freistehenden Kranes, siehe Betriebsanleitung › Statische Daten‹.

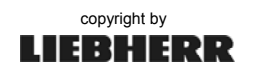
### FU-Hubwerke für Litronic-Krane

## Anhang 8

### 2 Gang FU-Hubwerke / 65 kW

Lastdrehzahlüberwachung Ref. I: 2000 U/min Lastdrehzahlüberwachung Ref. II: 3200 U/min

#### 16 t 2 GANG WIW 280 VZ 422, 65kW

| Bezeichnung             | Signal  | Gang 1    | Gang 2   |
|-------------------------|---------|-----------|----------|
| konstante Last          |         | 16.000 kg | 8.800 kg |
| Lastdrehzahlüberwachung | Ref. I  | 12.000 kg | 7.400 kg |
| Lastdrehzahlüberwachung | Ref. II | 7.400 kg  | 4.000 kg |

#### 20 t 2 GANG WIW 280 VZ 402, 65kW

#### 2-Strang

| Bezeichnung             | Signal  | Gang 1    | Gang 2    |
|-------------------------|---------|-----------|-----------|
| konstante Last          |         | 20.000 kg | 11.200 kg |
| Lastdrehzahlüberwachung | Ref. I  | 14.000 kg | 9.200 kg  |
| Lastdrehzahlüberwachung | Ref. II | 9.000 kg  | 5.600 kg  |

#### 20/40 t 2 GANG WIW 280 VZ 407, 65kW

#### 2-Strang, 216 m HH

| Bezeichnung             | Signal  | Gang 1    | Gang 2    |
|-------------------------|---------|-----------|-----------|
| konstante Last          |         | 20.000 kg | 11.000 kg |
| Lastdrehzahlüberwachung | Ref. I  | 14.000 kg | 9.000 kg  |
| Lastdrehzahlüberwachung | Ref. II | 9.000 kg  | 5.500 kg  |

#### 4-Strang\*\*, 108 m HH

| Bezeichnung             | Signal  | Gang 1    | Gang 2    |
|-------------------------|---------|-----------|-----------|
| konstante Last          |         | 40.000 kg | 22.000 kg |
| Lastdrehzahlüberwachung | Ref. I  | 28.000 kg | 18.000 kg |
| Lastdrehzahlüberwachung | Ref. II | 18.000 kg | 11.000 kg |

#### 32 t 2 GANG WIW 280 VZ 405, 65kW

#### 4-Strang\*\*

| Bezeichnung             | Signal  | Gang 1    | Gang 2    |
|-------------------------|---------|-----------|-----------|
| konstante Last          |         | 32.000 kg | 18.800 kg |
| Lastdrehzahlüberwachung | Ref. I  | 22.000 kg | 14.000 kg |
| Lastdrehzahlüberwachung | Ref. II | 14.000 kg | 8.000 kg  |

\* Standard Hakenhöhe = Zulässige Hakenhöhe des freistehenden Kranes, siehe Betriebsanleitung > Statische Daten <.

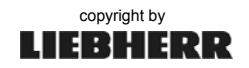

## Anhang 8

### FU-Hubwerke für Litronic-Krane

### 2 Gang FU-Hubwerke / 65 kW

Lastdrehzahlüberwachung Ref. I: 2000 U/min Lastdrehzahlüberwachung Ref. II: 3200 U/min

#### 40 t 2 GANG WIW 280 VZ 402, 65kW

#### 4-Strang\*\*

| Bezeichnung             | Signal  | Gang 1    | Gang 2    |
|-------------------------|---------|-----------|-----------|
| konstante Last          |         | 40.000 kg | 22.400 kg |
| Lastdrehzahlüberwachung | Ref. I  | 28.000 kg | 18.000 kg |
| Lastdrehzahlüberwachung | Ref. II | 18.000 kg | 11.000 kg |

#### 20/40 t 2 GANG WIW 280 VZ 421, 65kW

#### 2-Strang, 180 m HH

| Bezeichnung             | Signal  | Gang 1    | Gang 2    |
|-------------------------|---------|-----------|-----------|
| konstante Last          |         | 20.000 kg | 11.800 kg |
| Lastdrehzahlüberwachung | Ref. I  | 15.000 kg | 10.000 kg |
| Lastdrehzahlüberwachung | Ref. II | 9.200 kg  | 5.400 kg  |

#### 4-Strang\*\*, 90 m HH

| Bezeichnung             | Signal  | Gang 1    | Gang 2    |
|-------------------------|---------|-----------|-----------|
| konstante Last          |         | 40.000 kg | 23.500 kg |
| Lastdrehzahlüberwachung | Ref. I  | 30.000 kg | 20.000 kg |
| Lastdrehzahlüberwachung | Ref. II | 18.300 kg | 10.800 kg |

#### 50 t 2 GANG WIW 280 VZ 419, 65kW

#### 4-Strang\*\*, 66 m HH

| Bezeichnung             | Signal  | Gang 1    | Gang 2    |
|-------------------------|---------|-----------|-----------|
| konstante Last          |         | 50.000 kg | 28.500 kg |
| Lastdrehzahlüberwachung | Ref. I  | 38.000 kg | 25.000 kg |
| Lastdrehzahlüberwachung | Ref. II | 23.000 kg | 13.000 kg |

\* Standard Hakenhöhe = Zulässige Hakenhöhe des freistehenden Kranes, siehe Betriebsanleitung › Statische Daten‹.

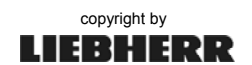

### FU-Hubwerke für Litronic-Krane

## Anhang 8

### 3 Gang FU-Hubwerke / 90 kW

Lastdrehzahlüberwachung Ref. I: 1900 U/min bei 110 kW Lastdrehzahlüberwachung Ref. II: 2500 U/min bei 110 kW

#### 16 t 3 GANG WIW 290 VZ 407, 90kW

#### 2-Strang, 220 m HH

| Bezeichnung             | Signal  | Gang 1    | Gang 2    | Gang 3   |
|-------------------------|---------|-----------|-----------|----------|
| konstante Last          |         | 16.000 kg | 9.500 kg  | 5.200 kg |
| Lastdrehzahlüberwachung | Ref. I  | 17.300 kg | 10.300 kg | 5.200 kg |
| Lastdrehzahlüberwachung | Ref. II | 13.000 kg | 7.400 kg  | 3.400 kg |

#### 16 t 3 GANG WIW 290 VZ 408, 90kW

#### 2-Strang, 219 m HH

| Bezeichnung             | Signal  | Gang 1    | Gang 2   | Gang 3   |
|-------------------------|---------|-----------|----------|----------|
| konstante Last          |         | 16.000 kg | 8.600 kg | 4.700 kg |
| Lastdrehzahlüberwachung | Ref. I  | 17.300 kg | 9.300 kg | 4.700 kg |
| Lastdrehzahlüberwachung | Ref. II | 13.000 kg | 7.400 kg | 3.100 kg |

\* Standard Hakenhöhe = Zulässige Hakenhöhe des freistehenden Kranes, siehe Betriebsanleitung > Statische Daten <.

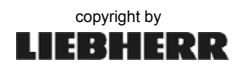

## Anhang 8

### FU-Hubwerke für Litronic-Krane

### 3 Gang FU-Hubwerke / 110 kW

Lastdrehzahlüberwachung Ref. I: 1900 U/min bei 110 kW Lastdrehzahlüberwachung Ref. II: 2500 U/min bei 110 kW

#### 12 t 3 GANG WIW 300 VZ 409, 110kW

#### 2-Strang, 189 m HH, bis 5 Lagen

| Bezeichnung             | Signal  | Gang 1    | Gang 2   | Gang 3   |
|-------------------------|---------|-----------|----------|----------|
| konstante Last          |         | 12.000 kg | 6.600 kg | 3.600 kg |
| Lastdrehzahlüberwachung | Ref. I  | 13.000 kg | 7.200 kg | 3.600 kg |
| Lastdrehzahlüberwachung | Ref. II | 9.800 kg  | 5.100 kg | 2.400 kg |

#### 2-Strang, 325 m HH, bis 8 Lagen

| Bezeichnung             | Signal  | Gang 1    | Gang 2   | Gang 3   |
|-------------------------|---------|-----------|----------|----------|
| konstante Last          |         | 10.500 kg | 5.700 kg | 3.100 kg |
| Lastdrehzahlüberwachung | Ref. I  | 13.000 kg | 7.200 kg | 3.600 kg |
| Lastdrehzahlüberwachung | Ref. II | 9.800 kg  | 5.100 kg | 2.400 kg |

#### 12 t 3 GANG WIW 300 VZ 410, *110kW* 12 t 3 GANG WIW 300 VZ 417, *110kW*

#### 2-Strang, 242 m HH

| Bezeichnung             | Signal  | Gang 1    | Gang 2   | Gang 3   |
|-------------------------|---------|-----------|----------|----------|
| konstante Last          |         | 12.000 kg | 6.400 kg | 3.500 kg |
| Lastdrehzahlüberwachung | Ref. I  | 13.000 kg | 7.000 kg | 3.500 kg |
| Lastdrehzahlüberwachung | Ref. II | 9.800 kg  | 5.000 kg | 2.300 kg |

#### 12 t 3 GANG WIW 300 VZ 425, 110kW

#### 2-Strang, 189 m HH

| Bezeichnung             | Signal  | Gang 1    | Gang 2   | Gang 3   |
|-------------------------|---------|-----------|----------|----------|
| konstante Last          |         | 12.000 kg | 6.600 kg | 3.600 kg |
| Lastdrehzahlüberwachung | Ref. I  | 10.900 kg | 6.000 kg | 3.300 kg |
| Lastdrehzahlüberwachung | Ref. II | 8.500 kg  | 4.700 kg | 2.600 kg |

#### 12 t 3 GANG WIW 300 VZ 429, 110kW

#### 2-Strang, 189 m HH

| Bezeichnung             | Signal  | Gang 1    | Gang 2   | Gang 3   |
|-------------------------|---------|-----------|----------|----------|
| konstante Last          |         | 12.000 kg | 6.700 kg | 3.700 kg |
| Lastdrehzahlüberwachung | Ref. I  | 10.900 kg | 6.100 kg | 3.400 kg |
| Lastdrehzahlüberwachung | Ref. II | 8.500 kg  | 4.700 kg | 2.600 kg |

\* Standard Hakenhöhe = Zulässige Hakenhöhe des freistehenden Kranes, siehe Betriebsanleitung >Statische Daten<.

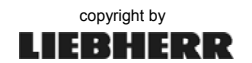

### FU-Hubwerke für Litronic-Krane

## Anhang 8

### 3 Gang FU-Hubwerke / 110 kW

Lastdrehzahlüberwachung Ref. I: 1900 U/min Lastdrehzahlüberwachung Ref. II: 2500 U/min

#### 16 t 3 GANG WIW 300 VZ 411, 110kW

#### 2-Strang, bis 6 Lagen

| Bezeichnung             | Signal  | Gang 1    | Gang 2    | Gang 3   |
|-------------------------|---------|-----------|-----------|----------|
| konstante Last          |         | 16.000 kg | 9.400 kg  | 5.200 kg |
| Lastdrehzahlüberwachung | Ref. I  | 17.300 kg | 10.200 kg | 5.200 kg |
| Lastdrehzahlüberwachung | Ref. II | 12.800 kg | 7.400 kg  | 3.700 kg |

#### 16 t 3 GANG WIW 300 VZ 414, 110kW

#### 2-Strang, bis 6 Lagen

| Bezeichnung             | Signal  | Gang 1    | Gang 2    | Gang 3   |
|-------------------------|---------|-----------|-----------|----------|
| konstante Last          |         | 16.000 kg | 9.200 kg  | 5.000 kg |
| Lastdrehzahlüberwachung | Ref. I  | 17.300 kg | 10.000 kg | 5.000 kg |
| Lastdrehzahlüberwachung | Ref. II | 12.800 kg | 7.200 kg  | 3.500 kg |

#### 16 t 3 GANG WIW 300 VZ 430, 110kW

#### 2-Strang, 220 m HH, bis 6 Lagen

| Bezeichnung             | Signal  | Gang 1    | Gang 2   | Gang 3   |
|-------------------------|---------|-----------|----------|----------|
| konstante Last          |         | 16.000 kg | 8.800 kg | 4.900 kg |
| Lastdrehzahlüberwachung | Ref. I  | 14.400 kg | 7.900 kg | 4.400 kg |
| Lastdrehzahlüberwachung | Ref. II | 11.200 kg | 6.200 kg | 3.500 kg |

#### 20 t 3 GANG WIW 300 VZ 401, 110kW

#### 2-Strang, 237 m HH, bis 6 Lagen

| Bezeichnung             | Signal  | Gang 1    | Gang 2    | Gang 3   |
|-------------------------|---------|-----------|-----------|----------|
| konstante Last          |         | 20.000 kg | 11.500 kg | 6.500 kg |
| Lastdrehzahlüberwachung | Ref. I  | 21.600 kg | 12.500 kg | 6.500 kg |
| Lastdrehzahlüberwachung | Ref. II | 16.200 kg | 9.000 kg  | 4.200 kg |

#### 40 t 3 GANG WIW 300 VZ 401, 110kW

#### 4-Strang\*\*, 167 m HH, bis 8 Lagen

| Bezeichnung             | Signal  | Gang 1    | Gang 2    | Gang 3    |
|-------------------------|---------|-----------|-----------|-----------|
| konstante Last          |         | 37.000 kg | 21.800 kg | 11.500 kg |
| Lastdrehzahlüberwachung | Ref. I  | 43.200 kg | 25.000 kg | 13.000 kg |
| Lastdrehzahlüberwachung | Ref. II | 32.400 kg | 18.000 kg | 8.400 kg  |

\* Standard Hakenhöhe = Zulässige Hakenhöhe des freistehenden Kranes, siehe Betriebsanleitung > Statische Daten <.

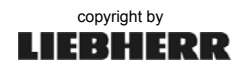

## Anhang 8

### FU-Hubwerke für Litronic-Krane

### 3 Gang FU-Hubwerke / 110 kW

Lastdrehzahlüberwachung Ref. I: 1900 U/min bei 110 KW Lastdrehzahlüberwachung Ref. II: 2500 U/min bei 110 KW

# 20/40 t 3 GANG WIW 300 VZ 401, *110kW* 20/40 t 3 GANG WIW 300 VZ 419, *110kW*

2/4-Strang\*\*, 237 m HH / 118 m HH, bis 6 Lagen

| Bezeichnung             | Signal  | Gang 1    | Gang 2    | Gang 3    |
|-------------------------|---------|-----------|-----------|-----------|
| konstante Last          |         | 40.000 kg | 23.000 kg | 13.000 kg |
| Lastdrehzahlüberwachung | Ref. I  | 43.200 kg | 25.000 kg | 13.000 kg |
| Lastdrehzahlüberwachung | Ref. II | 32.400 kg | 18.000 kg | 8.400 kg  |

\* Standard Hakenhöhe = Zulässige Hakenhöhe des freistehenden Kranes, siehe Betriebsanleitung > Statische Daten <.

### FU-Hubwerke für Litronic-Krane

## Anhang 8

### 3 Gang FU-Hubwerke / 110 kW

Lastdrehzahlüberwachung Ref. I: 1900 U/min Lastdrehzahlüberwachung Ref. II: 2500 U/min

#### 25/50 t 3 GANG WIW 300 VZ 415, 110kW

#### 2-Strang, 327 m HH

| Bezeichnung             | Signal  | Gang 1    | Gang 2    | Gang 3   |
|-------------------------|---------|-----------|-----------|----------|
| konstante Last          |         | 25.000 kg | 13.500 kg | 7.300 kg |
| Lastdrehzahlüberwachung | Ref. I  | 27.000 kg | 14.600 kg | 7.300 kg |
| Lastdrehzahlüberwachung | Ref. II | 20.400 kg | 10.600 kg | 5.100 kg |

#### 4-Strang\*\*, 163 m HH

| Bezeichnung             | Signal  | Gang 1    | Gang 2    | Gang 3    |
|-------------------------|---------|-----------|-----------|-----------|
| konstante Last          |         | 50.000 kg | 27.000 kg | 15.000 kg |
| Lastdrehzahlüberwachung | Ref. I  | 54.000 kg | 29.000 kg | 15.000 kg |
| Lastdrehzahlüberwachung | Ref. II | 40.000 kg | 21.000 kg | 10.500 kg |

#### 30/60 t 3 GANG WIW 300 VZ 421, 110kW

#### 2-Strang, 226 m HH

| Bezeichnung             | Signal  | Gang 1    | Gang 2    | Gang 3   |
|-------------------------|---------|-----------|-----------|----------|
| konstante Last          |         | 30.000 kg | 16.500 kg | 9.000 kg |
| Lastdrehzahlüberwachung | Ref. I  | 27.000 kg | 14.000 kg | 8.000 kg |
| Lastdrehzahlüberwachung | Ref. II | 21.000 kg | 11.500 kg | 5.500 kg |

#### 4-Strang\*\*, 113 m HH

| Bezeichnung             | Signal  | Gang 1    | Gang 2    | Gang 3    |
|-------------------------|---------|-----------|-----------|-----------|
| konstante Last          |         | 60.000 kg | 33.000 kg | 18.000 kg |
| Lastdrehzahlüberwachung | Ref. I  | 54.000 kg | 30.000 kg | 16.000 kg |
| Lastdrehzahlüberwachung | Ref. II | 42.000 kg | 23.000 kg | 11.000 kg |

\* Standard Hakenhöhe = Zulässige Hakenhöhe des freistehenden Kranes, siehe Betriebsanleitung > Statische Daten <.

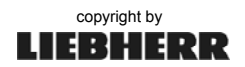

## Anhang 8

### FU-Hubwerke für Litronic-Krane

### 3 Gang FU-Hubwerke / 110 kW

Lastdrehzahlüberwachung Ref. I: 1900 U/min Lastdrehzahlüberwachung Ref. II: 2500 U/min

#### 35/70 t 3 GANG WIW 300 VZ 408, 110kW

2-Strang, 119 m HH / Am EMS müssen die Werte für den 2-Strangbetrieb eingegeben werden!

| Bezeichnung             | Signal  | Gang 1    | Gang 2    | Gang 3   |
|-------------------------|---------|-----------|-----------|----------|
| konstante Last          |         | 35.000 kg | 17.000 kg | 8.200 kg |
| Lastdrehzahlüberwachung | Ref. I  | 38.000 kg | 18.400 kg | 8.200 kg |
| Lastdrehzahlüberwachung | Ref. II | 28.000 kg | 13.300 kg | 5.800 kg |

#### 4-Strang\*\*, 60 m HH

| Bezeichnung             | Signal  | Gang 1    | Gang 2    | Gang 3    |
|-------------------------|---------|-----------|-----------|-----------|
| konstante Last          |         | 70.000 kg | 39.000 kg | 21.900 kg |
| Lastdrehzahlüberwachung | Ref. I  | 75.600 kg | 42.200 kg | 21.900 kg |
| Lastdrehzahlüberwachung | Ref. II | 56.000 kg | 30.500 kg | 15.400 kg |

#### 40/20 t 3 GANG WIW 300 VZ 424, 110kW

#### 2/4-Strang\*\*, 237 m HH / 118 m HH, bis 6 Lagen

| Bezeichnung             | Signal  | Gang 1    | Gang 2    | Gang 3    |
|-------------------------|---------|-----------|-----------|-----------|
| konstante Last          |         | 40.000 kg | 23.000 kg | 13.000 kg |
| Lastdrehzahlüberwachung | Ref. I  | 44.000 kg | 25.000 kg | 13.000 kg |
| Lastdrehzahlüberwachung | Ref. II | 32.000 kg | 18.000 kg | 8.500 kg  |

#### 2/4-Strang\*\*, 441 m HH / 220 m HH, bis 10 Lagen

| Bezeichnung             | Signal  | Gang 1    | Gang 2    | Gang 3    |
|-------------------------|---------|-----------|-----------|-----------|
| konstante Last          |         | 34.000 kg | 18.000 kg | 10.000 kg |
| Lastdrehzahlüberwachung | Ref. I  | 37.000 kg | 19.500 kg | 10.000 kg |
| Lastdrehzahlüberwachung | Ref. II | 27.000 kg | 14.000 kg | 6.500 kg  |

#### 40 t 3 GANG WIW 300 VZ 427, 110kW

#### 4-Strang\*\*, 215 m HH

| Bezeichnung             | Signal  | Gang 1    | Gang 2    | Gang 3    |
|-------------------------|---------|-----------|-----------|-----------|
| konstante Last          |         | 40.000 kg | 22.500 kg | 12.500 kg |
| Lastdrehzahlüberwachung | Ref. I  | 45.000 kg | 24.300 kg | 13.500 kg |
| Lastdrehzahlüberwachung | Ref. II | 35.000 kg | 18.900 kg | 10.500 kg |

\* Standard Hakenhöhe = Zulässige Hakenhöhe des freistehenden Kranes, siehe Betriebsanleitung > Statische Daten<.

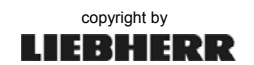

### FU-Hubwerke für Litronic-Krane

## Anhang 8

### 3 Gang FU-Hubwerke / 110 kW

Lastdrehzahlüberwachung Ref. I: 1900 U/min Lastdrehzahlüberwachung Ref. II: 2500 U/min

#### 40 t 3 GANG WIW 300 VZ 432, 110kW

#### 4-Strang\*\*, bis 5 Lagen

| Bezeichnung             | Signal  | Gang 1    | Gang 2    | Gang 3    |
|-------------------------|---------|-----------|-----------|-----------|
| konstante Last          |         | 40.000 kg | 19.700 kg | 10.100 kg |
| Lastdrehzahlüberwachung | Ref. I  | 36.000 kg | 17.730 kg | 9.090 kg  |
| Lastdrehzahlüberwachung | Ref. II | 26.000 kg | 12.800 kg | 6.060 kg  |

#### 50 t 3 GANG WIW 300 VZ 423, 110kW

#### 4-Strang\*\*, 215 m HH

| Bezeichnung             | Signal  | Gang 1    | Gang 2    | Gang 3    |
|-------------------------|---------|-----------|-----------|-----------|
| konstante Last          |         | 50.000 kg | 27.000 kg | 15.000 kg |
| Lastdrehzahlüberwachung | Ref. I  | 45.000 kg | 24.300 kg | 13.500 kg |
| Lastdrehzahlüberwachung | Ref. II | 35.000 kg | 18.900 kg | 10.500 kg |

#### 70 t 3 GANG WIW 300 VZ 428, *110kW* 70 t 3 GANG WIW 300 VZ 436, *110kW*

**6-Strang** / Am EMS müssen die Werte für den 6-Strangbetrieb eingegeben werden!

| Bezeichnung             | Signal  | Gang 1    | Gang 2    | Gang 3    |
|-------------------------|---------|-----------|-----------|-----------|
| konstante Last          |         | 70.000 kg | 39.000 kg | 22.000 kg |
| Lastdrehzahlüberwachung | Ref. I  | 63.000 kg | 35.000 kg | 20.000 kg |
| Lastdrehzahlüberwachung | Ref. II | 49.000 kg | 27.000 kg | 16.000 kg |

#### 125 t 3 GANG WIW 300 VZ 431, *110kW* 125 t 3 GANG WIW 300 VZ 437, *110kW*

#### 6-Strang\*\*, bis 8 Lagen

| Bezeichnung             | Signal  | Gang 1     | Gang 2    | Gang 3    |
|-------------------------|---------|------------|-----------|-----------|
| konstante Last          |         | 125.000 kg | 83.000 kg | 47.000 kg |
| Lastdrehzahlüberwachung | Ref. I  | 125.000 kg | 78.800 kg | 45.000 kg |
| Lastdrehzahlüberwachung | Ref. II | 100.000 kg | 56.900 kg | 32.500 kg |

\* Standard Hakenhöhe = Zulässige Hakenhöhe des freistehenden Kranes, siehe Betriebsanleitung > Statische Daten <.

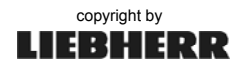

## Anhang 8

### FU-Hubwerke für Litronic-Krane

#### 3 Gang FU-Hubwerke / 160 kW

Lastdrehzahlüberwachung Ref. I: 2100 U/min Lastdrehzahlüberwachung Ref. II: 2700 U/min

#### 18/36 t 3 GANG WIW 320 VZ 401, 160kW

#### 1-Strang, bis 4 Lagen

| Bezeichnung             | Signal  | Gang 1    | Gang 2    | Gang 3   |
|-------------------------|---------|-----------|-----------|----------|
| konstante Last          |         | 10.000 kg | 10.500 kg | 5.300 kg |
| Lastdrehzahlüberwachung | Ref. I  | 16.200 kg | 10.200 kg | 4.800 kg |
| Lastdrehzahlüberwachung | Ref. II | 13.100 kg | 7.100 kg  | 3.200 kg |

#### 2-Strang, bis 4 Lagen

| Bezeichnung             | Signal  | Gang 1    | Gang 2    | Gang 3    |
|-------------------------|---------|-----------|-----------|-----------|
| konstante Last          |         | 36.000 kg | 22.500 kg | 11.000 kg |
| Lastdrehzahlüberwachung | Ref. I  | 34.200 kg | 20.400 kg | 10.200 kg |
| Lastdrehzahlüberwachung | Ref. II | 26.100 kg | 14.900 kg | 7.000 kg  |

#### 3 Gang FU-Hubwerke / 230 kW

Lastdrehzahlüberwachung Ref. I: 2200 U/min Lastdrehzahlüberwachung Ref. II: 2700 U/min

#### 35/70 t 3 GANG WIW 330 VZ 402, 230kW

2-Strang, 214 m HH / Am EMS müssen die Werte für den 2-Strangbetrieb eingegeben werden!

| Bezeichnung             | Signal  | Gang 1    | Gang 2    | Gang 3   |
|-------------------------|---------|-----------|-----------|----------|
| konstante Last          |         | 35.000 kg | 16.000 kg | 8.500 kg |
| Lastdrehzahlüberwachung | Ref. I  | 38.000 kg | 18.000 kg | 8.500 kg |
| Lastdrehzahlüberwachung | Ref. II | 28.000 kg | 14.000 kg | 6.000 kg |

#### 4-Strang\*\*, 107 m HH

| Bezeichnung             | Signal  | Gang 1    | Gang 2    | Gang 3    |
|-------------------------|---------|-----------|-----------|-----------|
| konstante Last          |         | 70.000 kg | 35.000 kg | 21.000 kg |
| Lastdrehzahlüberwachung | Ref. I  | 75.000 kg | 38.000 kg | 21.000 kg |
| Lastdrehzahlüberwachung | Ref. II | 56.000 kg | 28.000 kg | 15.000 kg |

\* Standard Hakenhöhe = Zulässige Hakenhöhe des freistehenden Kranes, siehe Betriebsanleitung - Statische Daten-.

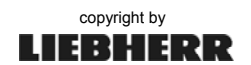

## Anhang 8

### FU-Hubwerke für Litronic-Krane

### 3 Gang FU-Hubwerke / 340 kW

Lastdrehzahlüberwachung Ref. I: 2200 U/min Lastdrehzahlüberwachung Ref. II: 2700 U/min

#### 100/31 t 3 GANG WIW 350 VZ 401, 340kW

6-Strang, 93 m HH / Am EMS müssen die Werte für den 6-Strangbetrieb eingegeben werden!

| Bezeichnung             | Signal  | Gang 1     | Gang 2    | Gang 3    |
|-------------------------|---------|------------|-----------|-----------|
| konstante Last          |         | 100.000 kg | 67.000 kg | 40.000 kg |
| Lastdrehzahlüberwachung | Ref. I  | 100.000 kg | 63.000 kg | 37.000 kg |
| Lastdrehzahlüberwachung | Ref. II | 80.000 kg  | 50.200 kg | 8.000 kg  |

#### 2-Strang, 279 m HH

| Bezeichnung             | Signal  | Gang 1    | Gang 2    | Gang 3   |
|-------------------------|---------|-----------|-----------|----------|
| konstante Last          |         | 31.000 kg | 17.000 kg | 8.000 kg |
| Lastdrehzahlüberwachung | Ref. I  | 29.400 kg | 15.600 kg | 7.200 kg |
| Lastdrehzahlüberwachung | Ref. II | 21.700 kg | 11.000 kg | 1.600 kg |

\* Standard Hakenhöhe = Zulässige Hakenhöhe des freistehenden Kranes, siehe Betriebsanleitung - Statische Daten -.

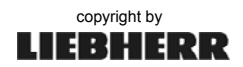

\* Standard Hakenhöhe = Zulässige Hakenhöhe des freistehenden Kranes, siehe Betriebsanleitung › Statische Daten‹.

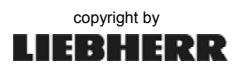

i

Anhang 9

### Liste aller Diagnosemeldungen

Die "Liste aller Diagnosemeldungen" wird laufend aktualisiert. Sollten bei Ihrem Kransystem Meldungen erscheinen, die nicht in dieser Liste enthalten sind, dann fordern Sie bitte die aktuellste Liste beim Liebherr Kundendienst (*Hotline*) oder der Technischen Dokumentation an.

Zu den hier verwendeten "Abkürzungen", siehe INDEX (Stichwort-Verzeichnis).

### Stand: 24.04.2013

E0-99

### 1 Fehlermeldungen

#### Fehler: ABB (Arbeitsbereichsbegrenzung)

Störung (neu) Störung (alt) Nr. Ursache Drehwinkel PLAUS groß WINKEL >> WINKEL << 2 Drehwinkel PLAUS klein Die Drehwinkeländerung ist zu groß (B&R-ABB) 3 4 Der Drehgeschwindigkeitswert ist zu groß (B&R-ABB) 5 Der Drehgeschwindigkeitswert ist zu klein (B&R-ABB) 6 Die Drehgeschwindigkeitsänderung ist zu groß (B&R-ABB) Ausladung PLAUS groß AUSLAD >> 7 Ausladung PLAUS klein AUSLAD << 8 Die Ausladungsänderung ist zu groß (B&R-ABB) 9 10 AUSLAD=0 Keine Änderung der Ausladung trotz Fahrbefehl 11 Keine Wertänderung des Montagesensors trotz Fahrbefehl (MK80) / Der Senktiefenwert ist zu groß (B&R-ABB) 12 Der Senktiefenwert ist zu klein (B&R-ABB) 13 Die Senktiefenänderung ist zu groß (B&R-ABB) 14 Der Testkanal ist ausgefallen (B&R-ABB) 15 Die Analogeingabekarte ist defekt (B&R-ABB) WINKEL=0 Keine Änderung der Drehposition trotz Fahrbefehl 16 Ein Eingangssignal vom Steuerstand ist während dem Durchlauf 20 der Programmierinitialisierung aktiv (B&R-ABB) 21 Der Meisterschalter ist defekt (B&R-ABB) 22 Der Lastwert ist zu klein (B&R-ABB) Der Lastwert ist zu groß (B&R-ABB) 23 25 Der Fahrweg ist zu groß (B&R-ABB) 26 Die Fahrwegsänderung ist zu groß (B&R-ABB) 30 Teachdaten im KP62 Speicher nicht mehr identisch / Die Skalier-TEACH DATEN und Teachdaten wurden nicht ordnungsgemäß abgespeichert (B&R-ABB) 31 Der Arbeitsspeicher lässt sich nicht mehr beschreiben / lesen (B&R-ABB) 32 TEST LBC Test LBC – ABB / Der Arbeitsspeicher lässt sind nicht mehr beschreiben oder lesen (B&R-ABB)

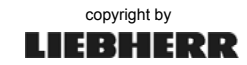

| Fehler: ABB | (Arbeitsbereichsbegrenzung) |
|-------------|-----------------------------|
|             |                             |

E0-99

| Nr. | Störung (neu) | Störung (alt) | Ursache                                                                                                    |
|-----|---------------|---------------|----------------------------------------------------------------------------------------------------|
| 33  |               |               | Ein Eingangssignal auf der I164 fehlt, obwohl der Ausgang auf der A163 gesetzt ist (B&R-ABB)                                                           |
| 34  |               |               | Ein doppelt eingelesenes Eingangssignal fehlt auf der<br>Eingangskarte I164 (B&R-ABB)                                                                  |
| 35  |               | TEACH-WRITE   | Teachdaten lassen sich nicht mehr abspeichern / Der<br>Schreibschutzschalter stand beim Abspeichern der Teach- oder<br>Skalierdaten auf "WP" (B&R-ABB) |
| 36  |               | E36-SE_KAW    | Sensor Ausladung Bereichsunter-/ -überschreitung                                                                                                    |
| 37  |               |               | Teachdatenübertragung von KP62->T200 nicht beendet                                                                                                    |
| 38  |               |               | Checksummenfehler Teachdatenübertragung vom KP62 zur T200                                                                                              |
| 39  |               | E39-+-3GR     | Kran steht > +/- 3 Grad im verbotenen Bereich                                                                                                    |
| 40  |               | FIGUR_ABB_K   | Teachdaten ergeben kein KREISSEGMENT                                                                                                    |
| 41  |               | FIGUR_ABB_V   | Teachdaten ergeben kein VIERECK                                                                                                    |
| 42  |               | FIGUR_ABB_P   | Teachdaten ergeben kein POLYGON                                                                                                    |
| 44  |               |               | Teachdaten ungültig - Neu teachen                                                                                                    |
| 45  |               |               | Skalierdaten Katze ungültig - Neu skalieren                                                                                                    |
|     |               |               |                                                                                                    |
| 50  |               |               | Winkeldifferenz zwischen 2 Polygonzugpunkten = 0°                                                                                                    |
| 51  |               |               | Winkeldifferenz zwischen 2 Viereckpunkten = 0°                                                                                                    |
| 53  |               |               | Aktuelle Strangvariante noch nicht geteacht                                                                                                    |
|     |               |               |                                                                                                    |
| 60  |               |               | Doppelt eingelesener Eingang "Drehwerk rechts"                                                                                                    |
| 61  |               |               | Doppelt eingelesener Eingang "Drehwerk links"                                                                                                    |
| 62  |               |               | Doppelt eingelesener Eingang "Drehwerk Bremse"                                                                                                    |
| 63  |               |               | Doppelt eingelesener Eingang "Katzfahrwerk rückwärts"                                                                                                  |
| 64  |               |               | Doppelt eingelesener Eingang "Katzfahrwerk vorwärts"                                                                                                   |
| 65  |               |               | Doppelt eingelesener Eingang "Hubwerk heben"                                                                                                    |
| 66  |               |               | Doppelt eingelesener Eingang "Hubwerk senken"                                                                                                    |
| 67  |               |               | Doppelt eingelesener Eingang "Hubwerk senken, Stufe 1 WSB"                                                                                             |
| 68  |               |               | Doppelt eingelesener Eingang "Fahrwerk vorwärts"                                                                                                    |
| 69  |               |               | Doppelt eingelesener Eingang "Fahrwerk rückwärts"                                                                                                    |
|     |               |               |                                                                                                    |
| 80  |               |               | Rücklesen S0-AK1                                                                                                    |
|     |               |               |                                                                                                    |
| 90  |               |               | Arbeitsbereichsbegrenzung nicht aktiv                                                                                                    |

Fehler: LMB (Lastmomentbegrenzung)

E 100 - 199

| Nr. | Störung (neu) | Störung (alt)        | Ursache                                                                                                  |
|-----|---------------|----------------------|----------------------------------------------------------------------------------------------------|
| 110 |               | CPU                  | Modulfehler FBK32                                                                                        |
| 111 |               | Vorwarnung_Ueberlast | Vorwarnung Überlast                                                                                      |
| 112 |               |                      |                                                                                                    |
| 113 |               | Ueberlast            | Überlast bei LM1-Betrieb                                                                                 |
| 116 |               |                      | Test Zugmesslasche nicht in Ordnung                                                                      |
| 123 |               |                      | Überlast bei LM2-Betrieb                                                                                 |
|     |               |                      |                                                                                                    |
| 144 |               |                      | Hubsensor nicht skaliert                                                                                 |
| 146 |               |                      | Katzsensor nicht skaliert                                                                                |
| 148 |               |                      | Lastsensor nicht skaliert                                                                                |
| 149 |               |                      | Lastmomentsensor nicht skaliert                                                                          |
| 150 |               |                      | gemessenes Lastmoment entspricht nicht Last * Ausladung oder redundante Messachse außerhalb der Toleranz |
| 151 |               |                      | Skalierreihenfolge falsch                                                                                |

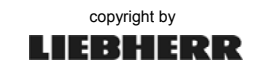

### Fehler: LMB (Lastmomentbegrenzung)

| Nr. | Störung (neu) | Störung (alt) | Ursache                                                           |
|-----|---------------|---------------|-------------------------------------------------------------------|
| 152 |               |               | T200 hat keine Traglasttabelle geladen                            |
| 153 |               |               | Checksummenfehler Traglasttabellenübertragung vom KP62 zur T200   |
| 154 |               |               | Test Messachse nicht in Ordnung                                   |
| 155 |               |               | Skalieren im 2-Strangbetrieb nicht erlaubt                        |
| 156 |               |               | Skalieren bei Zwischenhakenhöhe nicht erlaubt                     |
| 157 |               |               | Test Lastmomentsensor oder Test redundante Messachse nicht in     |
|     |               |               | Ordnung                                                           |
| 158 |               |               | 4-Strang bei Steilstellung nicht erlaubt.                         |
| 159 |               |               | Initialisierung der Skalier- oder Betriebsdaten nicht vollständig |
|     |               |               | abgelaufen!                                                       |
| 160 |               |               | Differenzlast KFA1 – KFA2 zu groß                                 |
|     |               |               | (>9t im 2-Strang, >18t im 4-Strang)                               |
| 161 |               |               | Rücklesefehler Überlastrelais 1 (Karrena Winde)                   |
| 162 |               |               | Rücklesefehler Überlastrelais 2 (Karrena Winde)                   |
|     |               |               |                                                                   |

### Fehler: EMS (Elektronisches Monitorsystem)

| Nr. | Störung (neu) | Störung (alt) | Ursache                                                       |
|-----|---------------|---------------|---------------------------------------------------------------|
| 203 |               |               | EEPROM Dateifehler                                            |
|     |               |               |                                                               |
| 210 |               |               | Fehler beim Lesen aus EEPROM                                  |
| 211 |               |               | EEPROM lässt sich nicht beschreiben                           |
|     |               |               |                                                               |
| 220 |               |               | EPROM reagiert nicht auf Anfrage                              |
| 221 |               |               | EPROM-FIX-Block-1 lässt sich nicht schreiben                  |
| 222 |               |               | EPROM-FIX-Block-2 lässt sich nicht schreiben                  |
| 223 |               |               | Checksummenfehler in FIX-Block-1                              |
| 224 |               |               | Checksummenfehler in FIX-Block-2 oder anders als FIX-Block-1  |
| 225 |               |               | Falsche Versionsnummer in EE-FIX-Daten                        |
| 226 |               |               | EE-FIX-Daten konnten nicht gelesen werden                     |
| 227 |               |               | EMS-Modul                                                     |
| 228 |               |               | EMS-Modul                                                     |
| 229 |               |               | EMS-Modul                                                     |
| 230 |               |               | EMS-Modul                                                     |
| 231 |               |               | EPROM-DYN-Block-1 lässt sich nicht schreiben                  |
| 232 |               |               | EPROM-DYN-Block-2 lässt sich nicht schreiben                  |
| 233 |               |               | Checksummenfehler in DYN-Block-1                              |
| 234 |               |               | Checksummenfehler in DYN-Block-2 oder anders als DYN-Block-1  |
| 235 |               |               | Falsche Versionsnummer in EE-DYN-Daten                        |
| 236 |               |               | EE-DYN-Daten konnten nicht gelesen werden                     |
| 237 |               |               | Diskrepanz zwischen Maschinenzeit und LITU-Zeit zu groß       |
| 238 |               |               | LITU sendet nur noch eingeschränkt Daten an LIDAT; Diskrepanz |
|     |               |               | zwischen Maschinen- und Steuerungszeit zu groß.               |
|     |               |               |                                                               |
| 283 |               |               | Redundanter Lastsensor nicht innerhalb 4-20 mA                |
| 284 |               |               | Differenz Winkelgeber Mittelstück zu groß                     |
| 285 |               |               | Kanalfehler Temperatureingang (0-10V)                         |
| 286 |               |               | Abspannwindensensor nicht innerhalb 4-20 mA                   |
| 287 |               |               | Winkelsensor Mittelstück nicht innerhalb 4-20 mA              |
| 288 |               |               | Montagesensor nicht innerhalb 4-20 mA                         |
| 289 | P1-DU1        |               | DRW-Meisterschalter nicht innerhalb 4-20 mA                   |
| 290 |               |               | Katzfahrwerksensor nicht innerhalb 4-20 mA / EZW-Winkelsensor |

13\_Litr\_Diagnoseliste\_24.04.13.docx / Ausgabe: 04/2013

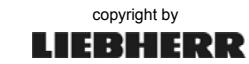

### E 100 - 199

E 200 - 299

E 200 - 299

#### Fehler: EMS (Elektronisches Monitorsystem)

| Nr. | Störung (neu) | Störung (alt) | Ursache                                       |
|-----|---------------|---------------|-----------------------------------------------|
| 291 |               |               | Hubwerksensor nicht innerhalb 4-20 mA         |
| 292 |               |               | Drehwerksensor Winkel nicht innerhalb 4-20 mA |
| 293 |               |               | Drehwerksensor Tacho nicht innerhalb 4-20 mA  |
| 294 |               |               | Fahrwerksensor nicht innerhalb 4-20 mA        |
| 295 |               |               | Lastsensor nicht innerhalb 4-20 mA            |
| 296 |               |               | Windsensor nicht innerhalb 4-20 mA            |
| 297 |               | XON           | Lastmomentsensor nicht innerhalb 4-20 mA      |
| 298 |               | CONNECT       | Keine Datenverbindung zum KP 62               |
| 299 |               | CODE          | Fehler bei der Codierung EMS Dipschalter      |

#### Fehler: Kommunikationsprozessor KP62 / KT98

Nr. Störung (neu) Störung (alt) Ursache 300 301 Fehler beim Lesen Skalierdaten, FEPROM Segment 0 Fehler beim Lesen Teachdaten, FEPROM Segment 1 302 303 Fehler beim Lesen Traglasttabellen, FEPROM Segment 2 Fehler beim Lesen Traglasttabellen, FEPROM Segment 3 304 Daten in Block 0 Segment 2 u. 3 im FEPROM sind ungleich 305 Fehler beim Lesen Auslegerlänge, FEPROM Segment 2 306 307 Keine Traglasttabelle zum skalierten Ausleger gefunden 308 Fehler beim Lesen Krandaten, FEPROM Segment 2 309 Fehler b. Lesen Ausladung Traglasttabelle "LM1", FEPROM Seg. 2 Fehler b. Lesen Lastwerte Traglasttabelle "LM1", FEPROM Seg. 3 310 (nur SPS) / Vorendschalter Katze (nur SÜS) Fehler b. Lesen Ausladung Traglasttabelle "LM2", FEPROM Seg. 2 311 (nur SPS) / Hubwerksbremse Verschleiß (nur SÜS) Fehler beim Lesen Lastwerte Traglasttabelle "LM2", FEPROM Seg. 312 3 (nur SPS) / WIW Senken in Gang 1 oder Heben mit WSB länger als 15 sec. (nur SÜS) Plausibilität Ausladungswerte Traglasttabelle, nicht steigend (nur 313 SPS) / Überlast oder Momentenüberlast (nur SÜS) 314 Plausibilität Lastwerte der Traglasttabelle, nicht fallend Lastfaktoren für Hubwerk nicht gefunden 315 Lastfaktoren für Katzfahrwerk nicht gefunden 316 321 Fehler beim Löschen Skalierdaten, FEPROM Segment 0 322 Fehler beim Speichern Skalierdaten, FEPROM Segment 0 323 Fehler beim Löschen Teachdaten, FEPROM Segment 1 Fehler beim Speichern Teachdaten, FEPROM Segment 1 324 Fehler beim Lesen MDE-Daten, EEPROM Segment 2+3 325 326 Fehler beim Schreiben MDE-Daten, EEPROM Segment 2+3 S1+A-KF1 S1 AA1M 330 KT94S (KT98S) in Stopp! Kommunikation zwischen KT94S und KT97 unterbrochen 331 332 Checksummenfehler Skalierdaten oder Traglasttabelle. Daten nicht restaurierbar 333 Checksummenfehler Teachdaten, Daten nicht restaurierbar 334 Checksummenfehler MDE-Daten, Daten nicht restaurierbar 335 In mindestens 2 Strangvarianten unterschiedliche Auslegerlänge skaliert

#### E 300 - 399

## Fehler: AKS (Antikollisionssystem)

#### E 400 - 419

| Nr. | Störung (neu) | Störung (alt) | Ursache                                                                                     |
|-----|---------------|---------------|---------------------------------------------------------------------------------------------|
| 336 |               |               | Verzeichnisstruktur auf der SMC ist fehlerhaft! Daten nicht restaurierbar!                  |
| 337 |               |               | Traglasttabellen-, Krantyp-, Baureihen- oder Kletterdaten auf SMC-<br>Karte fehlerhaft!     |
| 338 |               |               | Auf mindestens ein Segment der SMC kann nicht mehr zugegriffen werden. Daten sind verloren. |
|     |               |               |                                                                                             |
| 400 |               |               |                                                                                             |
|     |               |               |                                                                                             |
| 404 |               | S1_BE/BA      | AKS-Schnittstelle (Parallel) ICDG32L1 / DC91                                                |
| 405 |               |               | AKS-Schnittstelle (Seriell): CSM485-Modul ausgefallen                                       |
| 406 |               |               | AKS-Schnittstelle ist nicht mit Steuerung verbunden                                         |
| 407 |               |               | Originale und redundante Sensorwerte sind unterschiedlich                                   |
|     |               |               |                                                                                             |
| 419 |               |               |                                                                                             |

### Fehler: Automatische Kranbewegungen

E 420 - 499

| Nr. | Störung (neu) | Störung (alt) | Ursache                                                                                 |
|-----|---------------|---------------|-----------------------------------------------------------------------------------------|
|     |               |               |                                                                                         |
| 421 |               |               | Schalter "Turm senkrecht" nicht in Ordnung                                              |
| 422 |               |               | Schalter "Turm liegt" nicht in Ordnung                                                  |
| 423 |               |               | Rücklesefehler Abspannwindenbremse                                                      |
| 424 | C+A-B44       |               | Lasthaken nicht gesichert                                                               |
| 425 |               |               | Schalter "Turm liegt auf Transportauflage" ist betätigt                                 |
| 426 |               |               | Keine Wertänderung des Hilfshubwerksensors trotz Fahrbefehl                             |
| 427 |               |               | Referenzwert Hilfshubwerk nicht im zulässigen Bereich                                   |
| 428 |               |               | Demontageposition Katzfahrwerk überfahren                                               |
| 429 |               |               | Fußraumklappe Kabine nicht geschlossen                                                  |
| 430 |               |               | Keine Winkeländerung im Mittelstück trotz Fahrbefehl                                    |
| 431 |               |               | Motorschutzschalter Auslegerteleskop hat ausgelöst                                      |
| 432 |               |               | Keine Werteänderung des Abspannwindensensors trotz Fahrbefehl                           |
| 433 |               |               | Verriegelung Turm – Drehbühne nicht in Ordnung                                          |
| 434 |               |               | Auslegerverbolzung (Zweibein) nicht in Ordnung                                          |
| 435 |               |               | Gerätefehler Drehzahlüberwachung Kabine                                                 |
| 436 |               |               | Turmteile nicht verriegelt                                                              |
| 437 |               |               | Untergurtverbolzung nicht in Ordnung                                                    |
| 438 |               |               | Falsche Schalterstellung "Turm senkrecht"                                               |
| 439 | S1+A-C1       |               | Pufferspannung SPS nicht vorhanden                                                      |
| 440 |               |               | Motormoment Abspannwinde zu groß                                                        |
| 441 |               |               | Motorschutzschalter Ventilator Abspannwinde                                             |
| 442 |               |               | Endschalter Linak Betriebsauflage nicht in Ordnung                                      |
| 443 |               |               | Keine Wertänderung des Montagesensors trotz Fahrbefehl                                  |
| 444 |               |               | Lasthaken nicht verriegelt                                                              |
| 445 |               |               | Sperrklinke nicht eingeschwenkt                                                         |
| 446 |               |               | Schalter Skalieren – Teachen fehlerhaft                                                 |
| 447 |               | S1-JS2M       | Schalter Hakenhöhenanwahl fehlerhaft                                                    |
| 448 |               | S1-JS1M       | Schalter Montage – Betrieb fehlerhaft                                                   |
| 449 |               | S1-ZQ1F       | Motorschutzschalter Spindel hat ausgelöst                                               |
| 450 |               |               | Übertemperatur Hilfshubwerk                                                             |
| 451 |               |               | Fliehkraftschalter Hilfshub hat ausgelöst                                               |
| 452 |               |               | Unerlaubte Montageanwahl                                                                |
| 453 |               | F-JS20Q       | Beim Teleskopieren Schlappseil auf der Montagewinde oder<br>Betriebsauflage eingefallen |

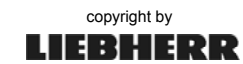

### Fehler: Automatische Kranbewegungen

#### E 420 - 499

| Nr. | Störung (neu) | Störung (alt) | Ursache                                                         |
|-----|---------------|---------------|-----------------------------------------------------------------|
| 454 |               |               | Abspannung falsch gesteckt (MK80)                               |
| 455 |               |               | Teleskopierendschalter Zwischenhakenhöhe überfahren             |
| 456 |               | C-XS43Q       | Endschalter "Hilfshubwerk belastet" hat nicht angesprochen      |
| 457 |               | S1-AK17A      | 24V vom Dieselgenerator fehlen im S1                            |
| 458 |               |               | 30°-Presse nicht eingefahren                                    |
| 459 |               |               | Winkelsensor Mittelstück hat bei Turm senkrecht falschen Wert   |
| 460 |               |               | Winkel Mittelstück außerhalb Bereich (<50° oder >75°)           |
| 461 |               | L-JS18Q       | Kabine nicht in Demontageposition                               |
| 462 |               | C-AB2N        | Winkelüberwachung Mittelstück defekt                            |
| 463 |               | S1-AK10A      | Fahrzeugmotor läuft nicht                                       |
| 464 |               | A-PS1Q        | Druck in den Verriegelungspressen zu niedrig                    |
| 465 |               |               | Lasthaken zu weit oben                                          |
| 466 |               |               | Lasthaken zu weit unten (MK80)                                  |
| 467 |               |               | Drehbühne nicht verriegelt                                      |
| 468 |               |               | Mittelstück nicht mit Anlenkstück verriegelt                    |
| 469 |               | C-AS1Q        | Hubseilumdockstation nicht ver- bzw. entriegelt                 |
| 470 |               |               | Referenzwerte Montagesensor nicht im zulässigen Bereich         |
| 471 |               | S1-XK2M       | Fehler Rücklesekontakt Bremsenschütz Hilfshubwerk               |
| 472 |               | S1-XK1M       | Fehler Rücklesekontakt Motorschütz Hilfshubwerk                 |
| 473 |               |               | Referenzwerte Abspannwinde nicht im zulässigen Bereich          |
| 474 |               |               | Fehler Rücklesekontakt Bremsschütz Abspannwinde                 |
| 475 |               |               | Fehler Rücklesekontakt Motorschütz Abspannwinde                 |
| 476 |               |               | Motorschutzschalter Hydraulik hat ausgelöst                     |
| 4// |               |               | Ubertemperatur Abspannwinde                                     |
| 478 |               |               | Ubertemperatur Teleskopierwerk                                  |
| 479 |               |               | Obertemperatur Kabine                                           |
| 400 |               |               | Auslegerspilze nicht aus- oder eingerählten                     |
| 401 |               |               | Sportklinke night ausgeschwenkt                                 |
| 402 |               |               | Turmverriegelungsholzen in unterschiedlicher Position           |
| 484 |               |               | Schlappseil Liftkabine                                          |
| 485 |               |               | Hubseil nicht entlastet                                         |
| 486 |               |               | Hilfshubwerk zu weit abgespult                                  |
| 487 |               |               | Referenzwert Katzfahrwerk nicht im zulässigen Bereich           |
| 488 |               |               | Überdrehzahl Kabinenantrieb                                     |
| 489 |               |               | Motormoment am Montagewerk zu groß                              |
| 490 |               |               | Kommunikationsstörung zum Leitrechner (Watchdog)                |
| 491 |               |               | Endschalter "Hilfshub belastet" bei Betrieb betätigt            |
| 492 |               |               | Endschalter "Turm in Transportauflage" bei Betrieb betätigt     |
| 493 |               |               | Endschalter Linak Teleskopverriegelung nicht in Ordnung         |
| 494 |               |               | Endschalter Linak Auslegerverriegelung nicht in Ordnung         |
| 495 |               |               | Endschalter Linak Seilfangvorrichtung nicht in Ordnung          |
| 496 |               |               | Endschalter 30°-Presse eingefahren nicht in Ordnung             |
| 497 |               |               | Endschalter Dreispitz in Verriegelungsposition nicht in Ordnung |
| 400 |               |               |                                                                 |
| 499 |               |               |                                                                 |

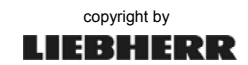

### Fehler: Modulfehler bei dezentraler SPS

| Nr.   | Störung (neu) | Störung (alt)       | Ursache                                                                 |
|-------|---------------|---------------------|-------------------------------------------------------------------------|
| S1    |               |                     |                                                                         |
| 500   |               | S1 BE1/S0 BE1       | S1 EB 60                                                                |
| 501   |               | S1 BA1              | S1 AB 60                                                                |
| 502   |               | S1 AA1A             | S1 AA 60/ AA61/CSM485 (Funk)                                            |
| 503   | S1+A-KF2      | S1 KP2/AA2M         | S1 KP 62/KT98 nicht in RUN                                              |
| 504   |               | S1 KP1              | S1 CS 61                                                                |
| 505   |               | S1 BE2 oder BE/BA 3 | S1 07 EB 90 S / ICSK 20 F1 / DC91                                       |
| 506   | S1+A-KF5      | S1 BA2              | S1 07 AB 90 S                                                           |
| 507   | S1+A-KF3      | S1_EA1/S0_EA1       | S1 07 EA 90 S                                                           |
| 508   | S1+A-KF4      | S1_EA2              | S1 07 EA 90 S                                                           |
| P1    |               |                     |                                                                         |
| 509   |               | P1_EA               | P1 07 EA 90 S                                                           |
| 510   |               | P1_EB               | P1 07 EB 90 S                                                           |
| 511   |               | P1_BE oder BE/BA    | P1 ICSI_16_E1 / ICSK 20 F1 / ICMK14N1                                   |
| 512   |               | P1_BA               | P1 ICSC_08_L1                                                           |
| S2-SL |               |                     |                                                                         |
| 513   |               | S2_EB1              | S2 07 EB 90 S                                                           |
| 514   |               | S2_AB1/S2_BA3       | S2 07 AB 90 S AB1                                                       |
| 515   |               | S2_AB2              | S2 07 AB 90 S AB2                                                       |
| 516   |               | S2_BE1/S2_BE/BA1    | S2 ICSI_16_E1 / ICDG 32 L1 / DC91                                       |
| 517   |               | S2_BE2/S2_BE/BA2    | S2 ICSI_16_E1 / ICSK 20 F1                                              |
| 518   |               | S2_BE3              | S2 ICSI_08_L1                                                           |
| S2-   |               |                     |                                                                         |
| FU    |               |                     |                                                                         |
| 519   |               | S2_EB1              | S2 07 EB 90 S                                                           |
| 520   | S2+H-KF1      | S2_BE1 oder BE/BA   | S2 ICSC_08_L1 / ICDG 32 L1 / DC91 / ICMK14N1                            |
| 521   | S2+H-KF11     | S2_BE2              | S2 ICSC_08_L1 BE2 / CSM485 / BA2-ICSC-08-L1S2                           |
| 522   |               | S2_BE3              | S2 ICSC_08_L1 BE3                                                       |
| 523   |               | S2_AA1              | S2 ICSM 06 A6                                                           |
| S4-SL |               |                     |                                                                         |
| 524   |               | 54_EB1              | S4 07 EB 90 S                                                           |
| 525   |               | S4_AB1              | S4 07 AB 90 S                                                           |
| 520   |               | 54_BA               |                                                                         |
| 527   |               | 54_BE1              |                                                                         |
| 520   |               | S4_DEZ              |                                                                         |
| 529   |               | 54_DE/DA            |                                                                         |
| 530   | S4+E-KF11     | S4_AATA<br>S2_AATA  | Ubertragungsfehler Serielle Verbindung (PS485)                          |
| 551   | 32+11-KI 11   | 32_AATA             | CSM485-Modul - FU-WIW                                                   |
| 532   | S4+F-KF11     | S4 AA1A             | Übertragungsfehler - Serielle Verbindung (RS485)                        |
| 002   |               |                     | CSM485-Modul - FU-EZW                                                   |
| 533   |               | P2_AA1A             | Übertragungsfehler - Serielle Verbindung (RS485)                        |
|       |               |                     | CSM485-Modul - Funk                                                     |
| 534   |               |                     | Ubertragungsfehler – Serielle Verbindung (RS485)<br>CSM485-Modul – AKS  |
|       |               |                     |                                                                         |
| 539   |               |                     | Schlüsselschalter "LMB überbrücken" bei "Steuerung Ein" betätigt (HC-L) |
| T200- |               |                     |                                                                         |
| Rack  |               | C1 07DCC2           | Pattariafablar Dragrommanaichar 7000                                    |
| 540   |               | 51-07KD62           | Batteriefehler Programmspeicher //200                                   |
| 541   |               | S1-U/NP02           |                                                                         |
| 542   |               | SI-U/POWER          |                                                                         |
| 540   |               |                     |                                                                         |
| 049   | 1             |                     |                                                                         |

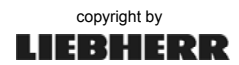

161

### Fehler: Allgemeine Steuerung

#### E 550 - 569

| Nr. | Störung (neu) | Störung (alt)     | Ursache                                           |
|-----|---------------|-------------------|---------------------------------------------------|
| 550 | S1+A-KF10     | S1_TEMP<>         | Über- oder Untertemperatur S1                     |
| 551 | S1+A-F1       | S1-AK1F / + AF21  | Phasenfolgefehler Drehstromnetz                   |
| 552 | S1+A-F4       | S1-AQ2F / + AF4   | Motorschutzschalter ausgelöst                     |
| 553 | S1+A-F10      | S1-AF1F / + AF1   | Notauskreis ausgelöst / Ausfall Notausschaltgerät |
| 554 |               | S1-AK2F           | Isolationsfehler Steuerspannung 115V              |
| 555 | S1+A-Q0       | S1-AK0M           | Störung S1-BA2 /E6 (Hauptschütz)                  |
| 556 | S1+A-Q0       | S1-AK0M / + AQ0   | Rücklesefehler AK0M                               |
| 557 | S1+E-Q0       | S1_AK01M          | Hauptschütz für S4                                |
| 558 | S1+A-F6       | S1_AF6F / + AF6   | Sicherungsautomat hat ausgelöst (MK80)            |
| 559 | S1+A-F8       | S1-AQ6F           | Sicherungsautomat hat ausgelöst                   |
| 560 | S1+A-KF10     | S1_AA1F / + AKF10 | Störung SS SKALIEREN                              |
| 561 | S1+A-KF10     | S1_AA1F / + AKF10 | Störung SS MONTAGE                                |
| 562 | S1+A-KF10     | S1_AA1F / + AKF10 | Störung SS ÜBERLAST 125 %                         |
| 563 | S1+A-KF10 /   | S1_AA1F / + AKF10 | Störung SS TEACHEN ODER Störung SS Last-Personen- |
|     | S1+H-S5       |                   | transport (nur Karrena-Winde)                     |
| 564 | S1+B-Q1       | DQ1F              | Motorschutzschalter Drallfänger                   |
| 565 | S1+A-F9       | S1_AF10F / + AF10 | Sicherungsautomat hat ausgelöst.                  |
| 566 | S1+A-F11      | S1_AF11F / + AF11 | Sicherungsautomat hat ausgelöst.                  |
| 567 | S1+A-F9       | S1-AQ9F           | Sicherungsautomat hat ausgelöst.                  |
| 568 | S1+I-Q1       | S1-IQ1F           | Sicherungsautomat hat ausgelöst.                  |
| 569 | S1+I-F1       | S1-IQ2F           | Sicherungsautomat hat ausgelöst.                  |

### Fehler: Steuerpult

### E 570 - 599

| Nr. | Störung (neu) | Störung (alt) | Ursache                                                             |
|-----|---------------|---------------|---------------------------------------------------------------------|
| 570 |               |               |                                                                     |
| 571 |               | P1-KS1B-I     | Störung P1-BE2 /E0 (KAW/EZW Richtung "innen")                       |
| 572 |               | P1-KS1B-A     | Störung P1-BE2 /E1 (KAW/EZW Richtung "außen")                       |
| 573 |               | P1-DS1B-R     | Störung P1-BE2 /E2 (DRW Richtung "rechts")                          |
| 574 |               | P1-DS1B-L     | Störung P1-BE2 /E3 (DRW Richtung "links")                           |
| 575 |               | P1-HS1B-H     | Störung P1-BE2 /E4 (WIW Richtung "heben")                           |
| 576 |               | P1-HS1B-S     | Störung P1-BE2 /E5 (WIW Richtung "senken")                          |
| 577 |               | P1-FS1B-V     | Störung P1-BE2 /E6 (FAW Richtung "vorwärts")                        |
| 578 |               | P1-FS1B-R     | Störung P1-BE2 /E 7 (FAW Richtung "rückwärts")                      |
| 579 |               | P1-HU1        | Störung P1-EA1 /E0 (Sollwert-Hubwerk)                               |
| 580 |               | P1-FU1        | Störung P1-EA1 /E1 (Sollwert-Fahrwerk)                              |
| 581 |               | P1-KU1        | Störung P1-EA1 /E2 (Sollwert-KAW/EZW)                               |
| 582 |               | P1-DU1        | Störung P1-EA1 /E3 (Sollwert-Drehwerk)                              |
| 583 |               | P1-KS1B       | KAW/EZW Richtungsvorwahl Innen/Außen gleichzeitig aktiv oder        |
|     |               |               | Richtungsvorwahl kommt und gleichzeitig bleibt "Nullstellung" aktiv |
| 584 |               | P1-DS1B       | DRW Richtungsvorwahl Rechts/Links gleichzeitig aktiv oder           |
|     |               |               | Richtungsvorwahl kommt und gleichzeitig bleibt "Nullstellung" aktiv |
| 585 |               | P1-HS1B       | WIW Richtungsvorwahl Heben/Senken gleichzeitig aktiv oder           |
|     |               |               | Richtungsvorwahl kommt und gleichzeitig bleibt "Nullstellung" aktiv |
| 586 |               | P1-FS1B       | FAW Richtungsvorwahl Vor/Zurück gleichzeitig aktiv oder             |
|     |               |               | Richtungsvorwahl kommt und gleichzeitig bleibt "Nullstellung" aktiv |
| 587 |               | +A-S1         | Fehler Betriebsartenvorwahl : BA2 nur möglich mit angestecktem      |
|     |               |               | DRW-Endschalter                                                     |
| 588 |               |               | Storung in Meisterschalter Stufenvorwahl WIW                        |
| 589 |               |               | Hard- und Softwarefahrbetehl nicht identisch                        |
| 590 |               | P1-ES44Q      | SS Uberlast überbrücken                                             |
| 591 |               | P1-ES45Q      | SS Boom ablegen                                                     |

### Fehler: Steuerpult

#### E 570 - 599

| Nr. | Störung (neu) | Störung (alt) | Ursache                                                                                                    |
|-----|---------------|---------------|----------------------------------------------------------------------------------------------------|
| 592 |               |               | Fehler in der Codierung für die Kletterhydraulik                                                                                                    |
| 593 |               |               | Kletterhydraulik gesteckt, aber nicht in Normalbetrieb.                                                                                               |
| 594 |               |               | Kletterhydraulik gesteckt aber falsche Betriebsart eingeschaltet<br>oder Betriebsart Skalieren angewählt, aber Last oder Ausladung<br>nicht skaliert. |
| 595 | S1+A-KF6      |               | ICMK14N1-Erweiterung (Modulfehler)                                                                                                    |
|     |               |               |                                                                                                    |

### Fehler: Ausladung

### E 600 - 699

| Nr.     | Störung (neu) | Störung (alt) | Ursache                                                  |
|---------|---------------|---------------|----------------------------------------------------------|
| Einzieh | werk          |               |                                                          |
| 600     | 1             | EK5F          | Überstrom Wirbelstrombremse                              |
| 601     |               | EF1A          | Übertemperatur WSB + Motor                               |
| -       |               |               |                                                          |
| 603     | S4+E-Q51      | EQ2F          | Motorschutzschalter Bremse + Ventilator                  |
| 604     | S4+E-Q52      | EQ3F / EQ31   | Motorschutzschalter Bremse                               |
| 605     |               | EQ6Fr         | Motorschutzschalter Wirbelstrombremse                    |
| 606     | S4+E-F4       | S4+E-F4       | Sicherung Bremsenspannung (sekundärseitig) hat ausgelöst |
| 607     | S4+E-K2       | EK2B          | (Störung S4 BA1) EZW auf                                 |
| 608     | S4+E-K4       | EK4B          | (Störung S4 BA1) EZW ab                                  |
| 609     | S4+E-Q3       | EK1M          | (Störung S4 BA1) EZW Bremse                              |
| 610     |               | EK20M         | (Störung S4 BA1) WSB ein                                 |
| 611     |               | EK21M         | (Störung S4 BA1) WSB ST3                                 |
| 612     |               | EK22M         | (Störung S4 BA1)                                         |
| 613     |               | EK23M         | (Störung S4 BA1)                                         |
| 614     |               | Reserve /E7   |                                                          |
| 615     | S4+E-Q51      | EK50M         | Rücklesen Motorschutz Lüfter                             |
| 616     |               | EK40A         | Rücklesen                                                |
| 617     |               | EK41A         | Rücklesen                                                |
| 618     |               | EK42A         | Rücklesen                                                |
| 619     |               | EK43A         | Rücklesen                                                |
| 620     |               | EK20M         | Rücklesen                                                |
| 621     |               | EK21M         | Rücklesen                                                |
| 622     |               | EK22M         | Rücklesen                                                |
| 623     |               | EK23M         | Rücklesen                                                |
| 624     | S4+E-K2       | EK2B          | Rücklesen                                                |
| 625     | S4+A-B50      | AS51Q         | Tür offen S4                                             |
| 626     | S4+E-K01      | ES37Q         | EZW-Bremse abgenutzt                                     |
| 627     | S4+E-K4       | EK4B          | Rücklesen                                                |
| 628     |               | S4_BE1_0      |                                                          |
| 629     |               | S4_BE1_1      |                                                          |
| 630     |               | S4_BE1_2      |                                                          |
| 631     |               | ES7Q-1        | Endschalter BOOM ab                                      |
| 632     |               | ES8Q          | Störung S1-BE2 /E0 (Vorendschalter EZW AB)               |
| 633     |               | ES7Q          | Störung S1-BE2 /E1 (Endschalter EZW AUF)                 |
| 634     |               | ES7Q          | Störung S1-BE2 /E2 (Endschalter EZW AB)                  |
| 635     |               | ES8Q          | Störung S1-BE2 /E3 (Vorendschalter EZW AUF)              |
| 636     | S4+E-Q3       | EK1M          | Rücklesen                                                |
| 637     | S4+E-F8/-F9   | S4-EF8        | Gerätefehler Drehzahlüberwachung EZW                     |
| 638     | S4+E-T1       |               | Bremsrelaisüberwachung EZW-FU                            |
| 639     |               | EF2V          | Alni Falsch angeschlossen                                |

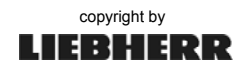

### Fehler: Ausladung

E 600 - 699

| Nr.        | Störung (neu) | Störung (alt) | Ursache                                                        |
|------------|---------------|---------------|----------------------------------------------------------------|
| FU Katz    | ze            |               |                                                                |
| 640        | -             |               | Rücklesen Motormoment KAW-FU (nicht innerhalb 4-20mA)          |
| 641        |               | S1-KF1A       | Übertemperatur Motor Katzfahrwerk                              |
| 642        | S1+K-T1       | S1-KU1V       | Störung Frequenzumrichter Katzfahrwerk                         |
| 643        | •••••         |               | Störung Bremschopper Katzfahrwerk                              |
| 644        | S1+K-K0       | S1-KK0Q       | Störung S1-BA2 /F7 (Freigabe Frequenzumrichter KAW)            |
| 645        | S1+K-03       | S1-KK1M       | Störung S1-BA2 /E3 (Bremse KAW)                                |
| 646        | S1+F-K2       | S1-FK02B      | Störung S1-BA2 /E4 (EAW vorwärts)                              |
| 647        | S1+F-K4       | S1-FK04B      | Störung S1-BA2 /E5 (FAW rückwärts)                             |
| 648        | S1+K-03       | S1 KK1M       | Rücklesen KAW Bremse                                           |
| 649        | S1+K-Q1 /     | S1_KE1E/KO1E/ | Rücklesen Motorschutzschalter KAW                              |
| 010        | S1+K-F1       | KK3M          |                                                                |
| 650        | S1+K-Q51/Q50  | S1 KQ50F      | Rücklesen Motorschutzschalter Lüfter KAW                       |
| 651        |               | S1_KK3M       | Rücklesen Motorschütz KAW                                      |
| 652        | S1+K-T1       |               | Bremsrelaisüberwachung KAW-FLI                                 |
| 653        |               | =C-KS70       | Störung S1-BE2 /E1 (Endschalter KAW innen)                     |
| 654        | S1+K-051      |               | Fehler bei Rücklesen Schütz Motorlüfter                        |
| 004        |               |               |                                                                |
| 656        |               | =C-KS80       | Störung S1-BE2 /E0 (Endschalter KAW außen)                     |
| 658        |               |               | Störung S1-BE2 /E2 (Vorendschalter KAW/ außen)                 |
| 650        |               | -0-1070       |                                                                |
| 660        |               | -C KS80       | Störung S1 BE2 /E3 (Vorandschalter KAW/ innen)                 |
| 661        |               |               | Übertemperatur Chonnenwiderstand KAW/HHW/EAW                   |
| 662        |               | 31-NQ21       | Überdrehzahl Katzfahrwerk erkappt                              |
| 662        |               | S0/S1 KK2M    |                                                                |
| 664        |               | 50/51-KKZIVI  |                                                                |
| 665        | S1+K-K4       | SU/ST-KK4W    | Ruckiesen Raderfreigebe Frequenzumrichter                      |
| 666        | 31+K-KU       | SI-KKUQ       | Rucklesen Regienreigabe Frequenzumitchter                      |
| 667        |               | SI-KFIUF      | Falaaba Drabriahtung KAW                                       |
| 007        |               |               |                                                                |
| <b>E</b> U |               |               |                                                                |
| F7\//      |               |               |                                                                |
| 670        |               |               | Pückmeldung HE1E E7W (Rimetallrelais)                          |
| 671        |               |               | Störung Frequenzumrichter EZW                                  |
| 672        | S4+E-11       |               | Liber oder Untertemporatur S4                                  |
| 672        |               | S4-TMF >>     | Haupteeholter/Sieberungeeutemat E7W                            |
| 073        | 34/31+E-Q1    | S4-EQTE /     |                                                                |
| 674        | S3+E 050      |               | Pücklesen Motorlüfter EZW                                      |
| 675        | SJ+L-QJ0      | S4-LINJOIN    | Rücklesen (Freigabe ICBT) EZW ELL                              |
| 676        | S4+L-K15      | S4-LKIJA      | Rücklesen (Helen) EZW ELL                                      |
| 677        |               |               | Rucklesen (Repen) EZW-FU                                       |
| 679        | 34+E-K4       | 34-EN4D       | Rucklesell (Sellkell) EZVV-FU                                  |
| 670        |               |               | Störung Motor Druckouthou Zugetzbromog                         |
| 679        | 54+E-Q10      | S4-EK IUW     | Storung Motor Druckaulbau Zusatzbreinse                        |
| 080        | B+E-IVIZ      | S4-EVIG       |                                                                |
| <u> </u>   |               |               | Materia abaltar (Mater) Zusatebrarias                          |
| 082        | S4+E-QTT      | S4-EQTUP      | Wotorschutzschalter (Wotor) Zusätzbremse                       |
| 083        |               | 54-ESTUG      |                                                                |
| 684        | 54+E-KF10     | 54-AA1F       |                                                                |
| 685        | S4+A-Q5       | S4_AQ1F       | Motorscnutz Lüfter Widerstandsschrank                          |
| 686        | C+A-B51       | S4_AS1Q       | Türendschalter Widerstandsschrank                              |
| 687        | C+A-B1        | 54_AB1N       | Temperaturüberwachung Lütter Widerstandsschrank                |
| 688        | S4+E-Q0       | 54-EQ1        | Rücklesen Hauptschütz S4 (UL)                                  |
| 689        |               |               | Fehler bei Überwachung des Schlüsselschalters für die Funktion |
|            |               |               | "E∠vv-Bremse aut"                                              |
| 699        |               |               |                                                                |

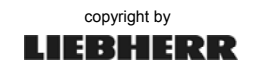

### Fehler: Drehwerk

E 700 - 789

| Nr.  | Störung (neu)           | Störung (alt)            | Ursache                                                                                       |
|------|-------------------------|--------------------------|-----------------------------------------------------------------------------------------------|
|      | N/                      | <b>3</b> ()              |                                                                                               |
|      |                         |                          | Düaldasan Mataratran DDW/ EU night innanhalh 2, 40)/                                          |
| 702  | S1+D-11                 |                          | Rucklesen Motorstrom DRW-FO hicht Innemalo 210V                                               |
| 703  | 51+D-K21A/2             |                          | DK21A/2 nicht betätigt.                                                                       |
| 704  | S1+D-K21A/3             |                          | Spindelmotor 3 hat die Endlage unten (ausgefahren) nicht erreicht.<br>DK21A/3 nicht betätigt. |
| 705  | S1+D-F1                 | S1-DF1F/DQ1F             | Sicherung Drehwerk                                                                            |
| 706  | S1+D-F4/F5              | S1-DF2F/<br>S1-DF3F/DQ4F | Sicherung Drehwerksbremse hat ausgelöst                                                       |
| 707  | S1-D-Q01                | S1-DQ1F /<br>S1-DQ01F    | Motorschutzschalter Drehwerksmotor 1 hat ausgelöst                                            |
| 708  | S1+D-Q02                | S1-DQ2F /<br>S1-DQ02F    | Motorschutzschalter Drehwerksmotor 2 hat ausgelöst                                            |
| 709  | S1+D-Q03                | S1-DQ3F /<br>S1-DQ03F    | Motorschutzschalter Drehwerksmotor 3 hat ausgelöst                                            |
| 710  | S1+D-K2                 | S1-DK2B                  | Störung S1-BA2 /E0 (Drehwerk rechts)                                                          |
| 711  | S1+D-K4                 | S1-DK4B                  | Störung S1-BA2 /E1 (Drehwerk links)                                                           |
| 712  | S1+D-Q3                 | S1-DK1M                  | Störung S1-BA2 /E2 (Drehwerksbremse)                                                          |
| 713  | S1+D-Q30                | S1 DK40A                 | Rücklesen DRW Stufe 5 DRW-Motor 1                                                             |
| 714  | S1+D-Q31                | S1 DK41A                 | Rücklesen DRW Stufe 4 DRW-Motor 1                                                             |
| 715  | S1+D-Q32                | S1 DK42A                 | Rücklesen DRW Stufe 3 DRW-Motor 1                                                             |
| 716  | S1+D-Q33                | S1 DK43A                 | Rücklesen DRW Stufe 2 DRW-Motor 1                                                             |
| 717  | S1+D-Q40                | S1 DK50A                 | Rücklesen DRW Stufe 5 DRW-Motor 2                                                             |
| 718  | S1+D-Q41                | S1 DK51A                 | Rücklesen DRW Stufe 4 DRW-Motor 2                                                             |
| 719  | S1+D-Q42                | S1 DK52A                 | Rücklesen DRW Stufe 3 DRW-Motor 2                                                             |
| 720  | S1+D-Q43                | S1 DK53A                 | Rücklesen DRW Stufe 2 DRW-Motor 2                                                             |
| 721  | S1+D-K2                 | S1 DK2B                  | Rücklesen DRW rechts                                                                          |
| 722  | S1+D-K4                 | S1 DK4B                  | Rücklesen DRW links                                                                           |
| 723  | S1+D-Q3                 | S1 DK1M                  | Rücklesen DRW Bremse                                                                          |
| 724  | S1+D-Q5                 | S1 DK3M                  | Rücklesen DRW 2 Motoren                                                                       |
| 725  | S1+D-K21/<br>S1+DK21A/1 | S1_DK21A                 | Spindelmotor 1 hat die Endlage unten (ausgefahren) nicht erreicht.<br>DK21A/1 nicht betätigt. |
| 726  | S1+D-Q50                | S1 DK60A                 | Rücklesen DRW Stufe 5 DRW-Motor 3                                                             |
| 727  | S1+D-Q51                | S1_DK61A                 | Rücklesen DRW Stufe 4 DRW-Motor 3                                                             |
| 728  | S1+D-Q52                | S1_DK62A                 | Rücklesen DRW Stufe 3 DRW-Motor 3                                                             |
| 729  | S1+D-Q53                | S1_DK63A                 | Rücklesen DRW Stufe 2 DRW-Motor 3                                                             |
| EDC- |                         |                          |                                                                                               |
| 730  | S1+D-F4/F5              | S1-DF2F                  | Sicherung Drehwerksbremse hat ausgelöst                                                       |
|      |                         |                          |                                                                                               |
| 733  | S1+D-Q3                 | S1-DK1M                  | Störung S1-BA2 /E1 (Drehwerksbremse)                                                          |
| 734  | S1+D-Q3                 | S1-DK1M                  | Rücklesen DRW Bremse                                                                          |
| 735  | S1+D-Q5                 | S1-DK3M                  | Störung S1-BA2 /E0 (Motorschütz Drehwerk)                                                     |
| 736  | S1+D-Q5                 | S1_DK3M /<br>+ D-Q3      | Rücklesen DRW Schütz                                                                          |
| 737  | S1+D-Q51                | S1-DQ50F                 | Rücklesen DQ50E                                                                               |
| 738  |                         | S1-DU1V                  | Störung EDC                                                                                   |
| 739  |                         | S1-DF1A                  | Temperaturüberwachung Drehwerksmotoren                                                        |
| 740  |                         | 2. 2. 0.                 | EDC meldet Übertemperatur                                                                     |
| 741  |                         |                          | Drehwerk nicht entriegelt                                                                     |
| 742  |                         | S1-DU2V                  | Drehwerksbremsen Steuergerät (Moditorgue) nicht bereit                                        |
| 743  | S1+D-Q2                 |                          | Fehler Rücklesekontakt Drehwerk-Motorschütz                                                   |
|      |                         |                          |                                                                                               |
| 750  | S1+D-E1                 | S1-DF1F                  | Sicherung Drehwerk                                                                            |

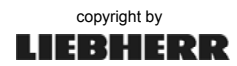

### Fehler: Drehwerk

### E 700 - 789

| Nr. | Störung (neu) | Störung (alt)         | Ursache                                                               |
|-----|---------------|-----------------------|-----------------------------------------------------------------------|
| 751 | S1+D-Q51      | S1-DQ50F              | Motorschutzschalter Lüfter DRW-Motoren                                |
| 752 | S1+D-Q50      | S1-DK50M              | Rücklesen Lüfter Drehwerkmotoren                                      |
| 753 | S1+D-Q11/Q12  | S1-DQ11/DQ12          | Rücklesen Hauptschütz Drehwerk (UL)                                   |
| 754 | S1-DK0        | S1-DK0Q               | Rücklesen Drehwerk Reglerfreigabe                                     |
| 755 | S1-DK2        | S1-DK2B               | Rücklesen Drehwerk rechts                                             |
| 756 | S1-DK4        | S1-DK4B               | Rücklesen Drehwerk links                                              |
| 757 | S1+D-Q3       | S1-DK1M               | Rücklesen Drehwerkbremse (FU-Drehwerk)                                |
| 758 | S1+D-Q5       | S1-DK2M               | Rücklesen DRW-Bremse 2                                                |
| 759 |               | S1-DK5                | Rücklesen DRW-FU Freigabe MAX-MOMENT (Derrick)                        |
| 760 | S1+D-T1       | S1-DU1V               | Störung FU Drehwerk nicht bereit                                      |
| 761 | S1+D-K23      | S1_DK23A              | Störung Endschalter Drehwerk Bremse 1 geöffnet (DS62Q)                |
| 762 | S1+D-K023     | S1_DK023A             | Störung Endschalter Drehwerk Bremse 1 oder 2 geöffnet (DS62Q, DS63Q)  |
| 763 | S1+D-K21/K23  | S1-DK23A/<br>DK21A    | DK21A und DK23A gleichzeitig aktiv $\rightarrow$ Fehler Mikroschalter |
| 764 | S1+D-T1       | S1-DU1V               | Rücklesen Parametersatzanwahl DRW-FU                                  |
| 765 |               |                       | Übertemperatur Chopperwiderstand Drehwerk                             |
| 766 |               | S1-DQ10F              | Sicherung DQ10F hat ausgelöst                                         |
| 767 | S1-DQ11       | S1-DQ11F              | Sicherung DQ11F hat ausgelöst                                         |
| 768 | S1+D-F4       | S1-DF10F /<br>+ D-F10 | Sicherung hat ausgelöst                                               |
| 769 | S1+D-Q04      | S1-DQ04F              | Motorschutz Drehwerksmotor 4 hat ausgelöst                            |
| 770 | S1+D-Q05      | S1-DQ05F              | Motorschutz Drehwerksmotor 5 hat ausgelöst                            |
| 771 | S1+D-Q06      | S1-DQ06F              | Motorschutz Drehwerksmotor 6 hat ausgelöst                            |
| 772 | S1+D-Q51      | S1-DQ50F              | Motorschutz Ventilator Drehwerksmotor 1 hat ausgelöst                 |
| 773 | S1+D-Q52      | S1-DQ51F              | Motorschutz Ventilator Drehwerksmotor 2 hat ausgelöst                 |
| 774 | S1+D-Q53      | S1-DQ52F              | Motorschutz Ventilator Drehwerksmotor 3 hat ausgelöst                 |
| 775 | S1+D-Q54      | S1-DQ53F              | Motorschutz Ventilator Drehwerksmotor 4 hat ausgelöst                 |
| 776 | S1+D-Q55      | S1-DQ54F              | Motorschutz Ventilator Drehwerksmotor 5 hat ausgelöst                 |
| 777 | S1+D-Q56      | S1-DQ55F              | Motorschutz Ventilator Drehwerksmotor 6 hat ausgelöst                 |
| 778 | S1+D-K41      | S1-DF1F               | Thermischer Motorschutz Drehwerksmotor 1 hat ausgelöst                |
| 779 | S1+D-K42      | S1-DF2F               | Thermischer Motorschutz Drehwerksmotor 2 hat ausgelöst                |
| 780 | S1+D-K43      | S1-DF3F               | Thermischer Motorschutz Drehwerksmotor 3 hat ausgelöst                |
| 781 | S1+D-K44      | S1-DF4F               | Thermischer Motorschutz Drehwerksmotor 4 hat ausgelöst                |
| 782 | S1+D-K45      | S1-DF5F               | Thermischer Motorschutz Drehwerksmotor 5 hat ausgelöst                |
| 783 | S1+D-K46      | S1-DF6F               | Thermischer Motorschutz Drehwerksmotor 6 hat ausgelöst                |
| 784 |               | S1-DK50M              | Rücklesen Ventilator Drehwerksmotor 1                                 |
| 785 |               | S1-DK51M              | Rücklesen Ventilator Drehwerksmotor 2                                 |
| 786 |               | S1-DK52M              | Rücklesen Ventilator Drehwerksmotor 3                                 |
| 787 |               | S1-DK53M              | Rücklesen Ventilator Drehwerksmotor 4                                 |
| 788 |               | S1-DK54M              | Rücklesen Ventilator Drehwerksmotor 5                                 |
| 789 |               | S1-DK55M              | Rücklesen Ventilator Drehwerksmotor 6                                 |

### Fehler: Hubwerk

### E 790 - 889

| Nr.    | Störung (neu)       | Störung (alt) | Ursache                                                       |
|--------|---------------------|---------------|---------------------------------------------------------------|
| SL-WIV | N                   |               |                                                               |
| 790    |                     |               | Höhenkontrolle bei Querfahrt Katzfahrwerk                     |
| 791    |                     |               | Höhendifferenz beim WIW-Synchronbetrieb ist über zulässigem   |
|        |                     |               | Wert                                                          |
| 792    |                     |               | Umscherung von 4- $\rightarrow$ 2-Strang nicht in Ordnung     |
| 793    |                     |               | Rücklesen Hubwerk senken Stufe 1, WSB                         |
| 794    |                     |               | Rücklesen Motormoment DRW-FU nicht innerhalb 210V             |
| 795    | S1+H-F10            |               | Fehler Parametersatzumschaltung Überdrehzahlmodul             |
| 796    |                     |               | Rücklesen Schütz Ölpumpe Ölkühlung                            |
| 797    |                     |               | Rücklesen Schütz Lüfter Ölkühler                              |
| 798    | B+H-M1              | S2_HF3F       | Übertemperatur Hubwerkmotor 1                                 |
| 799    | B+H-M1              | S2-HF4F       | Übertemperatur Hubwerkmotor 2                                 |
| 800    | S2+H-KF10           | S2-MMP        | Über-/ Untertemperatur im S2                                  |
| 801    |                     | S2-HK5F       | Überstrom Wirbelstrombremse                                   |
| 802    |                     | S2-HF1A       | Übertemperatur Wirbelstrombremse                              |
| 803    | S2+H-Q1             | S2-HQ1F       | Motorschutzschalter für Hubwerksmotor                         |
| 804    | S2+H-Q51            | S2-HQ2F       | Motorschutzschalter Bremshydraulik hat ausgelöst              |
| 805    | S2+H-F6/<br>S2+H-F3 | S2-HQ4F       | Motorschutzschalter Versorgung Magnetkupplungen hat ausgelöst |
| 806    |                     | S2-HQ6F       | Motorschutzschalter Wirbelstrombremse hat ausgelöst           |
| 807    |                     | S2-ALNI       | Überwachung ALNI E44                                          |
| 808    | S2+H-F11            | S2-HK1F/HK4F  | Rücklesen Stromrelais Kupplung 1 / Motor 2                    |
| 809    | S2+H-F12            | S2-HK2F/HK5F  | Rücklesen Stromrelais Kupplung 2 / Motor 2                    |
| 810    | S2+H-F13            | S2-HK3F/HK6F  | Rücklesen Stromrelais Kupplung 3 / Motor 2                    |
| 811    | S2+H-Q50            | S2-HK51M      | Rücklesen Schütz Ventilator                                   |
| 812    | S2+H-K2             | S2-HK2B       | Störung S2-BA1 /E 0 (Hubwerk heben)                           |
| 813    | S2+H-K4             | S2-HK4B       | Störung S2-BA1 /E1 (Hubwerk senken)                           |
| 814    | S2+H-Q3             | S2-HK1M       | Störung S2-BA1 /E2 (Hubwerk Bremse)                           |
| 815    |                     | S2-HK20M      | Störung S2-BA1 /E3 (Wirbelstrombremse ein)                    |
| 816    |                     | S2-HK21M      | Störung S2-BA1 /E4 (Wirbelstrombremse Stufe 1)                |
| 817    |                     | S2-HK22M      | Störung S2-BA1 /E5 (Wirbelstrombremse Stufe 2)                |
| 818    |                     | S2-HK23M      | Störung S2-BA1 /E6 (Wirbelstrombremse Stufe 3)                |
| 819    |                     | S2-P1C        | Störung S2-BA1 /E7 (Betriebsstundenzähler Hubwerk)            |
| 820    | S2+H-B11            | S2_HS11Q      | Störung S2-BE1 /E0 (Momentenüberlast)                         |
| 821    | S2+H-B12            | S2_HS12Q      | Störung S2-BE1 /E1 (Konstante Uberlast)                       |
| 822    |                     | S2_HS13Q      | Störung S2-BE1 /E2 (Uberlast Gang 2)                          |
| 823    |                     | S2_HS14Q      | Störung S2-BE1 /E3 (Uberlast Gang 3)                          |
| 824    | S2+H-B13            | S2_HS20Q      | Störung S2-BE1 /E4 (Momentenvorabschaltung 95%)               |
| 825    | S2+H-B1             | S2_HS8Q       | Störung S2-BE1 /E5 (Endschalter WIW oben)                     |
| 826    | S2+H-B2             | S2_HS7Q       | Störung S2-BE1 /E6 (Endschalter WIW unten)                    |
| 827    | S2+H-B3             | S2_HS8Q/1     | Störung S2-BE1 /E7 (Vorendschalter WIW oben)                  |
| 828    |                     |               | Fehler Überwachung "Bremse offen / geschlossen"               |
| 829    | S2+H-F11            | S2_HK1A       | Rücklesen Gang 1                                              |
| 830    | S2+H-F12            | S2_HK2A       | Rücklesen Gang 2                                              |
| 831    | S2+H-F13            | S2_HK3A       | Rucklesen Gang 3                                              |
| 832    | S2+H-K2             | S2_HK2B       | Rucklesen Heben                                               |
| 833    | 52+H-K4             |               | Rucklesen Senken                                              |
| 834    | S2+H-Q50            |               | Rucklesen Ventilator                                          |
| 030    | 02+T-Q3             |               | Ruckiesen WIW Breinse (N-Niane ST-HKZWI)                      |
| 020    | 02+0-F11            | SZ_TINIT      | Ruckiesen Stromreiais Kupplung 1 / Motor 1                    |
| 03/    | 02TT-F12            | 52_TINZE      | Ruckiesen Stromrelais Kupplung 2 / Motor 1                    |
| 030    | 32TH-F 13           | SZ_NNJF       |                                                               |
| 039    |                     |               |                                                               |
| 040    |                     | 02_TIN2 11VI  |                                                               |

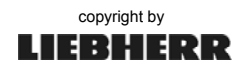

### Fehler: Hubwerk

### E 790 - 889

| Nr. | Störung (neu) | Störung (alt)           | Ursache                                                              |
|-----|---------------|-------------------------|----------------------------------------------------------------------|
| 841 |               | S2 HK22M                | Rücklesen                                                            |
| 842 |               | S2 HK23M                | Rücklesen                                                            |
| 843 |               | S2 HK40A                | Rücklesen                                                            |
| 844 |               | S2 HK41A                | Rücklesen                                                            |
| 845 |               | S2 HK42A                | Rücklesen                                                            |
| 846 |               | S2 HK43A                | Rücklesen                                                            |
| 847 | S2+H-KF10     | S2 HS1M                 | SS Betrieb WIW Bremse auf (HCL)                                      |
| 848 | S2+A-B50      | S2-AS51Q                | Schaltschrank S2 nicht geschlossen                                   |
| 849 |               | B-HF2V                  | Alni falsch angeschlossen (Nur bei Inbetriebnahme bzw. Reparatur)    |
| FU- |               |                         |                                                                      |
| WIW |               |                         |                                                                      |
| 850 | S2+H-K01      | -HK1H                   | WIW Bremse abgenützt                                                 |
| 851 |               | S2_X2_400               | Übertemperatur Lüfter (T200-S)                                       |
| 852 | B+H-M1        | S2_HF1A                 | Übertemperatur Motor                                                 |
| 853 | S2+H-KF10     | S2_TMP<>                | Über- oder Untertemperatur im S2                                     |
| 854 | S2+H-Q1       | S2_HQ1F /<br>S1-HQ1     | Motorschutzschalter FU-WIW (T200-S, AC31-S)                          |
| 855 | S2+H-Q51      | S2_HQ2F/<br>HQ50F       | Motorschutzschalter Bremse und Ventilator                            |
| 856 |               | S1-HS1F                 | Fliehkraftschalter Hubwerk hat ausgelöst                             |
| 857 | S2+H-F6/F3    | S2-HQ3F/                | Motorschutz/Sicherungsautomat Bremsspannungstransformator            |
|     | S2+H-Q52      | S2-HQ31/                |                                                                      |
|     | S2+H-Q2       | S2-AQ1                  |                                                                      |
| 858 | S2+H-F4       | S2-HQ4F/<br>S2-HF4      | Motorschutzschalter/Sicherungsautomat Bremse                         |
| 859 | S2+H-Q1/HQ11  | S2-HQ1                  | Rücklesen Hauptschütz S2 (UL)                                        |
| 860 | S2+H-B11      | S2_HS11Q                | Störung S2-BE1 /E0 (Momentenüberlast)                                |
| 861 | S2+H-B12      | S2_HS12Q                | Störung S2-BE1 /E1 (Konstante Überlast)                              |
| 862 |               | S2_HS13Q                | Störung S2-BE1 /E2 (Uberlast Gang 2)                                 |
| 863 |               | S2_HS14Q                | Störung S2-BE1 /E3 (Uberlast Gang 3)                                 |
| 864 | S2+H-B13      | S2_HS20Q                | Störung S2-BE1 /E4 (Momentenvorabschaltung 95%)                      |
| 865 | S2+H-B1       | S2_HS8Q                 | Störung S2-BE1 /E5 (Endschalter WIW oben)                            |
| 866 | S2+H-B2       | S2_HS7Q                 | Störung S2-BE1 /E6 (Endschalter WIW unten)                           |
| 867 | S2+H-B3       | S2_HS8Q/1               | Störung S2-BE1 /E7 (Vorendschalter WIW oben)                         |
| 868 | S2+H-11       | S2_HU1V                 | Bremsenüberwachung FU, Überwachung des FU-Bremsrelais hat ausgelöst! |
| 869 | S2+H-F8       | S2-HF8                  | Gerätefehler Drehzahlüberwachung Hubwerk                             |
| 870 |               | S2_HN1M                 | Bremschopper Ubertemperatur                                          |
| 871 | S2+H-T1       | S2_AUX_OUT_<br>2        | Frequenzumrichter Hubwerk meldet Störung                             |
| 872 |               | OVERSPEED               | Abschaltung Drehzahlüberwachung VCI                                  |
| 873 |               | S1-HQ2F                 | Ubertemperatur im Bremswiderstand                                    |
| 874 |               | E874-Senk=0             | Keine Anderung der Senktiefe trotz Fahrbefehl                        |
| 875 |               |                         | Hubwerkgetriebeumschaltung nicht korrekt                             |
| 876 |               |                         | Rücklesen Motormoment nicht 420mA                                    |
| 877 |               | S2_HQ51F                | Motorschutz Bremse 2 und Ventilator 2                                |
| 878 |               | S2_HL1M                 | Ubertemperatur Netzdrossel                                           |
| 879 | S2+H-Q10      | S2_HK2M                 | Rücklesen Schütz Bremse 2                                            |
| 880 | S2+H-Q3       | S2_HK2B/<br>S1_HK1M     | Rücklesen Motorschütz                                                |
| 881 | S2+H-Q3       | S2_HK1M                 | Rücklesen WIW Bremsschütz (I)                                        |
| 882 | S2+H-F1       | S2_HF1F                 | Rücklesen HF1F (T200-E44)                                            |
| 883 | S2+H-K15      | S2_A1.30,43/<br>  HK15A | Rücklesen Freigabe IGBT Hubwerk-FU                                   |

### Fehler: Hubwerk

### E 790 - 889

| Nr.  | Störung (neu) | Störung (alt)     | Ursache                                        |
|------|---------------|-------------------|------------------------------------------------|
| 884  | S2+H-K2       | S2_HK2B           | Rücklesen HEBEN Hubwerk-FU                     |
| 885  | S2+H-K4       | S2_HK4B           | Rücklesen SENKEN Hubwerk-FU                    |
| 886  |               |                   | Busverbindung (AC31) zum S2 unterbrochen       |
| 887  |               | S2_HF2F           | Rücklesen HF2F                                 |
| 888  | S1+H-T1       |                   | Rücklesen Parametersatzanwahl WIW-FU           |
| 889  | S1+H-F4       | S1-AF5F           | Sicherungsautomat WIW-Bremse hat ausgelöst     |
| 890  | B+H-M1        | S2_HS38-Q1/2      | WIW Bremse abgenützt                           |
| 891  | S2+H-K1       | S2_HK1H           | Spannungsüberwachung Gangumschaltung           |
| 892  | S2+H-Q50      | S2_HK50M          | Rücklesen Motorlüfter                          |
| 893  |               | S2_HK3H           | WIW Bremse 2 abgenützt                         |
| 894  | B+H-M2        | S2_HQ10Q          | Fehler Motor Zusatzbremse (Druckschalter)      |
| 895  | S2+H-F8       | S2_HU1G/2G/3<br>G | Drehzahlüberwachung Zusatzbremse hat ausgelöst |
| 896  | B+H-M2        | S2-HS12G          | Bremsbelag Zusatzbremse abgenutzt              |
| 897  | S2+H-Q11      | S2-HQ10F          | Motorschutzschalter Zusatzbremse               |
| 898  | B+H-M2        | S2-HS10G          | Zusatzbremse eingefallen                       |
| 899  | S2+A-B51      | S2_AS51Q          | Widerstandsschaltschrank nicht geschlossen     |
|      |               |                   |                                                |
| 1840 |               |                   | Rücklesen Parameterwahl WIW-FU                 |

### Fehler: Fahrwerk

### E 900 - 929

| Nr.    | Störung (neu)           | Störung (alt)      | Ursache                                                                          |
|--------|-------------------------|--------------------|----------------------------------------------------------------------------------|
| SL-FAV | N                       |                    |                                                                                  |
| 900    | S1/S3+F-Q1 /<br>S1+P-Q2 | S1-FF1F            | Motorschutzschalter FAW oder Motorschutzschalter Kletterhydraulik hat ausgelöst. |
| 901    | S1/S3+F-K2              |                    | Rücklesen Fahrwerk vorwärts                                                      |
| 902    | S1/S3+F-K4              |                    | Rücklesen Fahrwerk rückwärts                                                     |
| 903    |                         | S3-AB1N            | Über- und Untertemperatur S3                                                     |
| 904    | S1/S3+F-Q11             | FK0M               | Rücklesen Schütz                                                                 |
| 905    | S3+F-Q10                | S3-FQ0F            | Motorschutzschalter hat ausgelöst                                                |
| 906    |                         | S3-FQ21F /<br>FQ3F | Motorschutzschalter hat ausgelöst                                                |
| 907    | S3+F-K15                | S3-FK0Q            | Rücklesen Reglerfreigabe                                                         |
| 908    | S3+A-B51                | S3-AS50Q           | Türendschalter Widerstandsschrank                                                |
| 909    | S3+F-T1                 | S3-FU1V            | Störung FU-Fahrwerk                                                              |
| 910    |                         |                    | Motorschutz FAW-Motoren oder Sicherung Bremse hat ausgelöst                      |
| 911    |                         | S3-AK20M           | Rücklesen Schütz FAW-Warneinrichtung                                             |
| 912    |                         | S3-FQ40F           | Motorschutzschalter Hydraulik Schienenzange 1                                    |
| 913    |                         | S3-FQ50F           | Motorschutzschalter Hydraulik Schienenzange 2                                    |
| 914    |                         |                    | Öldruck Schienenzange 1 zu hoch                                                  |
| 915    |                         |                    | Öldruck Schienenzange 2 zu hoch                                                  |
| 916    |                         | S3-FQ2F            | Motorschutzschalter hat ausgelöst (Versorgung Schienenzangen)                    |
| 917    |                         | S3-FF2F            | Sicherungsautomat Schienenzangen 1 und 2 (Ventile) hat ausgelöst                 |
| 918    | S1/S3+F-Q11             | S1-FQ2/FQ11        | Rücklesen Hauptschütz Fahrwerk (UL)                                              |
| 919    | S1+F-Q2                 |                    | Fehler Rücklesekontakt Fahrwerk-Motorschütz                                      |
| 920    | S1+F-Q3                 |                    | Fehler Rücklesekontakt Fahrwerk-Bremsenschütz                                    |
|        |                         |                    |                                                                                  |
| 923    |                         |                    | Fehler Kabeltrommelantrieb                                                       |
|        |                         |                    |                                                                                  |
| 929    |                         |                    |                                                                                  |

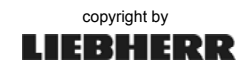

## Fehler: FU Einziehwerk

E 930 - 964

| Nr.   | Störung (neu) | Störung (alt) | Ursache                                     |
|-------|---------------|---------------|---------------------------------------------|
| FU-EZ | N             |               |                                             |
| 930   |               | A_8           | DC Unterspannung                            |
| 931   |               | A_7           | DC Überspannung                             |
| 932   |               | A_4           | Phase fehlt                                 |
| 933   |               | A_2           | Sollwertfehler                              |
| 934   |               | A_29          | Übertemperatur                              |
| 935   |               | A_32          | Phase W fehlt                               |
| 936   |               | A_31          | Phase V fehlt                               |
| 937   |               | A_30          | Phase U fehlt                               |
| 938   |               | A_48          | Schleppfehler                               |
|       |               |               |                                             |
| 940   |               | A_36          | Netzausfall                                 |
| 941   |               | A_37          | Fehler Umrichter                            |
| 942   |               | A_26          | Bremsschopperfehler                         |
| 943   |               | A_45          | Lastfehler                                  |
| 944   |               | A_44          | Encoderfehler                               |
| 945   |               | A_46          | Watchdog                                    |
| 946   |               | A_43          | Fehler Bremsentest                          |
| 947   |               |               | Fehler gespeichert                          |
| 948   |               | A_47          | Fehler Flashspeicher                        |
| 949   |               | A_3           | Motor nicht angeschlossen                   |
| 950   |               | A_            | Fehler beim Einschalten                     |
|       |               |               |                                             |
|       |               |               |                                             |
| 953   |               | A_17          | Buszykluszeitüberschreitung                 |
| 954   |               | A_16          | Kurzschluss                                 |
| 955   |               | A_15          | Versorgungsfehler                           |
| 956   |               | A_14          | Erdfehler                                   |
| 957   |               | A_13          | Überstrom                                   |
| 958   |               | A_12          | Momentengrenze erreicht                     |
| 959   |               | A_11          | Motor Übertemperatur                        |
| 960   |               | A_10          | Thermischer Motor Überstrom                 |
| 961   |               | A_9           | VLT Wechselrichterüberlastung – thermisch – |
|       |               |               |                                             |
|       |               |               |                                             |
| 964   |               |               |                                             |

### Fehler: FU Hubwerk

### E 965 - 999

| Nr.    | Störung (neu) | Störung (alt) | Ursache                          |
|--------|---------------|---------------|----------------------------------|
| FU-WIV | V             |               |                                  |
| 968    |               | A_8           | DC Unterspannung                 |
| 969    |               | A_7           | DC Überspannung                  |
| 970    |               | A_4           | Phase fehlt                      |
| 971    |               | A_2           | Sollwertfehler                   |
| 972    |               | A_29          | Übertemperatur                   |
| 973    |               | A_32          | Phase W fehlt                    |
| 974    |               | A_31          | Phase V fehlt                    |
| 975    |               | A_30          | Phase U fehlt                    |
| 976    |               | A_48          | Schleppfehler                    |
| 977    |               |               | Alarm: Momentenschwelle erreicht |
| 978    |               | A_36          | Netzausfall                      |

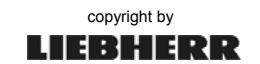

-

### Fehler: FU Hubwerk

E 965 - 999

| Nr. | Störung (neu) | Störung (alt) | Ursache                                     |
|-----|---------------|---------------|---------------------------------------------|
| 979 |               | A_37          | Fehler Umrichter                            |
| 980 |               | A_26          | Bremsschopperfehler                         |
| 981 |               | A_45          | Lastfehler                                  |
| 982 |               | A_44          | Encoderfehler                               |
| 983 |               | A_46          | Watchdog                                    |
| 984 |               | A_43          | Fehler Bremsentest                          |
| 985 |               |               | Trip Lock                                   |
| 986 |               | A_47          | Fehler Flashspeicher                        |
| 987 |               | A_3           | Motor nicht angeschlossen                   |
| 988 |               | A_            | Fehler beim Einschalten                     |
|     |               |               |                                             |
| 991 |               | A 17/A 34     | Buszykluszeitüberschreitung                 |
| 992 |               | A_16          | Kurzschluss                                 |
| 993 |               | A_15          | Versorgungsfehler                           |
| 994 |               | A_14          | Erdfehler                                   |
| 995 |               | A_13          | Überstrom                                   |
| 996 |               | A_12          | Momentengrenze erreicht                     |
| 997 |               | A_11          | Motor Übertemperatur                        |
| 998 |               | A_10          | Thermischer Motor Überstrom                 |
| 999 |               | A_9           | VLT Wechselrichterüberlastung – thermisch – |

## Fehler: Allgemeine Steuerung (Erweiterungen)

E 1400 - 1499

| Nr.  | Störung (neu) | Störung (alt) | Ursache                                                   |
|------|---------------|---------------|-----------------------------------------------------------|
| 1400 |               |               | Sanftanlauf Hydraulik meldet Störung                      |
| 1401 |               |               | Motorschutzschalter Ölkühler hat ausgelöst                |
| 1402 |               |               | Wahlschalter Fahrwerk / Abstützung fehlerhaft             |
| 1403 |               |               | Raupenkette nicht ein- oder ausgefahren                   |
| 1404 |               |               | Kran vorhanden und nicht angesteckt                       |
| 1405 |               |               | Kran eingesteckt und nicht vorhanden                      |
| 1406 |               |               | Kran nicht vorhanden und Turm umgelegt betätigt           |
| 1407 |               |               | Übertemperatur Hydraulikmotor hat ausgelöst               |
| 1408 | S1+A-F17      |               | Sicherungsautomat hat ausgelöst.                          |
| 1409 | S1+A-Q10      |               | Fehler Rücklesekontakt Netzschütz Hydraulikmotor          |
| 1410 | S1+A-Q11      |               | Fehler Rücklesekontakt Dreiecksschütz Hydraulikmotor      |
| 1411 | S1+A-Q12      |               | Fehler Rücklesekontakt Sternschütz Hydraulikmotor         |
| 1412 | P1+A-S1       |               | Not-Halt im Steuerstand betätigt.                         |
| 1413 | S1+J-Q2       |               | Fehler Rücklesekontakt Montagewerk-Motorschütz            |
| 1414 | S1+J-Q3       |               | Fehler Rücklesekontakt Montagewerk-Bremsenschütz          |
| 1415 | S1+J-K16      |               | Übertemperatur Montagewerksmotor                          |
| 1416 | S1+A-F30      |               | Sicherungsautomat hat ausgelöst.                          |
| 1417 |               |               | Überdrehzahl Montagewerk erkannt.                         |
| 1418 |               |               | Fehler Zählerstatus: Zähler nicht gestartet Hilfshubwerk. |
| 1419 |               |               | Fehler Zählerstatus: Zähler nicht gestartet Montagewerk.  |
| 1420 |               |               | Krantypcodierung fehlerhaft.                              |
| 1421 |               |               | Neigungsanwahlschalter fehlerhaft.                        |
| 1422 |               |               | Schalterstellung Neigungsanwahlschalter nicht korrekt.    |
| 1423 |               |               | Differenz der Neigungsgeber zu groß.                      |
| 1424 | S1+A-F38      |               | Sicherungsautomat hat ausgelöst.                          |
| 1425 | S1+A-K0       |               | Fehler Rücklesekontakt Steuerungsschütz-Motorschütz       |
| 1426 |               |               | Motorstrom Montagewerk zu groß.                           |

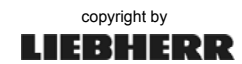

### Fehler: Allgemeine Steuerung (Erweiterungen)

#### E 1400 - 1499

| Nr.  | Störung (neu) | Störung (alt) | Ursache                                               |
|------|---------------|---------------|-------------------------------------------------------|
| 1427 |               |               | Stützdruck Unterwagen zu klein                        |
| 1428 |               |               | Schalter Ballastieren/Abstützplatten legen fehlerhaft |
| 1429 |               |               | Schalter Skalieren/125% Überlast fehlerhaft           |
| 1430 | S1+K-F10      |               | Daten im FRAM des Busmasters nicht o.k.!              |
| 1431 |               |               | MK88 Variante A und Variante B nicht eindeutig.       |
| 1432 |               |               | Nackenabspannung nicht gefangen.                      |
| 1433 |               |               | Falsche Stellung Seilfangvorrichtung.                 |
| 1434 |               |               | Sicherungsautomat hat ausgelöst.                      |
| 1435 |               |               | Zweibein verriegelt / entriegelt nicht eindeutig.     |
| 1436 |               |               | Sicherungsautomat "Generatorspannung" hat ausgelöst.  |
|      |               |               |                                                       |

### Fehler: Modulfehler bei dezentraler SPS

### E 1500 - 1599

| Nr.  | Störung (neu) | Störung (alt) | Ursache                         |
|------|---------------|---------------|---------------------------------|
|      |               |               |                                 |
| 1502 |               |               | Node-ID 2 nicht betriebsbereit  |
| 1503 |               |               | Node-ID 3 nicht betriebsbereit  |
| 1504 |               |               | Node-ID 4 nicht betriebsbereit  |
| 1505 |               |               | Node-ID 5 nicht betriebsbereit  |
| 1506 |               |               | Node-ID 6 nicht betriebsbereit  |
| 1507 |               |               | Node-ID 7 nicht betriebsbereit  |
| 1508 |               |               | Node-ID 8 nicht betriebsbereit  |
| 1509 |               |               | Node-ID 9 nicht betriebsbereit  |
| 1510 |               |               | Node-ID 10 nicht betriebsbereit |
| 1511 |               |               | Node-ID 11 nicht betriebsbereit |
|      |               |               |                                 |
| 1513 |               |               | Node-ID 13 nicht betriebsbereit |
| 1514 |               |               | Node-ID 14 nicht betriebsbereit |
| 1515 |               |               | Node-ID 15 nicht betriebsbereit |
| 1517 |               |               | Node-ID 17 nicht betriebsbereit |
| 1518 |               |               | Node-ID 18 nicht betriebsbereit |
| 1519 |               |               | Node-ID 19 nicht betriebsbereit |
| 1520 |               |               | Node-ID 20 nicht betriebsbereit |
| 1521 |               |               | Node-ID 21 nicht betriebsbereit |
| 1522 |               |               | Node-ID 22 nicht betriebsbereit |
| 1523 |               |               | Node-ID 23 nicht betriebsbereit |
| 1524 |               |               | Node-ID 24 nicht betriebsbereit |
| 1525 |               |               | Node-ID 25 nicht betriebsbereit |
| 1526 |               |               | Node-ID 26 nicht betriebsbereit |
| 1527 |               |               | Node-ID 27 nicht betriebsbereit |
| 1528 |               |               | Node-ID 28 nicht betriebsbereit |
| 1529 |               |               | Node-ID 29 nicht betriebsbereit |
| 1530 |               |               | Node-ID 30 nicht betriebsbereit |
| 1531 |               |               | Node-ID 31 nicht betriebsbereit |
| 1532 |               |               | Node-ID 32 nicht betriebsbereit |
|      |               |               |                                 |

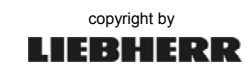

### Fehler: Endschalterüberwachung

#### E 1600 - 1799

| Nr.  | Störung (neu) | Störung (alt) | Ursache                                                             |
|------|---------------|---------------|---------------------------------------------------------------------|
| 1600 |               |               | Endschalter "Lasche vorhanden" nicht in Ordnung                     |
| 1601 |               |               | Endschalter "Ausleger verbolzt" nicht in Ordnung                    |
| 1602 |               |               | Endschalter "Auslegeruntergurt verbolzt" nicht in Ordnung           |
| 1603 |               |               | Endschalter "Vorzentrierung entriegelt" nicht in Ordnung            |
| 1604 |               |               | Endschalter "Auslegerpaket eingeschwenkt" nicht in Ordnung          |
| 1605 |               |               | Endschalter "Betriebsauflage ausgeschwenkt" nicht in Ordnung        |
| 1606 |               |               | Endschalter "Betriebsauflage eingeschwenkt" nicht in Ordnung        |
| 1607 |               |               | Endschalter "Ausleger entbolzt" nicht in Ordnung                    |
| 1608 |               |               | Endschalter "Drehbühne verbolzt" nicht in Ordnung                   |
| 1609 |               |               | Endschalter "Montagetrommel" nicht in Ordnung                       |
| 1610 |               |               | Endschalter "Sperrklinke ausgeschwenkt" nicht in Ordnung            |
| 1611 |               |               | Endschalter "Sperrklinke eingeschwenkt" nicht in Ordnung            |
| 1612 |               |               | Endschalter "Turm – Drehbühne verriegelt links" nicht in Ordnung    |
| 1613 |               |               | Endschalter "Turm – Drehbühne verriegelt rechts" nicht in Ordnung   |
| 1614 |               |               | Endschalter "Turm liegt auf Transportauflage" nicht in Ordnung      |
| 1615 |               |               | Endschalter "Turm senkrecht" nicht in Ordnung                       |
| 1616 |               |               | Endschalter "Turm unten" nicht in Ordnung                           |
| 1617 |               |               | Endschalter "Verriegelungspresse eingefahren links" nicht in        |
|      |               |               | Ordnung                                                             |
| 1618 |               |               | Endschalter "Verriegelungspresse eingefahren rechts" nicht in       |
|      |               |               | Ordnung                                                             |
| 1619 |               |               | Endschalter "Überwachung Umdockstation" nicht in Ordnung            |
| 1620 |               |               | Endschalter "WIW-Trommel" nicht in Ordnung                          |
| 1621 |               |               | Endschalter "Turm ausgefahren" nicht in Ordnung                     |
| 1622 |               |               | Endschalter "Überwachung Umdockstation" nicht in Ordnung            |
| 1623 |               |               | Endschalter "Turm in Verriegelungsposition" nicht in Ordnung        |
| 1624 |               |               | Endschalter "Lasthaken gesichert" nicht in Ordnung                  |
| 1625 |               |               | Endschalter "Demontageposition Katzfahrwerk" nicht in Ordnung       |
| 1626 |               |               | Endschalter "Auslegeruntergurt entbolzt" nicht in Ordnung           |
| 1627 |               |               | Endschalter "Montageseil belastet" nicht in Ordnung                 |
| 1628 |               |               | Endschalter "Hilfshubwerk belastet" nicht in Ordnung                |
| 1629 |               |               | Endschalter "Auslegerteil II hochgezogen" nicht in Ordnung          |
| 1630 |               |               | Endschalter "Nackenabspannung gefangen" nicht in Ordnung            |
| 1631 |               |               | Endschalter "Hubseilfangeinrichtung offen/Untergurt verbolzt" nicht |
|      |               |               | in Ordnung                                                          |
| 1632 |               |               | Endschalter "Hubseilfangeinrichtung geschlossen" nicht in           |
|      |               |               | Ordnung                                                             |
|      |               |               |                                                                     |

### Fehler: FU Katzfahrwerk

### E 2640 - 2699

| Nr.    | Störung (neu) | Störung (alt) | Ursache                   |
|--------|---------------|---------------|---------------------------|
| FU-KAW |               |               |                           |
| 2640   |               |               |                           |
| 2641   |               | A_2           | Signalfehler              |
|        |               |               |                           |
| 2643   |               | A_4           | Netzunsymmetrie           |
|        |               |               |                           |
| 2646   |               | A_7           | DC-Überspannung           |
| 2647   |               | A_8           | DC-Unterspannung          |
| 2648   |               | A_9           | Wechselrichterüberlastung |
| 2649   |               | A_10          | Motortemperatur ETR       |

13\_Litr\_Diagnoseliste\_24.04.13.docx / Ausgabe: 04/2013

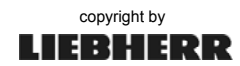

### Fehler: FU Katzfahrwerk

#### E 2640 - 2699

| Nr.  | Störung (neu) | Störung (alt) | Ursache                         |
|------|---------------|---------------|---------------------------------|
| 2650 |               | A_11          | Motor Thermistor                |
| 2651 |               | A_12          | Drehmomentengrenze erreicht     |
| 2652 |               | A_13          | Überstrom                       |
| 2653 |               | A_14          | Erdschluss                      |
| 2654 |               | A_16          | Kurzschluss                     |
| 2655 |               | A_17          | Steuerwort Timeout              |
| 2656 |               | A_25          | Bremswiderstand Kurzschluss     |
| 2657 |               | A_26          | Bremswiderstand Leistungsgrenze |
| 2658 |               | A_27          | Bremse IGBT-Fehler              |
| 2659 |               | A_29          | Umrichter Übertemperatur        |
| 2660 |               | A_30          | Motorphase U fehlt              |
| 2661 |               | A_31          | Motorphase V fehlt              |
| 2662 |               | A_32          | Motorphase W fehlt              |
| 2663 |               | A_33          | Inrush Fehler                   |
| 2664 |               | A_34          | Feldbus-Fehler                  |
| 2665 |               | A_36          | Netzfehler                      |
| 2666 |               | A_38          | Interner Fehler                 |
| 2667 |               | A_47          | Fehler in 24V-Versorgung        |
| 2668 |               | A_48          | Fehler in 1,8V-Versorgung       |
| 2669 |               | A_50          | AMA-Kalibrierungsfehler         |
|      |               |               |                                 |
| 2699 |               |               |                                 |

### Fehler: FU Hubwerk

#### E 2965 - 2999

| Nr.    | Störung (neu) | Störung (alt) | Ursache                         |
|--------|---------------|---------------|---------------------------------|
| FU-WIW |               |               |                                 |
| 2965   |               | A_25          | Bremswiderstand Kurzschluss     |
| 2966   |               | A_27          | Fehler IGBT-Bremse              |
| 2967   |               | A_33          | Inrush Fehler                   |
| 2968   |               | A_34          | Feldbus Fehler                  |
| 2969   |               | A_38          | Interner Fehler                 |
| 2970   |               | A_50          | AMA-Kalibrierungsfehler         |
| 2971   |               | A_100         | Parameterinitialisierungsfehler |
| 2972   |               | A_102         | Lastkontaktfehler               |
| 2973   |               | A_103         | Startmomentfehler               |
| 2974   |               | A_104         | Drehgeberfehler                 |
| 2975   |               | A_105         | Trackingfehler                  |
|        |               |               |                                 |
| 2999   |               |               |                                 |

W0-99

## 2 Warnmeldungen

### Warnung: ABB (Arbeitsbereichsbegrenzung)

| Nr. | Störung (neu) | Störung (alt) | Ursache                               |
|-----|---------------|---------------|---------------------------------------|
| 1   |               |               |                                       |
|     |               |               |                                       |
| 90  |               |               | Arbeitsbereichsbegrenzung nicht aktiv |
|     |               |               |                                       |
| 99  |               |               |                                       |

### Warnung: LMB (Lastmomentbegrenzung)

W 100 - 199

| Nr. | Störung (neu) | Störung (alt)                                                                      | Ursache                                                            |
|-----|---------------|------------------------------------------------------------------------------------|--------------------------------------------------------------------|
|     |               |                                                                                    |                                                                    |
| 111 |               |                                                                                    | Vorwarnung Überlast bei LM1-Betrieb                                |
| 113 |               |                                                                                    | Überlast bei LM1-Betrieb                                           |
|     |               |                                                                                    |                                                                    |
| 121 |               |                                                                                    | Vorwarnung Überlast bei LM2-Betrieb                                |
| 123 |               |                                                                                    | Überlast bei LM2-Betrieb                                           |
|     |               |                                                                                    |                                                                    |
| 144 |               |                                                                                    | Katze/EZW beim Skalieren des Lastmomentsensors zu weit außen       |
| 146 |               | W_K <max< td=""><td>Katze beim Skalieren des Lastmoments zu weit innen</td></max<> | Katze beim Skalieren des Lastmoments zu weit innen                 |
| 148 |               | W_< = 60%                                                                          | Last zum Skalieren < = 60 % der max. Traglast                      |
| 149 |               |                                                                                    | Lastmoment skalieren erst möglich nachdem Last skaliert ist        |
| 150 |               |                                                                                    | Lastmoment skalieren erst möglich nachdem Katze skaliert ist       |
| 151 |               |                                                                                    | Referenzlast ist größer als maximale Traglast (>100%)              |
| 152 |               |                                                                                    | Katze nachskalieren nur möglich ohne Last                          |
| 153 |               |                                                                                    | Referenzlasten für FU am EMS noch nicht eingegeben                 |
| 154 |               |                                                                                    | Lastwert für Gangabsicherung am EMS nicht eingegeben               |
| 155 |               |                                                                                    | Krantyp am EMS nicht veränderbar                                   |
| 156 |               |                                                                                    | Totlastaufnahme nicht vollständig abgeschlossen (HCL)              |
| 157 |               |                                                                                    | Einstellung WIW oben nur bei Ausladung max. (HCL)                  |
| 158 |               |                                                                                    | WIW skalieren erst möglich nachdem Ausladung skaliert ist (HCL)    |
| 159 |               |                                                                                    | Senktiefensensor Skalierung wiederholen, Senkweg zu kurz           |
|     |               |                                                                                    | (Impulsgeber)                                                      |
| 160 |               |                                                                                    | Max. Ausladung nicht skalierbar, da EZW-Winkel nicht bei 15°       |
|     |               |                                                                                    | (+-2°)                                                             |
| 161 |               |                                                                                    | Ausladung größer Knickpunkt und Lastmessachse nicht skaliert       |
| 162 |               |                                                                                    | Totlastmoment noch nicht aufgenommen                               |
| 163 |               |                                                                                    | Last für Lastmomentskalierung zu groß, Deltawinkel CAL1-CAL5       |
|     |               |                                                                                    | zu klein (<10°)                                                    |
| 164 |               |                                                                                    | Aufnahme der Lastmomentkurve wurde abgebrochen                     |
| 165 |               |                                                                                    | Noch nicht alle Lastmomentpunkte übernommen                        |
| 166 |               |                                                                                    | Aktive Traglasttabelle ist reduziert                               |
| 167 |               |                                                                                    | Kran nicht skaliert                                                |
| 168 |               |                                                                                    | Kein Gegenballast vorhanden                                        |
|     |               |                                                                                    |                                                                    |
| 180 |               | W_WIND_140                                                                         | Windwarnung > 14 m/s (50km/h), kein LM2-Betrieb erlaubt            |
| 181 |               |                                                                                    | 125%-Schlüsselschalter nicht möglich wenn LM2-Betrieb aktiv ist    |
| 182 |               |                                                                                    | Kletterbetrieb: Max. Senktiefe ist größer als 100 m, es wurde aber |
|     |               |                                                                                    | noch kein Seilgewicht eingegeben.                                  |
|     |               |                                                                                    |                                                                    |
| 185 |               |                                                                                    | Windwarnstufe 1 Betriebsart 125%                                   |

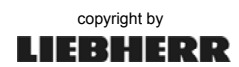

| Warnung: LMB | (Lastmomentbegrenzung) |
|--------------|------------------------|
|--------------|------------------------|

| Nr. | Störung (neu) | Störung (alt) | Ursache                                                          |
|-----|---------------|---------------|------------------------------------------------------------------|
| 186 |               |               | Windwarnstufe 2 Betriebsart 125%                                 |
| 187 |               |               | Windwarnstufe 1 Betriebsart Klettern                             |
| 188 |               |               | Windwarnstufe 2 Betriebsart Klettern                             |
|     |               |               |                                                                  |
| 190 |               |               | Zu geringer Abstand (Senktiefe) zwischen skalierter Totlastkurve |
|     |               |               | oben und unten.                                                  |
|     |               |               |                                                                  |

### Warnung: EMS (Elektronisches Monitorsystem)

| Nr. | Störung (neu) | Störung (alt) | Ursache                                               |
|-----|---------------|---------------|-------------------------------------------------------|
| 200 |               |               | Keine LM2-Traglasttabelle abgelegt                    |
| 201 |               |               | Keine Traglasttabelle zum geforderten Krantyp von SPS |
|     |               |               |                                                       |
| 284 |               |               | Differenz Winkelgeber zu groß, Vorwarnung             |
|     |               |               |                                                       |
| 299 |               |               |                                                       |

### Warnung: Kommunikationsprozessor KP62 / KT98

| Nr. | Störung (neu) | Störung (alt) | Ursache                                                          |
|-----|---------------|---------------|------------------------------------------------------------------|
|     |               |               |                                                                  |
| 310 |               | W_310         | Vorendposition KAW außen angefahren                              |
| 311 |               | W_311         | WIW Bremse Verschleiß                                            |
| 312 |               | W_312         | WIW Senken Stufe 1 und Gang 1 oder                               |
|     |               |               | WIW Heben Stufe 1 o. 2 länger als 15 sec.                        |
| 313 |               | W_313         | Endposition KAW außen angefahren                                 |
|     |               |               |                                                                  |
| 331 |               | W_331         | Batteriefehler KT98 oder S7-Zentraleinheit                       |
| 332 |               | W_332         | SMC-Karte in KT98 nicht gesteckt oder nicht initialisiert        |
| 333 |               | W_333         | Fehler beim Lesen oder Schreiben auf SMC-Karte KT98              |
| 334 |               | W_334         | Arcnet-Datenpaket konnte nicht versendet werden (timeout)        |
| 335 |               | W_335         | Es wurde noch kein Krantyp ausgewählt                            |
| 336 |               | W_336         | Checksummenfehler im RAM der Steuerung. Daten konnten            |
|     |               |               | restauriert werden.                                              |
| 337 |               | W_337         | Verzeichnisstruktur (FAT) auf SMC fehlerhaft. Daten konnten      |
|     |               |               | restauriert werden.                                              |
| 338 |               |               | Batteriefehler KT94-S                                            |
| 339 |               |               | Polygonzug unkorrekt $\rightarrow$ Werte werden auf Defaultwerte |
|     |               |               | zurückgesetzt                                                    |
| 340 |               |               | Wegen Zugriffsfehler auf Datensegment wird das entsprechende     |
|     |               |               | Datensegment gelöscht und dann wiederhergestellt. SMC ist aber   |
|     |               |               | in Ordnung.                                                      |
|     |               |               |                                                                  |

### Warnung: AKS (Antikollisionssystem)

### W 400 - 449

| Nr. | Störung (neu) | Störung (alt) | Ursache                                            |
|-----|---------------|---------------|----------------------------------------------------|
| 400 |               |               | Mindestens 1 Fahrwerks-AKS-Sensor hat angesprochen |
| 401 |               |               | AKS mittels Schlüsselschalter überbrückt           |
| 402 |               |               | AKS sendet den Befehl "ALLE ANTRIEBE STOPPEN".     |
|     |               |               |                                                    |
| 449 |               |               |                                                    |

copyright by

LIEBHERR

#### W 100 - 199

W 300 - 399

W 200 - 299

W 450 - 499

### Warnung: Automatische Kranbewegungen

| Nr. | Störung (neu) | Störung (alt) | Ursache                                                                  |
|-----|---------------|---------------|--------------------------------------------------------------------------|
| 450 |               |               | Not-Halt vom Leitrechner                                                 |
| 451 |               |               | Keine Abgabeposition (KAW) programmiert                                  |
| 452 |               |               | Katzfahrwerk außerhalb des Automatikbereichs um die Automatik zu starten |
| 453 |               |               | Lastwert kleiner als Grenzwert für Erkennung Seilriss.                   |
|     |               |               |                                                                          |
| 469 |               |               | E_469 deaktiviert!                                                       |
| 470 |               |               | KAW belegt Endschalter nicht, deshalb keine Freigabe zum<br>Senken       |
|     |               |               |                                                                          |
| 480 |               |               | Notabschaltung Katze außen                                               |
| 481 |               |               | Notabschaltung Katze innen                                               |
| 482 |               |               | Notabschaltung Hubwerk oben                                              |
| 483 |               |               | Notabschaltung Hubwerk unten                                             |
|     |               |               |                                                                          |
| 498 |               |               | Notbetrieb aller Antriebe                                                |
| 499 |               |               | Handbetrieb bei Montage                                                  |

## Warnung: Allgemeine Steuerung

### W 500 - 569

| Nr. | Störung (neu) | Störung (alt)         | Ursache                                                                              |
|-----|---------------|-----------------------|--------------------------------------------------------------------------------------|
| 500 |               | P1 BE/BA              | ICMK14N1, Ausgangskanal hat Kurzschluss oder ist überlastet                          |
| 501 | S2+H-KF1      | S2_BE/BA,<br>S4_BE/BA | ICMK14N1, Ausgangskanal hat Kurzschluss oder ist überlastet                          |
| 502 | S4+E-KF1      | S4-BE/BA              | ICMK14N1, Ausgangskanal hat Kurzschluss oder ist überlastet                          |
|     |               |                       |                                                                                      |
| 510 |               |                       | Uhrzeit oder Datum der Echtzeituhr außerhalb des zulässigen Bereichs beim Einstellen |
| 511 |               |                       | K-Kran ABB: Max. Last oder maximales Lastmoment des Krans nicht eingestellt (MDE)    |
|     |               |                       |                                                                                      |
| 537 |               |                       | Störung Zentralschmieranlage                                                         |
| 538 |               |                       | Keine gültigen Kletterdaten vorhanden. Alle Antriebe auf Stopp.                      |
| 539 |               |                       | Vorwarnung Neigung Unterwagen außerhalb zulässigem Bereich.                          |
| 540 |               |                       | Warnung Neigung Unterwagen außerhalb zulässigem Bereich.                             |
| 541 |               |                       | Betriebsart Ballastieren aktiv.                                                      |
| 542 |               |                       | Betriebsart Montage Turmstück aktiv.                                                 |
| 543 |               |                       | Falscher Antrieb angewählt.                                                          |
| 544 |               |                       | Störungskette aktiv (Karrena Winde)                                                  |
| 545 | A+A-A2        | DA7M                  | Störung Zentralschmierung 1                                                          |
| 546 |               |                       | Störung Zentralschmierung 2                                                          |
| 547 | S1+A-F5/F7    | S0-AQ1M               | Motorschutz ausgelöst Licht – Heizung – Klima                                        |
| 548 |               |                       | Vorwarnung Übertemperatur am Einspeisungstransformator                               |
| 549 |               |                       | Übertemperatur am Einspeisungstransformator                                          |
| 550 |               |                       | Schlüsseltaster "Test Zusatzbremse" wurde aktiviert.                                 |
| 551 |               |                       | Montagebetrieb mit Turm aktiv (Derrick)                                              |
| 552 |               |                       | Steilstellung- oder Teleskopiermontage aktiv                                         |
| 553 | S1+A-F10      | W_AF1M                | Not-Halt (P1)                                                                        |
| 554 |               |                       | Not-Halt (S1)                                                                        |
| 555 | S1+A-KF10     | (XOFF)                | Betriebsart Teachen                                                                  |
| 556 | S1+A-KF10     |                       | Betriebsart Skalieren                                                                |
| 557 | S1+A-KF10     |                       | Betriebsart Montage                                                                  |

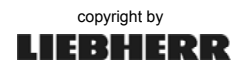

### Warnung: Allgemeine Steuerung

#### W 500 - 569

| Nr. | Störung (neu) | Störung (alt) | Ursache                                                                                       |
|-----|---------------|---------------|-----------------------------------------------------------------------------------------------|
| 558 | S1+A-KF10     |               | Betriebsart 125% Überlast                                                                     |
| 559 | S2+H-KF10     |               | Schlüsselschalter WIW-Bremse auf                                                              |
| 560 | S4+E-KF10     |               | Schlüsselschalter EZW-Bremse auf                                                              |
| 561 |               |               | Schlüsselschalter Überbrückung LMB und Endschalter WIW<br>unten (HCL)                         |
| 562 |               |               | Schlüsselschalter Umscherung (Nebenbedienpult aktiv)                                          |
| 563 |               |               | Schlüsselschalter EZW verriegeln                                                              |
| 564 | S1+A-S10      |               | Not-Halt mit Montageschalter überbrückt                                                       |
|     |               |               |                                                                                               |
| 566 | S1+A-KF2      |               | Fehler bei Anschluss des Temperatursensors (Analogeingang KT98) oder der Temperaturkennung S1 |
| 567 | S4+E-K3/      | S2_HK3H       | Außentemperatur unter -25°C, Lasten kleiner 500 kg können                                     |
|     | S2+H-K3       |               | gehoben werden.                                                                               |
| 568 |               | W_WIND_138    | Windwarnung > 13,8 m/s (49,68km/h)                                                            |
| 569 |               | W_WIND_200    | Windwarnung > 20,0 m/s (72,00km/h)                                                            |

### Warnung: Steuerpult

### W 570 - 599

| Nr. | Störung (neu) | Störung (alt) | Ursache                                                  |
|-----|---------------|---------------|----------------------------------------------------------|
|     |               |               |                                                          |
| 570 |               |               | Meisterschalter nicht in Nullstellung bei Steuerung Ein! |
|     |               |               |                                                          |
| 599 |               |               |                                                          |

### Warnung: Ausladung

#### W 600 - 669

| Nr. | Störung (neu) | Störung (alt) | Ursache                                                  |
|-----|---------------|---------------|----------------------------------------------------------|
| 600 |               |               |                                                          |
| 601 |               |               | Verfahren der Katze nicht möglich, wenn Haken im Schacht |
| 603 |               |               | Default-Last-Drehzahlkurve angewählt (AC500)             |
|     |               |               |                                                          |
| 625 | S4+A-B50      | AS51Q         | Tür offen S4                                             |
| 626 | S4+E-K01 /    | ES37Q         | Bremse abgenutzt                                         |
|     | B+E-M1        |               |                                                          |
| 627 |               |               | Bremsenfehler                                            |
|     |               |               |                                                          |
| 669 |               |               |                                                          |

### Warnung: Einziehwerk

#### W 670 - 699

| Nr. | Störung (neu) | Störung (alt) | Ursache                                                            |
|-----|---------------|---------------|--------------------------------------------------------------------|
| 670 | B+E-M2        | S4-ES12G      | Bremsbelag Zusatzbremse abgenutzt                                  |
| 671 | B+E-B51       | S4-ES51Q      | Einziehwerk verriegelt                                             |
| 672 | C+A-B53       | S4_AS53Q      | Lüfter Widerstandsschrank außer Betrieb!                           |
|     |               |               | Geschwindigkeitsreduzierung WIW/EZW auf 25%                        |
| 673 |               | P1_AS2V       | Horizontaler Lastweg nicht möglich: Ausladung oder Senktiefe       |
|     |               |               | nicht skaliert oder Lagenzahl nicht eingegeben                     |
| 674 |               |               | EZW-Sensor nicht im gültigen Bereich                               |
| 675 | S4+E-T1       |               | Die SPS hat Überlastung des FU festgestellt. Einstellungen prüfen. |
#### Warnung: Einziehwerk

#### W 670 - 699

| Nr. | Störung (neu) | Störung (alt) | Ursache                                                                                                    |
|-----|---------------|---------------|----------------------------------------------------------------------------------------------------|
|     |               |               |                                                                                                    |
| 685 | S4+A-Q5       | S4-AQ1F       | Motorschutz Lüfter Widerstandsschrank (S2/S4)                                                                               |
|     |               |               |                                                                                                    |
| 687 | C+A-B1        | S4_AB1N       | Temperaturüberwachung Lüfter Widerstandsschrank (S2/S4)                                                                     |
| 695 |               |               | Mindestens ein Drehzahlwert für die Max. Drehzahl hat sich im FU geändert. Nur noch reduzierte EZW-Geschwindigkeit möglich. |
| 696 |               |               | Mindestens eine Bedingung für das Freischalten der erhöhten                                                                 |
|     |               |               | EZW-Geschwindigkeit ist während des Betriebes weggegangen.                                                                  |
|     |               |               | Nur noch reduzierte EZW-Geschwindigkeit möglich.                                                                            |
| 697 |               |               | Grenzlastwerte für die erhöhte EZW-Geschwindigkeit sind                                                                     |
|     |               |               | inkonsistent. Funktion nicht freigeschaltet.                                                                                |
| 698 |               |               | Drehzahlwerte für die erhöhte EZW-Geschwindigkeit sind                                                                      |
|     |               |               | inkonsistent. Funktion wird nicht freigeschaltet.                                                                           |
| 699 |               |               | Aktivierungsbits für das Freischalten der höheren EZW-                                                                      |
|     |               |               | Geschwindigkeit sind unterschiedlich.                                                                                       |

#### Warnung: Drehwerk

#### W 700 - 799

| Nr. | Störung (neu) | Störung (alt) | Ursache                                                            |
|-----|---------------|---------------|--------------------------------------------------------------------|
| 700 |               |               | Einziehwerk-Ausladung für Windfreistellung zu klein (HC-L)         |
| 701 |               |               | Startposition für Außerbetriebsstellung noch nicht erreicht (HC-L) |
|     |               |               |                                                                    |
| 799 |               |               |                                                                    |

## Warnung: Hubwerk

#### W 800 - 899

| Nr. | Störung (neu) | Störung (alt)      | Ursache                                                                                     |
|-----|---------------|--------------------|---------------------------------------------------------------------------------------------|
|     |               |                    |                                                                                             |
| 801 |               |                    | Keine Freigabe von Extern zum Verfahren des Hubwerks                                        |
| 802 | S2+H-T1       |                    | Die SPS hat Überlastung des FU festgestellt. Einstellungen prüfen.                          |
| 803 |               |                    | Grenze der max. möglichen Bremsleistung wurde erreicht. Die Geschwindigkeit wird reduziert. |
|     |               |                    |                                                                                             |
| 840 |               |                    | Für automatische Hubseilumscherung Laufkatze nicht in Position<br>"Endschalter innen"       |
| 841 |               |                    | Für automatische Hubseilumscherung Lasthaken nicht in Position<br>"Endschalter oben"        |
| 842 |               |                    | Für automatische Hubseilumscherung zu viel Last am Lasthaken (>= 500 kg)                    |
| 843 |               |                    | Umschervorgang aktiv. Keine andere Betriebsart möglich.                                     |
|     |               |                    |                                                                                             |
| 849 |               | S2_HK2H            | Bremsbeläge Bremse 2 abgenutzt                                                              |
| 850 | S2+H-K01      | S2_HK1H /<br>HS37Q | WIW-Bremsbeläge abgenutzt                                                                   |
| 851 | S2+H-Q50      | W_TEMP_LÜF         | Übertemperatur Lüfter WIW Motor hat eingeschaltet                                           |
| 852 |               |                    | Überlast Gang 2                                                                             |
| 853 |               |                    | Überlast Gang 3                                                                             |
| 854 |               |                    | Überlast Gang 4                                                                             |
| 856 |               | W_HS39Q            | Druckschalter WIW-Bremse, Druck abgefallen                                                  |
| 857 |               |                    | FU-WIW nicht betriebsbereit                                                                 |
| 858 |               |                    | Gang 1 anwählen, Messachse noch nicht skaliert!                                             |

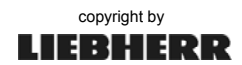

#### Warnung: Hubwerk

#### W 800 - 899

| Nr. | Störung (neu) | Störung (alt) | Ursache                                                                                       |
|-----|---------------|---------------|-----------------------------------------------------------------------------------------------|
| 859 |               |               | Überlast Gang 1                                                                               |
| 860 |               | P1_ES44Q      | WIW-Endschalter unten nur nachskalieren ohne Last (< 300 kg)                                  |
| 861 |               |               | Hubwerk im Endschalterbereich, horizontaler Lastweg nur noch<br>einen begrenzten Weg möglich! |
| 862 |               |               | Achtung! Fehler bei der Verdrahtung der Kennung für 1-Gang, 2-Gang oder 3-Gang-Hubwerk!       |
| 863 |               |               | Bremsenfehler                                                                                 |
| 864 |               |               | WIW-Sensor außerhalb des gültigen Bereichs                                                    |
|     |               |               |                                                                                               |
| 870 |               |               | Horizontaler Lastweg aktiv. Positionierbetrieb gesperrt.                                      |
|     |               |               |                                                                                               |
| 896 | S2/S4+A-Q5    | AQ10F         | Motorschutz Lüfter 1 Widerstandsschrank                                                       |
| 897 | S2/S4+A-Q5    | AQ11F         | Motorschutz Lüfter 2 Widerstandsschrank                                                       |
| 898 | S2+A-B50      | W_TÜR_S2      | Schaltschranktür S2 nicht geschlossen                                                         |
| 899 |               |               |                                                                                               |

#### Warnung: Fahrwerk

#### W 900 - 927

| Nr. | Störung (neu) | Störung (alt) | Ursache                                                               |
|-----|---------------|---------------|-----------------------------------------------------------------------|
| 900 |               | S3-FK45/55M   | Bremsbeläge Schienenzange 1 oder 2 abgenutzt                          |
| 901 |               | S3-FM1M       | Motorschutz oder Sicherung Bremse Motor 1 / Motor 21 hat ausgelöst    |
| 902 |               | S3-FM2M       | Motorschutz oder Sicherung Bremse Motor 2 / Motor 22 hat<br>ausgelöst |
| 903 |               | S3-FM3M       | Motorschutz oder Sicherung Bremse Motor 3 / Motor 23 hat<br>ausgelöst |
| 904 |               | S3-FM4M       | Motorschutz oder Sicherung Bremse Motor 4 / Motor 24 hat<br>ausgelöst |
| 905 |               | S3-FM5M       | Motorschutz oder Sicherung Bremse Motor 5 / Motor 25 hat<br>ausgelöst |
| 906 |               | S3-FM6M       | Motorschutz oder Sicherung Bremse Motor 6 / Motor 26 hat<br>ausgelöst |
| 907 |               | S3-FM7M       | Motorschutz oder Sicherung Bremse Motor 7 / Motor 27 hat<br>ausgelöst |
| 908 |               | S3-FM8M       | Motorschutz oder Sicherung Bremse Motor 8 / Motor 28 hat<br>ausgelöst |
| 909 |               | S3-FM9M       | Motorschutz oder Sicherung Bremse Motor 9 hat ausgelöst               |
| 910 |               | S3-FM10M      | Motorschutz oder Sicherung Bremse Motor 10 hat ausgelöst              |
| 911 |               | S3-FM11M      | Motorschutz oder Sicherung Bremse Motor 11 hat ausgelöst              |
| 912 |               | S3-FM12M      | Motorschutz oder Sicherung Bremse Motor 12 hat ausgelöst              |
| 913 |               | S3-FM13M      | Motorschutz oder Sicherung Bremse Motor 13 hat ausgelöst              |
| 914 |               | S3-FM14M      | Motorschutz oder Sicherung Bremse Motor 14 hat ausgelöst              |
| 915 |               | S3-FM15M      | Motorschutz oder Sicherung Bremse Motor 15 hat ausgelöst              |
| 916 |               | S3-FM16M      | Motorschutz oder Sicherung Bremse Motor 16 hat ausgelöst              |
| 917 |               | S3-FM17M      | Motorschutz oder Sicherung Bremse Motor 17 hat ausgelöst              |
| 918 |               | S3-FM18M      | Motorschutz oder Sicherung Bremse Motor 18 hat ausgelöst              |
| 919 |               | S3-FM19M      | Motorschutz oder Sicherung Bremse Motor 19 hat ausgelöst              |
| 920 |               | S3-FM20M      | Motorschutz oder Sicherung Bremse Motor 20 hat ausgelöst              |
| 921 |               | S3-AS1Q       | Not-Halt 1 FAW                                                        |
| 922 |               | S3-AS2Q       | Not-Halt 2 FAW                                                        |
| 923 |               | S3-AS3Q       | Not-Halt 3 FAW                                                        |

W 900 - 927

### Warnung: Fahrwerk

| Nr. | Störung (neu) | Störung (alt) | Ursache        |
|-----|---------------|---------------|----------------|
| 924 |               | S3-AS4Q       | Not-Halt 4 FAW |
| 925 |               | S3-AS5Q       | Not-Halt 5 FAW |
| 926 |               | S3-AS6Q       | Not-Halt 6 FAW |
| 927 |               |               |                |

## Warnung: FU Einziehwerk

#### W 928 - 959

| Nr. | Störung (neu) | Störung (alt) | Ursache                                          |
|-----|---------------|---------------|--------------------------------------------------|
| 928 |               | W_2           | Sollwertfehler                                   |
| 929 |               | W_1           | 10V an Klemme 50 zu niedrig                      |
| 930 |               | W_            | Bremsenversorgung Warnung                        |
| 931 |               | W_            | Bremsenversorgung Fehler                         |
| 932 |               | W_25          | Fehler Bremsenwiderstand                         |
| 933 |               | W_27          | Bremsen IGBT Fehler                              |
| 934 |               | W_35          | Motor nicht bereit.                              |
|     |               |               |                                                  |
| 937 |               | W_36          | Netzausfall                                      |
|     |               |               |                                                  |
| 942 |               | W_50          | Fehler bei Bremse schließen                      |
| 943 |               | W_49          | Fehler bei Bremse öffnen                         |
| 944 |               | W_23          | Fehler Bremsentest                               |
| 945 |               | W_20          | Fehler Steuerregelplatine                        |
| 946 |               | W_19          | Fehler Leistungsplatine                          |
|     |               |               |                                                  |
| 948 |               | W_17          | Buszykluszeitüberschreitung (Steuerwort Timeout) |
| 949 |               | W_13          | Überstrom                                        |
| 950 |               | W_12          | Momentengrenze erreicht                          |
| 951 |               | W_11          | Motor Übertemperatur                             |
| 952 |               | W_10          | Thermischer Motor Überstrom                      |
| 953 |               | W_9           | VLT Wechselrichter Überlastung – thermisch –     |
| 954 |               | W_8           | DC Unterspannung                                 |
| 955 |               | W_7           | DC Überspannung                                  |
| 956 |               | W_6           | DC Spannung niedrig                              |
| 957 |               | W_5           | DC Spannung hoch                                 |
| 958 |               | W_4           | Phase fehit                                      |
| 959 |               | W_3           | Kein Motor angeschlossen                         |

## Warnung: System

#### W 960 - 967

| Nr. | Störung (neu) | Störung (alt) | Ursache                                   |
|-----|---------------|---------------|-------------------------------------------|
| 960 |               |               | Betriebsart Skalieren > 90 min. aktiv     |
| 961 |               |               | Betriebsart Teachen > 90 min. aktiv       |
| 962 |               |               | Betriebsart 125%-Überlast > 90 min. aktiv |
|     |               |               |                                           |
|     |               |               |                                           |
| 967 |               |               |                                           |
|     |               |               |                                           |

13\_Litr\_Diagnoseliste\_24.04.13.docx / Ausgabe: 04/2013

#### Warnung: FU Hubwerk

W 968 - 999

| Nr. | Störung (neu) | Störung (alt) | Ursache                                           |
|-----|---------------|---------------|---------------------------------------------------|
| 968 |               | W 2           | Sollwertfehler                                    |
| 969 |               | W 1           | 10V an Klemme 50 zu niedrig                       |
| 970 |               | W             | Bremsenversorgung Warnung                         |
| 971 |               | W             | Bremsleistung für Bremswiderstand zu groß         |
| 972 |               | W_25          | Fehler Bremsenwiderstand                          |
| 973 |               | W_27          | Bremsen IGBT Fehler                               |
| 974 |               | W_35          | Motor nicht bereit                                |
| 977 |               | W_36          | Netzausfall                                       |
|     |               |               |                                                   |
| 980 |               |               | Bremsleistung wurde vom FU automatisch reduziert. |
| 981 | S2+H-T1       |               | Geführtes Senken aktiviert.                       |
| 982 |               | W_50          | Fehler bei Bremse schließen                       |
| 983 |               | W_49          | Fehler bei Bremse öffnen                          |
| 984 |               | W_23          | Fehler Bremsentest                                |
| 985 |               | W_20          | Fehler Steuerregelplatine                         |
| 986 |               | W_19          | Fehler Leistungsplatine                           |
|     |               |               |                                                   |
| 988 |               | W_17 / W_34   | Buszykluszeitüberschreitung (Steuerwort Timeout)  |
| 989 |               | W_13          | Uberstrom                                         |
| 990 |               | W_12          | Momentengrenze                                    |
| 991 |               | W_11          | Motor Ubertemperatur                              |
| 992 |               | W_10          | I hermischer Motorüberstrom                       |
| 993 |               | W_9           | VLT Wechselrichtung Überlastung – thermisch –     |
| 994 |               | W_8           | DC Unterspannung                                  |
| 995 |               | W_7           | DC Uberspannung                                   |
| 996 |               | W_6           | DC Spannung niedrig                               |
| 997 |               | W_5           | DC Spannung hoch                                  |
| 998 |               | W_4           | Phase fehlt                                       |
| 999 |               | W_3           | Kein Motor angeschlossen                          |

## Warnung: Modulfehler bei dezentraler SPS

W 1500 - 1700

| Nr.  | Störung (neu) | Störung (alt) | Ursache                         |
|------|---------------|---------------|---------------------------------|
| 1500 |               |               | Busdiagnose aktiv               |
|      |               |               |                                 |
| 1503 |               |               | Node-ID 3 nicht betriebsbereit  |
| 1504 |               |               | Node-ID 4 nicht betriebsbereit  |
| 1505 |               |               | Node-ID 5 nicht betriebsbereit  |
| 1506 |               |               | Node-ID 6 nicht betriebsbereit  |
| 1507 |               |               | Node-ID 7 nicht betriebsbereit  |
| 1508 |               |               | Node-ID 8 nicht betriebsbereit  |
| 1509 |               |               | Node-ID 9 nicht betriebsbereit  |
| 1510 |               |               | Node-ID 10 nicht betriebsbereit |
|      |               |               |                                 |
| 1514 |               |               | Node-ID 14 nicht betriebsbereit |
|      |               |               |                                 |
| 1518 |               |               | Node-ID 18 nicht betriebsbereit |
|      |               |               |                                 |
| 1520 |               |               | Node-ID 20 nicht betriebsbereit |
|      |               |               |                                 |
| 1523 |               |               | Node-ID 23 nicht betriebsbereit |

copyright by

W 1500 - 1700

## Warnung: Modulfehler bei dezentraler SPS

| Nr.  | Störung (neu) | Störung (alt) | Ursache                                    |
|------|---------------|---------------|--------------------------------------------|
|      |               |               |                                            |
| 1525 |               |               | Node-ID 25 nicht betriebsbereit            |
| 1526 |               |               | Node-ID 26 nicht betriebsbereit            |
| 1527 |               |               | Node-ID 27 nicht betriebsbereit            |
| 1528 |               |               | Node-ID 28 nicht betriebsbereit            |
|      |               |               |                                            |
| 1530 |               |               | Node-ID 30 nicht betriebsbereit            |
| 1531 |               |               | Node-ID 31 nicht betriebsbereit            |
| 1532 |               |               | Node-ID 32 nicht betriebsbereit            |
|      |               |               |                                            |
| 1580 |               |               | Neigungsgeber Unterwagen nicht bereit.     |
| 1581 |               |               | Stützdruckgeber 1 Unterwagen nicht bereit. |
| 1582 |               |               | Stützdruckgeber 2 Unterwagen nicht bereit. |
| 1583 |               |               | Stützdruckgeber 3 Unterwagen nicht bereit. |
| 1584 |               |               | Stützdruckgeber 4 Unterwagen nicht bereit. |
|      |               |               |                                            |
| 1680 |               |               | Watchdog Neigungsgeber Unterwagen          |
| 1681 |               |               | Watchdog Stützdruckgeber 1 Unterwagen      |
| 1682 |               |               | Watchdog Stützdruckgeber 2 Unterwagen      |
| 1683 |               |               | Watchdog Stützdruckgeber 3 Unterwagen      |
| 1684 |               |               | Watchdog Stützdruckgeber 4 Unterwagen      |
|      |               |               |                                            |
|      |               |               |                                            |
| 1700 |               |               |                                            |

#### Warnung: FU Katzfahrwerk

#### W 2640 - 2699

| Nr.  | Störung (neu) | Störung (alt) | Ursache                         |
|------|---------------|---------------|---------------------------------|
| 2640 |               | W_1           | 10 Volt niedrig                 |
| 2641 |               | W_2           | Signalfehler                    |
| 2642 |               | W_3           | Kein Motor                      |
| 2643 |               | W_4           | Netzunsymmetrie                 |
| 2644 |               | W_5           | DC-Spannung hoch                |
| 2645 |               | W_6           | DC-Spannung niedrig             |
| 2646 |               | W_7           | DC-Überspannung                 |
| 2647 |               | W_8           | DC-Unterspannung                |
| 2648 |               | W_9           | Wechselrichterüberlastung       |
| 2649 |               | W_10          | Motortemperatur ETR             |
| 2650 |               | W_11          | Motor Thermistor                |
| 2651 |               | W_12          | Drehmomentengrenze erreicht     |
| 2652 |               | W_13          | Überstrom                       |
| 2653 |               | W_14          | Erdschluss                      |
|      |               |               |                                 |
| 2655 |               | W_17          | Steuerwort Timeout              |
| 2656 |               | W_25          | Bremswiderstand Kurzschluss     |
| 2657 |               | W_26          | Bremswiderstand Leistungsgrenze |
| 2658 |               | W_27          | Bremse IGBT-Fehler              |
| 2659 |               | W_29          | Umrichter Übertemperatur        |
|      |               |               |                                 |
| 2664 |               | W_34          | Feldbus-Fehler                  |
| 2665 |               | W_36          | Netzfehler                      |

#### 13\_Litr\_Diagnoseliste\_24.04.13.docx / Ausgabe: 04/2013

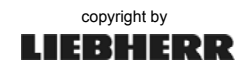

## Warnung: FU Katzfahrwerk

#### W 2640 - 2699

| Nr.  | Störung (neu) | Störung (alt) | Ursache                |
|------|---------------|---------------|------------------------|
|      |               |               |                        |
| 2667 |               | W_47          | Fehler 24V Versorgung  |
| 2668 |               | W_49          | Fehler 1,8V Versorgung |
|      |               |               |                        |
| 2670 |               | W_59          | Stromgrenze            |
|      |               |               |                        |
| 2699 |               |               |                        |

## Warnung: FU Hubwerk

#### W 2965 - 2999

| Nr.  | Störung (neu) | Störung (alt) | Ursache                   |
|------|---------------|---------------|---------------------------|
| 2965 |               |               |                           |
|      |               |               |                           |
| 2968 |               | W_34          | Feldbus-Fehler            |
|      |               |               |                           |
| 2971 |               | W_14          | Erdschluss                |
| 2972 |               | W_29          | Umrichter Übertemperatur  |
| 2973 |               | W_47          | Fehler 24V Versorgung     |
| 2974 |               | W_59          | Stromgrenze               |
| 2975 |               | W_120         | Geführtes Senken          |
| 2976 |               | W_122         | Bremsenaktivierungsfehler |
| 2977 |               | W_123         | Bremsenlösefehler         |
| 2978 |               | W_125         | Brake Power Reduction     |
|      |               |               |                           |
| 2999 |               |               |                           |

M0-99

M 100 - 199

## 3 Meldungen

#### Meldung: ABB (Arbeitsbereichsbegrenzung)

| Nr. | Störung (neu) | Störung (alt) | Ursache                                       |
|-----|---------------|---------------|-----------------------------------------------|
| 1   |               |               |                                               |
|     |               |               |                                               |
| 40  |               |               | ABB hat DRW-Bremse eingeworfen                |
|     |               |               | (0,1 U/min <= DRZ <= 0,3 U/min)               |
| 41  |               |               | ABB hat DRW-Bremse eingeworfen (>= 0,3 U/min) |
|     |               |               |                                               |
| 90  |               |               | Arbeitsbereichsbegrenzung nicht aktiv!        |
| 91  |               |               | Viereck V0-V3 nicht aktiv!                    |
|     |               |               |                                               |
| 99  |               |               |                                               |

## Meldung: LMB (Lastmomentbegrenzung)

| Nr. | Störung (neu) | Störung (alt) | Ursache                                                     |
|-----|---------------|---------------|-------------------------------------------------------------|
| 100 |               |               |                                                             |
| 111 |               |               | Vorwarnung Überlast bei LM1-Betrieb                         |
| 121 |               |               | Vorwarnung Überlast bei LM2-Betrieb                         |
|     |               |               |                                                             |
| 144 |               |               | Hubsensor nicht skaliert                                    |
| 145 |               |               | "Totlast unten" noch nicht skaliert (EC-H/EC-B)             |
| 146 |               |               | Katzsensor nicht skaliert                                   |
| 147 |               |               | Totlastaufnahme noch nicht durchgeführt (HCL)               |
| 148 |               |               | Lastsensor nicht skaliert                                   |
| 149 |               |               | Lastmomentsensor nicht skaliert                             |
| 150 |               |               | Kran in anderer Strangvariante bereits skaliert             |
| 160 |               |               | I M2-Betrieb nicht freigeschaltet                           |
| 161 |               |               | Die enweiterte Treglestkurve ist engewählt                  |
| 101 |               |               |                                                             |
| 162 |               |               | Kletterlastkurve Montagebolzen gesteckt; Zustand bestätigt. |
|     |               |               |                                                             |
| 199 |               |               |                                                             |

## Meldung: EMS (Elektronisches Monitorsystem)

M 200 - 299

| Nr. | Störung (neu) | Störung (alt) | Ursache                                                        |
|-----|---------------|---------------|----------------------------------------------------------------|
| 200 |               |               |                                                                |
| 201 |               |               | Betriebsstundenzähler "Gesamt" erhöht über Display.            |
| 202 |               |               | Betriebsstundenzähler "Steuerung Ein" erhöht über Display.     |
| 203 |               |               | Betriebsstundenzähler "Totmann" erhöht über Display.           |
| 204 |               |               | Betriebsstundenzähler "KAW" erhöht über Display.               |
| 205 |               |               | Betriebsstundenzähler "DRW" erhöht über Display.               |
| 206 |               |               | Betriebsstundenzähler "WIW" erhöht über Display.               |
| 207 |               |               | Betriebsstundenzähler "FAW" erhöht über Display.               |
|     |               |               |                                                                |
| 211 |               |               | Betriebsstundenzähler "Gesamt" erniedrigt über Display.        |
| 212 |               |               | Betriebsstundenzähler "Steuerung Ein" erniedrigt über Display. |
| 213 |               |               | Betriebsstundenzähler "Totmann" erniedrigt über Display.       |
| 214 |               |               | Betriebsstundenzähler "KAW" erniedrigt über Display.           |

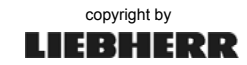

| 215 |  | Betriebsstundenzähler "DRW" erniedrigt über Display. |
|-----|--|------------------------------------------------------|
| 216 |  | Betriebsstundenzähler "WIW" erniedrigt über Display. |
| 217 |  | Betriebsstundenzähler "FAW" erniedrigt über Display. |
|     |  |                                                      |
| 299 |  |                                                      |

### Meldung: Kommunikationsprozessor KP62 / KT98

M 300 - 399

| Nr. | Störung (neu) | Störung (alt) | Ursache                                               |
|-----|---------------|---------------|-------------------------------------------------------|
| 300 |               |               |                                                       |
|     |               |               |                                                       |
| 310 |               |               | Uhrzeit oder Datum wurde geändert                     |
| 311 |               |               | Kranverriegelung: KSE-Bit geändert                    |
| 312 |               |               | Kranverriegelung: KV-Bit geändert                     |
| 313 |               |               | Kranverriegelung: Passwort geändert                   |
| 314 |               |               | Strang wurde umgeschaltet                             |
| 315 |               |               | SWP-Datensatz zurückgesetzt                           |
| 316 |               |               | Neue Triebwerksgruppe im SWP-Datensatz eingetragen    |
| 317 |               |               | Suche nach erweiterter Traglastkurve wurde ausgelöst. |
|     |               |               |                                                       |
| 399 |               |               |                                                       |

#### Meldung: AKS (Antikollisionssystem)

#### M 400 - 449

| Nr. | Störung (neu) | Störung (alt) | Ursache                                                       |
|-----|---------------|---------------|---------------------------------------------------------------|
| 400 |               |               | AKS begrenzt Katzfahrwerk                                     |
| 401 |               |               | AKS begrenzt Hubwerk                                          |
| 402 |               |               | AKS begrenzt Drehwerk                                         |
| 403 |               |               | AKS begrenzt Fahrwerk                                         |
| 404 |               |               | Verbindung zur AKS-Schnittstelle wurde über das EMS abgewählt |
| 405 |               |               | Verbindung zur AKS-Schnittstelle wurde über das EMS angewählt |
| 406 |               |               | AKS hat DRW-Bremse eingeworfen (10% <= DRZ <= 25%)            |
| 407 |               |               | AKS hat DRW-Bremse eingeworfen (>= 25%)                       |
|     |               |               |                                                               |
| 429 |               |               | Falsche Stellung Fußraumklappe                                |
|     |               |               |                                                               |
| 449 |               |               |                                                               |

## Meldung: Automatische Kranbewegungen

M 450 - 499

| Nr. | Störung (neu) | Störung (alt) | Ursache                                         |
|-----|---------------|---------------|-------------------------------------------------|
| 450 |               |               |                                                 |
|     |               |               |                                                 |
| 461 |               |               | Falsche Position Kabine                         |
|     |               |               |                                                 |
| 491 |               |               | Endschalter "Hilfshubwerk unten" betätigt       |
| 492 |               |               | Spindel nicht ausgefahren und nicht eingefahren |
|     |               |               |                                                 |
| 499 |               |               | Automatischer Kranbetrieb läuft                 |

## Meldung: Allgemeine Steuerung

#### M 500 - 569

| Nr. | Störung (neu) | Störung (alt) | Ursache                                                                                    |
|-----|---------------|---------------|--------------------------------------------------------------------------------------------|
| 500 |               |               | Freigabe für Kletterhydraulik aktiviert.                                                   |
|     |               |               |                                                                                            |
| 539 |               |               | Kraftstoffmangel Generator                                                                 |
| 540 |               |               | Programmiermodus Display aktiv                                                             |
|     |               |               |                                                                                            |
| 551 | S1+A-F20      | S1_AK1H       | Unterspannungsüberwachung Versorgung                                                       |
| 552 |               |               | Keine Betriebsfreigabe vom Leitstand. Steuerung kann nicht eingeschaltet werden!           |
|     |               |               |                                                                                            |
| 558 |               |               | Funktion "Schlüsselschalter Bremse auf" gesperrt. Lastmessachse nicht skaliert.            |
| 559 |               |               | Funktion "Schlüsselschalter Bremse auf" gesperrt. Aktuelle Senktiefe größer als ein Meter. |
| 560 |               |               | Betriebsart KAW-Synchron angewählt (KFA)                                                   |
| 561 |               |               | Betriebsart WIW-Synchron angewählt (KFA)                                                   |
| 562 |               |               | Betriebsart Automatik angewählt                                                            |
| 563 |               |               | Sonderbetriebsart – Ballastdemontage und Auslegerabklappung                                |
|     |               |               |                                                                                            |
| 569 |               |               | Letzte registrierte Windgeschwindigkeit in km/h                                            |

## Meldung: Steuerpult

#### M 570 - 599

M 600 - 699

| Nr. | Störung (neu) | Störung (alt) | Ursache                          |
|-----|---------------|---------------|----------------------------------|
| 570 |               |               | Totmannfunktion rechts (WIW/FAW) |
| 571 |               |               | Totmannfunktion links (DRW/KAW)  |
| 572 |               |               | Totmannfunktion über Sitzkontakt |
|     |               |               |                                  |
| 599 |               |               |                                  |

## Meldung: Ausladung

| Nr. | Störung (neu) | Störung (alt) | Ursache                                                                                 |
|-----|---------------|---------------|-----------------------------------------------------------------------------------------|
| 600 |               | P1_AS2V       | Horizontaler Lastweg aktiv                                                              |
| 601 |               | S4-AB2        | Turmneigungsendschalter oben betätigt (Derrick)                                         |
| 602 |               | S4-AB2        | Turmneigungsendschalter unten betätigt (Derrick)                                        |
|     |               |               |                                                                                         |
| 699 |               |               | Parametrierung des EZW-FU fehlgeschlagen. Keine höhere EZW-<br>Geschwindigkeit möglich. |

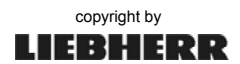

#### Meldung: Drehwerk

M 700 - 799

| Nr. | Störung (neu) | Störung (alt) | Ursache                                                      |
|-----|---------------|---------------|--------------------------------------------------------------|
| 700 |               |               |                                                              |
| 701 | S1+D-K23      | S1-DK23A      | Windfreistellung erreicht                                    |
| 702 |               |               | Endposition Außerbetriebstellung erreicht (Derrick)          |
|     |               |               |                                                              |
| 704 |               |               | Vorendschalterbereich DRW-Begrenzung aktiv                   |
| 705 |               |               | Meisterschalter Drehwerk wurde im Kletterbetrieb ausgelenkt. |
| 706 |               |               | Drehwerksbremse mit Knopf am Pult aktiviert                  |
|     |               |               | (0,1U/min <=DRZ<= 0,3U/min)                                  |
| 707 |               |               | Drehwerksbremse mit Knopf am Pult aktiviert (>=0,3U/min)     |
|     |               |               |                                                              |
| 711 |               |               | Drehwerkseinstellung Stufe 1 angewählt                       |
| 712 |               |               | Drehwerkseinstellung Stufe 2 angewählt                       |
| 713 |               |               | Drehwerkseinstellung Stufe 3 angewählt                       |
|     |               |               |                                                              |
| 741 |               |               | Drehwerk nicht verriegelt                                    |
|     |               |               |                                                              |
| 799 |               |               |                                                              |

## Meldung: Hubwerk

#### M 800 - 899

| Nr. | Störung (neu) | Störung (alt) | Ursache                                     |
|-----|---------------|---------------|---------------------------------------------|
| 800 |               |               |                                             |
| 801 |               |               | Kabelfernbedienung WIW im Schacht aktiviert |
| 802 |               |               | Steuerung AUS bei aktivem Hubwerk           |
| 803 |               |               | Default-Last-Drehzahlkurve angewählt.       |
|     |               |               |                                             |
| 899 |               |               |                                             |

## Meldung: Fahrwerk

#### M 900 - 959

| Nr. | Störung (neu) | Störung (alt) | Ursache                                                                   |
|-----|---------------|---------------|---------------------------------------------------------------------------|
| 900 |               |               | Schienenzange noch nicht offen. Schienenzange öffnet erst mit Fahrbefehl. |
| 901 |               | S3-NF1F       | Sicherung Stromversorgung Kabeltrommel hat ausgelöst                      |
| 902 |               | S3-NF2F       | Sicherung Heizung Kabeltrommelantrieb hat ausgelöst                       |
| 903 |               | S3-N1         | Störung Kabeltrommelantrieb : Verriegelung Fahrwerk                       |
| 904 |               | S3-N1         | Störung Kabeltrommelantrieb : Strammkabel                                 |
| 905 |               | S3-N1         | Störung Kabeltrommelantrieb : Schlaffkabel                                |
| 906 |               | S3-N1         | Störung Hauptversorgung des Kabeltrommelantriebs                          |
| 907 |               | S3-N1         | Störung Motorschutzschalter Lüfter Kabeltrommelantrieb                    |
| 908 |               |               | Fahrwerkbetrieb im LM2-Modus nicht erlaubt                                |
| 909 |               |               | Fahrwerk im Kletterbetrieb nicht erlaubt.                                 |
| 910 |               |               | Schienenende erreicht                                                     |
|     |               |               |                                                                           |
| 959 |               |               |                                                                           |

## Meldung: System

#### M 960 - 979

| Nr. | Störung (neu) | Störung (alt) | Ursache |
|-----|---------------|---------------|---------|
| 960 |               |               |         |
|     |               |               |         |
|     |               |               |         |
| 979 |               |               |         |

## Meldung: Stromgenerator

## M 1700 - 1730

| Nr.  | Störung (neu) | Störung (alt) | Ursache                              |
|------|---------------|---------------|--------------------------------------|
| 1700 |               |               |                                      |
| 1701 |               |               | Generator Überfrequenz, Grenzwert 1  |
| 1702 |               |               | Generator Unterfrequenz, Grenzwert 1 |
| 1703 |               |               | Generator Überspannung, Grenzwert 1  |
| 1704 |               |               | Generator Unterspannung, Grenzwert 1 |
| 1705 |               |               | Generator Überstrom, Grenzwert 1     |
| 1706 |               |               | Generator Überlast, Grenzwert 1      |
| 1707 |               |               | Generator "Öldruck zu niedrig"       |
| 1708 |               |               | Generator "Ölstand zu niedrig"       |
| 1709 |               |               | Generator Übertemperatur             |
|      |               |               |                                      |
| 1720 |               |               | Alarm Dieselpartikelfilter Generator |
|      |               |               |                                      |
| 1730 |               |               |                                      |

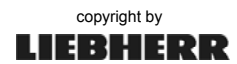

S0-99

S 200 - 299

S 300 - 399

S 400 - 449

# 4 Statusmeldungen

| Status: ABB | (Arbeitsbereichsbegrenzung) |
|-------------|-----------------------------|
|-------------|-----------------------------|

| Nr. | Störung (neu) | Störung (alt) | Ursache                                                       |
|-----|---------------|---------------|---------------------------------------------------------------|
| 1   |               |               |                                                               |
|     |               |               |                                                               |
| 50  |               |               | Überbrückung der ABB mittels Schlüsselschalter aktivierbar    |
| 51  |               |               | Überbrückung der ABB mittels Fahrwerksendschalter aktivierbar |
| 52  |               |               | Überbrückung der ABB mittels Senktiefenerfassung aktivierbar  |
|     |               |               |                                                               |
| 99  |               |               |                                                               |

Status: LMB (Lastmomentbegrenzung)

# S 100 - 199

| Nr. | Störung (neu) | Störung (alt) | Ursache |
|-----|---------------|---------------|---------|
| 100 |               |               |         |
|     |               |               |         |
|     |               |               |         |
| 199 |               |               |         |

### Status: EMS (Elektronisches Monitorsystem)

| Nr. | Störung (neu) | Störung (alt) | Ursache |
|-----|---------------|---------------|---------|
| 200 |               |               |         |
|     |               |               |         |
|     |               |               |         |
| 299 |               |               |         |

## Status: Kommunikationsprozessor KP62 / KT98

| Nr. | Störung (neu) | Störung (alt) | Ursache |
|-----|---------------|---------------|---------|
| 300 |               |               |         |
|     |               |               |         |
|     |               |               |         |
| 399 |               |               |         |

## Status: AKS (Antikollisionssystem)

| Nr. | Störung (neu) | Störung (alt) | Ursache |
|-----|---------------|---------------|---------|
| 400 |               |               |         |
|     |               |               |         |
|     |               |               |         |
| 449 |               |               |         |

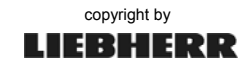

## Status: Automatische Kranbewegungen

| Nr. | Störung (neu) | Störung (alt) | Ursache                                |
|-----|---------------|---------------|----------------------------------------|
| 450 |               |               | Leitrechner in Betriebsart "Automatik" |
| 451 |               |               | Leitrechner in Störung                 |
| 452 |               |               | Freigabe Einfahrt                      |
| 453 |               |               | Freigabe Ausfahrt                      |
|     |               |               |                                        |
| 460 |               |               | Kübel in Position für den Füllvorgang  |
|     |               |               |                                        |
| 499 |               |               |                                        |

## Status: Allgemeine Steuerung

| Nr. | Störung (neu) | Störung (alt) | Ursache                         |
|-----|---------------|---------------|---------------------------------|
| 500 |               |               |                                 |
|     |               |               |                                 |
| 550 | S1+A-Q1       |               | Hauptschalter neu eingeschaltet |
| 551 |               |               | Kranbetrieb gesperrt            |
|     |               |               |                                 |
| 560 |               |               | Aktuelle Strangzahl             |
| 561 |               |               | Angewählte Strangvariante       |
| 562 |               |               | Neue Traglasttabelle ausgewählt |
|     |               |               |                                 |
| 569 |               |               |                                 |

## Status: Steuerpult

## S 570 - 599

| Nr. | Störung (neu) | Störung (alt) | Ursache |
|-----|---------------|---------------|---------|
| 570 |               |               |         |
|     |               |               |         |
|     |               |               |         |
| 599 |               |               |         |

## Status: Ausladung

#### S 600 - 699

| Nr. | Störung (neu) | Störung (alt) | Ursache                                                                                     |
|-----|---------------|---------------|---------------------------------------------------------------------------------------------|
| 600 | S4+E-B50      |               | SS-EZW Verriegelung ist auf Stellung aus, aber Kontakt "EZW entriegelt" immer noch inaktiv. |
|     |               |               |                                                                                             |
| 670 | S4+E-T1       | S4_HU1V       | FU-EZW nicht betriebsbereit                                                                 |
|     |               |               |                                                                                             |
| 699 |               |               |                                                                                             |

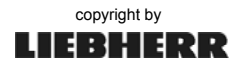

#### S 450 - 499

S 500 - 569

#### Status: Drehwerk

#### S 700 - 799

| Nr. | Störung (neu) | Störung (alt) | Ursache |
|-----|---------------|---------------|---------|
| 700 |               |               |         |
|     |               |               |         |
|     |               |               |         |
| 799 |               |               |         |

#### Status: Hubwerk

#### S 800 - 899

| Nr. | Störung (neu) | Störung (alt) | Ursache                                                                   |
|-----|---------------|---------------|---------------------------------------------------------------------------|
| 800 |               |               |                                                                           |
| 801 |               | S1            | Schritt 1 Automatische Hubseilumscherung 2- $\rightarrow$ 4-Strang aktiv! |
| 802 |               | S2            | Schritt 2 Automatische Hubseilumscherung 2- $\rightarrow$ 4-Strang aktiv! |
| 803 |               | S3            | Schritt 3 Automatische Hubseilumscherung 2- $\rightarrow$ 4-Strang aktiv! |
| 804 |               | S4            | Schritt 4 Automatische Hubseilumscherung 2- $\rightarrow$ 4-Strang aktiv! |
|     |               |               |                                                                           |
| 811 |               | S1            | Schritt 1 Automatische Hubseilumscherung 4- $\rightarrow$ 2-Strang aktiv! |
| 812 |               | S2            | Schritt 2 Automatische Hubseilumscherung 4- $\rightarrow$ 2-Strang aktiv! |
| 813 |               | S3            | Schritt 3 Automatische Hubseilumscherung 4- $\rightarrow$ 2-Strang aktiv! |
| 814 |               | S4            | Schritt 4 Automatische Hubseilumscherung 4- $\rightarrow$ 2-Strang aktiv! |
| 815 |               | S5            | Schritt 5 Automatische Hubseilumscherung 4- $\rightarrow$ 2-Strang aktiv! |
| 816 |               | S6            | Schritt 6 Automatische Hubseilumscherung 4- $\rightarrow$ 2-Strang aktiv! |
|     |               |               |                                                                           |
| 857 | S2+H-T1       | S2_HU1V       | FU-WIW nicht betriebsbereit                                               |
|     |               |               |                                                                           |
| 864 |               |               | Option "Ölkühlung" ist angeschlossen.                                     |
| 865 |               |               | Ölkühlung hat eingeschaltet.                                              |
|     |               |               |                                                                           |
| 899 |               |               |                                                                           |

#### Status: Fahrwerk

#### S 900 - 959

| Nr. | Störung (neu) | Störung (alt) | Ursache |
|-----|---------------|---------------|---------|
| 900 |               |               |         |
|     |               |               |         |
| 959 |               |               |         |

## Status: System

#### S 960 - 979

| Nr. | Störung (neu) | Störung (alt) | Ursache                                        |
|-----|---------------|---------------|------------------------------------------------|
| 960 |               |               | Betriebsart Funkfernsteuerung aktiv            |
| 961 |               |               | Betriebsart 1 aktiv (Derrick – ohne Stifflegs) |
| 962 |               |               | Betriebsart 2 aktiv (Derrick – mit Stifflegs)  |
| 963 |               |               | Klettersystem ist angeschlossen.               |
|     |               |               |                                                |
| 979 |               |               |                                                |
|     |               |               |                                                |

# SPS-Key 1/E (S1)

# Anhang 10

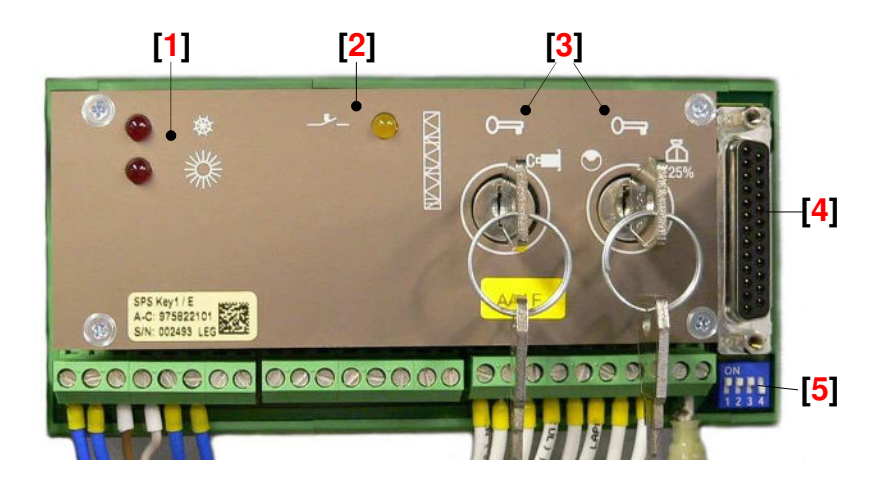

| 1.) | Temperatur-Bereich: (rot)                                 |                                                                                                    |
|-----|-----------------------------------------------------------|----------------------------------------------------------------------------------------------------|
|     | Solution ⊂ Solution ⊂ C                                   | Das Key-Pad überwacht die Temperatur im<br>Schaltschrank. Bei Über- bzw. Unterschreitung,<br>des Temperatur-Bereiches (0 - 55°C), werden                                                                                           |
|     | O ≥ Sector = Ubertemperatur max. 55°C                     | mehr einschalten.                                                                                                    |
| 2.) | <b>Betriebsanzeige:</b> (gelb)<br><i>-</i> <sup>-</sup> - |                                                                                                    |
| 3.) | Schlüsselschalter: Betriebsarten                          | Nur für Service-Arbeiten am Kran!                                                                                                    |
|     | 0 = Arbeits-Betrieb                                       |                                                                                                    |
|     | = Montage → W 557                                         | - zur Montage des Kranes.<br>(Klettern nur im normalen Arbeits-Betrieb!)                                                                                                    |
|     | Skalieren → W 556                                         | <ul> <li>Das EMS-2 wechselt in das erste Skalier-Bild.</li> <li>Alle Software-Endschalter sind <u>nicht mehr aktiv</u>!</li> <li>Der Skalier-Betrieb ist zeitlich auf 90 Min.<br/>begrenzt.</li> </ul>                             |
|     | ● = Teachen → W 555                                       | <ul> <li>Ohne vorherige Skalierung der Sensoren, lässt<br/>sich der Teach-Betrieb nicht aktivieren.</li> <li>M 090 = ABB-Begrenzungsfunktion nicht aktiv.</li> <li>Der Teach-Betrieb ist zeitlich auf 90 Min. begrenzt.</li> </ul> |
|     | = 125 % -Überlast → W 558                                 | <ul> <li>Der 125%-Test ist im LM2 Betrieb nicht möglich.</li> <li>Die Toleranz reicht bis 128% der MaxLast.</li> <li>Der Überlast-Betrieb ist zeitlich auf 90 Min.<br/>begrenzt.</li> </ul>                                        |
| 4.) | EMS-Schnittstelle (25 pol)                                | - NICHT AKTIV!                                                                                                    |
| 5.) | DIP-Schalter                                              | - NICHT AKTIV!                                                                                                    |

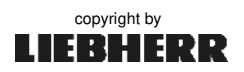

# Anhang 10

# SPS-Key 2/E (S2 / S4)

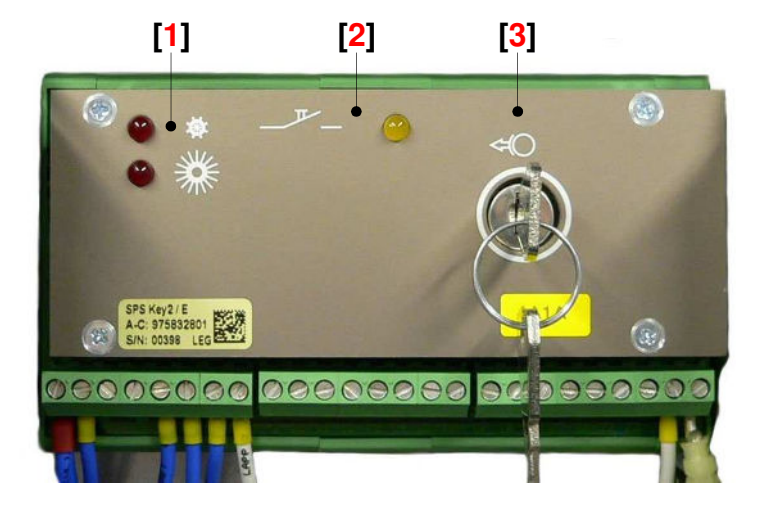

| 1.) | Temperatur-Bereich:                                  | Das Key-Pad überwacht die Temperatur im<br>Schaltschrank. Bei Über- bzw. Unterschreitung,<br>des Temperatur-Bereiches (0 - 55°C), schaltet die<br>Steuerung das Hubwerk ab oder lässt es ggf.<br>nicht mehr einschalten. |
|-----|------------------------------------------------------|----------------------------------------------------------------------------------------------------|
| 2.) | <b>Betriebsanzeige:</b><br>○ = Anzeige Steuerung EIN |                                                                                                    |
| 3.) | Schlüsselschalter: Betriebsarten                     | Nur für Service-Arbeiten am Kran!                                                                                                    |
|     | <= Bremse öffnen (lüften)                            | <ul> <li>Bremse offen → W 559</li> <li>EC-H Krane: Im S2 → Hubwerkbremse öffnen.</li> <li>HC-L Krane: Im S4 → Einziehwerkbremse öffnen.</li> </ul>                                                                       |

| nah | meprotok          | oll: Lastm               | nomentbegre   | enzung LM          | B               | Anhang                                |
|-----|-------------------|--------------------------|---------------|--------------------|-----------------|---------------------------------------|
|     |                   |                          |               |                    |                 | Seite 1                               |
|     | Kran Typ          | ):                       |               | W                  | /erk Nr.:       |                                       |
|     | Firma / E         | Baustelle :              |               |                    |                 |                                       |
|     | Servicete         | echniker :               |               | _ Skalier-         | Datum :         |                                       |
|     | $\leftrightarrow$ | min                      | mA            |                    | m               | mA                                    |
|     | ΦÐ                | max _                    | mA            |                    | m               | mA                                    |
|     | 52                | min _                    | mA            |                    | t               |                                       |
|     | t                 | ref _                    | mA            |                    | t               |                                       |
|     | ₽₩                | Ref 1                    | mA            |                    | mt              | m                                     |
|     |                   | Ref 2                    | mA            |                    | mt              | m                                     |
|     |                   | min                      |               |                    | Grad            |                                       |
|     | ∎<br>∎            | max _                    |               |                    | U/min           |                                       |
|     | ┳↑                | min _                    | mA            |                    | m               |                                       |
|     | C t               | max _                    | mA            |                    | m               |                                       |
|     |                   | min _                    |               |                    | m               |                                       |
|     |                   | max _                    |               |                    | m               |                                       |
|     |                   | Software                 | Versionen:    | EMS-3              | Vers            | · · · · · · · · · · · · · · · · · · · |
|     |                   |                          |               | KT98-S             | Vers            |                                       |
|     |                   |                          |               | K I 98<br>Daten SM | Vers<br>C Vers. |                                       |
|     | Gangab            | schaltung u<br>Gang<br>1 | nd Lastdrehza | hlüberwachu        | JING            |                                       |
|     |                   | 2                        |               |                    |                 |                                       |
|     |                   | 3                        |               |                    |                 |                                       |

I

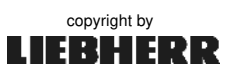

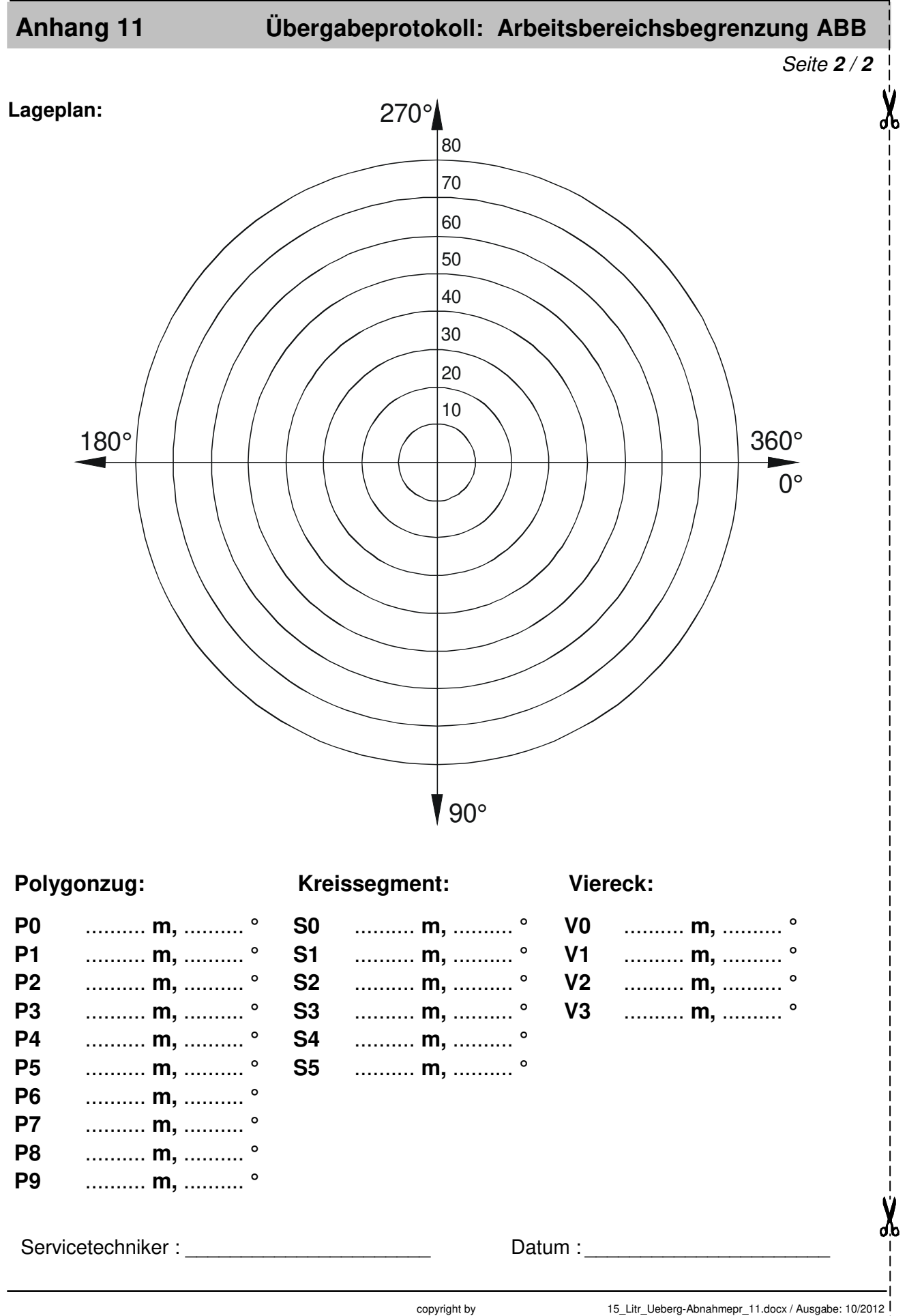

EBHERR

(

## Stichwortverzeichnis

## INDEX

**Kapitel** 4.5 / 5.7

4.6 / 5.7 4.7 / 10.2 / 10.4

6.4 / 9.0 3.2

10.0.2 / 10.5 2.6.1

1.1 / 2.6.1

2.4 / 5.8 6.3

9.6

1.0 / 2.0 / 6.1 Anhang 2 + 3 1.0 / 2.0 / 6.1 Anhang 2 + 3

1.1 / 2.2 / 10.0 / Anhang 7

4.0 1.2 6.1 9.0

| i | Verwendete Abkürzungen: |   |                                                   |  |  |
|---|-------------------------|---|---------------------------------------------------|--|--|
|   | FU                      | = | Frequenzumrichter                                 |  |  |
|   | SL                      | = | Schleifringläufermotor                            |  |  |
|   | Pol.                    | = | polumschaltbarer Motor                            |  |  |
|   | EDC                     | = | Elektronischer Drehwerkscontroller                |  |  |
|   | ELMAG                   | = | Elektromagnetisch schaltbares Getriebe            |  |  |
|   | SPS                     | = | Speicherprogrammierbare Steuerung                 |  |  |
|   | SS                      | = | Schlüsselschalter                                 |  |  |
|   | EGZ                     | = | Elektronische Grenzzustandsüberwachung (LITRONIC) |  |  |
|   | LM1                     | = | Standard-Lastmoment (LITRONIC)                    |  |  |
|   | LM2                     | = | Lastmoment PLUS (LITRONIC)                        |  |  |
|   | EZW                     | = | Einziehwerk                                       |  |  |
|   | KAW                     | = | Katzfahrwerk                                      |  |  |
|   | DRW                     | = | Drehwerk                                          |  |  |
|   | WIW                     | = | Hubwerk                                           |  |  |
|   | FAW                     | = | Fahrwerk                                          |  |  |
|   | DFÜ                     | = | Datenfernübertragung                              |  |  |
|   | LiTU                    | = | Liebherr Telematic Unit                           |  |  |

| Stichwort                       | Kapitel                    | Stichwort                                      |
|---------------------------------|----------------------------|------------------------------------------------|
| Α                               |                            | <b>B</b> 5 Displaymaske ( <i>umgestalten</i> ) |
| ABB-Parameterbild               | 6.4 / 9.6 tab. / 9.7 graf. | B6 Displaymaske (umgestalten)                  |
| Abschlusswiderstand             | 1.0 / 1.1 / 2.6.1          | B7 Displaymaske                                |
| Abschaltpunkt der LMB           | 4.0 / 8.1.2 / 9.3 / 9.4    | Balkendiagramm                                 |
| AKS-Erkennung                   | 6.2 / 6.2.1                | Batteriewechsel (KT98)                         |
| Akustisches Signal              | 3.5 / 5.5                  | Baudrate                                       |
| Antriebsdaten                   | 4.7 / 10 / 10.5            | Bedienung der ABB                              |
| Antriebe akustisch              | 5.5                        | Begrenzungspunkt der ABB                       |
| Antriebssollwert                | 6.5                        | Betriebsartfenster                             |
| Anwahl MDE-Bilder               | 10.0                       | Betriebszeiten                                 |
| Arbeitsbetrieb                  | 8.2.9.1 / 9.3              | BNC-Stecker                                    |
| Arbeitsbereichsbegrenzung (ABB) | 9.0                        |                                                |
| ARCNET                          | 1.0 / 2.0 / 2.6.1 / 6.1    |                                                |
| ARCNET-Bus                      | 1.0 / 2.0 / 2.6.1 / 3.1.1  | С                                              |
| Artikelcode                     | 6.6                        | COAX - Kabel                                   |
| Ausladung                       | 7.4                        | COM1                                           |
| Änderung von LMB-Daten          | 8.1.6                      | COM2                                           |
| Änderungsfreigabe               | 3.4 / 3.6                  |                                                |
|                                 |                            |                                                |
|                                 |                            | D                                              |
| В                               |                            | Datenfernübertragung (DFÜ)                     |
| B1 Displaymaske                 | 4.1                        | Datum und Uhrzeit                              |
| B2 Displaymaske                 | 4.2                        | Datum (skalieren)                              |

4.3

4.4

B3 Displaymaske

B4 Displaymaske

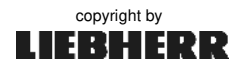

Datum (teachen)

# INDEX

## Stichwortverzeichnis

| Stichwort                                | Kapitel                     | Stichwort                                  | Kapitel                       |
|------------------------------------------|-----------------------------|--------------------------------------------|-------------------------------|
| D                                        |                             | К                                          |                               |
| Dauerton (Summer)                        | 2.5                         | Katzfahrwerk                               | 1.1 / 4.2 / 5.5 / 7.4         |
| Datenfernübertragung                     | 1.1 / 10.3                  | Kopfzeile                                  | 2.4 / 2.4.1 / 3.5             |
| Diagnosebild                             | 6.1 / 10.4                  | Kontrolldrehzahlen                         | 6.2 / 8.2 / 8.2.5             |
| Diagnosemeldungen ( <i>Liste</i> )       | 2.4 / 2.5 / 3.5 / Anhang 9  | Kontrast einstellen (Display)              | 3.3.1                         |
| Displaymaske B1, B2, B6                  | 4.1 - 4.6 / 5.7             | Kranführerbilder B1 - B7                   | 4.0                           |
| Displaymaske B7                          | 4.7 / 10.2 / 10.4           | Kranführerbilder B5 / B6 umstellen         | 5.7                           |
| Drehbereich                              | 9.1.1                       | Kranmittelpunkt                            | 9.5.3 / 9.5.4 / 9.5.5         |
| Drehgeschwindigkeit                      | 2.5 / 6.3 / 7.9             | Krantyp                                    | 4.1 / 8.2 / 8.2.1             |
| Drehwerkstufen einstellen                | 5.0 / 5.6                   | Kranparameter                              | 6.5.4 / 10.0.2                |
| Drehwinkel                               | 3.3.5 / 6.3 / 7.9 / 9.0     | Kreissegment                               | 6.4 / 9.1.1 / 9.5 / 9.5.4     |
| DI / DO                                  | 1.0                         | KT 98-S                                    | 1.0                           |
|                                          |                             | Kurzzeit-Maschinendaten ( <i>löschen</i> ) | 4.7 / 10.0 / 10.3             |
|                                          |                             | Key-Pad (Schlüsselschalter)                | 2.4.3 / 6.0 / Anhang 10       |
| E                                        |                             |                                            | -                             |
| EGZ $\rightarrow$ siehe LM1 / LM2        | 4.4 / 6.5.3 / 8.1.3 / 8.2.3 |                                            |                               |
| Einschaltdauer                           | 10.0 / 10.5                 | L                                          |                               |
| Einscherung Lasthaken                    | 2.4.3 / 5.2                 | Lageplan                                   | 9.2 / 9.5 / Anlage 11         |
| EMS-Parameter einstellen                 | 3.3.4 / 6.1                 | Langzeit-Maschinendaten                    | 4.7 / 10.0                    |
| EMS-Update                               | 1.3                         | Lastdrehzahlüberwachung                    | 8.2.5 / Anhang 8              |
|                                          |                             | Lastmessachse                              | 1.1 / 3.2 / 8.1 / 8.2.5       |
| F                                        |                             | Lastmomentbegrenzung (LMB)                 | 8.0                           |
| Fahrstufen                               | 5.6 / 8.1.3 / 8.2.3         | Lastmomentkurve LMB                        | 4.4 / 4.6 / 7.1 / 7.6 / 8.1.3 |
| Fehlermeldung                            | 3.5 / 10.4 / Anhang 9       | Lastkollektiverfassung                     | 10.1 / 10.6                   |
| Flash-EPROM                              | 1.0                         | Lastspiele                                 | 10.0 / 10.6.3                 |
| FU-Windwerke                             | 1.1 / 8.2.4 / 8.2.6         | Lastzyklus                                 | 10.6.3                        |
| Funkfernsteuerung                        | 2.2 / Anhang 6              | Leistungsreduktion                         | 5.3 / 8.2.6                   |
| Funktionstest der ABB                    | 9.3 / 9.4                   | LiTU                                       | 1.0 / 6.6 / 10.0.3 / Anhang 7 |
| Funktionstest der LMB                    | 8.2.9                       | LM1-Betrieb                                | 4.4 / 6.5.3 / 8.1.3 / 8.2.3   |
| Fußzeile                                 | 2.4 / 2.4.3                 | LM2-Betrieb                                | 4.4 / 6.5.3 / 8.1.3 / 8.2.3   |
|                                          |                             | LMB-Parameterbild                          | 3.3.3 / 6.2                   |
|                                          |                             | LMB-Parameter einstellen                   | 6.2                           |
| G                                        |                             |                                            |                               |
| Gangabschaltung                          | 6.2 / 8.1.2 / 8.2.5         |                                            |                               |
| Getriebegänge                            | 8.2.5                       | М                                          |                               |
| Grafische Ansicht (ABB)                  | 4.5 / 9.7                   | Maschinendatenerfassung (MDE)              | 1.0                           |
|                                          |                             | Maschinendaten M1                          | 4.7 / 6.0 / 10.0 / 10.4       |
|                                          |                             | Maschinendaten M2 / ML2                    | 6.0 / 10.0 / 10.5             |
| Н                                        |                             | Maschinendaten M3 / ML3                    | 6.0 / 10.0 / 10.6             |
| Hauptmenü                                | 2.3 / 3.3.2 / 5.0           | Maschinendaten ML5                         | 6.0 / 10.0 / 10.7             |
| Hubseil ( <i>Gewicht</i> )               | 8.2 / 8.2.4                 | Maschinendaten ML6                         | 6.0 / 10.0 / 10.8             |
| Hubwerkleistung reduzieren               | 8.2 / 8.2.6                 | Menüpunkt                                  | 3.3.2                         |
| Helligkeit einstellen ( <i>Display</i> ) | 3.3.1                       | Menüführung                                | 3.3.2                         |
|                                          |                             | Meldezeile                                 | 4.7 / 10.4 / 10.7 / 10.8      |
|                                          |                             | Meldung                                    | 2.4.1 / 2.5 / 3.5 / 10.0      |
| I                                        |                             | Montage                                    | 2.4.3 / 3.3.3 / Anhang 10     |
| Inbetriebnahme                           | 3.0 / 3.6                   |                                            | -                             |
| INFO -Bild                               | 6.0 / 6.6 / 8.2.1           |                                            |                               |
| Initialisierungszustände                 | 3.2                         | Ν                                          |                               |
| Installation (mechanisch)                | 2.6                         | Nachskalieren                              | 5.0 / 7.0 / 9.9               |
| Installation (elektrisch)                | 2.6                         | Netz-Anschlussleistung                     | 7.2 / 8.2.6                   |
|                                          |                             | -                                          |                               |

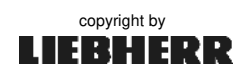

## Stichwortverzeichnis

# INDEX

| Stichwort                             | Kanitel                           | Stichwort                     | Kanitel                          |
|---------------------------------------|-----------------------------------|-------------------------------|----------------------------------|
| P                                     | Kupiton                           |                               | i upitoi                         |
| <ul> <li>Parameterbild ABB</li> </ul> | 333/60/96/97                      | Skalieren Lastmoment          | 7.6                              |
| Parameterbild FMS                     | 6.0 / 6.1                         | Skalieren Senktiefe           | 7.7                              |
| Parameterbild LMB                     | 3.3.3 / 5.3 / 6.2 / 7.2 / 8.0     | SMC-Karte                     | 1.1 / 6.5.4 / 6.6 / 10.0.2       |
| Parameterbild Sensoren                | 3.3.5 / 6.0 / 6.3 / 7.2           | Softwareversion / Update      | 5.0 / 6.5.4 / 6.6                |
| Parameterfeld / Eingabefeld           | 2.3 / 3.3.2                       | Sollwert (Steuerhebel)        | 5.5 / 5.6 / 6.5                  |
| PIN eingeben (Funk)                   | Anhang 6                          | Sonderbetriebsarten           | 3.3.2 / 3.3.3                    |
| Polygonzug                            | 6.4 / 9.1.1 / 9.5 / 9.6 / 9.9.4   | Sonderversion                 | 8.2.1                            |
| Programmieren (P)                     | 9.5 / 9.6 / 9.9.4                 | SPS-Zentraleinheit            | 1.0 1.1 / 1.2 / 8.1 / 9.1 / 10.1 |
| Programmieren (V)                     | 9.5 / 9.6 / 9.9.3                 | Standsicherheitstest          | 6.5 / 6.5.3 /                    |
| Programmieren (S)                     | 9.5 / 9.6 / 9.9.2                 | Statusmeldung                 | 2.5/3.5/                         |
| Protokoll                             | 6.1                               | Statuszeile                   | 2.4                              |
| Prüflast Dimensionierung              | 7.0 / 7.1 / 7.5 / 7.6 / 8.2.9     | Strangumschaltung             | 5.0 / 5.2 / 7.0 / 9.5.2          |
| Ū.                                    |                                   | Strangvariante                | 5.2 / 6.3 / 7.0 / 9.5.2          |
| Q                                     |                                   | Stromversorgung EMS           | 2.1 / 2.2 / 2.6.2                |
| Quittieren (Fehlermeldung)            | 2.3 / 3.5                         | Standsicherheitstest 125%     | 6.5 / 6.5.3                      |
|                                       |                                   | Summer                        | 2.3 / 2.5 / 5.5                  |
|                                       |                                   | Symbole                       | Anhang 1                         |
| R                                     |                                   | Systemübersicht Litronic-Kran | 1.1                              |
| RAM                                   | 1.1 / 1.2                         | Systemübersicht ABB           | 9.1                              |
| Referenzpunkt (REF)                   | 4.1 / 4.2 / 4.3 / 5.1             | Systemübersicht LMB           | 8.1                              |
| rel ( <i>Relativer Abstand</i> )      | 4.2 / 4.4 / 4.5 / 5.1             | Systemübersicht MDE           | 10.0                             |
| RS232                                 | 1.1                               |                               |                                  |
| RS485                                 | 1.1 / Anhang 6                    |                               |                                  |
| RTS / CTS                             | 6.1                               | т                             |                                  |
|                                       |                                   | Tabellenansicht               | 9.6 / 10.4 / 10.7                |
|                                       |                                   | Tastatur                      | 2.3 / 3.3.1 / Anhang 1           |
| S                                     |                                   | Teachen (ABB)                 | 6.4 / 9.0 / 9.6 / 9.8 / 9.9      |
| Schaltschrank S1 / S2                 | 1.0 / 6.0 / 7.2 / 8.1.6 / 9.8     | Teach-Betrieb beenden         | 9.9                              |
| Schaltspiele                          | 10.0 / 10.5                       | Teach-Betrieb einschalten     | 9.9                              |
| Schalter "RUN"                        | 1.0 / Anhang 7                    | Teach-Punkte                  | 9.1.1 / 9.6 / 9.7                |
| Schalter "ABB überbrückt"             | 1.0                               | Technische Daten              | Anhang 4                         |
| Schlosssymbol                         | 3.4 / 5.0 / 6.1 / 6.5 / 7.2 / 9.8 | Test Überlast                 | 6.5.3 / 8.1.4 / 8.1.5 /          |
| Schlüsselschalter                     | 3.3.3 / 3.3.4 / 3.4 / Anh. 10     | Test Vorwarnung Überlast      | 2.5 / 6.5 / 7.6 / 8.0 / 8.1.4    |
| Schlüsselzahl                         | 3.4                               | Test Windwarnung              | 6.5.2 / 8.2.8                    |
| Schnittstellen am EMS                 | 2.1 / 2.2 / Anhang 3              | Testbild                      | 6.5                              |
| Selbsttest                            | 3.2/3.6                           | Testbild (Montagebild)        | 6.5 / Anhang 10                  |
| Sensoren ( <i>Skalieren</i> )         | 1.1 / 6.5.1 / 7.0                 | Textfeld                      | 3.3.2 / 6.6                      |
| Sensorfunktion prüfen                 | 3.3.4 / 6.5 / 7.0                 | Traglastreduzierung           | 5.0 / 5.3 / 6.2 / 8.2 / 8.2.7    |
| Sensor-Parameterbild                  | 6.3 / 7.3                         | Traglasttabelle               | 1.1 / 4.1 / 5.3 / 8.1.2 / 8.2.9  |
| Sensorwerte                           | 1.1 / 5.6 / 6.3 / 8.1.1 / 10.0    |                               |                                  |
| Sensorwerteinheiten (SI)              | 3.3.5                             |                               |                                  |
| Sensorüberwachung (Prinzip)           | 8.1.1                             | U                             |                                  |
| Seillagen                             | 8.2.4                             | Uhrzeit und Datum             | 2.4 / 5.8                        |
| Servicemenü                           | 3.4 / 6.0                         | Uhrzeit (MDE)                 | 10.3 / 10.4                      |
| Sicherheitshinweise                   | 7.0 / 8.0.2 / 9.0.2               | Uhrzeit ( <i>skalieren</i> )  | 6.3                              |
| Skalierbetrieb beenden                | 7.10                              | Uhrzeit ( <i>teachen</i> )    | 6.4 / 9.6 / 9.7                  |
| Skalierbetrieb einschalten            | 7.2                               | Uberlast                      | 2.5 / 6.2 / 6.5 / 8.0 / 10.8     |
| Skalieren Fahrwerk                    | 7.8                               | Uberschneidungen (ABB)        | 9.5.6                            |
| Skalieren Katzfahrwerk                | 7.4                               | Ubertragungsprotokoll         | 6.1                              |
| Skalieren Last                        | 7.5                               | Update                        | 1.3 / 6.5.4                      |

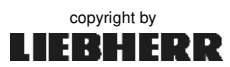

#### Anhang

# INDEX

## Stichwortverzeichnis

| Stichwort             | Kapitel                           | Stichwort                   | Kapitel             |
|-----------------------|-----------------------------------|-----------------------------|---------------------|
| V                     |                                   | Х                           |                     |
| Verbotener Bereich    | 9.0                               | XON/XOFF                    | 6.1                 |
| Viereck               | 9.1.1 / 9.5 / 9.6 / 9.7 / 9.9.3   |                             |                     |
| Vorwarnung Überlast   | 2.5 / 6.5 / 7.6 / 8.0 / 8.1.4     |                             |                     |
|                       |                                   | Z                           |                     |
|                       |                                   | Zahlenwerte durchgestrichen | 3.3.2 / 6.5.3 / 9.7 |
| W                     |                                   |                             |                     |
| Warnmeldung           | 3.5 / Anhang 9                    |                             |                     |
| Werknummer            | 6.6                               |                             |                     |
| W555 (Teach-Betrieb)  | 6.4 / 9.6 / 9.7 / 9.8             |                             |                     |
| Windgeschwindigkeit   | 2.4.3 / 3.3.5 / 6.3 / 6.5.2 / 7.9 |                             |                     |
| Winkel (Kreissegment) | 9.5.4                             |                             |                     |
| Winkel (Polygonzug)   | 9.5.3                             |                             |                     |
| Winkeldifferenz 180°  | 9.5.3 / 9.5.4                     |                             |                     |
| Wirkungsweise der ABB | 9.1.1                             |                             |                     |
| Wirkungsweise der LMB | 8.1.2                             |                             |                     |
| Wirkungsweise der MDE | 10.0.2                            |                             |                     |